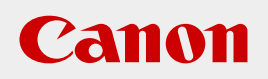

#### CANON INDUSTRIAL IMAGING PLATFORM

**Vision Edition** 

# 使用説明書

# **Vision Edition-C**

Ver. 1.0

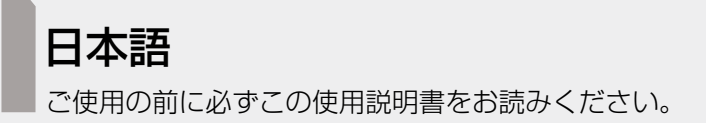

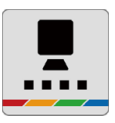

# 安全にお使いいただくために

# 注意事項

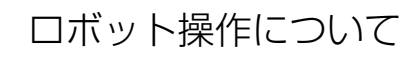

#### ⚠警告

 ロボット設置者または事業者は、Canon Industrial Imaging Platform Vision Edition-Cに接続した産業用ロ ボットに対してリスクアセスメントを実施し、自らの責任において許容できる水準までリスク低減を図らなけ ればなりません。

# はじめに

本ソフトウェアは、キヤノン製産業用カメラを組み合わせた産業用ロボットを使って、ワークの移動やワークをトレーに整 列できます(ピック&プレース)。また、本ソフトウェアとカメラを使って撮像と画像処理を行い、今まで目視で行ってい た個数点検やバーコードの読み取り、アナログメーターの読み取り、積層表示灯の点灯確認などができます(画像点検)。作 業ユニットの処理や画像処理の結果は、PLC(プログラマブルロジックコントローラー)に送信することもできます。 この使用説明書は、本ソフトウェアの操作方法について説明しています。ご使用前によくお読みになり、本ソフトウェアを 正しく使用してください。カメラや本ソフトウェアがインストールされた産業用ロボットなどの詳細については、それぞれ の使用説明書をご覧ください。

# 使う前に知っておいてください

#### ▶ 免責事項

(例)

- 本ソフトウェアは、医療機器など人命に関わるシステムや食品管理など衛生に関わるシステム、防爆エリアで使用することを想定していません。このような用途には使用しないでください。
- 以下のような場合、撮像の対象物を読み取れない、または誤って読み取る可能性があります。
  - (例) 撮像する対象物や対象物の周囲が暗い、またはカメラ設置場所が暗室である。
    - カメラ設置場所が不安定である。
    - カメラやレンズが汚れている。
    - レンズ面と撮像の対象物の平面がずれている。
    - カメラと撮像の対象物の間にケーブルなどが垂れている。
    - 撮像の対象物が以下の状態のとき。
      - ゴミや虫、水滴が付着している。
      - 夕日が差し込んでいる、または映り込みがある。
      - 数字同士が近すぎる。
      - 数字にデザインが施されている。
      - 印字が鮮明ではない。
      - 数字と背景の輝度差が少ない。
      - 画角の周辺部にある。
    - 人工光源の照明下でフリッカー周期よりも高速なシャッタースピードで撮像した。
    - 対象物とカメラの間を人物や物が頻繁に往来する。
- 以下のような場合、画像解析で誤った解析や解析できない、または解析の精度が悪くなる可能性があります。
  - 撮像の対象物が以下の状態のとき。
    - 背景のコントラスト差が少ない。
    - 映り込みや反射が多い。
    - 鏡面反射や透過している。
    - 発光体で輝度が飽和している。
    - 点滅を繰り返す。
    - 撮像環境の照度が低い、または高い。
    - ワンショットAFで撮像するとき、画角内に輝度または色のコントラストがある撮像の対象物がない。
    - ワンショットAFでフォーカスの調整中に撮像した。
    - 露出をオートに設定して撮像するとき、著しく明るさが変わり、自動で露出を調整しているときに撮像した。
    - ホワイトバランスをオートにして撮像するとき、画角いっぱいに特定の色が入っている。

その他、設置条件やご利用環境により対象を読み取れない、または誤って読み取る可能性がありますので、本ソフト ウェアの読取機能を実装/導入する前に必ず事前テストを行ってください。

- 本ソフトウェアをご使用の際は、使用条件や環境を十分ご検討のうえ、ご使用ください。
- ネットワークのセキュリティー対策や外部記録メディアのウイルス対策に関しては、お客様ご自身の責任で行って ください。
- 本ソフトウェアの各機能を使用した結果生じた事故や直接、間接の損害および付随的な損害(営業上の機会損失、 事業利益の損失や中断、データの消去や破損など)について、弊社は一切の責任を負いかねます。あらかじめご了 承ください。

#### 障害解析用データについて

本ソフトウェアは、障害が生じたときに解析用のデータを記録します。記録した障害解析用データは、本ソフトウェ アの使用にあたって障害が生じた際のユーザーサポートの目的のみに使用します。

#### 第三者ソフトウェアについて

本製品には、第三者のソフトウェアが含まれています。

本製品で使用しているフリーソフトウェアのライセンス条件は、「システム設定」画面内の「ライセンス条項」で表示されるライセンス条件をご参照ください(1183)。

#### ■ 本ソフトウェアの使用許諾契約について

本ソフトウェアがインストールされたデンソーウェーブ社製COBOTTAの電源を入れた後、本ソフトウェアが起動す ると、COBOTTAが接続されたディスプレイに[使用許諾契約]画面が表示されます。本ソフトウェアの使用許諾書に 同意する場合は[はい]をクリックします。メイン画面が表示されます。

# 本ソフトウェアが対応する機器

| 名称               | 対応機種                                                       |
|------------------|------------------------------------------------------------|
| キャーン制 シットロークカメラ  | VB-S30D / VB-S30D Mk II、VB-H43 / VB-H45、VB-S910F、VB-S30VE、 |
|                  | VB-R13 / VB-R13VE                                          |
| マクシフサ制マットロークカメラ  | P1214、P1224-E、M1065-LW、V5915、M5065、P3905-R Mk II、          |
| 「ゲッシス社会ネットワークカメリ | P3915-R Mk II                                              |
| キヤノン製産業用カメラ      | N10-W02                                                    |
| 産業用ロボット          | デンソーウェーブ社製COBOTTA                                          |
|                  | 三菱電機社製PLC (EthernetによるSLMP通信対応機器) *1                       |
| PLC              | シーメンス社製PLC (Open User Communication通信に対応したSIMATIC S7       |
|                  | シリーズ)                                                      |

\*1 通信方式が「QnA互換3E方式」に対応している機器は通信可能。

製品に関する最新情報については、キヤノンのホームページで確認ください(1200)。

本書で使用するマークや表記の意味は次のとおりです。

|             | 本ソフトウェアの使用に関する重要事項や制限事項など。                              |
|-------------|---------------------------------------------------------|
| <b>P</b>    | 知っておいていただきたいことや追加情報など。                                  |
| Ü           | 参照ページを示す。                                               |
| 画像処理コントローラー | 本ソフトウェアがインストールされたデンソーウェーブ社製COBOTTAのこと。                  |
| カメラ         | キヤノン製ネットワークカメラやアクシス社製ネットワークカメラ、キヤノン製産業用                 |
|             | カメラのこと。                                                 |
| 産業用ロボット     | デンソーウェーブ社製COBOTTAのこと。                                   |
| ワーク         | 産業用ロボットで把持する、またはカメラで撮像する部品や製品、荷物のこと。                    |
| PoEハブ       | Power over Ethernet ハブのこと。                              |
| PLC         | プログラマブルロジックコントローラー (Programmable Logic Controller) のこと。 |
| 外部記録メディア    | 市販のUSBメモリーやHDD (ハードディスク) などのこと。                         |

本書に記載されている本ソフトウェアの画面は、説明のためのサンプルです。実際の画面とは異なることがありますので、ご了承ください。

# 文字や数値の入力について

文字は、キーボードまたはスクリーンキーボードを使って入力します。数値は、一部の機能を除いてキーボード、スクリーンキーボード、[▲]、[▼]、数値入力ツール、マウスホイールを使って入力します。

# スクリーンキーボードを使う

スクリーンキーボードは、**====**をクリックすると表示されます。スクリーンキーボードを閉じるときは、右上の[**===**] (閉じる)をクリックします。

| ■ スクリーン キーボード                                                                                                    |        | • ×   |
|----------------------------------------------------------------------------------------------------|--------|-------|
| Esc ₩/ቋ !                                                                                                    | Home   | PgUp  |
| Tab qたWて <sup>eい</sup> 「す <sup>t</sup> か <sup>y</sup> ん <sup>u</sup> な <sup>i</sup> に <sup>o</sup> ら <sup>p</sup> せ <sup>®*</sup> [ | End    | PgDn  |
| Caps a 5 s と d し f は g き h く j ま k の l り ; れ : け ] む                                                                                | Insert | Pause |
| Shift ヱゔxさcぇvひ <sup>b</sup> こnみ <sup>m</sup> も,ね.ぁ/ぁヽろ Shift ↑ Del                                                                  | PrtScn | ScrLk |
| Ctrl ¥ Alt 無変換 変換 かな Alt □ Fn ← ↓ →                                                                                                 | オプション  | ヘルプ   |

# 数値入力ツールを使う

数値入力ツールは、数値の入力フィールドをダブルクリックすると表示されます。テンキーで数値を入力したり、ス ライドバーを左右に動かして数値を調整したりできます。数値入力ツールを閉じるときは、ツール右上の <u>×</u>をクリッ クします。

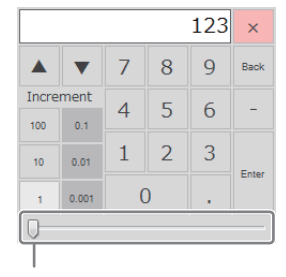

スライドバー

| 安全にお使いいただくために  | 2 |
|----------------|---|
| 注意事項           | 2 |
| はじめに           | 3 |
| 使う前に知っておいてください |   |
| 本ソフトウェアが対応する機器 |   |
| 本書の読みかた        | 5 |
| 文字や数値の入力について   | 5 |

# 1章

| メイン画面                         |    |
|-------------------------------|----|
| メイン画面の構成                      | 12 |
| 作業の流れ                         | 13 |
| ジョブの作成                        | 14 |
| ジョブを作成する                      | 14 |
| ジョブを編集する                      | 16 |
| ジョブを開く                        | 17 |
| カメラの登録                        | 18 |
| カメラを登録する                      | 18 |
| カメラの設定                        | 20 |
| フォーカスを調整する                    | 20 |
| 露出を調整する                       | 20 |
| ホワイトバランスを調整する                 | 21 |
| カメラを操作する                      | 22 |
| 画像をモノクロ変換/回転する                | 22 |
| 補助線を表示する                      | 23 |
| マスター画像の登録                     | 24 |
| マスター画像を登録する                   | 25 |
| マスター画像やフォルダーを操作する             | 26 |
| 定数の設定                         | 28 |
| 定数を設定する                       | 28 |
| フローチャートの作成                    | 29 |
| フローチャートを作成する                  | 30 |
| ユニットの種類                       | 30 |
| 作業ユニットを操作する                   | 32 |
| フローチャート画像を保存する                | 34 |
| ユニットー覧表を確認する                  | 35 |
| モデルの登録                        | 37 |
| マッチングモデルを作成する                 | 38 |
| 外部データ通信の設定                    | 43 |
| 産業用ロボットの事前準備                  | 43 |
| PLC (SLMP通信) の事前準備            | 50 |
| PLC (Open User Comm.通信) の事前準備 | 56 |
| ラダープログラムサンプル                  | 61 |
| 外部データ通信のトリガーと接続先の設定           | 67 |
| メイン画面の表示設定                    | 72 |
| 表示情報の設定                       | 73 |

| トリガーとオフライン/オンラインの切り換え |  |
|-----------------------|--|
| トリガーをかける              |  |
| オフラインとオンラインの切り換え      |  |

# 2章 作業ユニット

| 作業ユニットに共通な項目の編集    | 80  |
|--------------------|-----|
| 領域を設定する            | 81  |
| 判定条件を設定する          | 89  |
| 前処理を設定する           | 89  |
| その他の設定をする          | 90  |
| カメラユニット            |     |
| 撮像ユニット             |     |
| ネットワークカメラポジションユニット |     |
| ネットワークカメラ移動先補正ユニット |     |
| グリッドPTZユニット        |     |
| 分岐処理ユニット           |     |
| 条件分岐ユニット           | 102 |
| 複数条件分岐ユニット         | 102 |
| 画像処理ユニット           |     |
| 濃淡検査ユニット           | 105 |
| エリアユニット            | 106 |
| エッジ位置ユニット          | 108 |
| エッジ幅ユニット           | 110 |
| 部分円環エッジユニット        | 112 |
| 近似直線エッジユニット        | 113 |
| 角度検出ユニット           | 116 |
| 円検出ユニット            | 118 |
| 楕円検出ユニット           | 121 |
| ブロブ検出ユニット          | 124 |
| 1Dコードリーダーユニット      | 126 |
| 2Dコードリーダーユニット      | 130 |
| 数字認識ユニット           | 134 |
| 文字認識ユニット           | 136 |
| アナログメーター読み取りユニット   | 138 |
| 色判別ユニット            | 140 |
| モデルマッチングユニット       | 143 |
| NCCマッチングユニット       | 143 |
| 形状マッチングユニット        | 145 |
| ロボット操作ユニット         | 148 |
| ロボット移動ユニット         | 148 |
| ロボット移動先補正ユニット      | 153 |
| ロボットパレタイズユニット      | 157 |
| ロボットハンドユニット        | 158 |
| ロボットI/Oユニット        | 159 |
| ロボットプログラムユニット      | 160 |
| 演算ユニット             |     |
| 四則演算ユニット           | 162 |
| 角度演算ユニット           | 163 |
| 複数条件分岐演算ユニット       | 164 |

| 最大値/最小値ユニット | 167 |
|-------------|-----|
| 数式演算ユニット    | 168 |
| 出力値統計ユニット   | 169 |
| 2直線の交点ユニット  | 170 |
| 2点間の計算ユニット  | 171 |

# 3章 保存とシステム設定

| ログ保存                 | 174 |
|----------------------|-----|
| ログ画像の保存とエクスポート       | 175 |
| ログデータの保存とエクスポート      | 176 |
| 記録画像の保存              |     |
| 記録画像の保存とエクスポート       | 179 |
| データの転送               |     |
| FTP転送の事前準備           |     |
| システム設定               |     |
| 本ソフトウェアのバージョンを更新する   | 183 |
| 障害解析用データをエクスポートする    | 183 |
| USB接続した外部記録メディアを取り外す |     |

# 4章 シミュレーション

| シミュレーションの実行                 | 186 |
|-----------------------------|-----|
| ログデータとログ画像を使ってシミュレーションを実行する | 186 |
| 任意の画像を使ってシミュレーションを実行する      | 187 |
| シミュレーション結果を保存する             | 188 |

# 5章 その他

| トラブルシューティング | 190 |
|-------------|-----|
| エラーメッセージ    | 192 |
| 索引          | 196 |
| 商標について      | 199 |

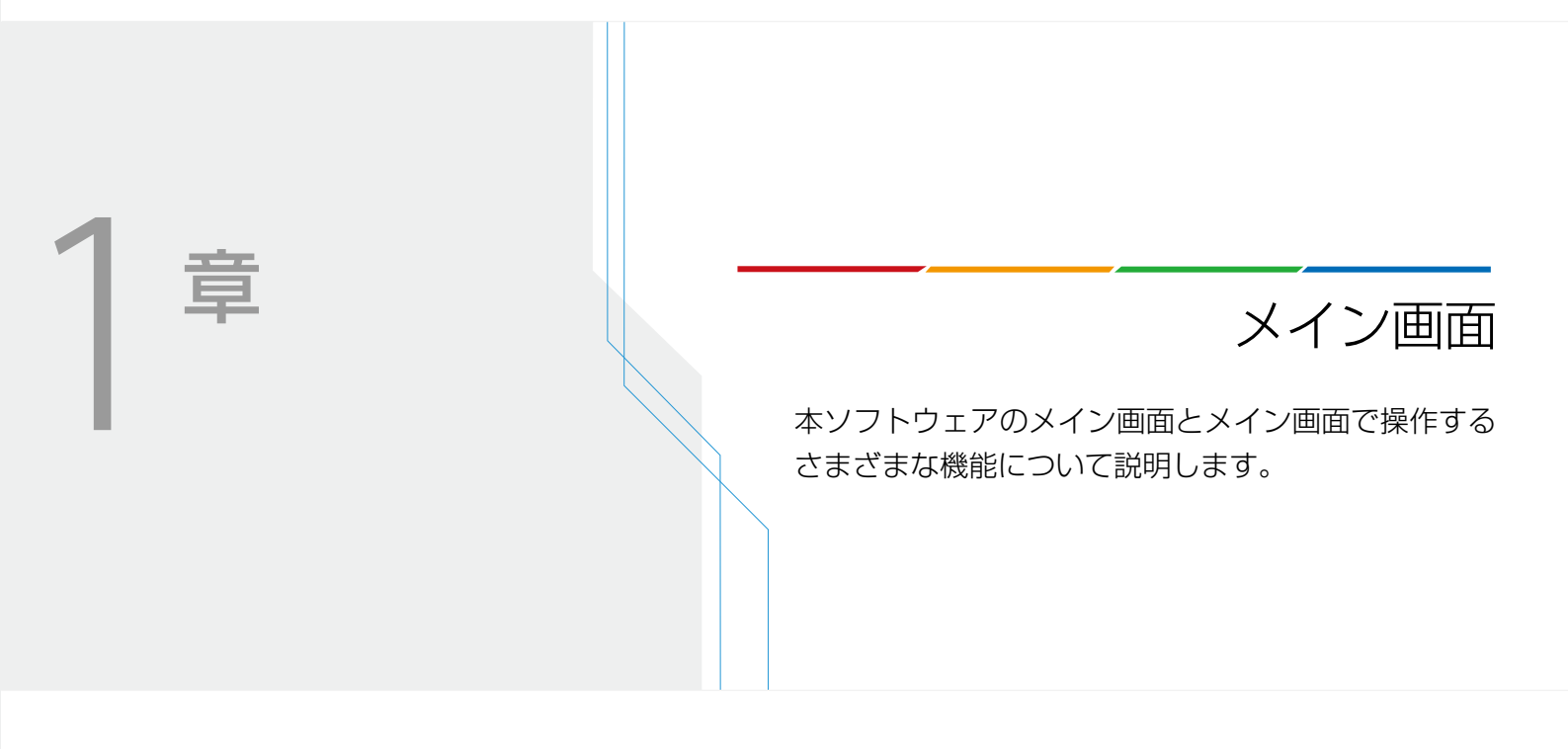

# メイン画面の構成

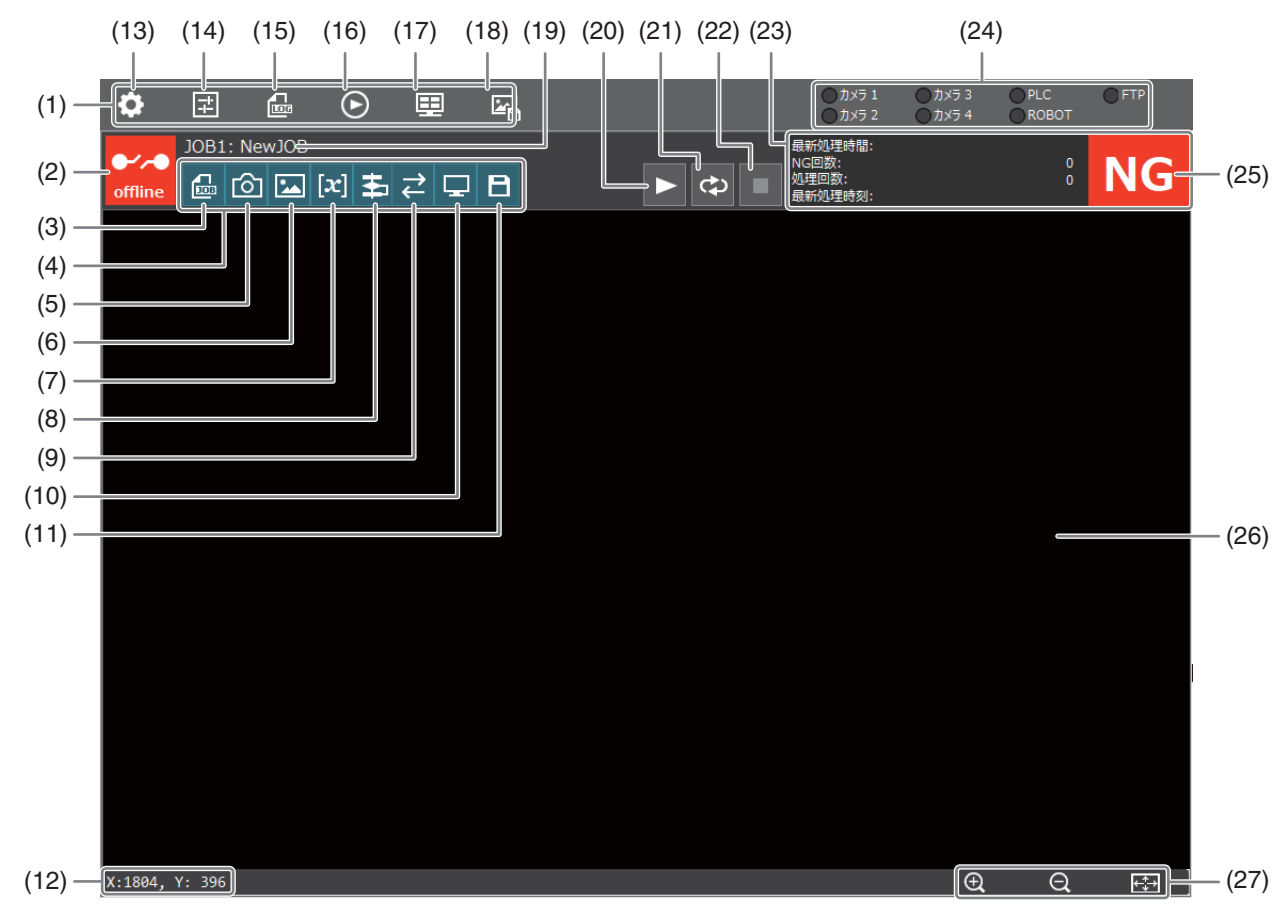

本ソフトウェアの起動が完了すると、メイン画面が表示されます。

- (1) メインツールバー
- (2) オンライン/オフラインの切り換え (〇) 78)
- (3) ジョブの設定 (〇〇 14)
- (4) ジョブツールバー
- (5) カメラの登録と設定(11118、20)
- (6) マスター画像の設定 (二) 24)
- (7) 定数の設定(1128)
- (8) フローチャートの編集 (1129)
- (9) 外部データ通信の設定 (1143)
- (10) 表示情報の設定 (〇〇 73)
- (11) ジョブ設定の保存
- (12) マウスポインターのXY座標
- (13) システムの設定 (🗀 183)
- (14) メイン画面の表示設定 (二) 72)
- (15) ログ画像やログデータ、記録画像の保存設定(□ 175、176、179)
- (16) シミュレーション (〇〇 186)

(17) カメラ撮像画像の切り換え

カメラの接続数によって、自動的に画面が分割され ます。クリックすると、分割画面表示から1画面表 示に切り換わります。

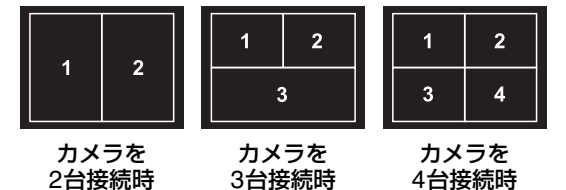

- (18)記録画像の保存(11179)
- (19) 開いているジョブ
- (20) トリガー (〇〇 76)
- (21) 連続トリガー (〇〇 76)
- (22) トリガー停止(1176)
- (23) フローチャートの処理情報 (〇〇 78)
- (24) 外部機器の接続状態
- (25) フローチャートの判定結果
- (26) 画像表示エリア
- (27) 画像の表示操作 (拡大/縮小/画面に合わせる)

# 作業の流れ

本ソフトウェアを使った基本的な作業の流れです。

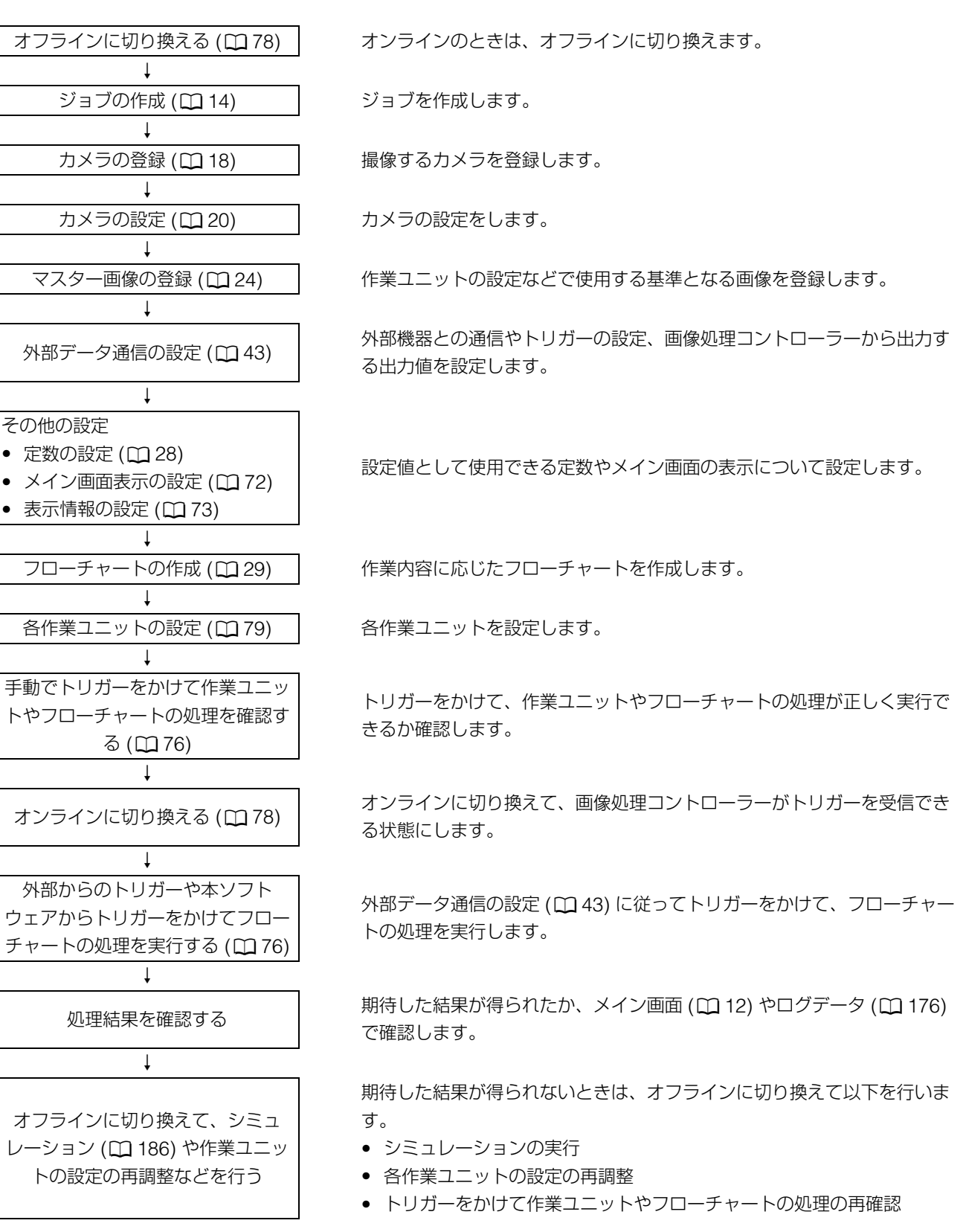

# ジョブの作成

本ソフトウェアで設定する画像点検やピック&プレースの一連の作業をジョブと言います。ジョブには、使用するカメラの登録や設定、マスター画像の登録、フローチャートの作成、外部データ通信の設定などを行って、カメラや産業用ロボットに行わせたい作業を定義します。ワークや検査対象が複数あり、それぞれに異なる画像処理などを設定したいときは、ジョブを作成すると簡単に画像処理などの設定を切り換えることができます。

#### ジョブ設定ダイアログ

ジョブツールバーの[
過ジョブ設定]をクリックすると、ジョブ設定ダイアログが表示されます。

| ン키기官지                                                  | 1        |                                                                                                    | _                                               |          |                                                                                                    |
|--------------------------------------------------------|----------|----------------------------------------------------------------------------------------------------|-------------------------------------------------|----------|----------------------------------------------------------------------------------------------------|
|                                                        |          |                                                                                                    | 新                                               | 規作成      |                                                                                                    |
|                                                        |          |                                                                                                    |                                                 | ⊐Ľ−      |                                                                                                    |
|                                                        |          |                                                                                                    |                                                 | 削除       |                                                                                                    |
|                                                        |          |                                                                                                    | 名前                                              | 前の変更     |                                                                                                    |
|                                                        |          |                                                                                                    | 1                                               | ンポート     |                                                                                                    |
|                                                        |          |                                                                                                    | エク                                              | スポート     |                                                                                                    |
|                                                        |          |                                                                                                    |                                                 |          |                                                                                                    |
| ージョブ割り                                                 | 当て       |                                                                                                    |                                                 |          |                                                                                                    |
|                                                        |          |                                                                                                    |                                                 |          |                                                                                                    |
| JOB 1:                                                 |          | ▼ 第                                                                                                    | JOB 6:                                          |          | - I#                                                                                                    |
| JOB 1:<br>JOB 2:                                       |          | <ul> <li>■</li> <li>■</li> <li>■</li> </ul>                                                                                                    | JOB 6:<br>JOB 7:                                |          | <ul> <li>■</li> <li>■</li></ul> |
| JOB 1:<br>JOB 2:<br>JOB 3:                             | <br>     |                                                                                                    | JOB 6:<br>JOB 7:<br>JOB 8:                      |          |                                                                                                    |
| JOB 1:<br>JOB 2:<br>JOB 3:<br>JOB 4:                   | <br><br> |                                                                                                    | JOB 6:<br>JOB 7:<br>JOB 8:<br>JOB 9:            | <br><br> |                                                                                                    |
| JOB 1:<br>JOB 2:<br>JOB 3:<br>JOB 4:<br>JOB 5:         | <br><br> |                                                                                                    | JOB 6:<br>JOB 7:<br>JOB 8:<br>JOB 9:<br>JOB 10: | <br><br> |                                                                                                    |
| JOB 1:<br>JOB 2:<br>JOB 3:<br>JOB 4:<br>JOB 5:         | <br>     |                                                                                                    | JOB 6:<br>JOB 7:<br>JOB 8:<br>JOB 9:<br>JOB 10: |          |                                                                                                    |
| JOB 1:<br>JOB 2:<br>JOB 3:<br>JOB 4:<br>JOB 5:<br>起動時》 |          | <ul> <li>B8</li> <li>B8</li> <li>B</li></ul> | JOB 6:<br>JOB 7:<br>JOB 8:<br>JOB 9:<br>JOB 10: |          | <ul> <li>●</li> <li>●</li></ul> |
| JOB 1:<br>JOB 2:<br>JOB 3:<br>JOB 4:<br>JOB 5:<br>起動時5 |          |                                                                                                    | JOB 6:<br>JOB 7:<br>JOB 8:<br>JOB 9:<br>JOB 10: |          |                                                                                                    |

(2) ソフトウェア起動時のオフライン/オンラインの設定
 (1) で選んだジョブをソフトウェア起動時にオンラインにするときは、チェックを入れます。

#### 📃 メ モ

• ジョブは最大10個まで割り当てられます。

# ジョブを作成する

ジョブは、作業の定義を自分で設定する新しいジョブと、あらかじめ作業の定義が設定されているプリセットのジョブ (10 種類)から選べます。プリセットのジョブは、サンプルのマスター画像を使って、あらかじめフローチャートが作成されて います。

#### プリセットのジョブ

| ピック (ランダム) - プ | レース (位置固定) |
|----------------|------------|
|----------------|------------|

ピック (ランダム) - パレタイズ (確認なし)

ピック (ランダム) - パレタイズ (確認あり)

- : ランダムな位置や向きに配置されているワークをピックして、決まった位置へワークをプレースします。
- : ランダムな位置や向きに配置されているワークをピックし て、ワークを順番に箱へ移動します。
- : ランダムな位置や向きに配置されているワークをピックして、ワークを順番に箱へ移動するとき、カメラで箱の空きを 確認してから移動します。

ソフトウェア起動時に開くジョブ
 「起動時ジョブ]のジョブNo.から選びます。

- 認してピックし、カメラで配置する位置を確認してプレース します。 :決まった位置に配置されているワークをピックして、ワーク ピック (位置固定) - パレタイズ (確認なし) を順番に箱へ移動します。 デパレタイズ – プレース (位置固定) :決まった箱の位置からワークをピックして、決まった場所へ ワークをプレースします。 デパレタイズ – パレタイズ (確認なし) :決まった箱の位置からワークをピックして、ワークを順番に 箱へ移動します。 デパレタイズ (位置補正) – パレタイズ (確認あり) : 箱の位置をカメラで確認してピックし、ワークを順番に箱へ 移動するとき、カメラで箱の空きを確認してから移動します。 : ネットワークカメラ\*<sup>1</sup>でワークの全体を撮像してランダムに 複数コード自動読取 (ランダム) 配置された特徴を検出します。特徴を検出した後、特徴部分 にパン、チルト、ズーム (PTZ) をして、コードを読み取りま d\_
- 複数コード自動読取 (グリッド) : 規則的に積んでいるワークをネットワークカメラ\*<sup>1</sup>で撮像し て、設定した領域を格子 (グリッド) 状に分割します。分割し た後、セル\*<sup>2</sup>ごとにパン、チルト、ズーム (PTZ) をして、コー ドを読み取ります。
  - \*1 パン、チルト、ズームが可能なキヤノン製ネットワークカ メラが必要。

: ランダムな位置や向きに配置されているワークをピックし

:決まった位置に配置されているワークをピックして、決まっ

:決まった位置から若干ずれて配置されたワークもカメラで確

て、ワークの種類ごとに仕分けてプレースします。

た位置へワークをプレースします。

\*2 1つの格子 (グリッド) のこと。

#### ┫ [新規作成]をクリックする

ピック (ランダム) - プレース (仕分け)

ピック (位置固定) - プレース (位置固定)

ピック (位置補正) - プレース (位置補正)

- [ジョブ管理]の白いエリアの上でコンテキストメニューを表示して、[新規作成]を選んで行うこともできます。
- マウスの右ボタンをクリックすると、コンテキストメニューが表示されます。
- マウスポインターの位置によって表示されるコンテキストメニューは異なります。

#### **2** 新しいジョブまたはプリセットのジョブを選ぶ

(1) [次へ]をクリックする

#### (2) ジョブ名を入力する

ジョブ名の初期値は、新しいジョブを選んだときは[NewJOB]、プ リセットのジョブを選んだときは選んだジョブです。 すでに同じジョブ名があるときは、ジョブ名が赤字で表示されて、 [OK]をクリックできません。

# ミショブの新規作成 ビック(ランダム) - プレース(位置固定) ビック(ランダム) - パレタイズ(確認なし) ビック(ランダム) - パレタイズ(確認なの) ビック(ランダム) - パレタイズ(確認なの) ビック(ウス) - プレース(仕雪団定) ビック(位置固定) - プレース(位置間定) ビック(位置固定) - パレタイズ(確認なし) デパレタイズ - プレース(位置固定) ビック(位置固定) - パレタイズ(確認なし) デパレタイズ - プレース(位置固定) エットレース(位置固定) エットレース(位置固定) エットレース(位置固定) エットレース(位置固定) エットレース(位置固定) エットレース(位置固定) エットレース(位置固定) エットレース(位置固定) エットレース(位置固定) エットレース(位置固定) エットレース(位置回定) エットレース(位置回定)

#### 3 [OK]をクリックする

• [ジョブ管理]に作成したジョブが表示されます。

# ジョブを編集する

作成したジョブはコピーや削除、ジョブ名の変更、インポート、エクスポートすることができます。

| ゆび管理   |        |
|--------|--------|
| NewJOB | 新規作成   |
|        | Ľ−     |
|        | 削除     |
|        | 名前の変更  |
|        | インポート  |
|        | エクスポート |

#### ■ ジョブをコピーする

#### ┫ ジョブを選び、[コピー]をクリックする

• ジョブの上でコンテキストメニューを表示して、[コピー]を選んで行うこともできます。

#### 2 ジョブ名を入力する

- ジョブをコピーしたとき、ジョブ名の初期値はコピー元のジョブ名に(コピー)がつきます。
- すでに同じジョブ名があるときは、ジョブ名を赤字で表示します。

#### 3 [OK]をクリックする

#### ジョブを削除する

- ┫ ジョブを選び、[削除]をクリックする
  - 確認メッセージが表示されます。
  - ジョブの上でコンテキストメニューを表示して、[削除]を選んで行うこともできます。

#### 2 [OK]をクリックする

# ジョブ名を変更する

#### ┫ ジョブを選び、[名前の変更]をクリックする

• ジョブの上でコンテキストメニューを表示して、[名前の変更]を選んで行うこともできます。

#### 2 変更するジョブ名を入力する

• すでに同じジョブ名があるときは、ジョブ名を赤字で表示します。

#### 3 [OK]をクリックする

#### ジョブをインポートする

#### 1 [インポート]をクリックする

• [ジョブ管理]の白いエリアの上でコンテキストメニューを表示して、[インポート]を選んで行うこともできます。

# メイソ画面

#### 2 インポートするファイルを選ぶ

- インポートするファイル (cveファイル) を選び、[開く]をクリックします。
- すでに同じジョブ名があるときは、確認メッセージが表示されます。上書きするときは [OK] をクリックします。
- インポートが完了すると、確認メッセージが表示されます。

#### 3 [OK]をクリックする

#### ■ ジョブをエクスポートする

- ┫ ジョブを選び、[エクスポート]をクリックする
  - ジョブの上でコンテキストメニューを表示して、[エクスポート]を選んで行うこともできます。

#### ? 保存するフォルダーを選び、ファイル名を入力して [保存] をクリックする

3 [OK]をクリックする

# ジョブを開く

作成したジョブは、[JOB 1] ~ [JOB10]に割り当てて開きます。ジョブを開くと、フローチャートの編集 (□ 29) やカメ ラ (□ 20)、マスター画像 (□ 24)、定数 (□ 28)、外部データ通信 (□ 43)、表示情報の設定 (□ 73)、ジョブ設定の保 存 (□ 12)、オフラインとオンラインの切り換え (□ 78) ができます。ジョブは1つのみ開けます。

- **1** 割り当てるジョブNo.を選ぶ
  - 割り当てるジョブNo.を[JOB 1] ~ [JOB 10]から選びます。

#### 2 割り当てるジョブを選ぶ

- 選んだジョブNo.に作成したジョブを割り当てます。
- 3 [開く]をクリックする
  - ジョブが開いてメイン画面に戻ります。
  - 開いているジョブNo.とジョブ名を確認できます (□ 12)。

| ージョブ割り | 当て       |    |
|--------|----------|----|
| JOB 1: | NewJOB - | 麗く |
| JOB 2: |          | 開く |
| JOB 3: |          | 間く |
| JOB 4: |          | 間く |
| JOB 5: |          | 間へ |
|        |          |    |

- ▲ 別のジョブを開くときは、[圖ジョブ設定]をクリックする
  - 現在のジョブを保存するかどうかの確認メッセージが表示されます。[はい]をクリックすると、編集中のジョブ設定を保存後にジョブ設定ダイアログを表示します。[いいえ]をクリックすると、編集中のジョブ設定を保存しないでジョブ設定ダイアログを表示します。[キャンセル]をクリックすると確認メッセージを閉じます。

# カメラの登録

画像を撮像するカメラの登録をします。本ソフトウェアは、撮像した画像に画像処理を行って、ワークの検出やさまざまな 計測を行います。本ソフトウェアは、最大4台までカメラを登録できます。ジョブで使用するカメラはジョブごとに登録で きます。

#### カメラ設定ダイアログ

| ד כאמ | カメラ 2 | カメラ 3 | カメラ 4 | 接続設定撮像設定 | 表示設定          |
|-------|-------|-------|-------|----------|---------------|
|       |       |       |       | メーカー名:   | Canon 👻       |
|       |       |       |       | 機種名:     | Canon VB-H45  |
|       |       |       |       | ΙΡアドレス:  | 192.168.0.120 |
|       |       |       |       | ポート番号:   | 80 👻          |
|       |       |       |       | ユーザー名:   | THERE IS NOT  |
|       |       |       |       | パスワード:   | *******       |
|       |       |       |       | 援        | 接 接 続 解 除     |
|       |       |       |       |          |               |
|       |       |       |       |          |               |
|       |       |       |       |          |               |
|       |       |       |       |          |               |
|       |       |       |       |          |               |
|       |       |       |       |          |               |
|       |       |       |       |          |               |
|       |       |       |       |          |               |
|       |       |       |       |          |               |
|       |       |       |       |          |               |
|       |       |       |       |          |               |
|       |       |       |       |          |               |
|       |       |       |       |          |               |
|       |       |       |       |          |               |
|       |       |       |       |          |               |
|       |       |       |       |          |               |
|       |       |       |       |          |               |
|       |       |       |       |          |               |
|       |       |       |       |          |               |
|       |       |       |       |          |               |
|       |       |       |       |          |               |
|       |       |       |       |          |               |

- (1) マウスポインターのXY座標
- (2) 画像の表示操作(拡大/縮小/画面に合わせる)

# カメラを登録する

- [カメラ1] ~ [カメラ4]のいずれかをクリックする
  カメラ1
  カメラ2
  カメラ3
  カメラ4
  - 産業用ロボットに装着しているキヤノン製産業用カメラは、[カメラ1]に登録します。
- 2 [接続設定]タブでカメラのメーカー名を選び、カメラのIPアドレスやポート番号、ユーザー名、パスワードを入力する
  - あらかじめ接続するカメラのIPアドレスやポート番号、ユーザー名、パスワードを確認してください。
  - IPアドレスはピリオドで区切った数字4つを、ポート番号は数字を入力します。
  - キヤノン製産業用カメラのIPアドレスの初期値は、「192.168.0.90」です。
  - カメラのIPアドレスやポート番号、ユーザー名、パスワードが不明なときは、システム管理者に確認してください。
  - 本ソフトウェアからカメラのIPアドレスは変更できません。

# 3 [接続]をクリックする

- 本ソフトウェアに対応したカメラを接続すると、画像表示エリアに撮像した画像が表示されて、カメラの機種 名が表示されます。
- 本ソフトウェアに非対応のカメラは接続できません。

#### **4** [OK]をクリックする

## 🗐 メ モ

- アクシス社製ネットワークカメラ P1214またはP1224-Eを接続した場合、表示される機種名は[AXIS P12/M20]です。
- [接続設定]タブの[接続解除]をクリックすると、カメラの接続を解除します。

# カメラの設定

カメラ設定ダイアログでカメラの撮像に必要な設定をします。ここではフォーカスの調整や露出、ホワイトバランス、カメ ラ操作、画像のモノクロ変換、画像の回転、画像表示エリアの表示を設定します。接続するカメラによって、選べるモード や設定値、初期値、操作可能な範囲は異なります。本書では、キヤノン製ネットワークカメラやキヤノン製産業用カメラで 使用しているモードの名称を用いて説明します。[モード]や[絞り]などの機能名称の表示は、接続するカメラの機能名称と 異なることがあります。また、アクシス社製ネットワークカメラを接続した場合、選べるモードの名称は英語で表示されま す。カメラの説明書を合わせてご覧ください。カメラが対応していない機能は、非表示または灰色で表示されます。

# フォーカスを調整する

フォーカスモードとフォーカス値を設定してフォーカスを調整します。

- ↑ カメラ設定ダイアログの[撮像設定]タブでフォーカスモードを選ぶ
  - [オート]はオートフォーカスに対応したネットワークカメラのみ選べます。

#### [オート]

フォーカスを自動で調整します。

#### [マニュアル]

フォーカス値を設定して、フォーカスを手動で調整します。

#### [ワンショットAF]

[ワンショットAF]を選んだときに1度だけ合焦動作を行います。調整後、フォーカスモードは[マニュアル]に変わります。

#### [近距離側へ移動]/[遠距離側へ移動]

フォーカスを被写体の近く、または遠くへ移動します。フォーカスの調整をやめるときは、[停止]をクリックします。[停止]をクリックすると、フォーカスモードは[マニュアル]に変わります。

#### [無限遠固定]

フォーカスを無限遠で固定します。

- フォーカスモードが[マニュアル]のときは、フォーカス値に数値を入力する
- 3 [OK]をクリックする

#### 露出を調整する

露出モードとシャッタースピード、絞り、ゲインを設定して露出を調整します。

#### ↑ カメラ設定ダイアログの[撮像設定]タブで露出モードを選ぶ

- [オート(フリッカーレス)]、[オート(フリッカーレス2)]、[オート (シャッター優先)]、[オート(絞り優先)]はネットワークカメラのみ 選べます。
- [オート]を選んだときは、操作5に進みます。

| [オート]         |              |          |
|---------------|--------------|----------|
| シャッタースピードや絞り、 | ゲインを自動で設定して、 | 露出を調整します |

| 285円<br>モード: | オート  | • |
|--------------|------|---|
| シャッタースピード:   | 1/30 | Ŧ |
| 絞り:          | 27   | - |
| ゲイン:         |      | 0 |

| 接続設定撮像設定表示設   | 淀       |
|---------------|---------|
| フォーカス<br>モード: | マニュアル ・ |
|               | 停止      |
| フォーカス値:       | 1124 🌲  |

メイソ画面

#### [オート(フリッカーレス)]

蛍光灯などの影響による画面の輝度ムラを低減します。使用環境の明るさに応じて、シャッタースピードを自動 で調整します。

#### [オート(フリッカーレス2)]

[オート (フリッカーレス)]を選んでも、輝度ムラの低減効果が得られないときに選んでください。ただし、シャッタースピードを1/100秒より速くならないように自動で調整するため、適正な露出にならない(明るくなり過ぎる) ことがあります。

#### [オート(シャッター優先)]

設定したシャッタースピードに応じて、絞りやゲインを自動で調整します。

#### [マニュアル]

シャッタースピードや絞り、ゲインを手動で設定して、露出を調整します。

[オート(絞り優先)] 設定した絞りに応じて、シャッタースピードやゲインを自動で調整します。

#### 2 [シャッタースピード]を選ぶ

#### 3 [絞り]を選ぶ

絞りを調整できるカメラを接続したときに調整できます。 絞りを調整できないカメラを接続したときは、項目が灰色で表示されます。

▲ [ゲイン]に数値を入力する

5 [OK]をクリックする

# ホワイトバランスを調整する

撮像するときの光源によって、白い色がオレンジっぽくなることがあります。そのようなときは、ホワイトバランスモード を選ぶ、または実際に撮像する環境下で標準白色を取り込んで、「白いものを白く」写すようにします。

## ■ ホワイトバランスモードで調整する

ホワイトバランスモードを選んで、ホワイトバランスを調整します。キヤノン製産業用カメラは[マニュアル]のみです。

1 カメラ設定ダイアログの[撮像設定]タブでホワイトバランスモードの [マニュアル]以外を選ぶ

| ~ホワイトバランス |          |
|-----------|----------|
| €-ド:      | עדבד 🗸 🗸 |
|           | ワンショットWB |

[オート] ホワイトバランスを自動で調整します。

[ナトリウム灯]、[ハロゲン灯]、[水銀灯]、[蛍光灯 暖色]、[蛍光灯 白色]、[蛍光灯 昼光色] それぞれの光源に合わせたホワイトバランスに自動で調整します。

2 [OK]をクリックする

#### ■ 標準白色を取り込んで調整する

実際に撮像する環境下で標準白色を取り込んで、ホワイトバランスを調整します。標準白色の取り込みは、ワンショット WBに対応したキヤノン製カメラのみ行えます。

#### ┫ カメラ設定ダイアログの[撮像設定]タブでホワイトバランスモードの[マニュアル]を選ぶ

[マニュアル] ホワイトバランスを手動で調整します。

#### **2** 取り込む標準白色を画像表示エリアいっぱいに映して[ワンショットWB]をクリックする

- 1度だけホワイトバランスを調整します。
- 3 [OK]をクリックする

# カメラを操作する

パンやチルト、ズームを操作できるカメラを接続したときに操作できます。

↑ カメラ設定ダイアログの[撮像設定]タブでパンやチルトの操作速度を選ぶ

• [速い]、[普通]、[遅い]から選びます。

#### 2 パンやチルトを操作する

- カメラを操作したい方向の矢印を押している間、カメラが動きます。
- [パン]や[チルト]に数値を入力しても、カメラが動きます。

#### 3 [ズーム]に数値を入力する

- 入力する数値に応じて、ズームイン/ズームアウトします。
- 入力する数値の大小によるズームイン/ズームアウトの動作は、接続するカメラのメーカーによって異なります。

#### **4** [OK]をクリックする

## 📃 メ モ

● パンやチルト、ズームを操作できるカメラは、カメラが停止しているときに[●]をクリックすると、初期値のカメラ位置に戻ります。

● 数値入力ツール (◯ 6) のスライドバーを使っても、パンやチルト、ズームの設定値を調整できます。

# 画像をモノクロ変換/回転する

カメラで撮像した画像に変換パラメーターを適用してモノクロ変換をしたり、画像を回転したりします。

#### ↑ カメラ設定ダイアログの[撮像設定]タブのモノクロ変換モードを選ぶ

• 画像表示エリアに変換パラメーターを適用した画像が表示されます。

#### [グレイスケール]

カメラで撮像した画像を256階調 (0 ~ 255) のグレイスケールに変換します。

#### [3チャンネル平均]

カメラで撮像した画像をR(赤)チャンネル、G(緑)チャンネル、B(青)チャンネルの階調の平均でグレイスケールに変換します。

[Rチャンネル]

カメラで撮像した画像をR(赤)チャンネルの階調で、グレイスケールに変換します。

#### [Gチャンネル]

カメラで撮像した画像をG(緑)チャンネルの階調で、グレイスケールに変換します。

| - パン チルト ズ・  | -6   |        |
|--------------|------|--------|
|              | © 速い |        |
| $\leftarrow$ | ◎ 普通 |        |
| <b>K</b> † 7 | ◎ 遅い |        |
| パン:          |      | 12 🚔   |
| チルト:         |      | 10 🚔   |
| ズーム:         |      | 6.00 🚔 |
|              |      |        |

モノクロ変換:

画像を180°回転させる

グレイスケール

3チャンネル平均 Rチャンネル

JL

Gチャンネル Bチャンネル [Bチャンネル]

カメラで撮像した画像をB(青)チャンネルの階調で、グレイスケールに変換します。

[変換しない] モノクロ変換をしません。色判別ユニット (〇〇 140) とカメラを組み合わせて使うときに選びます。

#### 2 [画像を180°回転させる]にチェックを入れる

• 画像表示エリアの画像を180°回転して表示します。

#### 📃 メ モ

- ・ 色判別ユニット以外の画像処理ユニットとカメラを組み合わせて使うときは、[グレイスケール]、[3チャンネル平均]、[Rチャンネル]、[Gチャンネル]、[Bチャンネル]のいずれかを選びます。
- アクシス社製ネットワークカメラで撮像した画像が設定通りにモノクロ変換されないときは、アクシス社製ソフトウェアを使って、 アクシス社製ネットワークカメラが常にカラーで撮像する設定に変更してください。
   例:アクシス社製ネットワークカメラのIRカットフィルターをオンに設定したり、デイナイト機能をday(デイ)に設定したりする。

# 補助線を表示する

画像表示エリアに補助線を表示します。

- 1 カメラ設定ダイアログの[表示設定]タブの[中心線を表示する]にチェックを入れる
  - 画像表示エリアに中心線を表示します。

#### 2 [中心円を表示する]にチェックを入れる

- 画像表示エリアに中心円を表示します。
- 3 [半径]に数値を入力する
  - 画像表示エリアに表示する中心円の大きさを変更できます。
- ▲ [OK]をクリックする

| カメラ設定          |       |       |        |         |                                                                 |     |         |
|----------------|-------|-------|--------|---------|-----------------------------------------------------------------|-----|---------|
| לאל 1          | לאל 2 | לאל 3 | לאַל 4 |         |                                                                 |     |         |
|                |       |       |        | 1       | <del>度</del> 続設定 撮像設定 表                                         | 示設定 |         |
|                |       |       |        |         | <ul> <li>☑ 中心線を表示する</li> <li>☑ 中心円を表示する</li> <li>半径:</li> </ul> | 100 | [pixel] |
|                |       |       |        |         |                                                                 |     |         |
|                |       |       |        |         |                                                                 |     |         |
|                |       |       |        |         |                                                                 |     |         |
|                |       |       |        |         |                                                                 |     |         |
|                |       |       |        |         |                                                                 |     |         |
|                |       |       |        |         |                                                                 |     |         |
|                |       |       |        |         |                                                                 |     |         |
| X:1250, Y:1210 |       |       |        | @, Q, छ |                                                                 |     |         |
| אלאב 🔤         |       |       |        |         |                                                                 | ОК  | キャンセル   |

| 接続設定 | 撮像設定   | 長示設定 |       |         |
|------|--------|------|-------|---------|
|      |        |      |       |         |
| 🔲 中心 | 線を表示する |      |       |         |
| 🔲 中心 | 円を表示する |      |       |         |
| 半径:  |        |      | 100 💂 | [pixel] |
|      |        |      |       |         |

# マスター画像の登録

画像解析をするときの基準となる画像 (マスター画像) を登録します。マスター画像は、登録したカメラ (111) で撮像した画像のほか、USB接続ができる外部記録メディアに保存している任意の画像を登録できます。マスター画像はカメラごとに150枚まで登録できます。

#### マスター画像設定ダイアログ

ジョブツールバーの[図マスター画像設定]をクリックすると、マスター画像設定ダイアログが表示されます。

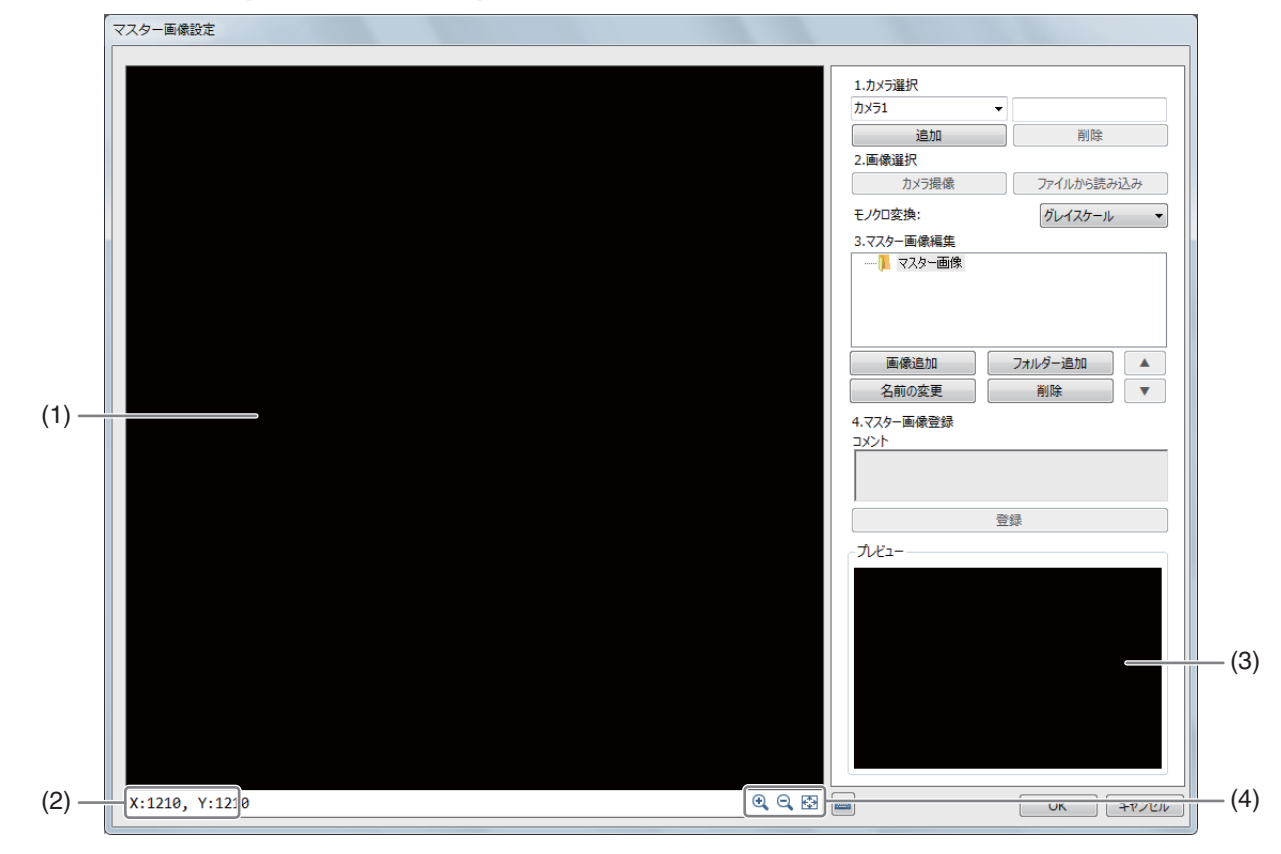

- (1) 画像表示エリア
- (2) マウスポインターのXY座標
- (3) 登録したマスター画像のプレビュー
- (4) 画像の表示操作(拡大/縮小/画面に合わせる)

# マスター画像を登録する

#### ▲ マスター画像を登録するカメラを選ぶ

- [1. カメラ選択]でマスター画像を登録するカメラを選びます。
- カメラは追加や削除することができます。[追加]をクリックすると、 カメラ追加ダイアログが表示されます。[削除]をクリックすると、カ メラ削除の確認メッセージが表示されます。
- カメラを削除すると、登録したマスター画像も削除されます。
- カメラは最大4台まで追加できます。

| カメラ1                       | ▼          |
|----------------------------|------------|
| 追加                         | 削除         |
| 2.画像選択                     |            |
| カメラ撮像                      | ファイルから読み込み |
| モノクロ変換:                    | グレイスケール 🔹  |
| 3.マスター画像編集                 |            |
|                            |            |
|                            |            |
|                            |            |
|                            |            |
| 画像追加                       | フォルダー追加    |
| 名前の変更                      | 削除         |
| 4.マスター画像登録                 |            |
|                            |            |
| אלאב אלאב                  |            |
|                            |            |
|                            |            |
|                            | 登録         |
| אלאב<br>- געריי<br>- געריי | 登録         |
| 1/1/2                      | 登録         |
| コメント<br>- プレビュー            | 登録         |
| ⊐x>t                       | 登録         |
| 7.K2-                      | 登録         |
| イズン<br>- インシュー<br>プンジュー    | 章章         |
| 1.2×2                      | 登録         |
| 11.2×2                     | 登録         |

#### 2 [画像追加]をクリックする

- [3. マスター画像編集]に[マスター画像xxx]が追加されます。xxxは数字が自動的に付きます。
- マスター画像を追加するフォルダーの上でコンテキストメニューを表示して、[画像追加]を選んで行うこともできます。

**3** [マスター画像xxx]をクリックして、マスター画像に登録する画像を選ぶ

マスター画像は、操作1で選んだカメラで撮像した画像またはUSB接続ができる外部記録メディアに保存している画像を選んで登録します。

カメラで撮像した画像を登録するとき

(1) [カメラ撮像]をクリックする
 登録したカメラ (□ 18) で撮像した画像が画像表示エリアに表示されます。

USB接続ができる外部記録メディアに保存している画像を選んで登録するとき

- (1) USB接続ができる外部記録メディアを用意する 画像処理コントローラーとUSB接続します。
- (2) [ファイルから読み込み]をクリックする USB接続した外部記録メディアを選びます。
- (3) マスター画像に登録する画像を選ぶ
- (4) [開く]をクリックする 選んだ画像が画像表示エリアに表示されます。

▲ モノクロ変換モードを選ぶ (□ 22)

● 色判別ユニット (□ 140) で使用するマスター画像を登録するときは、[変換しない]を選びます。

5 [登録]をクリックする

- 画像表示エリアに表示している画像をマスター画像として登録します。
- 登録が完了すると、登録したマスター画像が[プレビュー]に表示されます。登録する[マスター画像xxx]の上でコンテキストメニューを表示して、[登録]を選んで行うこともできます。

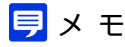

・ 色判別ユニット以外の画像処理ユニットで使用するマスター画像を登録するときは、操作5で[グレイスケール]、[3チャンネル平均]、[Rチャンネル]、[Gチャンネル]、[Bチャンネル]のいずれかを選びます。

# マスター画像やフォルダーを操作する

マスター画像やフォルダーは、名前の変更や削除を行うことができます。フォルダーはフォルダーの追加、マスター画像は順番を変更することもできます。

- マスター画像またはフォルダーの名前を変更する
  - ▲ 名前を変更するマスター画像またはフォルダーを選ぶ
  - ? [名前の変更]をクリックする
    - 名前を変更するマスター画像またはフォルダーの上でコンテキストメニューを表示して、[名前の変更]を選ん で行うこともできます。
- 3 マスター画像名またはフォルダー名を入力する
- ▲ [OK]をクリックする

Ⅰ マスター画像またはフォルダーを削除する

- ▲ 削除するマスター画像またはフォルダーを選ぶ
- 2 [削除]をクリックする
  - 確認メッセージが表示されます。
  - 削除するマスター画像またはフォルダーの上でコンテキストメニューを表示して、[削除]を選んで行うこともできます。
- 3 [OK]をクリックする

#### 1 重 要

- フォルダーを削除すると、フォルダーに登録したすべてのマスター画像が削除されます。
- フォルダーを追加する
  - ┫ [フォルダー追加]をクリックする
    - [3. マスター画像編集]の白いエリアの上でコンテキストメニューを表示して、[新規フォルダー]を選んで行う こともできます。
  - 2 フォルダー名を入力する
  - 3 [OK]をクリックする
    - [3. マスター画像編集]にフォルダーが追加されます。

■ マスター画像の順番を変更する

# 1 順番を変更するマスター画像をクリックする

# **2** [▲]<sup>または</sup>[▼]をクリックする

- 選んだマスター画像の順番が変更されます。
- 順番を変更するマスター画像の上でコンテキストメニューを表示して、[上へ]または[下へ]を選んで行うこと もできます。

Ì

# 定数の設定

ジョブで使用できる定数を設定します。定数のタイプは[実数]、[角度[deg]]、[数式]の3種類から選べます。定数は100個 まで設定できます。

#### 定数設定ダイアログ

ジョブツールバーの[図定数設定]をクリックすると、定数設定ダイアログが表示されます。

| 0.   | 定数 |        | אלאב |   |
|------|----|--------|------|---|
| 01   |    | 定数001  |      |   |
| 02 🗸 |    | 定数002  |      |   |
| 03   |    | 定数003  |      | E |
|      |    | <支数004 |      |   |
| 16 🗸 |    | 定数010  |      |   |
| 17 🗸 |    | 定数017  |      |   |
| 18 🗸 |    | 定数018  |      |   |

(1) コメント入力フィールド

任意のコメントを入力できます。

# 定数を設定する

#### 1 定数001の定数のタイプを選ぶ

• [実数]、[角度[deg]]、[数式]のいずれかから選びます。

#### 2 定数を入力する

#### [実数]または[角度[deg]]

[実数]は数値を、[角度[deg]]は角度を入力します。

[数式]

[sin] (サイン)、[cos] (コサイン)、[tan] (タンジェント) のいずれかを選び、角度を入力します。

#### 3 定数002以降の定数を定義する

• 操作1、2と同じ要領で定数を追加します。

▲ [OK]をクリックする

# フローチャートの作成

画像点検やピック & プレースなどの作業を実行するために、ジョブの作成で[NewJOB]を選んだときは、さまざまな作業 ユニットを組み合わせてフローチャートを作成します。ジョブの作成でプリセットのジョブ (① 14) を選んだときは、あら かじめ作成されているフローチャートをご利用になる環境に合わせて編集します。

#### フローチャート編集ダイアログ

ジョブツールバーの[1]フローチャート編集]をクリックすると、フローチャート編集ダイアログが表示されます。

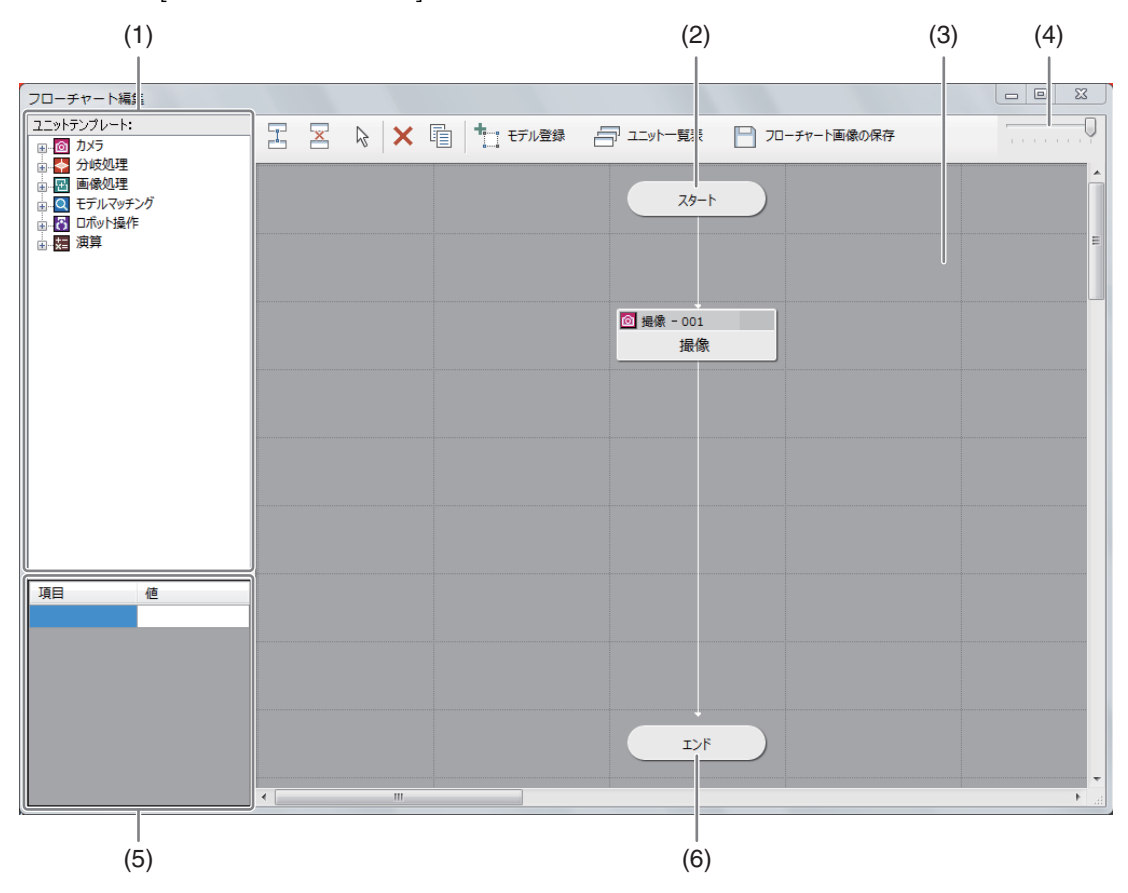

(1) ユニットエリア

フローチャートを作成する作業ユニット (1130)を選びます。

- (2) スタートポイント
- (3) フローチャート作成エリア
- (4) 透明度調節バー 本ダイアログの透明度を調節します。透明度は、左にスライドすると高く、右にスライドすると低くなります。
- (5) 作業ユニット情報エリア

作業ユニットの情報を表示します。以下の項目以外は、各作業ユニットのページをご覧ください (1230)。

#### [判定結果]

作業ユニット内の判定結果をOKまたはNGで表示します。

#### [処理時間[ms]]

作業ユニットの処理にかかった時間を表示します。

#### [処理回数]

トリガーの実行回数を表示します。

[NG回数]

トリガーをかけたときにNGと判定した回数を表示します。

(6) エンドポイント

# フローチャートを作成する

さまざまな作業ユニットを組み合わせて、フローチャートを作成します。フローチャートは次のような流れで作成します。

#### ┫ ユニットエリアで作業ユニットを選ぶ

● フローチャートに追加する作業ユニット (□ 30) をクリックします。

#### 2 作業ユニットをドラッグしながらフローチャート作成エリアヘドロップする

• フローチャート作成エリアの任意のマスに作業ユニットを配置します。

#### 3 作業ユニットを編集する (〇〇 79)

• 作業ユニットをダブルクリックすると、各作業ユニットの編集ダイアログが表示されます。

#### ▲ スタートポイントと最初の処理を実行する作業ユニットを接続する (□ 32)

- フローチャートの処理を実行するときは、作業ユニット同士の接続が必要です。
- 作業ユニット同士がすでに接続されているときは、一度切断してから接続しなおしてください。
- フローチャートで最初の処理を実行する作業ユニットは、スタートポイント→最初の処理を実行する作業ユニットの順番で接続します。

#### 5 作業ユニット同士を接続する (二) 32)

• 2番目以降に処理を実行する作業ユニット同士を接続します。

6 最後の処理を実行する作業ユニットとエンドポイントを接続する (〇) 32)

フローチャートで最後の処理を実行する作業ユニットを接続するときは、最後の処理を実行する作業ユニット
 →エンドポイントの順番で接続します。

#### ユニットの種類

フローチャートの作成に使う各ユニットには、さまざまな種類の作業ユニット (ユニットタイプ) があります (〇 79)。

#### ◎カメラユニット

カメラと通信をするユニットです。

- 撮像 (〇 94)
- ネットワークカメラポジション(凹96)
- ネットワークカメラ移動先補正 (〇〇97)
- グリッドPTZ (凹 99)

▶ 分岐処理ユニット

フローチャートの分岐を制御するユニットです。

- 条件分岐 (〇〇 102)
- 複数条件分岐 (〇〇 102)

#### ■画像処理ユニット

画像を元に画像処理をするユニットです。

- 濃淡検査 (〇〇 105)
- エリア (山 106)
- エッジ位置 (〇〇 108)
- エッジ幅 (〇〇 110)
- 部分円環エッジ (〇〇 112)
- 近似直線エッジ (〇〇 113)
- 角度検出 (山 116)
- 円検出 (〇〇 118)
- 楕円検出 (〇〇 121)
- ブロブ検出 (〇〇 124)
- 1Dコードリーダー (□ 126)
- 2Dコードリーダー (□ 130)
- 数字認識 (〇〇 134)
- 文字認識 (〇〇 136)
- アナログメーター読み取り(口138)
- 色判別 (〇〇 140)

#### Qモデルマッチングユニット

マスター登録した画像(モデル)に対して同じ形状かを確認するユニットです。

- NCCマッチング (山 143)
- 形状マッチング (山 145)

#### ▶□ボット操作ユニット

ロボットの操作をするユニットです。

- ロボット移動 (山 148)
- ロボット移動先補正 (〇〇 153)
- ロボットパレタイズ (〇〇 157)
- ロボットハンド (□158)
- ロボットI/O (□ 159)
- ロボットプログラム (🎞 160)

#### ■演算ユニット

画像を使わずに数値で演算をするユニットです。

- 四則演算 (〇〇 162)
- 角度演算 (〇〇 163)
- 複数条件分岐演算 (〇〇 164)
- 最大値/最小値(11167)
- 数式演算 (〇〇 168)
- 出力値統計 (〇〇 169)
- 2直線の交点 (〇〇 170)
- 2点間の計算(①171)

# 作業ユニットを操作する

フローチャート作成エリアの上に配置した作業ユニットを選んで、グループ化や削除、コピーをすることができます。

#### ■ 作業ユニットを選ぶ

┫ フローチャート編集ダイアログの[\☆選択]をクリックする

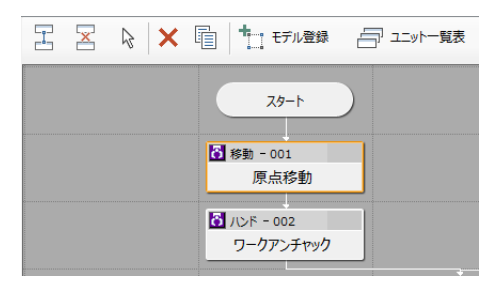

#### 9 作業ユニットを選んでクリックする

- 選んだ作業ユニットは、周りがオレンジ色で表示されます。
- マウスのドラッグによる選択矩形で作業ユニットを囲むと、選択矩形内の作業ユニットをまとめて選べます。

#### ■ 作業ユニットを接続/切断する

フローチャート作成エリアの上に配置した作業ユニット同士を接続または切断します。

┫ フローチャート編集ダイアログの[≧接続]または[≥切断]をクリックする

#### 2 接続または切断する作業ユニットの1つ目をクリックする

 1つ目の作業ユニットをクリックすると、選んだ作業ユニットの周りがオレンジ色で表示されます。[書接続]を 選んでいるときは、先に処理をする作業ユニットを選びます。

#### 3 接続または切断する作業ユニットの2つ目をクリックする

● 2つ目の作業ユニットをクリックすると、[<] 接続]を選んでいるときは、作業ユニット同士が矢印で接続されます。</li>
 [≥切断]を選んでいるときは、作業ユニット同士を接続している矢印が削除されます。

#### 作業ユニットをグループ化する

フローチャート作成エリアの上に配置した作業ユニットを複数選んで、グループ化することができます(分岐ユニットは除く)。

#### ┫ グループ化する作業ユニットを選ぶ(□□32)

グループ化する前に作業ユニット同士を接続してください (□ 32)。

#### **2** 選んだ作業ユニットの上でコンテキストメニューを表示して[グループ化]を選ぶ

- 選んだ作業ユニットが1つのグループにまとまります。
- グループ名は[グループ No.xxx]になります。xxxは数字が自動的に付きます。
- グループをダブルクリックすると、まとめた作業ユニットを確認できます。

#### グループ化を解除するとき

グループを選び、コンテキストメニューを表示して[グループ解除]を選びます。

#### グループ名を変更するとき

グループを選び、コンテキストメニューを表示して[グループ名変更]を選びます。 グループ名変更ダイアログが表示されます。グループ名を変更して[OK]をクリックします。

# メイソ画面

#### 作業ユニットを削除する

フローチャート作成エリアの上に配置した作業ユニットを削除します。

#### ▲ 削除する作業ユニットを選ぶ

• 1つ、または複数の作業ユニットを選びます (1132)。

#### **9** フローチャート編集ダイアログの[×削除]をクリックする

- 削除の確認メッセージが表示されます。
- 選んだ作業ユニットの上でコンテキストメニューを表示して、[削除]を選んで行うこともできます。

#### 3 [OK]をクリックする

#### 作業ユニットをコピーする

フローチャート作成エリアの上に配置した作業ユニットをコピーします。

#### 1 コピーする作業ユニットを選ぶ

• 1つ、または複数の作業ユニットを選びます (1) 32)。

#### フローチャート編集ダイアログの[幅コピー]をクリックする

- 選んだ作業ユニットの上でコンテキストメニューを表示して、[コピー]を選んで行うこともできます。
- **3** フローチャート作成エリアの上に配置した作業ユニット以外の ところでコンテキストメニューを表示して、[貼り付け]を選ぶ
  - 1つの作業ユニットをコピーしたときは、部分貼り付けダイア ログが表示されます。項目を確認して、コピーしない項目があ ればチェックを外して[OK]をクリックします。
  - 同じ作業ユニットを同時に複数貼り付けたいときは、[コピー数]に数値を入力します。1回に最大10個まで貼り付けることができます。

| 部分貼り付け    | ×        |
|-----------|----------|
| 貼り付け範囲選択  |          |
|           | ☑ 前処理    |
| ☑ 実行条件    | ☑ 領域     |
| ☑ オプション   | ☑ マスター画像 |
| ☑ 位置補正    | ☑ 対象画像   |
|           |          |
| コピー数: 1 🍨 | OK キャンセル |
|           |          |

複数の作業ユニットをコピーしたときは、フローチャート作成エリアの上にそのまま作業ユニットをコピーします。

#### 📃 メ モ

• [貼り付け範囲設定]の[オプション]にチェックを入れると、作業ユニットの[その他]タブで設定した[オプション]の設定をコピー します。

#### 作業ユニットの項目を統一する

フローチャート作成エリアの上に配置した同じ種類の作業ユニットの項目を統一することができます。

#### ▲ 項目を統一する作業ユニットを選ぶ

• 1つ、または複数の同じ種類の作業ユニットを選びます (□ 32)。

- 2 選んだ作業ユニットの上でコンテキストメニューを表示して、 [項目統一]を選ぶ
  - 項目統一ダイアログが表示されます。
- 3 統一する項目の参照元にする作業ユニットを選ぶ
  - 操作1で選んだ作業ユニットと同じ種類の作業ユニットを、フローチャート作成エリアの上に配置した作業ユニットから選びます。

#### ▲ 統一する項目を選ぶ

- [統一項目選択]の項目を確認して、統一しない項目があればチェックを外します。
- [統一項目選択]の項目は、操作1で選んだ作業ユニットによって異なります。

#### 5 [OK]をクリックする

• 操作1で選んだ作業ユニットの項目が統一されます。

#### 팆 メ モ

• [統一項目選択]の[オプション]にチェックを入れると、作業ユニットの[その他]タブで設定した[オプション]の設定を統一します。

作業ユニットの接続先を統一する

フローチャート作成エリアの上に配置した作業ユニットの接続先を統一することができます。

- ▲ 接続先を統一する作業ユニットを選ぶ
  - 1つ、または複数の作業ユニットを選びます(□32)。
- 2 選んだ作業ユニットの上でコンテキストメニューを表示して、[接続先ユニット統一]を選ぶ
  - 接続先ユニット統一ダイアログが表示されます。
- 3 接続先の参照元にする作業ユニットを選ぶ
  - フローチャート作成エリアの上に配置した作業ユニットから選びます。
- ▲ [OK]をクリックする
  - 操作1で選んだ作業ユニットの接続先が統一されます。

# フローチャート画像を保存する

USB接続ができる外部記録メディアに、フローチャート作成エリアをPNG形式の画像として保存します。

- ┃ USB接続ができる外部記録メディアを用意する
  - 画像処理コントローラーとUSB接続します。
- 2 [□フローチャート画像の保存]をクリックする
- 3 ファイル名を入力して、[保存]をクリックする
  - ファイルの保存先でUSB接続した外部記録メディアを選び、ファイル名を入力して、フローチャート画像を保存します。
- ▲ 画像処理コントローラーからUSB接続した外部記録メディアを取り外す (□184)

| 項目統一      |             |          | ×     |
|-----------|-------------|----------|-------|
| 参照元:      | רב <u>ר</u> | •        | •     |
| 統一項目選択    |             |          |       |
| אכאב 🔊    |             | ☑ 前処理    |       |
| ☑ 実行条件    |             | ☑ 領域     |       |
| ▼ オプション   |             | 🔽 マスター画像 |       |
| ☑ 位置補正    |             | ☑ 対象画像   |       |
| 🔄 接続先ユニット |             |          |       |
|           |             | OK       | キャンセル |

# ユニット一覧表を確認する

フローチャート作成エリアの上に配置した作業ユニットを一覧表で確認します。

#### ユニット一覧表

| 001 | ロザット移動                                  |   |   | 西古珍勒                 |      |
|-----|-----------------------------------------|---|---|----------------------|------|
| 001 | ロボットハンド                                 | 0 |   | ホニペタシリ               |      |
| 002 | ロボットを動                                  | 0 |   | ラックアノフィック            | <br> |
| 003 | 山八ツ「水戸町」                                | 0 |   | リンクムレックエエ 提慮(ワーカ/位率) |      |
| 004 | JADIAK<br>モジナフルチンガ                      | 1 | Ö | 3歳(の) クロニカ検出         |      |
| 005 | 冬件分岐                                    | 0 | ŏ | リーカ有無分岐              |      |
| 007 | (1) (1) (1) (1) (1) (1) (1) (1) (1) (1) | 0 | Ö | Robot X補正量変換         |      |
| 008 | 四則油算                                    | 0 | Ö | Robot Y補正量変換         |      |
| 009 | 四則油質                                    | 0 | Ø | Robot Rz補正量変換        |      |
| 010 | ロボット移動先補正                               | 0 | Ø | 補正移動                 |      |
| 011 | ロボット移動先補正                               | 0 | 0 | ワーク位置へ下降             |      |
| 012 | ロボットハンド                                 | 0 | 0 | ワークチャック              |      |
| 013 | ロボット移動先補正                               | 0 | 8 | 直上へ移動                |      |
| 014 | ロボット移動                                  | 0 | 0 | プレース上空               |      |
| 015 | ロボット移動                                  | 0 | 0 | プレース位置へ下降            |      |
| 016 | ロボットハンド                                 | 0 | 0 | ワークアンチャック            |      |
| 017 | ロボット移動                                  | 0 | 0 | プレース上空               |      |
| 018 | ロボット移動                                  | 0 | 0 | 原点移動                 |      |
|     |                                         |   |   |                      |      |

フローチャート編集ダイアログの[コユニットー覧表]をクリックすると、ユニットー覧表が表示されます。

(1) ユニットNo.

フローチャート作成エリアの上に配置した作業ユニットの番号を表示します。

- (2) ユニットタイプ 作業ユニットの種類を表示します。
- (3) カメラ番号 カメラを使用しない作業ユニットでは[0]を表示します。
- (4) 作業ユニットの接続状態 作業ユニット同士が接続されているときは[❷]が、切断されているときは[❸]が表示されます。
- (5) ユニット名 フローチャート作成エリアの上に配置した作業ユニットの名前を表示します。ユニット名は変更できます。
- (6) コメント入力フィールド 任意のコメントを入力できます。ここで入力したコメントは、作業ユニットの編集ダイアログのコメントにも反 映されます。

#### ■ ユニット一覧表を編集する

# 1 ユニット名やコメントを入力・変更する

• ユニット名やコメントの入力フィールドをクリックすると文字列や数値を入力・変更できます。

# 2 項目を昇順/降順に並び換える

• [ユニットNo.]や[ユニットタイプ]、[カメラ]、[ユニット名]、[コメント]の項目名をクリックすると、昇順/ 降順で並び換えることができます。

# **3** [OK]をクリックする

 操作1で入力・変更したユニット名やコメントが、フローチャート作成エリアの上に配置した各作業ユニット に反映されます。
## モデルの登録

モデルマッチングユニット (11143) では、あらかじめ登録したマッチングモデルと撮像した画像をマッチングします。ここではマッチングモデルの登録や作成について説明します。

### マッチングモデル一覧ダイアログ

フローチャート編集ダイアログの[\*\*モデル登録]をクリックすると、マッチングモデル一覧ダイアログが表示されます。

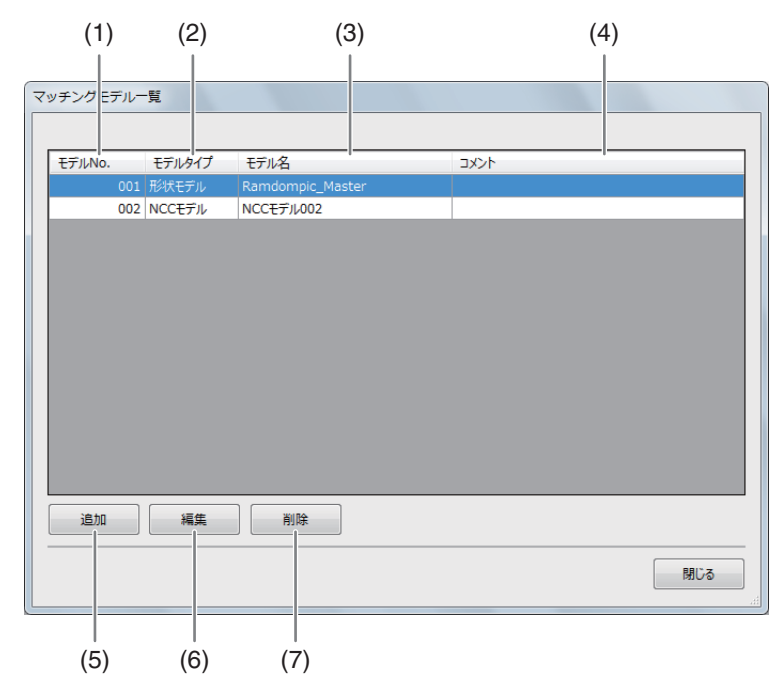

(1) モデルNo.

マッチングモデルの番号を表示します。

- (2) モデルタイプ
- (3) モデル名
- (4) コメント入力フィールド 任意のコメントを入力できます。ここで入力したコメントが、NCCモデル/形状モデルダイアログのコメント に反映されます。
- (5) モデルの追加
- (6) 選んでいるモデルの編集
- (7) 選んでいるモデルの削除

## マッチングモデルを作成する

### NCCモデル/形状モデルダイアログ

例:形状モデルダイアログ

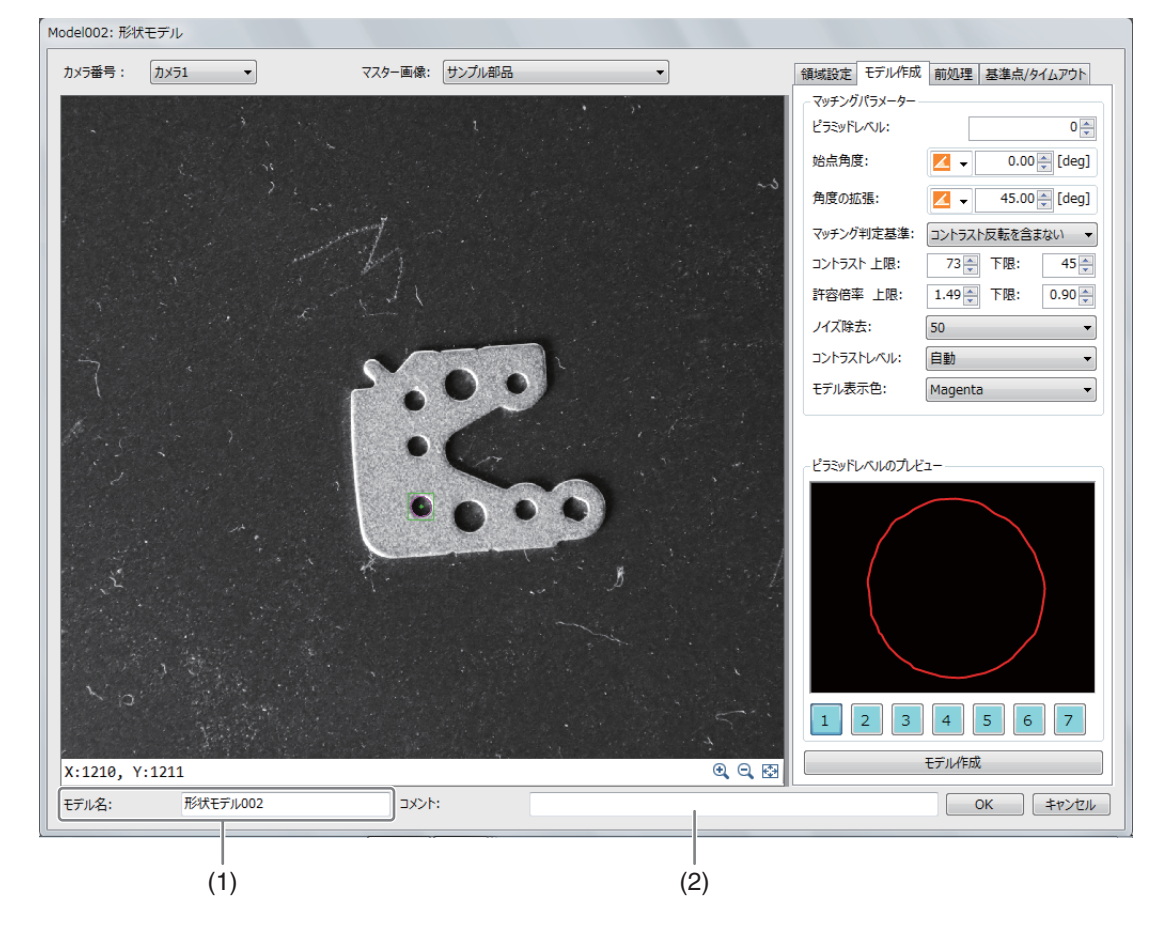

- (1) モデル名
   モデル名は変更できます。
- (2) コメント入力フィールド 任意のコメントを入力できます。

## NCCモデルを作成する

- ▲ マッチングモデル一覧ダイアログの[追加]をクリックして、[NCCモデル]を選ぶ
  - [マッチングモデル一覧]に[NCCモデルxxx]が追加されます。xxxは数字が自動的に付きます。
- **2** マッチングモデル一覧に追加された[NCCモデルxxx]を選び、[編集]をクリックする
  - NCCモデルダイアログが表示されます。
- 3 マスター画像を登録したカメラ (□ 18) と登録し カメラ番号: カメラ1 マスター画像: サンプル都品 マスター画像 (□ 24) を選ぶ
- ▲ [領域設定]タブでマッチングモデルを作成する領域を設定する (□ 81)
- 5 [前処理]タブで前処理を設定する (〇〇 89)

- 6 [基準点/タイムアウト]タブでモデルの基準点を設定する
  - (1) [基準点をオフセットする]にチェックを入れる チェックを入れると、基準点の位置をオフセットできます。 基準点の初期位置は、モデル作成をした領域の中心です。
  - (2) オフセットするXY座標を入力する [オフセット位置の座標]にオフセットするXY座標を数値で入力し ます。 [基準点からのオフセット量]は自動で表示されます。

## 7 判定のタイムアウト時間を設定する

- (1) [判定タイムアウト[ms]]を入力する マッチング処理を行う制限時間を数値で入力します。 マッチングモデルを使ったときに反映される項目です。 設定した制限時間を越えると、マッチング処理を中止します。
- **8** [モデル作成]タブでマッチングモデルを作成する
  - (1) ピラミッドレベルを設定する

[ピラミッドレベル]を0 ~ 7の範囲で数値を入力します。 0は精度を自動で調整します。1 ~ 7は数字が大きいほど精度が低 くなり、ピラミッドモデルの画像が粗くなります。 ピラミッドレベルの精度は、モデル作成後に[ピラミッドレベルのプ レビュー]の下にある[1] ~ [7]をクリックすると、画像で確認でき ます。

- (2) [始点角度]を設定する マッチングモデルを作成する始点の角度を入力します。
- (3) [角度の拡張]を設定する

角度を変えたマッチングモデルを作成します。 角度を入力します。 角度の範囲が大きいほど、マッチングモデルの作成に時間がかかり ます。

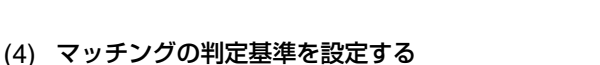

- コントラストの逆転を許容するかどうかを選びます。 コントラストの逆転を許容すると、マッチングモデルに対してコントラストが逆の画像をマッチングの対象 とします。
- (5) [モデル作成]をクリックする

マッチングモデルの作成が完了すると、メッセージが表示されます。[OK]をクリックして、メッセージを閉じます。

作成したマッチングモデルのプレビューが表示されます。

| 領域設定 モデル作成 前処  | 1理 基準点/タイムアウト |
|----------------|---------------|
| モデルの基準点        |               |
| ── 基準点をオフセットする |               |
| X:             | 0             |
| Y:             | 0             |
|                |               |
| 基準点からのオフセット量   | 1             |
| x:             | -980.000      |
| Y:             | -520.000      |
| 判定タイムアウト[ms]:  | 1000 🊔        |

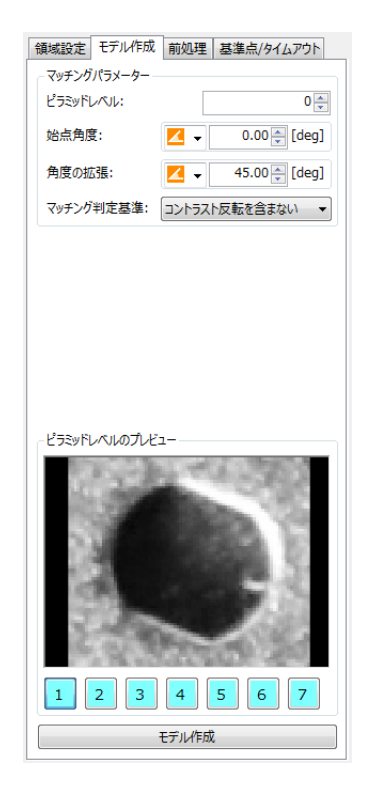

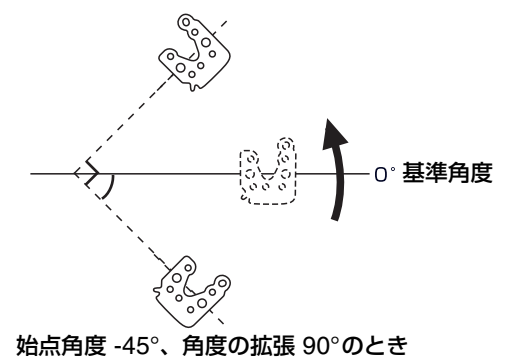

### **Q** [OK]をクリックする

- 作成したマッチングモデルや設定値が保存されます。
- [キャンセル]をクリックすると、作成したマッチングモデルや設定値は保存されません。

## 形状モデルを作成する

- ┫ [追加]をクリックして、[形状モデル]を選ぶ
  - [マッチングモデル一覧]に[形状モデルxxx]が追加されます。xxxは数字が自動的に付きます。
- 2 マッチングモデル一覧に追加された[形状モデルxxx]を選び、[編集]をクリックする
  - 形状モデルダイアログが表示されます。
- 3 マスター画像を登録したカメラ (□ 18) と登録し たマスター画像 (□ 24) を選ぶ
- ▲ [領域設定]タブでマッチングモデルを作成する領域を設定する (□ 81)
- 5 [前処理]タブで前処理を設定する (〇〇 89)
- **6** [基準点/タイムアウト]タブでモデルの基準点を設定する
  - (1) [基準点をオフセットする]にチェックを入れる チェックを入れると、基準点の位置をオフセットできます。 基準点の初期位置は、モデル作成をした領域の中心です。
  - (2) オフセットするXY座標を入力する [オフセット位置の座標]にオフセットするXY座標を数値で入力し ます。 [基準点からのオフセット量]は自動で表示されます。

### 7 判定のタイムアウト時間を設定する

(1) [判定タイムアウト[ms]]を入力する マッチング処理を行う制限時間を数値で入力します。 マッチングモデルを使ったときに反映される項目です。 設定した制限時間を越えると、マッチング処理を中止します。

| 領域設定 モデル作成 前処 | 理 基準点/タイムアウト |
|---------------|--------------|
| モデルの基準点       |              |
| 🔲 基準点をオフセットする |              |
| X:            | 0            |
| Y:            | 0            |
|               |              |
| 基準点からのオフセット量  |              |
| X:            | -980.000     |
| Y:            | -520.000     |
| 判定タイムアウト[ms]: | 1000 💂       |

# 8 [モデル作成]タブでピラミッドレベルやモデル作成の始点角度などを設定する

#### (1) ピラミッドレベルを設定する

[ピラミッドレベル]を「0」~「7」の範囲で数値を入力します。「0] は精度を自動で調整します。「1」~「7」は数字が大きいほど精度 が低くなり、ピラミッドモデルの画像が粗くなります。 ピラミッドレベルの精度は、モデル作成後に[ピラミッドレベルのプ レビュー]の下にある[1]~[7]をクリックすると、画像で確認でき ます。

- (2) [始点角度]を設定する マッチングモデルを作成する始点の角度を入力します。
- (3) [角度の拡張]を設定する
   角度を変えたマッチングモデルを作成します。
   角度を入力します。
   角度の範囲が大きいほど、マッチングモデルの作成に時間がかかります。

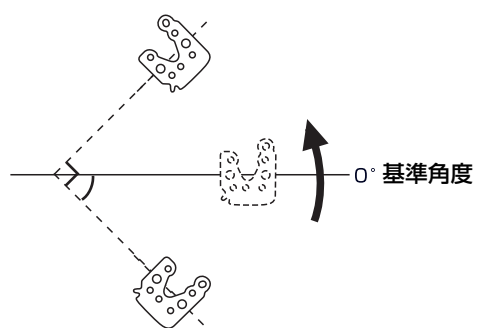

領域設定 モデル作成 前処理 基準点/タイムアウト マッチングパラメーター ピラミッドレベル: 0 🌲 始点角度: 🗾 🚽 0.00 🚔 [deg] 角度の拡張: 🖊 🗸 45.00 🚔 [deg] マッチング判定基準: コントラスト反転を含まない 👻 コントラスト 上限: 58 一下限: 50 🚖 許容倍率 上限: 1.50 🔶 下限: 0.80 ノイズ除去: 23 コントラストレベル: 自動 モデル表示色: Salmon

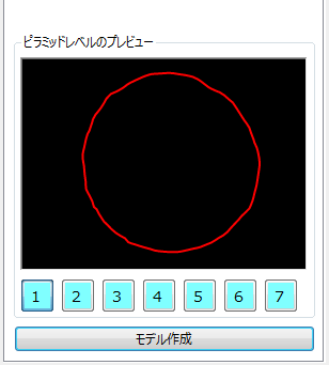

始点角度 -45°、角度の拡張 90°のとき

(4) マッチングの判定基準を設定する

コントラストの逆転を許容するかどうかを選びます。 コントラストの逆転を許容すると、マッチングモデルに対してコントラストが逆の画像をマッチングの対象 とします。

### **Q** マッチングモデルの作成に必要なコントラストや許容倍率などを設定して、マッチングモデルを作成する

(1) コントラストの上限と下限を設定する

検出するコントラストの上限と下限を数値で入力します。 上限は、入力した数値以下のコントラストを検出します。下限は、入力した数値以下のコントラストを検 出しません。

(2) 許容倍率の上限と下限を設定する

許容する倍率の上限と下限を数値で入力します。

(3) [ノイズ除去]を設定する

ノイズを除去するフィルターの強度を設定します。 フィルターの強度が高いと、必要なエッジ部分も除去されることがあります。 フィルターの強度を変更したときは、必要なエッジ部分が除去されていないか、ピラミッドレベルのプレ ビューで確認してください。

(4) [コントラストレベル]を設定する 作成するマッチングモデルの[コントラストレベル]を設定します。

### (5) マッチングモデルの表示色を設定する 画像表示エリアに表示されているマッチングモデルを作成する部分の表示色を設定します。

#### (6) [モデル作成]をクリックする

マッチングモデルの作成が完了すると、メッセージが表示されます。[OK]をクリックして、メッセージを 閉じます。

作成したマッチングモデルのプレビューが表示されます。

## 10 [OK]をクリックする

- 作成したマッチングモデルや設定値が保存されます。
- [キャンセル]をクリックすると、作成したマッチングモデルや設定値は保存されません。

# 外部データ通信の設定

画像処理コントローラーと産業用ロボットやPLCとの通信、オンライン時のトリガー、データの出力値について設定します。 本ソフトウェアは、産業用ロボットとPLCをそれぞれ最大1台まで接続できます。

## 産業用ロボットの事前準備

本ソフトウェアと通信するためには、事前に産業用ロボットの設定が必要です。トリガーの設定 (CD 67) で外部トリガー (ロボット)を選んだときは、事前にロボットプログラム (CD 43)の作成が必要です。

## 産業用ロボットを事前に設定する

産業用ロボットの設定項目を事前に設定します。

### 産業用ロボットの設定

| 設定項目             | 設定値                                                                                                    |
|------------------|----------------------------------------------------------------------------------------------------|
| IPアドレス           | 任意の値に設定する                                                                                                    |
| サブネットマスクパターン     | 任意の値に設定する                                                                                                    |
| デフォルトルーター IPアドレス | 任意の値に設定する                                                                                                    |
|                  | TPまたはEthernet<br>TP・トリガーの設定で「外部トリガー(ロボット)」を使用したいときに選び                                                                                                    |
|                  | ます。ただし、本ソフトウェアのロボット操作ユニット (① 148) および<br>ロボット操作ダイアログ (① 150) は、機能しません。                                                                                                    |
| 起動権              | <ul> <li>Ethernet:本ソフトウェアのロボット操作ユニットおよびロボット操作ダイアログを使用したいときに選びます。ただし、トリガーを設定できるのは「外部トリガー(PLC)」または「マニュアルトリガー」です。</li> <li>Ethernetを選んだときは、産業用ロボットのIPアドレスを指定し、動作モードを「通常モード」にしてください。</li> </ul> |
| 動作モード            | <br>通常モード                                                                                                    |
| 通信方式             | b-CAP                                                                                                    |

### 1 重 要

• 産業用ロボット操作の注意事項については、ロボット操作について (CD 2) をご覧ください。

## ロボットプログラムを作成する

産業用ロボットから本ソフトウェアを制御するためのプログラム作成について説明します。本ソフトウェアと産業用 ロボットは、b-CAP通信を用いたサイクリック読み出しと書き込みによる制御を行います。産業用ロボットはサー バー、本ソフトウェアはクライアントとして位置付けられます。本ソフトウェアが設定したポーリング周期 (スキャ ン周期) でコマンド領域のI型変数を読み取り、ロボットプログラムがコマンド領域にI型変数を書き込むことで制御 を行っています。

### 産業用ロボットと本ソフトウェアのシーケンス図

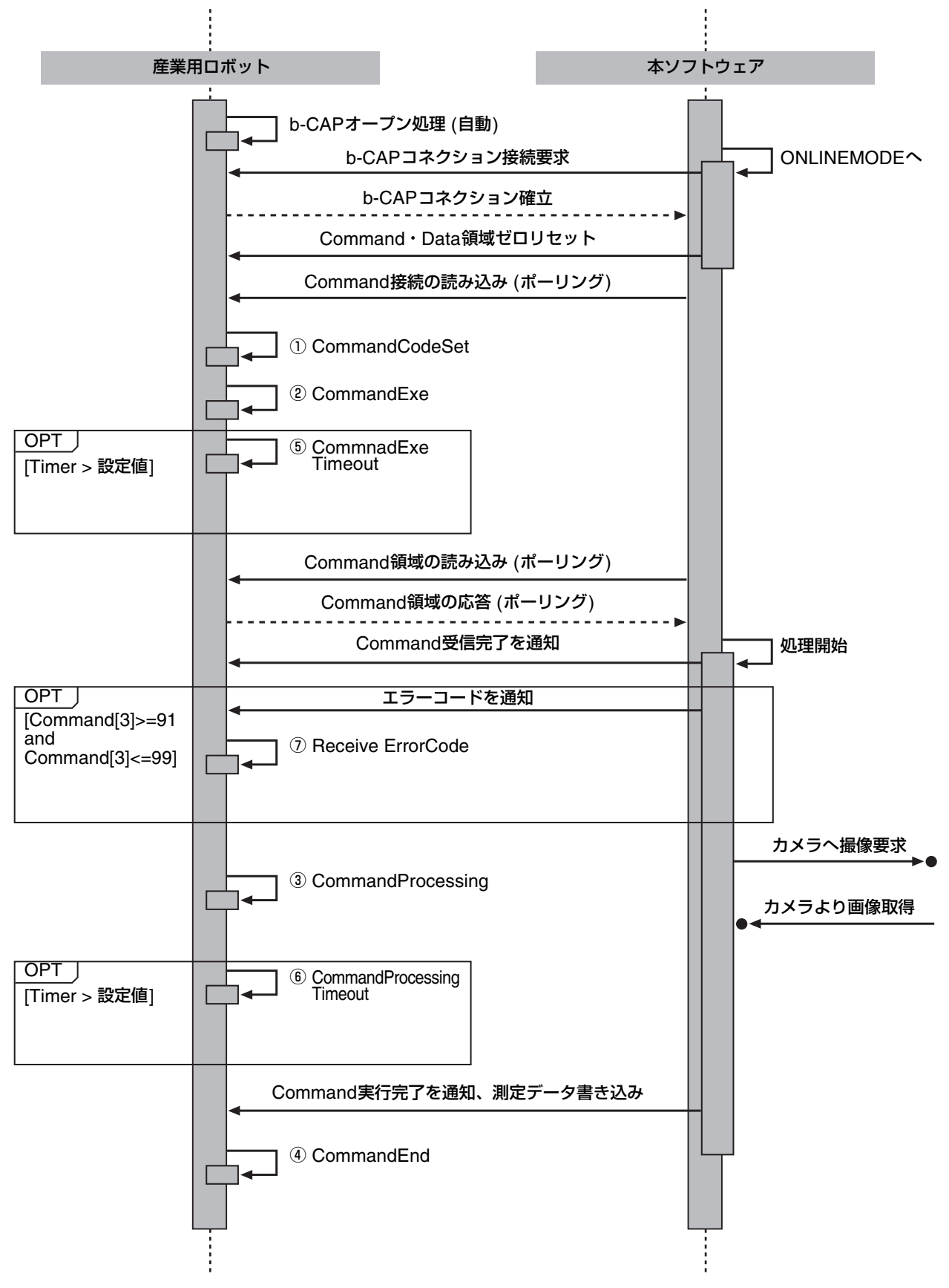

産業用ロボットから本ソフトウェアを制御するためのコマンド領域の内容について説明します。コマンド領域は、ロボットプログラムのⅠ型変数を5個使用して、先頭から連続して5個分の領域を自動的に割り当てます。コマンド領域は、Ⅰ型変数のみ使用できます。

| Command No | Command名称 | 機能                                                                                                    | ロボット<br>割り当て例* <sup>1</sup> |
|------------|-----------|----------------------------------------------------------------------------------------------------|-----------------------------|
| Command[1] | コマンド実行    | セットされたコマンドコードに応じた処理を実行させ<br>ます。<br>コマンド完了時に0リセットされます。                                                                                                    | I[0]                        |
| Command[2] | コマンドコード   | 処理させたい内容に応じた数字をセットします。<br>コマンド完了時に0リセットされます。<br>101 = トリガー 1<br>102 = トリガー 2<br>103 = トリガー 3<br>104 = トリガー 4<br>1 = JOB01へ切り換え<br>2 = JOB02へ切り換え<br>3 = JOB03へ切り換え<br>5 = JOB05へ切り換え<br>5 = JOB05へ切り換え<br>6 = JOB06へ切り換え<br>7 = JOB07へ切り換え<br>8 = JOB08へ切り換え<br>9 = JOB09へ切り換え<br>10 = JOB10へ切り換え | I[1]                        |
| Command[3] | コマンドレスポンス | 画像処理コントローラーが指定されたコマンドコード<br>を受け付けると、応答としてコマンドコードと同じ<br>データが書き込まれます。<br>また、画像処理コントローラーのエラーにより処理が<br>できない場合は、以下のエラーコードが書き込まれま<br>す。<br>91 = カメラ接続エラー<br>92 = JOB切り換えエラー<br>93 = 接続設定エラー<br>コマンド完了時に0リセットされます。                                                                                       | I[2]                        |
| Command[4] | コマンドステータス | 画像処理コントローラーがコマンド実行中であること<br>を表します。<br>1 = コマンド実行中<br>コマンド完了時に0リセットされます。                                                                                                    | I[3]                        |
| Command[5] | コマンド完了    | 画像処理コントローラーの処理が完了したことを表します。<br>1 = コマンド完了<br>コマンドレスポンス応答時に0リセットされます。                                                                                                    | I[4]                        |

\*1 [コマンド領域先頭番号(I型変数)]が0の場合。

1

### データ領域について

本ソフトウェアが産業用ロボットに送信するデータ領域の内容について説明します。データ領域は、ロボットプログラムのD型変数を19個使用して、先頭から連続した19個分の領域を自動的に割り当てます。データ領域は、D型変数のみ使用できます。

| Data No  | Data名称  | 機能                                                                  | ロボット<br>割り当て例* <sup>1</sup> |
|----------|---------|---------------------------------------------------------------------|-----------------------------|
| Data[1]  | 選択JOB番号 | (固定データ)実行されたJOB番号が格納されます。                                           | D[0]                        |
| Data[2]  | トリガー回数  | (固定データ) トリガー実行回数が格納されます。<br>32767回を超えた場合は、1から再度カウントされます。            | D[1]                        |
| Data[3]  | 出力値①    | (ユーザー選択)外部データ通信設定ダイアログの[データ<br>設定]タブ内のNo.01で設定した出力値のデータが格納さ<br>れます。 | D[2]                        |
| Data[4]  | 出力値②    | (ユーザー選択)外部データ通信設定ダイアログの[データ<br>設定]タブ内のNo.02で設定した出力値のデータが格納さ<br>れます。 | D[3]                        |
| Data[5]  | 出力値③    | (ユーザー選択)外部データ通信設定ダイアログの[データ<br>設定]タブ内のNo.03で設定した出力値のデータが格納さ<br>れます。 | D[4]                        |
| Data[6]  | 出力値④    | (ユーザー選択)外部データ通信設定ダイアログの[データ<br>設定]タブ内のNo.04で設定した出力値のデータが格納さ<br>れます。 | D[5]                        |
| Data[7]  | 出力值⑤    | (ユーザー選択)外部データ通信設定ダイアログの[データ<br>設定]タブ内のNo.05で設定した出力値のデータが格納さ<br>れます。 | D[6]                        |
| Data[8]  | 出力値⑥    | (ユーザー選択)外部データ通信設定ダイアログの[データ<br>設定]タブ内のNo.06で設定した出力値のデータが格納さ<br>れます。 | D[7]                        |
| Data[9]  | 出力値⑦    | (ユーザー選択)外部データ通信設定ダイアログの[データ<br>設定]タブ内のNo.07で設定した出力値のデータが格納さ<br>れます。 | D[8]                        |
| Data[10] | 出力値⑧    | (ユーザー選択)外部データ通信設定ダイアログの[データ<br>設定]タブ内のNo.08で設定した出力値のデータが格納さ<br>れます。 | D[9]                        |
| Data[11] | 出力値⑨    | (ユーザー選択)外部データ通信設定ダイアログの[データ<br>設定]タブ内のNo.09で設定した出力値のデータが格納さ<br>れます。 | D[10]                       |
| Data[12] | 出力值⑩    | (ユーザー選択)外部データ通信設定ダイアログの[データ<br>設定]タブ内のNo.10で設定した出力値のデータが格納さ<br>れます。 | D[11]                       |
| Data[13] | 出力值①    | (ユーザー選択)外部データ通信設定ダイアログの[データ<br>設定]タブ内のNo.11で設定した出力値のデータが格納さ<br>れます。 | D[12]                       |
| Data[14] | 出力値⑫    | (ユーザー選択)外部データ通信設定ダイアログの[データ<br>設定]タブ内のNo.12で設定した出力値のデータが格納さ<br>れます。 | D[13]                       |
| Data[15] | 出力値⑬    | (ユーザー選択)外部データ通信設定ダイアログの[データ<br>設定]タブ内のNo.13で設定した出力値のデータが格納さ<br>れます。 | D[14]                       |

| Data No  | Data名称 | 機能                                                                  | ロボット<br>割り当て例* <sup>1</sup> |
|----------|--------|---------------------------------------------------------------------|-----------------------------|
| Data[16] | 出力值⑭   | (ユーザー選択)外部データ通信設定ダイアログの[データ<br>設定]タブ内のNo.14で設定した出力値のデータが格納さ<br>れます。 | D[15]                       |
| Data[17] | 出力值⑮   | (ユーザー選択)外部データ通信設定ダイアログの[データ<br>設定]タブ内のNo.15で設定した出力値のデータが格納さ<br>れます。 | D[16]                       |
| Data[18] | 出力值⑮   | (ユーザー選択)外部データ通信設定ダイアログの[データ<br>設定]タブ内のNo.16で設定した出力値のデータが格納さ<br>れます。 | D[17]                       |
| Data[19] | 出力値⑦   | (ユーザー選択)外部データ通信設定ダイアログの[データ<br>設定]タブ内のNo.17で設定した出力値のデータが格納さ<br>れます。 | D[18]                       |

\*1 [データ領域先頭番号(D型変数)]が0の場合。

### ロボットプログラムのサンプルについて

本サンプルプログラムは、画像処理コントローラーのシーケンス動作を簡易的に記載したものです。実際に産業用ロ ボットへ適応する際は、安全性やご使用の状況を考慮の上、修正してご使用ください。本サンプルプログラムは、サ ブプログラムとしての利用を想定して作成されています。サブプログラムは、お客様に作成していただくロボット制 御のメインプログラムから呼び出してご使用ください。

### お客様で作成していただくロボット制御のメインプログラム

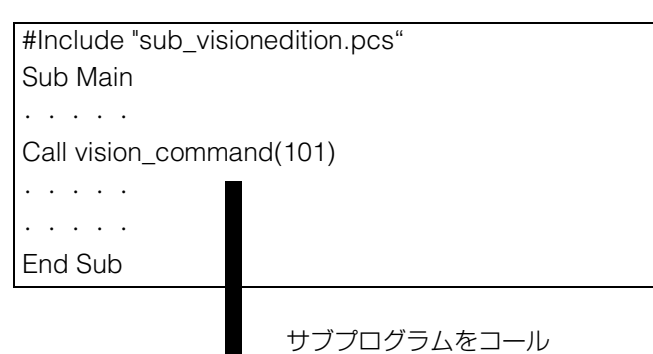

'#includeで「sub\_visionedition.pcs」を
読み込む必要があります
'引数部分に実行したいコマンド記述してく
ださい

### サンプルロボットプログラム

| '!TITLE "VisionEdition SampleProgram "           |
|--------------------------------------------------|
|                                                  |
| Sub vision_command(ByVal Command_num As Integer) |
|                                                  |
|                                                  |
|                                                  |
|                                                  |
| End Sub                                          |

### 画像処理コントローラーの設定例

| 設定項目             | 設定値 |
|------------------|-----|
| コマンド領域先頭番号(I型変数) | 0   |
| データ領域先頭番号(D型変数)  | 0   |

## サンプルロボットプラグラム (例)

| !IIILE "VisionEdition SampleProgram "                                                                                                    |
|----------------------------------------------------------------------------------------------------|
| #Pragma Optimize( "wait-idling-time", 100 )                                                                                                    |
| Sub vision_command(ByVal Command_num As Integer)                                                                                                    |
| '//// Variable declaration<br>Dim index_num as integer 'Data index number                                                                                                    |
| '//// To specify a starting location for data index number index_num = 0                                                                                                    |
| '//// ① CommandCodeSet<br>I[index_num + 1] = Command_num                                                                                                    |
| '//// ② CommandExe<br>I[index_num + 0] =1                                                                                                    |
| Wait I[index_num + 2] <> 0 , 60000                                                                                                    |
| '////⑦ Receive ErrorCode<br>If (I[index_num + 2] >= 91 and I[index_num + 2] <= 99 )Then<br>Err.Raise &h8160801C 'Error Occur_VisionEdition Receive ErrorCode<br>GOTO *PrgEND         |
| End IF                                                                                                    |
| '////⑤ CommandExe Timeout<br>If I[index_num + 2] <> I[index_num + 1] Then<br>Err.Raise &h81608015 'Error Occur_VisionEdition CommandExe Timeout<br>GOTO *PrgEND                      |
| End IF                                                                                                    |
| '//// ③ CommandProcessing<br>Wait I[index_num + 3] = 1 , 60000                                                                                                    |
| '//// ④ CommandEnd<br>Wait I[index_num + 4] = 1 , 60000                                                                                                    |
| '//// <sup>®</sup> CommandProcessing Timeout<br>If I[index_num + 4] <> 1 Then<br>Err.Raise &h81608015 'Error Occur_VisionEdition CommandProcessing Timeout<br>GOTO *PrgEND<br>End IF |
|                                                                                                    |
| '//// Finalization<br>*PrgEND:                                                                                                    |
| End Sub                                                                                                    |

1

## PLC (SLMP通信)\* の事前準備

#### \* SLMP通信に対応したPLCのこと。

画像処理コントローラーと通信するためには、事前にPLC (SLMP通信) の設定が必要です。シーメンス社製PLC (SIMATIC S7-CPUシリーズ) をお使いの場合は、PLC (Open User Comm.通信) の事前準備 (□ 56) をご覧ください。トリガーの 設定 (□ 67) で外部トリガー (PLC) を選んだときは、事前にPLC (SLMP通信) 用のPLCプログラム (□ 50) の作成が必要です。

## PLC (SLMP通信) を事前に設定する

PLC (SLMP通信)の設定項目を事前に設定します。

### PLC (SLMP通信)の設定

|              | <u>+</u>                                         |
|--------------|--------------------------------------------------|
| 設定項目         | 設定値                                              |
| ר אין אין א  | 任意                                               |
|              | • 画像処理コントローラーと同じネットワーク内にあって、重複していない。             |
| サブウットファクパターン | 任意                                               |
|              | <ul> <li>画像処理コントローラーと同じネットワークの設定に準じる。</li> </ul> |
|              | 任意                                               |
|              | <ul> <li>画像処理コントローラーと同じネットワークの設定に準じる。</li> </ul> |
| 交信データコード設定   | バイナリーコード交信                                       |
| RUN中書込みを許可する | ON                                               |
| 使用するプロトコル    | TCP                                              |
| オープン方式       | MCプロトコル (SLMP)                                   |
|              | 任意                                               |
|              | ● 画像処理コントローラーと合わせる。                              |
| 対応フレーム       | QnA互換3Eフレームのみ                                    |

## PLC (SLMP通信) 用のPLCプログラムを作成する

PLC (SLMP通信) から画像処理コントローラーを制御するためのプログラム作成について説明します。PLC (SLMP 通信) と画像処理コントローラーは、QnA互換3Eフレーム方式を用いたサイクリック読み出しと書き込みによる制御 を行います。PLC (SLMP通信) はサーバー、画像処理コントローラーはクライアントとして位置付けられます。画像 処理コントローラーは、設定したポーリング周期 (スキャン周期) でPLC (SLMP通信) のコマンド領域を確認して、 PLCプログラムで指定したコマンドをデバイスに書き込むことで制御が行われます。

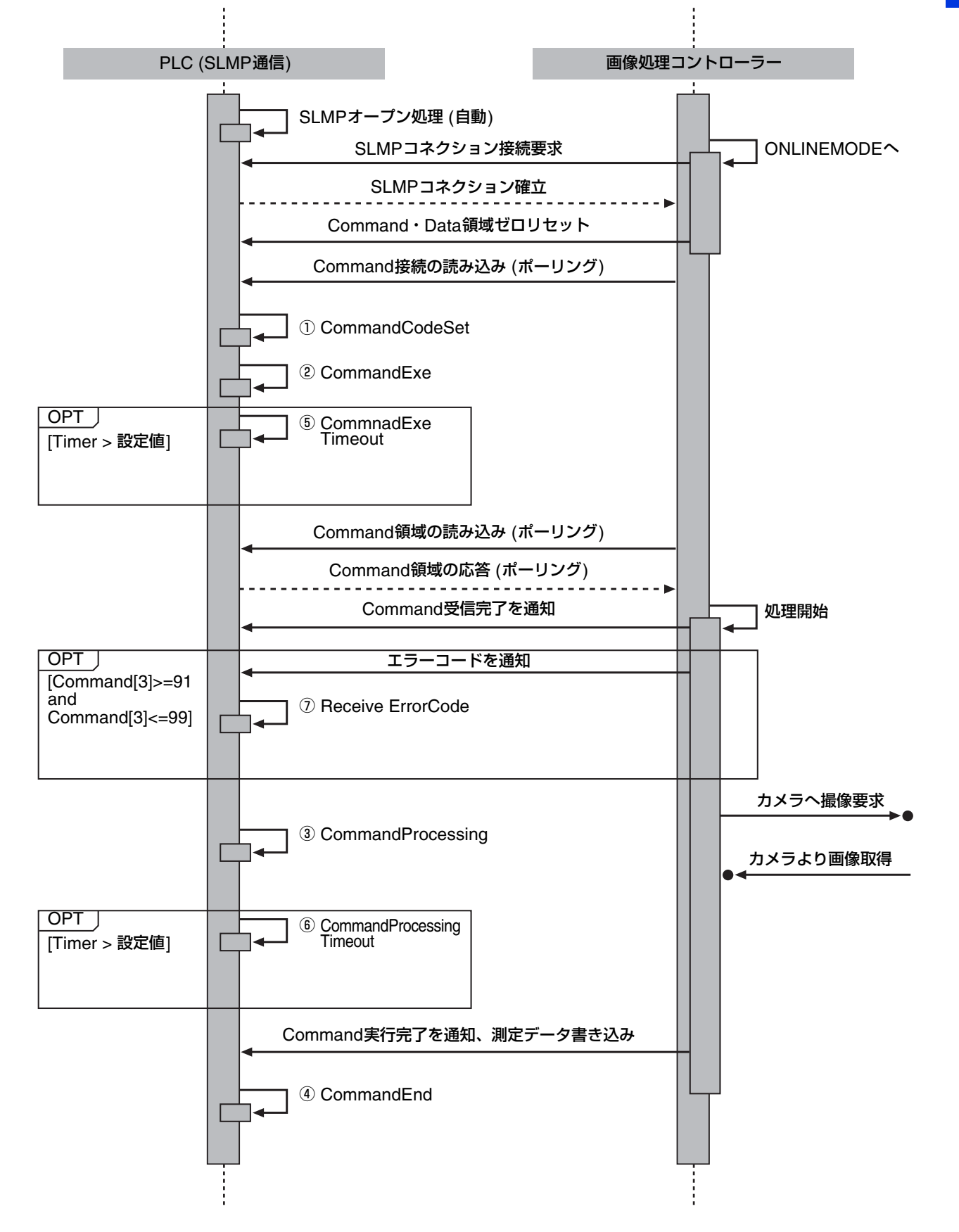

## コマンド領域について

PLC (SLMP通信) から画像処理コントローラーを制御するためのコマンド領域の内容について説明します。コマンド 領域は、先頭から連続した5個分の領域を自動的に割り当てます。コマンド領域は、データレジスタ (D) のデバイス のみ使用できます。

| Command No | Command名称 | 機能                                                                                                    | PLC<br>割り当て例* <sup>1</sup> |
|------------|-----------|----------------------------------------------------------------------------------------------------|----------------------------|
| Command[1] | コマンド実行    | セットされたコマンドコードに応じた処理を実行させます。<br>コマンド完了時に0リセットされます。                                                                                                    | D000                       |
| Command[2] | コマンドコード   | 処理させたい内容に応じた数字をセットします。<br>コマンド完了時に0リセットされます。<br>101 = トリガー1<br>102 = トリガー2<br>103 = トリガー3<br>104 = トリガー4<br>1 = JOB01へ切替え<br>2 = JOB02へ切替え<br>3 = JOB03へ切替え<br>5 = JOB05へ切替え<br>6 = JOB06へ切替え<br>7 = JOB07へ切替え<br>8 = JOB07へ切替え<br>9 = JOB09へ切替え<br>10 = JOB10へ切替え | D001                       |
| Command[3] | コマンドレスポンス | 画像処理コントローラーが指定されたコマンドコード<br>を受け付けると、応答としてコマンドコードと同じ<br>データが書き込まれます。<br>また、画像処理コントローラーのエラーにより処理が<br>できない場合は、エラーコードが書き込まれます。<br>91 = カメラ接続エラー<br>92 = JOB切り換えエラー<br>93 = 接続設定エラー<br>コマンド完了時に0リセットされます。                                                               | D002                       |
| Command[4] | コマンドステータス | 画像処理コントローラーがコマンド実行中であること<br>を表します。<br>1 = コマンド実行中<br>コマンド完了時に0リセットされます。                                                                                                    | D003                       |
| Command[5] | コマンド完了    | 画像処理コントローラーの処理が完了したことを表します。<br>1 = コマンド完了<br>コマンドレスポンス応答時に0リセットされます。                                                                                                    | D004                       |

\*1 [先頭コマンド領域番号(Dレジスタ)]が0の場合。

PLC (SLMP通信) が産業用ロボットに送信するデータ領域の内容について説明します。データ領域は、PLC (SLMP 通信) のデータレジスタ (D) を36個使用して、先頭から連続した36個分の領域を自動的に割り当てます。データ領 域は、データレジスタ (D) のみ使用できます。

| Data No  | Data名称               | 機能                                                                      | PLC<br>割り当て例* <sup>1</sup> |
|----------|----------------------|-------------------------------------------------------------------------|----------------------------|
| Data[1]  | <br>選択JOB番号          | <br> (固定データ)実行された。IOB番号が格納されます。                                         | D010                       |
| Data[2]  | トリガー回数               | (固定データ)トリガー実行回数が格納されます。<br>32767回を超えた場合は、1から再度カウントされます。                 | D011                       |
| Data[3]  | 測定データ①* <sup>2</sup> | (ユーザー選択)外部データ通信設定ダイアログの<br>[データ設定]タブ内のNo.1で割り当てたユニット内の<br>データが格納されます。   | D012<br>D013               |
| Data[4]  | 測定データ②* <sup>2</sup> | (ユーザー選択)外部データ通信設定ダイアログの<br>[データ設定]タブ内のNo.2で割り当てたユニット内の<br>データが格納されます。   | D014<br>D015               |
| Data[5]  | 測定データ③* <sup>2</sup> | (ユーザー選択)外部データ通信設定ダイアログの<br>[データ設定]タブ内のNo.3で割り当てたユニット内の<br>データが格納されます。   | D016<br>D017               |
| Data[6]  | 測定データ④* <sup>2</sup> | (ユーザー選択)外部データ通信設定ダイアログの<br>[データ設定]タブ内のNo.4で割り当てたユニット内の<br>データが格納されます。   | D018<br>D019               |
| Data[7]  | 測定データ⑤* <sup>2</sup> | (ユーザー選択)外部データ通信設定ダイアログの<br>[データ設定]タブ内のNo.5で割り当てたユニット内の<br>データが格納されます。   | D020<br>D021               |
| Data[8]  | 測定データ⑥* <sup>2</sup> | (ユーザー選択)外部データ通信設定ダイアログの<br>[データ設定]タブ内のNo.6で割り当てたユニット内の<br>データが格納されます。   | D022<br>D023               |
| Data[9]  | 測定データ⑦* <sup>2</sup> | (ユーザー選択)外部データ通信設定ダイアログの<br>[データ設定]タブ内のNo.7で割り当てたユニット内の<br>データが格納されます。   | D024<br>D025               |
| Data[10] | 測定データ⑧* <sup>2</sup> | (ユーザー選択)外部データ通信設定ダイアログの<br>[データ設定]タブ内のNo.8で割り当てたユニット内の<br>データが格納されます。   | D026<br>D027               |
| Data[11] | 測定データ③* <sup>2</sup> | (ユーザー選択)外部データ通信設定ダイアログの<br>[データ設定]タブ内のNo.9で割り当てたユニット内の<br>データが格納されます。   | D028<br>D029               |
| Data[12] | 測定データ <sup>®*2</sup> | (ユーザー選択)外部データ通信設定ダイアログの<br>[データ設定]タブ内のNo.10で割り当てたユニット内<br>のデータが格納されます。  | D030<br>D031               |
| Data[13] | 測定データ①* <sup>2</sup> | (ユーザー選択)外部データ通信設定ダイアログの<br>[データ設定]タブ内のNo.11で割り当てたユニット内<br>のデータが格納されます。  | D032<br>D033               |
| Data[14] | 測定データ <sup>®*2</sup> | (ユーザー選択) 外部データ通信設定ダイアログの<br>[データ設定]タブ内のNo.12で割り当てたユニット内<br>のデータが格納されます。 | D034<br>D035               |
| Data[15] | 測定データ <sup>⑬*2</sup> | (ユーザー選択)外部データ通信設定ダイアログの<br>[データ設定]タブ内のNo.13で割り当てたユニット内<br>のデータが格納されます。  | D036<br>D037               |

1

| Data No  | Data名称                | 機能                                                                      | PLC<br>割り当て例* <sup>1</sup> |
|----------|-----------------------|-------------------------------------------------------------------------|----------------------------|
| Data[16] | 測定データ⑭* <sup>2</sup>  | (ユーザー選択) 外部データ通信設定ダイアログの<br>[データ設定]タブ内のNo.14で割り当てたユニット内<br>のデータが格納されます。 | D038<br>D039               |
| Data[17] | 測定データ⑮* <sup>2</sup>  | (ユーザー選択)外部データ通信設定ダイアログの<br>[データ設定]タブ内のNo.15で割り当てたユニット内<br>のデータが格納されます。  | D040<br>D041               |
| Data[18] | 測定データ <sup>16*2</sup> | (ユーザー選択) 外部データ通信設定ダイアログの<br>[データ設定]タブ内のNo.16で割り当てたユニット内<br>のデータが格納されます。 | D042<br>D043               |
| Data[19] | 測定データ①* <sup>2</sup>  | (ユーザー選択) 外部データ通信設定ダイアログの<br>[データ設定]タブ内のNo.17で割り当てたユニット内<br>のデータが格納されます。 | D044<br>D045               |

\*1 [先頭データ領域番号(Dレジスタ)]が10の場合

\*2 出力値① ~ ⑦のデータは、外部データ通信設定ダイアログの[データ設定]タブで設定した出力値を1万倍した結果がダブルワードとしてPLC (SLMP通信)に格納されます。

例:出力値No.1が1234.567の場合、D012とD013に12345670として格納されます。元の出力値を使用するときは、バイナリー32ビット除算で10000分の1にしてご使用ください。

### PLC (SLMP通信) 用PLCプログラムのサンプルについて

本サンプルプログラムは、画像処理コントローラーのシーケンス動作を簡易的に記載したものです。実際にPLC (SLMP通信) へ適応する際は、安全性やご使用の状況を考慮の上、修正してご使用ください。

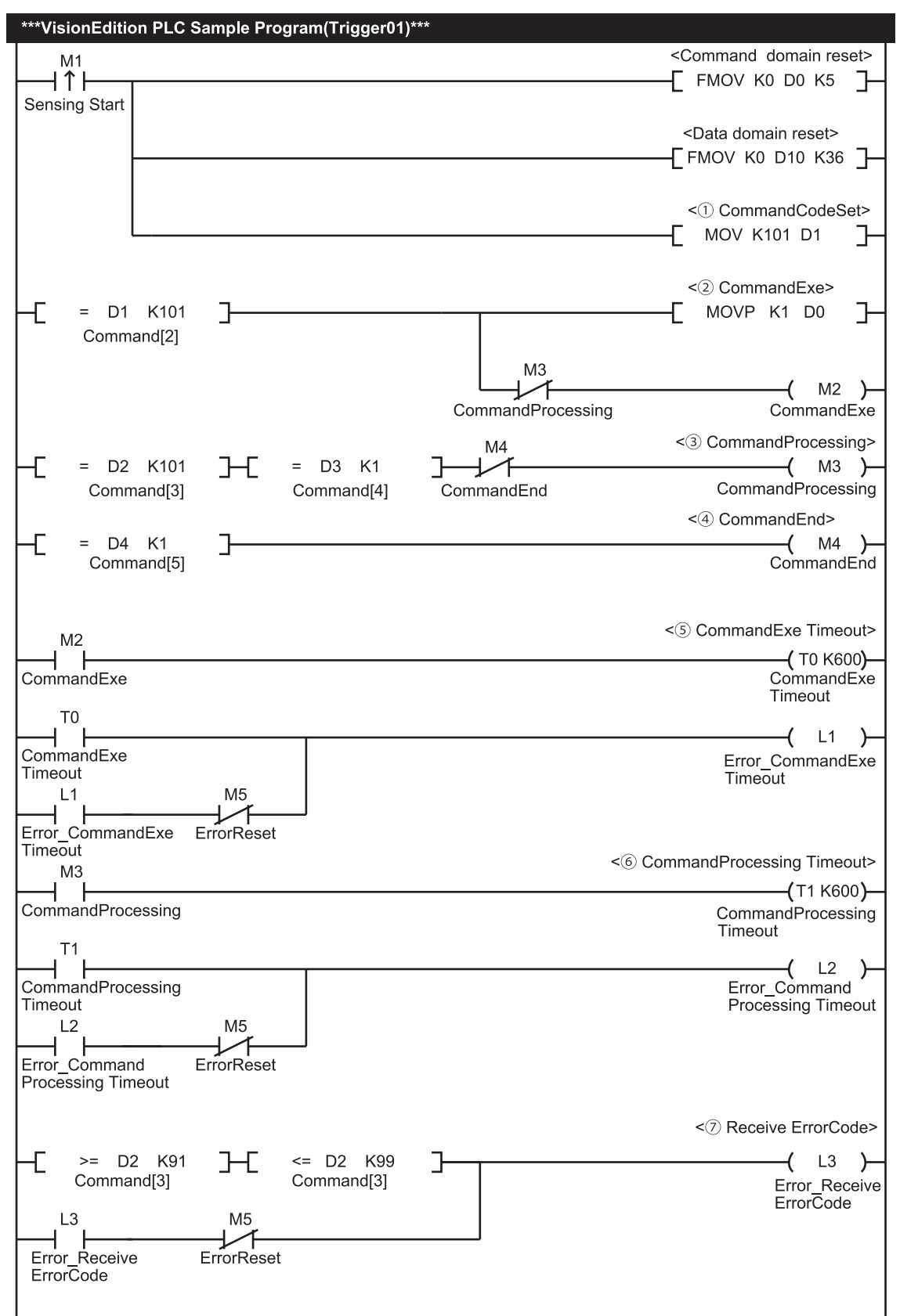

画像処理コントローラーの設定例

| 設定項目               | 設定値 |
|--------------------|-----|
| 先頭コマンド領域番号 (Dレジスタ) | 0   |
| 先頭データ領域番号 (Dレジスタ)  | 10  |

### PLCプログラムで使用するデバイス設定例

| 名称                                                    | デバイス | 設定値 |
|-------------------------------------------------------|------|-----|
| 計測開始 (Sensing Start)                                  | M1   | -   |
| コマンド実行 (CommandExe)                                   | M2   | -   |
| コマンド処理中 (CommandProcessing)                           | M3   | -   |
| コマンド完了 (CommandEnd)                                   | M4   | -   |
| エラーリセット (ErrorReset)                                  | M5   | -   |
| コマンド実行タイムアウト (CommandExeTimeout)                      | TO   | 60秒 |
| コマンド処理中タイムアウト (CommandProcessingTimeout)              | T1   | 60秒 |
| コマンド実行タイムアウトエラー (Error_CommandExe Timeout)            | L1   | -   |
| コマンド処理中タイムアウトエラー (Error_CommandProcessing<br>Timeout) | L2   | -   |
| エラーコード受信エラー (Error_Receive ErrorCode)                 | L3   | -   |
| コマンドコード                                               | D1   | 101 |

## PLC (Open User Comm.通信)\* の事前準備

\* Open User Communication通信に対応したPLCのこと。

画像処理コントローラーと通信するためには、事前にPLC (Opne User Comm.通信)の設定が必要です。SLMP通信に対応したPLCをお使いの場合は、PLC (SLMP通信)の事前準備 (① 50) をご覧ください。トリガーの設定 (① 67) で外部トリガー (PLC)を選んだときは、事前にPLC (Open User Comm.通信)用のPLCプログラム (① 56)の作成が必要です。

## ■ PLC (Open User Comm.通信) を事前に設定する

PLC (Open User Comm.通信)の設定項目を事前に設定します。

### PLC (Open User Comm.通信) の設定

| 設定項目         | 設定値                                              |
|--------------|--------------------------------------------------|
| רקאבסו       | 任意                                               |
|              | • 画像処理コントローラーと同じネットワーク内にあって、重複していない。             |
| サブネットファクパターン | 任意                                               |
|              | <ul> <li>画像処理コントローラーと同じネットワークの設定に準じる。</li> </ul> |
|              | 任意                                               |
|              | <ul> <li>画像処理コントローラーと同じネットワークの設定に準じる。</li> </ul> |

## PLC (Open User Comm.通信) 用のPLCプログラムを作成する

PLC (Open User Comm.通信) から画像処理コントローラーを制御するためのプログラム作成について説明しま す。PLC (Open User Comm.通信) と画像処理コントローラーは、Open User Communication通信による制御を 行います。PLC (Open User Comm.通信) はサーバー、画像処理コントローラーはクライアントとして位置付けら れます。

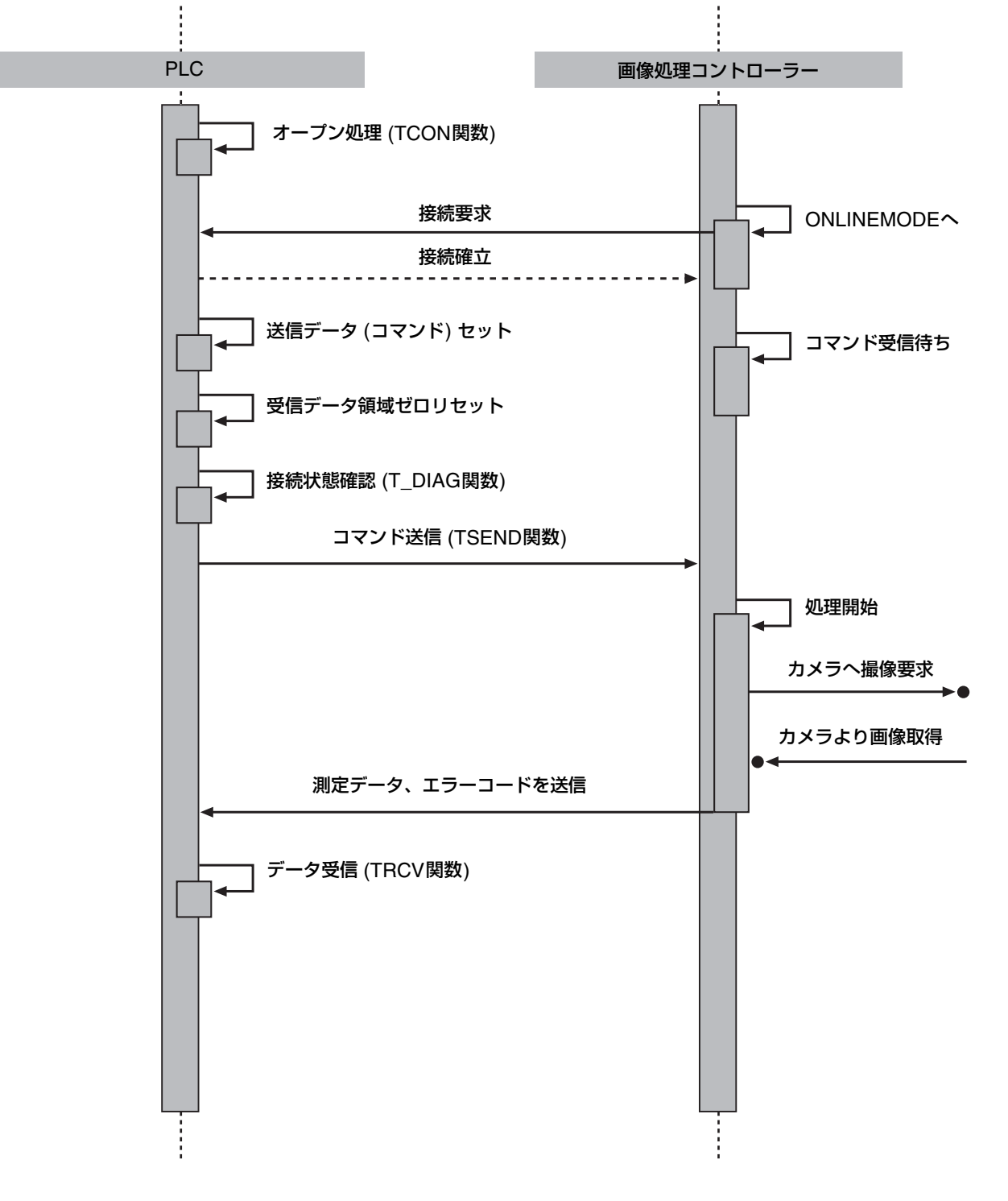

## 送信データ領域について

PLC (Open User Comm.通信) から画像処理コントローラーを制御するための送信データ領域の内容について説明します。

| 夕妆              | ニーククノプ | 松台                     | PLC    |
|-----------------|--------|------------------------|--------|
| るか              | 7-9917 | 竹龙月已                   | 割り当て例  |
|                 |        | 処理させたい内容に応じた数字をセットします。 |        |
|                 |        |                        |        |
|                 |        | 101 = トリガー 1           |        |
|                 |        | 102 = トリガー2            |        |
|                 |        | 103 = トリガー3            |        |
|                 |        | 104 = トリガー 4           |        |
|                 |        |                        |        |
|                 | -      | 1 = JOB01へ切替え          |        |
| SendCommandCode | Byte   | 2 = JOB02へ切替え          | %MB100 |
|                 |        | 3 = JOB03へ切替え          |        |
|                 |        | 4 = JOB04へ切替え          |        |
|                 |        | 5 = JOB05へ切替え          |        |
|                 |        | 6 = JOB06へ切替え          |        |
|                 |        | 7 = JOB07へ切替え          |        |
|                 |        | 8 = JOB08へ切替え          |        |
|                 |        | 9 = JOB09へ切替え          |        |
|                 |        | 10 = JOB010へ切替え        |        |

1

### 受信データ領域について

PLC (Open User Comm.通信) から画像処理コントローラーにデータが送信されると、画像処置コントローラーが 計測またはJOBの切り換え処理を実行します。実行した結果は、画像処理コントローラーからPLC (Open User Comm.通信) に送信されて、受信データ領域に格納されます。

| 14h947Name割り当て例1RevCommandCodeByte実行されたコマンドコードが格納されます。%MB200RevErrorCodeByte写たされたコマンドコードが格納されます。%MB20191カメラ接続エラー<br>92 = JOB切着エラー<br>93 = 接続設定エラー<br>93 = 接続設定エラー<br>99 = 予期しないエラー<br>99 = 予期しないエラー<br>99 = 予期しないエラー<br>99 = 予期しないエラー<br>99 = 予期しないエラー<br>99 = 予期しないエラー<br>99 = 予期しないエラー<br>99 = 予期しないエラー<br>99 = 予期しないエラー<br>99 = 予期しないエラー<br>99 = 予期しないエラー<br>99 = 予期しないエラー<br>99 = 予期しないエラー<br>99 = 予期しないエラー<br>99 = 予期しないエラー<br>99 = 予期しないエラー<br>99 = 予期しないエラー<br>90 = 70001で割り当てたユニット内のデータが格納されます。<br>1 ーザー運択)外部データ通信設定ダイアログの[データ設定]タブ<br>内のNo3で割り当てたユニット内のデータが格納されます。%MD210RevData3Real(ユーザー運択)外部データ通信設定ダイアログの[アータ設定]タブ<br>内のNo3で割り当てたユニット内のデータが格納されます。%MD218RevData4Real(ユーザー運択)外部データ通信設定ダイアログの[アータ設定]タブ<br>内のNo6で割り当てたユニット内のデータが格納されます。%MD226RevData5Real(ユーザー運択)外部データ通信設定ダイアログの[アータ設定]タブ<br>内のNo6で割り当てたユニット内のデータが格納されます。%MD230RevData6Real(ユーザー運択)外部データ通信設定ダイアログの[アータ設定]タブ<br>内のNo6で割り当てたユニット内のデータが格納されます。%MD230RevData7Real(ユーザー運択)外部データ通信設定ダイアログの[アータ設定]タブ<br>内のNo6で割り当てたユーット内のデータが格納されます。%MD234RevData9Real(ユーザー運択)外部データ通信設定ダイアログの[アータ設定]タブ<br>内のNo8で割り当てたユーット内のデータが格納されます。%MD234RevData9Real(ユーザー運択)外部データ通信設定ダイアログの[アータ設定]タブ<br>内のNo8で割り当てたユーット内のデータが格納されます。%MD234RevData9Real(ユーザー運択)外部データ通信設定ダイアログの[アータ設定]タブ<br>内のNo10で割り当てたユニット内のデータが格納されます。%MD234RevData10Real(ユーザー運択)外部データ通信設定ダイアログの[アータ設定]タブ<br>内のNo10で割り当てたユーット内のデータが格納されます。%MD246RevData11Real(ユーザー運択)外部データ通信設定ダイアログの[アータ設定]タブ<br>内のNo10で割り当てたユーット内のデータが格納されます。%MD246 </th <th>夕班</th> <th>データ</th> <th></th> <th>PLC</th>                                                                                                    | 夕班             | データ        |                                    | PLC                 |  |
|----------------------------------------------------------------------------------------------------|----------------|------------|------------------------------------|---------------------|--|
| RevCommandCodeByte実行されたコマンドコードが格納されます。%MB200RevErrorCode影響画像処理コントローラーで発生したエラーコードが格納されます。<br>0 = 正常終了<br>91 = カメラ接続エラー<br>92 = JOB切替エラー<br>93 = 接続設定エラー<br>94 = コマンドエラー<br>99 = 카メラ接続エラー<br>99 = デ用しないエラー%MB201RevTriggerNumDintトリガー実行回数が格納されます。<br>内のNo1で割り当てたユニット内のデータが格納されます。<br>内のNo2で割り当てたユニット内のデータが格納されます。<br>(ローザー選択)外部データ通信設定ダイアログの[データ設定]タブ<br>内のNo2で割り当てたユニット内のデータが格納されます。<br>アの0(アータ設定)タブ<br>内のNo2で割り当てたユニット内のデータが格納されます。<br>(ローザー選択)外部データ通信設定ダイアログの[アータ設定]タブ<br>内のNo2で割り当てたユニット内のデータが格納されます。<br>アのNo2で割り当てたユニット内のデータが格納されます。%MD210RevData3Real(ローザー選択)外部データ通信設定ダイアログの[アータ設定]タブ<br>内のNo3で割り当てたユニット内のデータが格納されます。<br>(ローザー選択)外部データ通信設定ダイアログの[アータ設定]タブ<br>内のNo3で割り当てたユニット内のデータが格納されます。%MD218RevData4Real(ローザー選択)外部データ通信設定ダイアログの[アータ設定]タブ<br>内のNo3で割り当てたユニット内のデータが格納されます。%MD226RevData5Real(ローザー選択)外部データ通信設定ダイアログの[アータ設定]タブ<br>内のNo6で割り当てたユニット内のデータが格納されます。%MD230RevData6Real(ローザー選択)外部データ通信設定ダイアログの[アータ設定]タブ<br>内のNo6で割り当てたユニット内のデータが格納されます。%MD230RevData9Real(ローザー選択)外部データ通信設定ダイアログの[アータ設定]タブ<br>内のNo6で割り当てたユニット内のデータが格納されます。%MD234RevData10Real(ローザー選択)外部データ通信設定ダイアログの[アータ設定]タブ<br>内のNo6で割り当てたユニット内のデータが格納されます。%MD242RevData11Real(ローザー選択)外部データ通信設定ダイアログの[アータ設定]タブ<br>内のNo1で割り当てたユニット内のデータが格納されます。%MD246RevData12Real(ローザー選択)外部データ通信設定ダイアログの[アータ設定]タブ<br>内のNo1で割り当てたユニット内のデータが格納されます。%MD246RevData13Real(ローザー選択)外部データ通信設定ダイアログの[アータ設定]タブ<br>内のNo1で割り当てたユニット内のデータが格納されます。%MD246RevData14Real(ローザー選択)外部データ通信設定ダイアログの[アータ設定]タブ<br>内のNo12で割り当てたユニット内のデータが格納されます。%MD246<                                                                                                    | 石砂             | タイプ        | 152.HL                             | 割り当て例* <sup>1</sup> |  |
| RevErrorCode         Byte $aff = dx - y - g d d d d d d d d d d d d d d d d d d$                                                                                                    | RcvCommandCode | Byte       | 実行されたコマンドコードが格納されます。               | %MB200              |  |
| RevErrorCode91 = カメラ接続エラー<br>92 = JOBUBTラー<br>93 = 接続設定エラー<br>94 = コマンドエラー<br>99 = 予明しないエラー%MB201RevTriggerNumDintトリガー実行回数が格納されます。<br>内のNo1で割り当てたユニット内のデータが格納されます。<br>内のNo1で割り当てたユニット内のデータが格納されます。<br>(ユーザー選択)外部データ通信設定ダイアログの[データ設定]タブ<br>内のNo2で割り当てたユニット内のデータが格納されます。<br>(ローザー選択)外部データ通信設定ダイアログの[データ設定]タブ<br>内のNo3で割り当てたユニット内のデータが格納されます。<br>(ローザー選択)外部データ通信設定ダイアログの[データ設定]タブ<br>内のNo3で割り当てたユニット内のデータが格納されます。<br>(ローザー選択)外部データ通信設定ダイアログの[データ設定]タブ<br>内のNo3で割り当てたユニット内のデータが格納されます。<br>(ローザー選択)外部データ通信設定ダイアログの[データ設定]タブ<br>内のNo3で割り当てたユニット内のデータが格納されます。<br>(ローザー選択)外部データ通信設定ダイアログの[データ設定]タブ<br>内のNo3で割り当てたユニット内のデータが格納されます。<br>(ローザー選択)外部データ通信設定ダイアログの[データ設定]タブ<br>内のNo3で割り当てたユニット内のデータが格納されます。<br>(ローザー選択)外部データ通信設定ダイアログの[データ設定]タブ<br>内のNo3で割り当てたユニット内のデータが格納されます。<br>(ローザー選択)外部データ通信設定ダイアログの[データ設定]タブ<br>内のNo3で割り当てたユニット内のデータが格納されます。<br>(ローザー選択)外部データ通信設定ダイアログの[データ設定]タブ<br>内のNo3で割り当てたユニット内のデータが格納されます。<br>(ローザー選択)外部データ通信設定ダイアログの[データ設定]タブ<br>内のNo3で割り当てたユニット内のデータが格納されます。<br>(ローザー選択)外部データ通信設定ダイアログの[データ設定]タブ<br>内のNo3で割り当てたユニット内のデータが格納されます。<br>(ローザー選択)外部データ通信設定ダイアログの[データ設定]タブ<br>内のNo3で割り当てたユニット内のデータが格納されます。<br>(ローザー選択)外部データ通信設定ダイアログの[データ設定]タブ<br>内のNo3で割り当てたユニット内のデータが格納されます。<br>(ローザー選択)外部データ通信設定ダイアログの[データ設定]タブ<br>(MD236RevData10Real(ユーザー選択)外部データ通信設定ダイアログの[データ設定]タブ<br>内のNo1で割り当てたユニット内のデータが格納されます。<br>(MD242RevData11Real(ユーザー選択)外部データ通信設定ダイアログの[データ設定]タブ<br>内のNo1で割り当てたユニット内のデータが格納されます。<br>(MD245)RevData11Real(ユーザー選択)外部データ通信設定ダイアログの[データ設定]タブ<br>内のNo1で割り当てたユニット内のデータが格納されます。<br>(MD126])<br>(MD241)RevData13Real(ユーザー選択)外部データ通信設定ダイアログの[データ設定]タブ<br>(MON012で割り当てたユニット内のデータが格納されます。<br>(MD127))<br>(MD127))<br>(MD127))<br>(MD127))<br>(MD127))<br>(MD127))<br>(MD127))<br>(MD127))<br>(MD127))<br>(MD127))<br>(MD127))<br>(MD127))<br>(MD242)                                                                                                    |                |            | 画像処理コントローラーで発生したエラーコードが格納されます。     |                     |  |
| RevErrorCode91 = カメラ接続エラー<br>92 = JOB切磨エラー<br>93 = 接続設正コー<br>99 = 予期しないエラー%MB201RevTriggerNumDintトリガー実行回数が格納されます。%MD202RevData1Real(ユーザー選択)外部データ通信設定ダイアログの[データ設定]タブ<br>内のNo1で割り当てたユニット内のデータが格納されます。%MD206RevData2Real(ユーザー選択)外部データ通信設定ダイアログの[データ設定]タブ<br>内のNo2で割り当てたユニット内のデータが格納されます。%MD210RevData3Real(ユーザー選択)外部データ通信設定ダイアログの[データ設定]タブ<br>内のNo3で割り当てたユニット内のデータが格納されます。%MD214RevData4Real(ユーザー選択)外部データ通信設定ダイアログの[データ設定]タブ<br>内のNo3で割り当てたユニット内のデータが格納されます。%MD218RevData5Real(ユーザー選択)外部データ通信設定ダイアログの[データ設定]タブ<br>内のNo6で割り当てたユニット内のデータが格納されます。%MD222RevData6Real(ユーザー選択)外部データ通信設定ダイアログの[データ設定]タブ<br>内のNo6で割り当てたユニット内のデータが格納されます。%MD226RevData7Real(ユーザー選択)外部データ通信設定ダイアログの[データ設定]タブ<br>内のNo6で割り当てたユニット内のデータが格納されます。%MD230RevData8Real(ユーザー選択)外部データ通信設定ダイアログの[データ設定]タブ<br>内のNo6で割り当てたユニット内のデータが格納されます。%MD234RevData9Real(ユーザー選択)外部データ通信設定ダイアログの[データ設定]タブ<br>内のNo9で割り当てたユニット内のデータが格納されます。%MD234RevData10Real(ユーザー選択)外部データ通信設定ダイアログの[データ設定]タブ<br>内のNo10で割り当てたユニット内のデータが格納されます。%MD234RevData11Real(ユーザー選択)外部データ通信設定ダイアログの[データ設定]タブ<br>内のNo10で割り当てたユニット内のデータが格納されます。%MD246RevData12Real(ユーザー選択)外部データ通信設定ダイアログの[データ設定]タブ<br>内のNo10で割り当てたユニット内のデータが格納されます。%MD246RevData13Real(ユーザー選択)外部データ通信設定ダイアログの[データ設定]タブ<br>内のNo10で割り当てたユニット内のデータが格納されます。%MD246RevData11Real(ユーザー選択)外部データ通信設定ダイアログの[データ設定]タブ<br>内のNo10で割り当てたユニット内のデータが格納されます。%MD246RevData13Real </td <td></td> <td></td> <td>0 = 正常終了</td> <td></td>                                                                                                    |                |            | 0 = 正常終了                           |                     |  |
| Byte         92 = JOBUJŘI Tラ-<br>93 = 接続設定エラ-<br>94 = コマンドエラ-<br>99 = 予用しないエラ-         %MB201           RcvData1         Dint         トリガー実行回数が格納されます。         %MD202           RcvData1         Real         (ユーザー選択)外部データ通信設定ダイアログの[データ設定]タブ<br>内のNo1で割り当てたユニット内のデータが格納されます。         %MD206           RcvData2         Real         (ユーザー選択)外部データ通信設定ダイアログの[データ設定]タブ<br>内のNo2で割り当てたユニット内のデータが格納されます。         %MD214           RcvData3         Real         (ユーザー選択)外部データ通信設定ダイアログの[データ設定]タブ<br>内のNo3で割り当てたユニット内のデータが格納されます。         %MD214           RcvData4         Real         (ユーザー選択)外部データ通信設定ダイアログの[データ設定]タブ<br>内のNo3で割り当てたユニット内のデータが格納されます。         %MD218           RcvData5         Real         (ユーザー選択)外部データ通信設定ダイアログの[データ設定]タブ<br>内のNo6で割り当てたユニット内のデータが格納されます。         %MD226           RcvData6         Real         (ユーザー選択)外部データ通信設定ダイアログの[データ設定]タブ<br>内のNo6で割り当てたユニット内のデータが格納されます。         %MD230           RcvData7         Real         (ユーザー選択)外部データ通信設定ダイアログの[データ設定]タブ<br>内のNo6で割り当てたユニット内のデータが格納されます。         %MD230           RcvData8         Real         (ユーザー選択)外部データ通信設定ダイアログの[データ設定]タブ<br>内のNo8で割り当てたユニット内のデータが格納されます。         %MD234           RcvData10         Real         (ユーザー選択)外部データ通信設定ダイアログの[データ設定]タブ<br>内のNo10で割り当てたユニット内のデータが格納されます。         %MD246           RcvData11         Real         (ユーザー選択)外部データ通信設定ダイアログの[データ設定]タブ<br>内のNo10で割り当てたユニット内のデータが結納されます。         %MD246           RcvData12         Real         (ユーザー                                                                                                    | BoyErrorCodo   |            | 91 = カメラ接続エラー                      |                     |  |
| 93 = 接続設定エラー<br>94 = コマンドエラー<br>99 = 予期しないエラー93 = 接続設定エラー<br>99 = 予期しないエラーRcvTriggerNumDintトリガー実行回数が格納されます。%MD202RcvData1Real(ユーザー選択)外部データ通信設定ダイアログの[データ設定]タブ<br>内のNo1で割り当てたユニット内のデータが格納されます。%MD206RcvData2Real(ユーザー選択)外部データ通信設定ダイアログの[データ設定]タブ<br>内のNo2で割り当てたユニット内のデータが格納されます。%MD210RcvData3Real(ユーザー選択)外部データ通信設定ダイアログの[データ設定]タブ<br>内のNo4で割り当てたユニット内のデータが格納されます。%MD214RcvData4Real(ユーザー選択)外部データ通信設定ダイアログの[データ設定]タブ<br>内のNo4で割り当てたユニット内のデータが格納されます。%MD218RcvData5Real(ユーザー選択)外部データ通信設定ダイアログの[データ設定]タブ<br>内のNo6で割り当てたユニット内のデータが格納されます。%MD226RcvData6Real(ユーザー選択)外部データ通信設定ダイアログの[データ設定]タブ<br>内のNo6で割り当てたユニット内のデータが格納されます。%MD230RcvData7Real(ユーザー選択)外部データ通信設定ダイアログの[データ設定]タブ<br>内のNo6で割り当てたユニット内のデータが格納されます。%MD230RcvData8Real(ユーザー選択)外部データ通信設定ダイアログの[データ設定]タブ<br>内のNo6で割り当てたユニット内のデータが格納されます。%MD238RcvData10Real(ユーザー選択)外部データ通信設定ダイアログの[データ設定]タブ<br>内のNo1で割り当てたユニット内のデータが格納されます。%MD238RcvData11Real(ユーザー選択)外部データ通信設定ダイアログの[データ設定]タブ<br>内のNo1で割り当てたユニット内のデータが格納されます。%MD246RcvData12Real(ユーザー選択)外部データ通信設定ダイアログの[データ設定]タブ<br>内のNo1で割り当てたユニット内のデータが格納されます。%MD250RcvData13Real(ユーザー選択)外部データ通信設定ダイアログの[データ設定]タブ<br>内のNo1で割り当てたユニット内のデータが格納されます。%MD250RcvData13Real(ユーザー選択)外部データ通信設定ダイアログの[データ設定]タブ<br>内のNo1で割り当てたユニット内のデータが格納されます。%MD250RcvData12Real(ユーザー選択)外部データ通信設定ダイアログの[データ設定]タブ<br>内のNo1で割り当てたユニット内のデータが格納されます。%MD250RcvData13Real(ユーザー選択)外部デー                                                                                                    | ncventicode    | Byte       | 92 = JOB切替エラー                      | %MB201              |  |
| 94 = コマンドエラー<br>99 = 予期しないエラー%MD202RcvTriggerNumDintトリガー実行回数が格納されます。%MD202RcvData1Real(ユーザー選択)外部データ通信設定ダイアログの[データ設定]タブ<br>内のNo1で割り当てたユニット内のデータが格納されます。%MD206RcvData2Real(ユーザー選択)外部データ通信設定ダイアログの[データ設定]タブ<br>内のNo3で割り当てたユニット内のデータが格納されます。%MD210RcvData3Real(ユーザー選択)外部データ通信設定ダイアログの[データ設定]タブ<br>内のNo3で割り当てたユニット内のデータが格納されます。%MD218RcvData4Real(ユーザー選択)外部データ通信設定ダイアログの[データ設定]タブ<br>内のNo6で割り当てたユニット内のデータが格納されます。%MD218RcvData5Real(ユーザー選択)外部データ通信設定ダイアログの[データ設定]タブ<br>内のNo6で割り当てたユニット内のデータが格納されます。%MD226RcvData6Real(ユーザー選択)外部データ通信設定ダイアログの[データ設定]タブ<br>内のNo6で割り当てたユニット内のデータが格納されます。%MD226RcvData7Real(ユーザー選択)外部データ通信設定ダイアログの[データ設定]タブ<br>内のNo6で割り当てたユニット内のデータが格納されます。%MD230RcvData8Real(ユーザー選択)外部データ通信設定ダイアログの[データ設定]タブ<br>内のNo6で割り当てたユニット内のデータが格納されます。%MD238RcvData9Real(ユーザー選択)外部データ通信設定ダイアログの[データ設定]タブ<br>内のNo6で割り当てたユニット内のデータが格納されます。%MD238RcvData10Real(ユーザー選択)外部データ通信設定ダイアログの[データ設定]タブ<br>内のNo10で割り当てたユニット内のデータが格納されます。%MD246RcvData11Real(ユーザー選択)外部データ通信設定ダイアログの[データ設定]タブ<br>内のNo11で割り当てたユニット内のデータが格納されます。%MD246RcvData12Real(ユーザー選択)外部データ通信設定ダイアログの[データ設定]タブ<br>内のNo11で割り当てたユニット内のデータが格納されます。%MD250RcvData13Real(ユーザー選択)外部データ通信設定ダイアログの[データ設定]タブ<br>内のNo12で割り当てたユニット内のデータが格納されます。%MD250RcvData13Real(ユーザー選択)外部データ通信設定ダイアログの[データ設定]タブ<br>内のNo12で割り当てたユニット内のデータが格納されます。%MD250                                                                                                    |                |            | 93 = 接続設定エラー                       |                     |  |
| 99 = 予期しないエラー90 muRcvTriggerNumDintトリガー実行回数が格納されます。%MD202RcvData1Real(ユーザー選択)外部データ通信設定ダイアログの[データ設定]タブ<br>内のNo1で割り当てたユニット内のデータが格納されます。%MD206RcvData2Real(ユーザー選択)外部データ通信設定ダイアログの[データ設定]タブ<br>内のNo2で割り当てたユニット内のデータが格納されます。%MD210RcvData3Real(ユーザー選択)外部データ通信設定ダイアログの[データ設定]タブ<br>内のNo3で割り当てたユニット内のデータが格納されます。%MD214RcvData4Real(ユーザー選択)外部データ通信設定ダイアログの[データ設定]タブ<br>内のNo4で割り当てたユニット内のデータが格納されます。%MD218RcvData5Real(ユーザー選択)外部データ通信設定ダイアログの[データ設定]タブ<br>内のNo5で割り当てたユニット内のデータが格納されます。%MD222RcvData6Real(ユーザー選択)外部データ通信設定ダイアログの[データ設定]タブ<br>内のNo6で割り当てたユニット内のデータが格納されます。%MD230RcvData7Real(ユーザー選択)外部データ通信設定ダイアログの[データ設定]タブ<br>内のNo6で割り当てたユニット内のデータが格納されます。%MD234RcvData8Real(ユーザー選択)外部データ通信設定ダイアログの[データ設定]タブ<br>内のNo6で割り当てたユニット内のデータが格納されます。%MD234RcvData10Real(ユーザー選択)外部データ通信設定ダイアログの[データ設定]タブ<br>内のNo10で割り当てたユニット内のデータが格納されます。%MD242RcvData11Real(ユーザー選択)外部データ通信設定ダイアログの[データ設定]タブ<br>内のNo11で割り当てたユニット内のデータが格納されます。%MD242RcvData13Real(ユーザー選択)外部データ通信設定ダイアログの[データ設定]タブ<br>内のNo12で割り当てたユニット内のデータが格納されます。%MD250RcvData13Real(ユーザー選択)外部データ通信設定ダイアログの[データ設定]タブ<br>内のNo12で割り当てたユニット内のデータが格納されます。%MD250                                                                                                    |                |            | 94 = コマンドエラー                       |                     |  |
| RevTriggerNumDintトリガー実行回数が絡納されます。%MD202RcvData1Real(ユーザー選択)外部データ通信設定ダイアログの[データ設定]タブ<br>内のNo1で割り当てたユニット内のデータが格納されます。%MD206RcvData2Real(ユーザー選択)外部データ通信設定ダイアログの[データ設定]タブ<br>内のNo3で割り当てたユニット内のデータが格納されます。%MD210RcvData3Real(ユーザー選択)外部データ通信設定ダイアログの[データ設定]タブ<br>内のNo3で割り当てたユニット内のデータが格納されます。%MD214RcvData4Real(ユーザー選択)外部データ通信設定ダイアログの[データ設定]タブ<br>内のNo4で割り当てたユニット内のデータが格納されます。%MD218RcvData5Real(ユーザー選択)外部データ通信設定ダイアログの[データ設定]タブ<br>内のNo6で割り当てたユニット内のデータが格納されます。%MD226RcvData6Real(ユーザー選択)外部データ通信設定ダイアログの[データ設定]タブ<br>内のNo6で割り当てたユニット内のデータが格納されます。%MD226RcvData7Real(ユーザー選択)外部データ通信設定ダイアログの[データ設定]タブ<br>内のNo6で割り当てたユニット内のデータが格納されます。%MD230RcvData8Real(ユーザー選択)外部データ通信設定ダイアログの[データ設定]タブ<br>内のNo8で割り当てたユニット内のデータが格納されます。%MD234RcvData9Real(ユーザー選択)外部データ通信設定ダイアログの[データ設定]タブ<br>内のNo8で割り当てたユニット内のデータが格納されます。%MD234RcvData10Real(ユーザー選択)外部データ通信設定ダイアログの[データ設定]タブ<br>内のNo10で割り当てたユニット内のデータが格納されます。%MD246RcvData11Real(ユーザー選択)外部データ通信設定ダイアログの[データ設定]タブ<br>内のNo11で割り当てたユニット内のデータが格納されます。%MD246RcvData12Real(ユーザー選択)外部データ通信設定ダイアログの[データ設定]タブ<br>内のNo12で割り当てたユニット内のデータが格納されます。%MD246RcvData13Real(ユーザー選択)外部データ通信設定ダイアログの[データ設定]タブ<br>内のNo12で割り当てたユニット内のデータが格納されます。%MD246RcvData13Real(ユーザー選択)外部データ通信設定ダイアログの[データ設定]タブ<br>内のNo12で割り当てたユニット内のデータが格納されます。%MD256                                                                                                    |                |            | 99 = 予期しないエラー                      |                     |  |
| RevData1         Real $(2 - 4 - 3 \pi) \beta m r - 9 a = 1 a g m r - 9 r - 9 b m r - 9 r - 9 b m r - 9 b m r - 9$ | RcvTriggerNum  | Dint       | トリガー実行回数が格納されます。                   | %MD202              |  |
| NUDData 1         Neal         PAONo10         Pail Stress         Pail Stress         Pail Stres          RcvData         <                                                                                                    | Pov/Doto1      | Pool       | (ユーザー選択)外部データ通信設定ダイアログの[データ設定]タブ   |                     |  |
| RevData2Real(ユーザー選択)外部データ通信設定ダイアログの[データ設定]タブ<br>内のNo2で割り当てたユニット内のデータが格納されます。%MD210RcvData3Real(ユーザー選択)外部データ通信設定ダイアログの[データ設定]タブ<br>内のNo3で割り当てたユニット内のデータが格納されます。%MD214RcvData4Real(ユーザー選択)外部データ通信設定ダイアログの[データ設定]タブ<br>内のNo4で割り当てたユニット内のデータが格納されます。%MD218RcvData5Real(ユーザー選択)外部データ通信設定ダイアログの[データ設定]タブ<br>内のNo5で割り当てたユニット内のデータが格納されます。%MD222RcvData6Real(ユーザー選択)外部データ通信設定ダイアログの[データ設定]タブ<br>内のNo6で割り当てたユニット内のデータが格納されます。%MD230RcvData7Real(ユーザー選択)外部データ通信設定ダイアログの[データ設定]タブ<br>内のNo6で割り当てたユニット内のデータが格納されます。%MD234RcvData8Real(ユーザー選択)外部データ通信設定ダイアログの[データ設定]タブ<br>内のNo8で割り当てたユニット内のデータが格納されます。%MD234RcvData9Real(ユーザー選択)外部データ通信設定ダイアログの[データ設定]タブ<br>内のNo1で割り当てたユニット内のデータが格納されます。%MD238RcvData10Real(ユーザー選択)外部データ通信設定ダイアログの[データ設定]タブ<br>内のNo1で割り当てたユニット内のデータが格納されます。%MD246RcvData12Real(ユーザー選択)外部データ通信設定ダイアログの[データ設定]タブ<br>内のNo1で割り当てたユニット内のデータが格納されます。%MD250RcvData13Real(ユーザー選択)外部データ通信設定ダイアログの[データ設定]タブ<br>内のNo12で割り当てたユニット内のデータが格納されます。%MD254                                                                                                    | novDala        | neai       | 内のNo1で割り当てたユニット内のデータが格納されます。       | %IVID200            |  |
| RevData2Real内のNo2で割り当てたユニット内のデータが格納されます。%MD210RcvData3Real(ユーザー選択) 外部データ通信設定ダイアログの[データ設定]タブ<br>内のNo3で割り当てたユニット内のデータが格納されます。%MD214RcvData4Real(ユーザー選択) 外部データ通信設定ダイアログの[データ設定]タブ<br>内のNo4で割り当てたユニット内のデータが格納されます。%MD218RcvData5Real(ユーザー選択) 外部データ通信設定ダイアログの[データ設定]タブ<br>内のNo5で割り当てたユニット内のデータが格納されます。%MD222RcvData6Real(ユーザー選択) 外部データ通信設定ダイアログの[データ設定]タブ<br>内のNo6で割り当てたユニット内のデータが格納されます。%MD226RcvData7Real(ユーザー選択) 外部データ通信設定ダイアログの[データ設定]タブ<br>内のNo7で割り当てたユニット内のデータが格納されます。%MD230RcvData8Real(ユーザー選択) 外部データ通信設定ダイアログの[データ設定]タブ<br>内のNo8で割り当てたユニット内のデータが格納されます。%MD234RcvData9Real(ユーザー選択) 外部データ通信設定ダイアログの[データ設定]タブ<br>内のNo10で割り当てたユニット内のデータが格納されます。%MD238RcvData10Real(ユーザー選択) 外部データ通信設定ダイアログの[データ設定]タブ<br>内のNo10で割り当てたユニット内のデータが格納されます。%MD246RcvData12Real(ユーザー選択) 外部データ通信設定ダイアログの[データ設定]タブ<br>内のNo17で割り当てたユニット内のデータが格納されます。%MD250RcvData13Real(ユーザー選択) 外部データ通信設定ダイアログの[データ設定]タブ<br>内のNo13で割り当てたユニット内のデータが格納されます。%MD250                                                                                                    | Dav Data 0     | Deel       | (ユーザー選択)外部データ通信設定ダイアログの[データ設定]タブ   |                     |  |
| RevData3Real(ユーザー選択)外部データ通信設定ダイアログの[データ設定]タブ<br>内のNo3で割り当てたユニット内のデータが格納されます。%MD214RevData4Real(ユーザー選択)外部データ通信設定ダイアログの[データ設定]タブ<br>内のNo4で割り当てたユニット内のデータが格納されます。%MD218RevData5Real(ユーザー選択)外部データ通信設定ダイアログの[データ設定]タブ<br>内のNo5で割り当てたユニット内のデータが格納されます。%MD222RcvData6Real(ユーザー選択)外部データ通信設定ダイアログの[データ設定]タブ<br>内のNo5で割り当てたユニット内のデータが格納されます。%MD226RcvData6Real(ユーザー選択)外部データ通信設定ダイアログの[データ設定]タブ<br>内のNo6で割り当てたユニット内のデータが格納されます。%MD230RcvData7Real(ユーザー選択)外部データ通信設定ダイアログの[データ設定]タブ<br>内のNo7で割り当てたユニット内のデータが格納されます。%MD234RcvData8Real(ユーザー選択)外部データ通信設定ダイアログの[データ設定]タブ<br>内のNo8で割り当てたユニット内のデータが格納されます。%MD234RcvData9Real(ユーザー選択)外部データ通信設定ダイアログの[データ設定]タブ<br>内のNo10で割り当てたユニット内のデータが格納されます。%MD238RcvData10Real(ユーザー選択)外部データ通信設定ダイアログの[データ設定]タブ<br>内のNo11で割り当てたユニット内のデータが格納されます。%MD246RcvData12Real(ユーザー選択)外部データ通信設定ダイアログの[データ設定]タブ<br>内のNo12で割り当てたユニット内のデータが格納されます。%MD250RcvData13Real(ユーザー選択)外部データ通信設定ダイアログの[データ設定]タブ<br>内のNo13で割り当てたユニット内のデータが格納されます。%MD254                                                                                                    | RCVData2       | Real       | 内のNo2で割り当てたユニット内のデータが格納されます。       | %IVID210            |  |
| RevData3         Real         内のNo3で割り当てたユニット内のデータが格納されます。         %MD214           RcvData4         Real         (ユーザー選択) 外部データ通信設定ダイアログの[データ設定]タブ<br>内のNo4で割り当てたユニット内のデータが格納されます。         %MD218           RcvData5         Real         (ユーザー選択) 外部データ通信設定ダイアログの[データ設定]タブ<br>内のNo5で割り当てたユニット内のデータが格納されます。         %MD222           RcvData6         Real         (ユーザー選択) 外部データ通信設定ダイアログの[データ設定]タブ<br>内のNo6で割り当てたユニット内のデータが格納されます。         %MD226           RcvData7         Real         (ユーザー選択) 外部データ通信設定ダイアログの[データ設定]タブ<br>内のNo7で割り当てたユニット内のデータが格納されます。         %MD230           RcvData8         Real         (ユーザー選択) 外部データ通信設定ダイアログの[データ設定]タブ<br>内のNo8で割り当てたユニット内のデータが格納されます。         %MD234           RcvData9         Real         (ユーザー選択) 外部データ通信設定ダイアログの[データ設定]タブ<br>内のNo9で割り当てたユニット内のデータが格納されます。         %MD238           RcvData10         Real         (ユーザー選択) 外部データ通信設定ダイアログの[データ設定]タブ<br>内のNo10で割り当てたユニット内のデータが格納されます。         %MD242           RcvData11         Real         (ユーザー選択) 外部データ通信設定ダイアログの[データ設定]タブ<br>内のNo17で割り当てたユニット内のデータが格納されます。         %MD246           RcvData12         Real         (ユーザー選択) 外部データ通信設定ダイアログの[データ設定]タブ<br>内のNo12で割り当てたユニット内のデータが格納されます。         %MD250           RcvData13         Real         (ユーザー選択) 外部データ通信設定ダイアログの[データ数を引ます。         %MD254                                                                                                    | Dav Data 0     | Deel       | (ユーザー選択)外部データ通信設定ダイアログの[データ設定]タブ   |                     |  |
| RcvData4         Real         (ユーザー選択)外部データ通信設定ダイアログの[データ設定]タブ<br>内のNo4で割り当てたユニット内のデータが格納されます。         %MD218           RcvData5         Real         (ユーザー選択)外部データ通信設定ダイアログの[データ設定]タブ<br>内のNo5で割り当てたユニット内のデータが格納されます。         %MD222           RcvData6         Real         (ユーザー選択)外部データ通信設定ダイアログの[データ設定]タブ<br>内のNo6で割り当てたユニット内のデータが格納されます。         %MD226           RcvData6         Real         (ユーザー選択)外部データ通信設定ダイアログの[データ設定]タブ<br>内のNo7で割り当てたユニット内のデータが格納されます。         %MD230           RcvData7         Real         (ユーザー選択)外部データ通信設定ダイアログの[データ設定]タブ<br>内のNo8で割り当てたユニット内のデータが格納されます。         %MD230           RcvData8         Real         (ユーザー選択)外部データ通信設定ダイアログの[データ設定]タブ<br>内のNo8で割り当てたユニット内のデータが格納されます。         %MD234           RcvData9         Real         (ユーザー選択)外部データ通信設定ダイアログの[データ設定]タブ<br>内のNo10で割り当てたユニット内のデータが格納されます。         %MD238           RcvData10         Real         (ユーザー選択)外部データ通信設定ダイアログの[データ設定]タブ<br>内のNo11で割り当てたユニット内のデータが格納されます。         %MD242           RcvData11         Real         (ユーザー選択)外部データ通信設定ダイアログの[データ設定]タブ<br>内のNo12で割り当てたユニット内のデータが格納されます。         %MD246           RcvData12         Real         (ユーザー選択)外部データ通信設定ダイアログの[データ設定]タブ<br>内のNo12で割り当てたユニット内のデータが格納されます。         %MD250           RcvData13         Real         (ユーザー選択)外部データ通信設定ダイアログの[データ設定]タブ<br>内のNo13で割り当てたユニット内のデータが格納されます。         %MD254                                                                                                    | RCVData3       | Real       | 、<br>内のNo3で割り当てたユニット内のデータが格納されます。  | %IVID214            |  |
| RevData4         Real         内のNo4で割り当てたユニット内のデータが格納されます。         %MD218           RevData5         Real         (ユーザー選択)外部データ通信設定ダイアログの[データ設定]タブ<br>内のNo5で割り当てたユニット内のデータが格納されます。         %MD222           RevData6         Real         (ユーザー選択)外部データ通信設定ダイアログの[データ設定]タブ<br>内のNo6で割り当てたユニット内のデータが格納されます。         %MD226           RcvData7         Real         (ユーザー選択)外部データ通信設定ダイアログの[データ設定]タブ<br>内のNo7で割り当てたユニット内のデータが格納されます。         %MD230           RcvData8         Real         (ユーザー選択)外部データ通信設定ダイアログの[データ設定]タブ<br>内のNo8で割り当てたユニット内のデータが格納されます。         %MD234           RcvData9         Real         (ユーザー選択)外部データ通信設定ダイアログの[データ設定]タブ<br>内のNo9で割り当てたユニット内のデータが格納されます。         %MD238           RcvData10         Real         (ユーザー選択)外部データ通信設定ダイアログの[データ設定]タブ<br>内のNo10で割り当てたユニット内のデータが格納されます。         %MD242           RcvData11         Real         (ユーザー選択)外部データ通信設定ダイアログの[データ設定]タブ<br>内のNo11で割り当てたユニット内のデータが格納されます。         %MD246           RcvData12         Real         (ユーザー選択)外部データ通信設定ダイアログの[データ設定]タブ<br>内のNo12で割り当てたユニット内のデータが格納されます。         %MD250           RcvData13         Real         (ユーザー選択)外部データ通信設定ダイアログの[データ設定]タブ<br>内のNo13で割り当てたユニット内のデータが格納されます。         %MD254                                                                                                    |                |            | (ユーザー選択)外部データ通信設定ダイアログの[データ設定]タブ   |                     |  |
| RevData5         Real         (ユーザー選択) 外部データ通信設定ダイアログの[データ設定]タブ<br>内のNo5で割り当てたユニット内のデータが格納されます。         %MD222           RcvData6         Real         (ユーザー選択) 外部データ通信設定ダイアログの[データ設定]タブ<br>内のNo6で割り当てたユニット内のデータが格納されます。         %MD226           RcvData7         Real         (ユーザー選択) 外部データ通信設定ダイアログの[データ設定]タブ<br>内のNo7で割り当てたユニット内のデータが格納されます。         %MD230           RcvData8         Real         (ユーザー選択) 外部データ通信設定ダイアログの[データ設定]タブ<br>内のNo8で割り当てたユニット内のデータが格納されます。         %MD234           RcvData9         Real         (ユーザー選択) 外部データ通信設定ダイアログの[データ設定]タブ<br>内のNo9で割り当てたユニット内のデータが格納されます。         %MD238           RcvData10         Real         (ユーザー選択) 外部データ通信設定ダイアログの[データ設定]タブ<br>内のNo10で割り当てたユニット内のデータが格納されます。         %MD242           RcvData11         Real         (ユーザー選択) 外部データ通信設定ダイアログの[データ設定]タブ<br>内のNo10で割り当てたユニット内のデータが格納されます。         %MD246           RcvData12         Real         (ユーザー選択) 外部データ通信設定ダイアログの[データ設定]タブ<br>内のNo12で割り当てたユニット内のデータが格納されます。         %MD250           RcvData13         Real         (ユーザー選択) 外部データ通信設定ダイアログの[データ設定]タブ<br>内のNo13で割り当てたユニット内のデータが格納されます。         %MD254                                                                                                    | RCVData4       | Real       | 、<br>内のNo4で割り当てたユニット内のデータが格納されます。  | %MD218              |  |
| RevDataS         Real         内のNo5で割り当てたユニット内のデータが格納されます。         %MD222           RovData6         Real         (ユーザー選択)外部データ通信設定ダイアログの[データ設定]タブ<br>内のNo6で割り当てたユニット内のデータが格納されます。         %MD226           RcvData7         Real         (ユーザー選択)外部データ通信設定ダイアログの[データ設定]タブ<br>内のNo7で割り当てたユニット内のデータが格納されます。         %MD230           RcvData8         Real         (ユーザー選択)外部データ通信設定ダイアログの[データ設定]タブ<br>内のNo8で割り当てたユニット内のデータが格納されます。         %MD234           RcvData9         Real         (ユーザー選択)外部データ通信設定ダイアログの[データ設定]タブ<br>内のNo9で割り当てたユニット内のデータが格納されます。         %MD238           RcvData10         Real         (ユーザー選択)外部データ通信設定ダイアログの[データ設定]タブ<br>内のNo10で割り当てたユニット内のデータが格納されます。         %MD242           RcvData11         Real         (ユーザー選択)外部データ通信設定ダイアログの[データ設定]タブ<br>内のNo10で割り当てたユニット内のデータが格納されます。         %MD246           RcvData12         Real         (ユーザー選択)外部データ通信設定ダイアログの[データ設定]タブ<br>内のNo12で割り当てたユニット内のデータが格納されます。         %MD250           RcvData13         Real         (ユーザー選択)外部データ通信設定ダイアログの[データ設定]タブ<br>内のNo13で割り当てたユニット内のデータが格納されます。         %MD254                                                                                                    |                | <b>D</b> 1 | (ユーザー選択)外部データ通信設定ダイアログの[データ設定]タブ   |                     |  |
| RcvData6         Real         (ユーザー選択)外部データ通信設定ダイアログの[データ設定]タブ<br>内のNo6で割り当てたユニット内のデータが格納されます。         %MD226           RcvData7         Real         (ユーザー選択)外部データ通信設定ダイアログの[データ設定]タブ<br>内のNo7で割り当てたユニット内のデータが格納されます。         %MD230           RcvData8         Real         (ユーザー選択)外部データ通信設定ダイアログの[データ設定]タブ<br>内のNo8で割り当てたユニット内のデータが格納されます。         %MD234           RcvData8         Real         (ユーザー選択)外部データ通信設定ダイアログの[データ設定]タブ<br>内のNo8で割り当てたユニット内のデータが格納されます。         %MD234           RcvData9         Real         (ユーザー選択)外部データ通信設定ダイアログの[データ設定]タブ<br>内のNo9で割り当てたユニット内のデータが格納されます。         %MD238           RcvData10         Real         (ユーザー選択)外部データ通信設定ダイアログの[データ設定]タブ<br>内のNo10で割り当てたユニット内のデータが格納されます。         %MD242           RcvData11         Real         (ユーザー選択)外部データ通信設定ダイアログの[データ設定]タブ<br>内のNo11で割り当てたユニット内のデータが格納されます。         %MD246           RcvData12         Real         (ユーザー選択)外部データ通信設定ダイアログの[データ設定]タブ<br>内のNo12で割り当てたユニット内のデータが格納されます。         %MD250           RcvData13         Real         (ユーザー選択)外部データ通信設定ダイアログの[データ設定]タブ<br>内のNo13で割り当てたユニット内のデータが格納されます。         %MD254                                                                                                    | RCVData5       | Real       | 、<br>内のNo5で割り当てたユニット内のデータが格納されます。  | %MD222              |  |
| RevData6         Real         内のNo6で割り当てたユニット内のデータが格納されます。         %MD226           RcvData7         Real         (ユーザー選択) 外部データ通信設定ダイアログの[データ設定]タブ<br>内のNo7で割り当てたユニット内のデータが格納されます。         %MD230           RcvData8         Real         (ユーザー選択) 外部データ通信設定ダイアログの[データ設定]タブ<br>内のNo8で割り当てたユニット内のデータが格納されます。         %MD234           RcvData9         Real         (ユーザー選択) 外部データ通信設定ダイアログの[データ設定]タブ<br>内のNo9で割り当てたユニット内のデータが格納されます。         %MD238           RcvData10         Real         (ユーザー選択) 外部データ通信設定ダイアログの[データ設定]タブ<br>内のNo10で割り当てたユニット内のデータが格納されます。         %MD242           RcvData11         Real         (ユーザー選択) 外部データ通信設定ダイアログの[データ設定]タブ<br>内のNo11で割り当てたユニット内のデータが格納されます。         %MD246           RcvData12         Real         (ユーザー選択) 外部データ通信設定ダイアログの[データ設定]タブ<br>内のNo12で割り当てたユニット内のデータが格納されます。         %MD250           RcvData13         Real         (ユーザー選択) 外部データ通信設定ダイアログの[データ設定]タブ<br>内のNo13で割り当てたユニット内のデータが格納されます。         %MD254                                                                                                    |                |            | (ユーザー選択)外部データ通信設定ダイアログの[データ設定]タブ   |                     |  |
| RcvData7         Real         (ユーザー選択)外部データ通信設定ダイアログの[データ設定]タブ<br>内のNo7で割り当てたユニット内のデータが格納されます。         %MD230           RcvData8         Real         (ユーザー選択)外部データ通信設定ダイアログの[データ設定]タブ<br>内のNo8で割り当てたユニット内のデータが格納されます。         %MD234           RcvData9         Real         (ユーザー選択)外部データ通信設定ダイアログの[データ設定]タブ<br>内のNo9で割り当てたユニット内のデータが格納されます。         %MD238           RcvData10         Real         (ユーザー選択)外部データ通信設定ダイアログの[データ設定]タブ<br>内のNo10で割り当てたユニット内のデータが格納されます。         %MD242           RcvData11         Real         (ユーザー選択)外部データ通信設定ダイアログの[データ設定]タブ<br>内のNo11で割り当てたユニット内のデータが格納されます。         %MD246           RcvData12         Real         (ユーザー選択)外部データ通信設定ダイアログの[データ設定]タブ<br>内のNo12で割り当てたユニット内のデータが格納されます。         %MD250           RcvData13         Real         (ユーザー選択)外部データ通信設定ダイアログの[データ設定]タブ<br>内のNo13で割り当てたユニット内のデータが格納されます。         %MD254                                                                                                    | RcvData6       | Real       | 内のNo6で割り当てたユニット内のデータが格納されます。       | %IVID226            |  |
| RevData7         Real         内のNo7で割り当てたユニット内のデータが格納されます。         %MD230           RcvData8         Real         (ユーザー選択)外部データ通信設定ダイアログの[データ設定]タブ<br>内のNo8で割り当てたユニット内のデータが格納されます。         %MD234           RcvData9         Real         (ユーザー選択)外部データ通信設定ダイアログの[データ設定]タブ<br>内のNo9で割り当てたユニット内のデータが格納されます。         %MD238           RcvData10         Real         (ユーザー選択)外部データ通信設定ダイアログの[データ設定]タブ<br>内のNo10で割り当てたユニット内のデータが格納されます。         %MD242           RcvData11         Real         (ユーザー選択)外部データ通信設定ダイアログの[データ設定]タブ<br>内のNo11で割り当てたユニット内のデータが格納されます。         %MD246           RcvData12         Real         (ユーザー選択)外部データ通信設定ダイアログの[データ設定]タブ<br>内のNo12で割り当てたユニット内のデータが格納されます。         %MD250           RcvData13         Real         (ユーザー選択)外部データ通信設定ダイアログの[データ設定]タブ<br>内のNo13で割り当てたユニット内のデータが格納されます。         %MD254                                                                                                    |                |            | (ユーザー選択)外部データ通信設定ダイアログの[データ設定]タブ   |                     |  |
| RcvData8         Real         (ユーザー選択)外部データ通信設定ダイアログの[データ設定]タブ<br>内のNo8で割り当てたユニット内のデータが格納されます。         %MD234           RcvData9         Real         (ユーザー選択)外部データ通信設定ダイアログの[データ設定]タブ<br>内のNo9で割り当てたユニット内のデータが格納されます。         %MD238           RcvData10         Real         (ユーザー選択)外部データ通信設定ダイアログの[データ設定]タブ<br>内のNo10で割り当てたユニット内のデータが格納されます。         %MD242           RcvData10         Real         (ユーザー選択)外部データ通信設定ダイアログの[データ設定]タブ<br>内のNo10で割り当てたユニット内のデータが格納されます。         %MD246           RcvData11         Real         (ユーザー選択)外部データ通信設定ダイアログの[データ設定]タブ<br>内のNo11で割り当てたユニット内のデータが格納されます。         %MD246           RcvData12         Real         (ユーザー選択)外部データ通信設定ダイアログの[データ設定]タブ<br>内のNo12で割り当てたユニット内のデータが格納されます。         %MD250           RcvData13         Real         (ユーザー選択)外部データ通信設定ダイアログの[データ設定]タブ<br>内のNo13で割り当てたユニット内のデータが格納されます。         %MD254                                                                                                    | RCVData7       | Real       | 、<br>内のNo7で割り当てたユニット内のデータが格納されます。  | %MD230              |  |
| RevData8         Real         内のNo8で割り当てたユニット内のデータが格納されます。         %MD234           RcvData9         Real         (ユーザー選択)外部データ通信設定ダイアログの[データ設定]タブ<br>内のNo9で割り当てたユニット内のデータが格納されます。         %MD238           RcvData10         Real         (ユーザー選択)外部データ通信設定ダイアログの[データ設定]タブ<br>内のNo10で割り当てたユニット内のデータが格納されます。         %MD242           RcvData11         Real         (ユーザー選択)外部データ通信設定ダイアログの[データ設定]タブ<br>内のNo11で割り当てたユニット内のデータが格納されます。         %MD246           RcvData12         Real         (ユーザー選択)外部データ通信設定ダイアログの[データ設定]タブ<br>内のNo12で割り当てたユニット内のデータが格納されます。         %MD250           RcvData13         Real         (ユーザー選択)外部データ通信設定ダイアログの[データ設定]タブ<br>内のNo13で割り当てたユニット内のデータが格納されます。         %MD254                                                                                                    |                |            | (ユーザー選択)外部データ通信設定ダイアログの[データ設定]タブ   |                     |  |
| RcvData9         Real         (ユーザー選択) 外部データ通信設定ダイアログの[データ設定]タブ<br>内のNo9で割り当てたユニット内のデータが格納されます。         %MD238           RcvData10         Real         (ユーザー選択) 外部データ通信設定ダイアログの[データ設定]タブ<br>内のNo10で割り当てたユニット内のデータが格納されます。         %MD242           RcvData11         Real         (ユーザー選択) 外部データ通信設定ダイアログの[データ設定]タブ<br>内のNo10で割り当てたユニット内のデータが格納されます。         %MD246           RcvData11         Real         (ユーザー選択) 外部データ通信設定ダイアログの[データ設定]タブ<br>内のNo11で割り当てたユニット内のデータが格納されます。         %MD246           RcvData12         Real         (ユーザー選択) 外部データ通信設定ダイアログの[データ設定]タブ<br>内のNo12で割り当てたユニット内のデータが格納されます。         %MD250           RcvData13         Real         (ユーザー選択) 外部データ通信設定ダイアログの[データ設定]タブ<br>内のNo13で割り当てたユニット内のデータが格納されます。         %MD254                                                                                                    | RCVData8       | Real       | 内のNo8で割り当てたユニット内のデータが格納されます。       | %IVID234            |  |
| RevData9       Real       内のNo9で割り当てたユニット内のデータが格納されます。       %MD238         RcvData10       Real       (ユーザー選択)外部データ通信設定ダイアログの[データ設定]タブ<br>内のNo10で割り当てたユニット内のデータが格納されます。       %MD242         RcvData11       Real       (ユーザー選択)外部データ通信設定ダイアログの[データ設定]タブ<br>内のNo11で割り当てたユニット内のデータが格納されます。       %MD246         RcvData12       Real       (ユーザー選択)外部データ通信設定ダイアログの[データ設定]タブ<br>内のNo12で割り当てたユニット内のデータが格納されます。       %MD250         RcvData13       Real       (ユーザー選択)外部データ通信設定ダイアログの[データ設定]タブ<br>内のNo13で割り当てたユニット内のデータが格納されます。       %MD254                                                                                                    | Dav Data0      | Deel       | (ユーザー選択)外部データ通信設定ダイアログの[データ設定]タブ   |                     |  |
| RcvData10       Real       (ユーザー選択) 外部データ通信設定ダイアログの[データ設定]タブ<br>内のNo10で割り当てたユニット内のデータが格納されます。       %MD242         RcvData11       Real       (ユーザー選択) 外部データ通信設定ダイアログの[データ設定]タブ<br>内のNo11で割り当てたユニット内のデータが格納されます。       %MD246         RcvData12       Real       (ユーザー選択) 外部データ通信設定ダイアログの[データ設定]タブ<br>内のNo12で割り当てたユニット内のデータが格納されます。       %MD250         RcvData13       Real       (ユーザー選択) 外部データ通信設定ダイアログの[データ設定]タブ<br>内のNo13で割り当てたユニット内のデータが格納されます。       %MD254                                                                                                    | RCVDala9       | Real       | 内のNo9で割り当てたユニット内のデータが格納されます。       | %IVID238            |  |
| RevData 10         Real         内のNo10で割り当てたユニット内のデータが格納されます。         %MD242           RcvData11         Real         (ユーザー選択)外部データ通信設定ダイアログの[データ設定]タブ<br>内のNo11で割り当てたユニット内のデータが格納されます。         %MD246           RcvData12         Real         (ユーザー選択)外部データ通信設定ダイアログの[データ設定]タブ<br>内のNo12で割り当てたユニット内のデータが格納されます。         %MD250           RcvData13         Real         (ユーザー選択)外部データ通信設定ダイアログの[データ設定]タブ<br>内のNo13で割り当てたユニット内のデータが格納されます。         %MD254                                                                                                    | Dev Dete 10    | Deel       | (ユーザー選択)外部データ通信設定ダイアログの[データ設定]タブ   | 9/ MD040            |  |
| RcvData11       Real       (ユーザー選択) 外部データ通信設定ダイアログの[データ設定]タブ<br>内のNo11で割り当てたユニット内のデータが格納されます。       %MD246         RcvData12       Real       (ユーザー選択) 外部データ通信設定ダイアログの[データ設定]タブ<br>内のNo12で割り当てたユニット内のデータが格納されます。       %MD250         RcvData13       Real       (ユーザー選択) 外部データ通信設定ダイアログの[データ設定]タブ<br>内のNo12で割り当てたユニット内のデータが格納されます。       %MD250         RcvData13       Real       (ユーザー選択) 外部データ通信設定ダイアログの[データ設定]タブ<br>内のNo13で割り当てたユニット内のデータが格納されます。       %MD254                                                                                                    | RCVData IU     | Real       | 、<br>内のNo10で割り当てたユニット内のデータが格納されます。 | %IVID242            |  |
| RevData III       Real       内のNo11で割り当てたユニット内のデータが格納されます。       %MD246         RcvData12       Real       (ユーザー選択)外部データ通信設定ダイアログの[データ設定]タブ<br>内のNo12で割り当てたユニット内のデータが格納されます。       %MD250         RcvData13       Real       (ユーザー選択)外部データ通信設定ダイアログの[データ設定]タブ<br>内のNo13で割り当てたユニット内のデータが格納されます。       %MD254         (ユーザー選択)外部データ通信設定ダイアログの[データ設定]タブ<br>内のNo13で割り当てたユニット内のデータが格納されます。       %MD254                                                                                                    |                |            | (ユーザー選択)外部データ通信設定ダイアログの[データ設定]タブ   |                     |  |
| RcvData12       Real       (ユーザー選択)外部データ通信設定ダイアログの[データ設定]タブ<br>内のNo12で割り当てたユニット内のデータが格納されます。       %MD250         RcvData13       Real       (ユーザー選択)外部データ通信設定ダイアログの[データ設定]タブ<br>内のNo13で割り当てたユニット内のデータが格納されます。       %MD254                                                                                                    | RCVData11      | Real       | 、<br>内のNo11で割り当てたユニット内のデータが格納されます。 | %MD246              |  |
| RevData 12     Real     内のNo12で割り当てたユニット内のデータが格納されます。     %MD250       RcvData 13     Real     (ユーザー選択)外部データ通信設定ダイアログの[データ設定]タブ<br>内のNo13で割り当てたユニット内のデータが格納されます。     %MD254                                                                                                    |                |            | (ユーザー選択)外部データ通信設定ダイアログの[データ設定]タブ   |                     |  |
| RcvData13         Real         (ユーザー選択) 外部データ通信設定ダイアログの[データ設定]タブ<br>内のNo13で割り当てたユニット内のデータが格納されます。         %MD254           (ユーザー選択) 外部データ通信設定ダイアログの[データ設定]タブ         (ユーザー選択) 外部データ通信設定ダイアログの[データ設定]タブ         %MD254                                                                                                    | RCVData 12     | Real       | 内のNo12で割り当てたユニット内のデータが格納されます。      | %IVID250            |  |
| Revial Real 内のNo13で割り当てたユニット内のデータが格納されます。 %MD254                                                                                                    | Dav Data 10    | Deel       | (ユーザー選択)外部データ通信設定ダイアログの[データ設定]タブ   |                     |  |
| (コーザー選択) 及邨データ通信設定ダイアログの[データ設定]タブ                                                                                                    | RCVData13      | Real       | 、<br>内のNo13で割り当てたユニット内のデータが格納されます。 | %MD254              |  |
|                                                                                                    |                | <b>D</b> 1 | (ユーザー選択)外部データ通信設定ダイアログの[データ設定]タブ   |                     |  |
| RcvData14   Real   、                                                                                                    | RcvData14      | Real       | 、<br>内のNo14で割り当てたユニット内のデータが格納されます。 | %MD258              |  |
|                                                                                                    | D D            | <u> </u>   |                                    |                     |  |
| RcvData15 Real 内のNo15で割り当てたユニット内のデータが格納されます。 %MD262                                                                                                    | RcvData15      | Real       | 内のNo15で割り当てたユニット内のデータが格納されます。      | %MD262              |  |
|                                                                                                    |                |            | (ユーザー選択)外部データ通信設定ダイアログの「データ設定」タブ   |                     |  |
| HCVData 16 Heal 内のNo16で割り当てたユニット内のデータが格納されます。 / MD266                                                                                                    | KCVData16      | Real       | 内のNo16で割り当てたユニット内のデータが格納されます。      | %IVID266            |  |
|                                                                                                    |                |            | (ユーザー選択)外部データ通信設定ダイアログの「データ設定1タブ   | 0/140.070           |  |
| HCVData1/ Real (ののNo17で割り当てたユニット内のデータが格納されます。 / MD270                                                                                                    | RCVData1/      | Keal       | 内のNo17で割り当てたユニット内のデータが格納されます。      | %MD270              |  |

\*1 データタイプがByteの場合は1Byte分の、DIntまたはRealの場合は4Byte分の連続した領域の確保が必要。

### PLC (Open User Comm.通信) 用のPLCプログラムのサンプルについて

本サンプルプログラムは、画像処理コントローラーのシーケンス動作を簡易的に記載したものです。PLCはシーメン ス社製SIMATIC S7-1200 / S7-1500を想定して記載しているため、お使いのPLCの機種によっては利用できない機 能が一部含まれていることがあります。実際にPLC (Open User Comm.通信) へ適応する際は、安全性やご使用の 状況を考慮の上、修正してご使用ください。PLC (Open User Comm.通信) と画像処理コントローラーの通信に必 要な関数は、以下の設定値を用いています。

### TCON関数

| 設定項目               | 設定値        |
|--------------------|------------|
| Interface          | 任意         |
| Connection ID      | 1          |
| Connection Type    | TCP(16#0B) |
| Active Established | false      |
| Local Port         | 任意         |
| Partner Port       | 指定しない      |

### T\_DIAG関数

| 設定項目          | 設定値 |
|---------------|-----|
| Connection ID | 1   |

### TSEND関数

| 設定項目          | 設定値             |
|---------------|-----------------|
| Connection ID | 1               |
| LEN           | 1               |
| DATA          | P#M100.0 BYTE 1 |

### TRCV関数

| 設定項目          | 設定値              |
|---------------|------------------|
| Connection ID | 1                |
| LEN           | 0                |
| ADHOC         | true             |
| DATA          | P#M200.0 BYTE 74 |

## ラダープログラムサンプル

#### ▼ Network 1: Listen

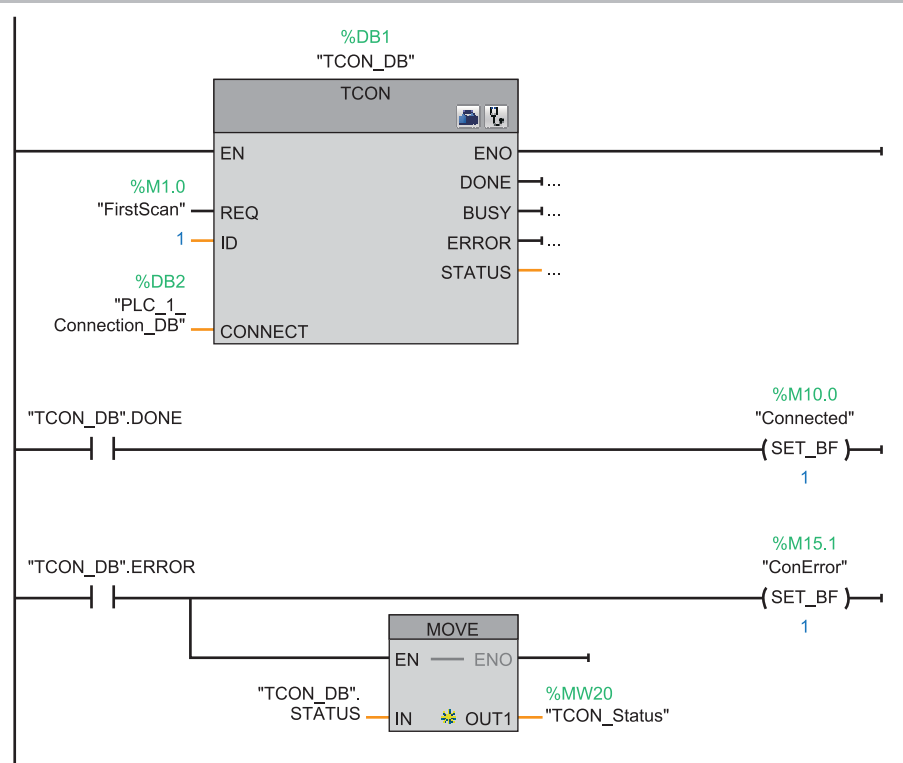

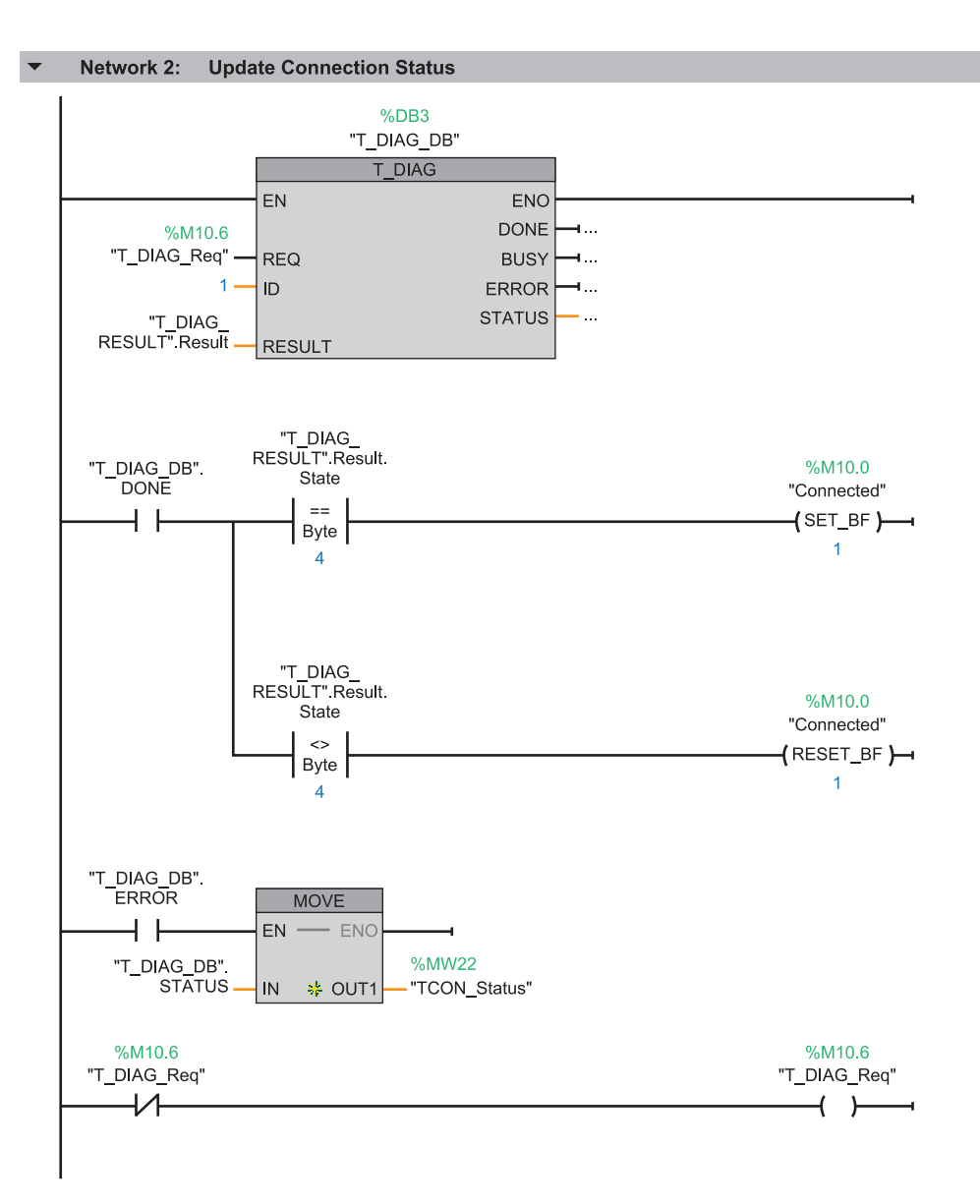

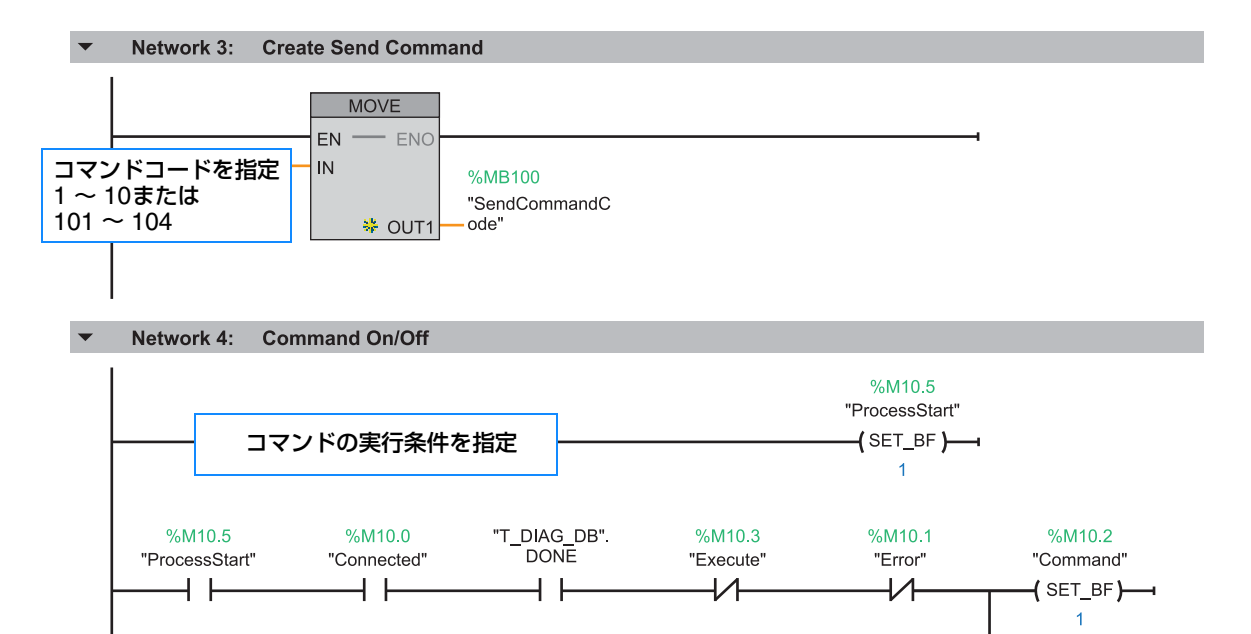

▼ Network 5: Reset Received Data Area

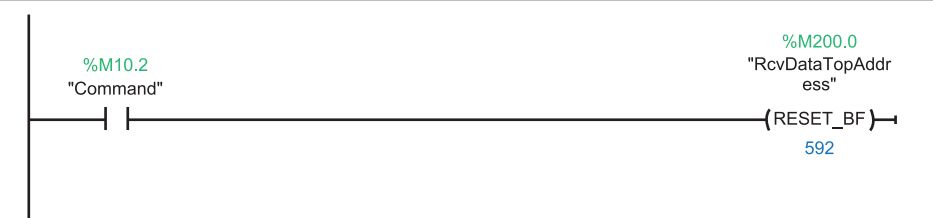

▼ Network 6: Check Timeout

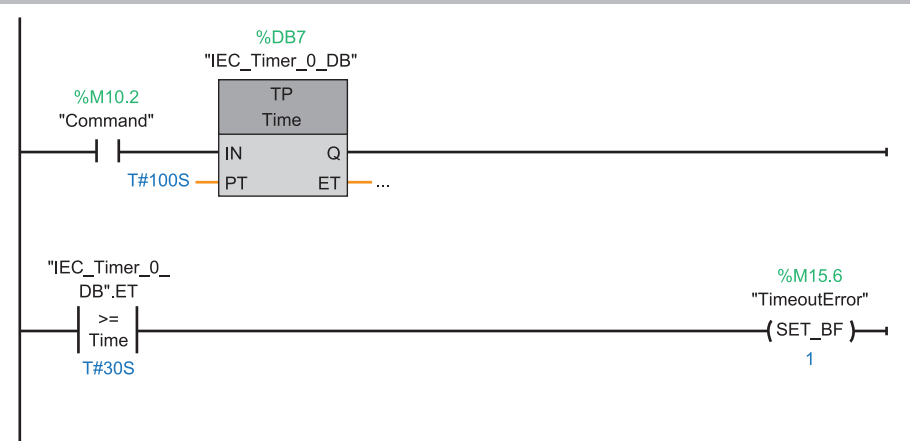

%M10.5 "ProcessStart" -**(** RESET\_BF **)**--• 1

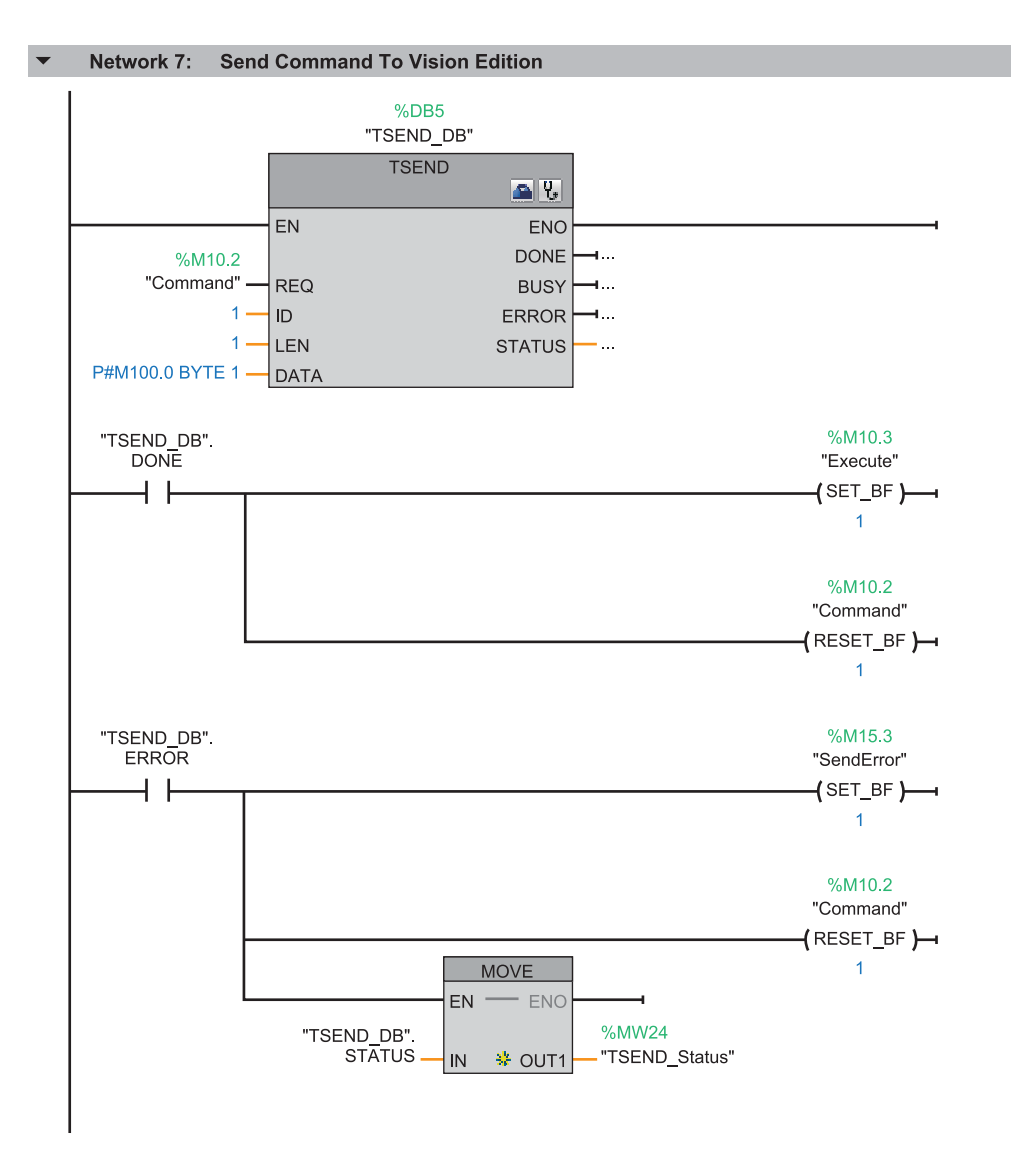

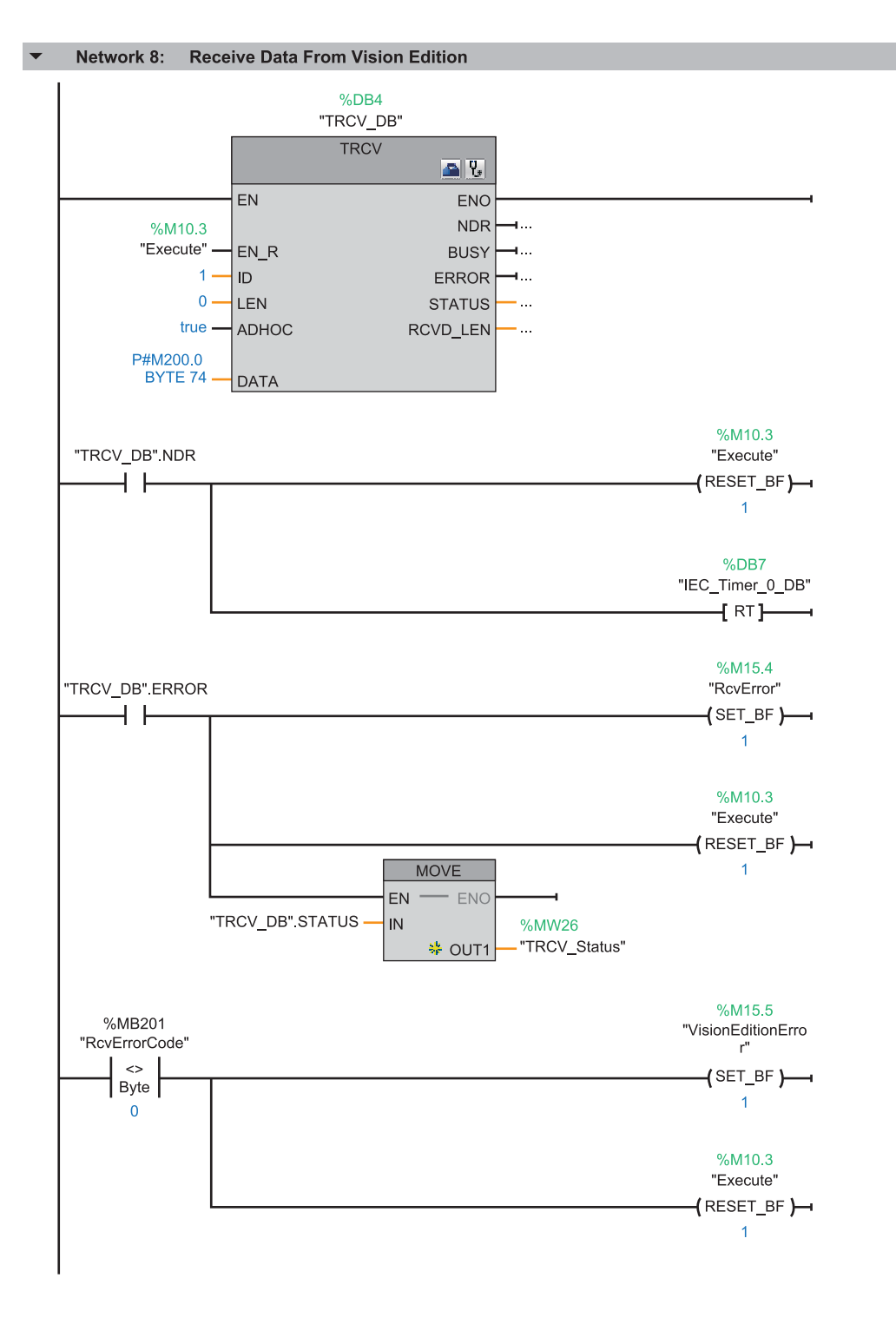

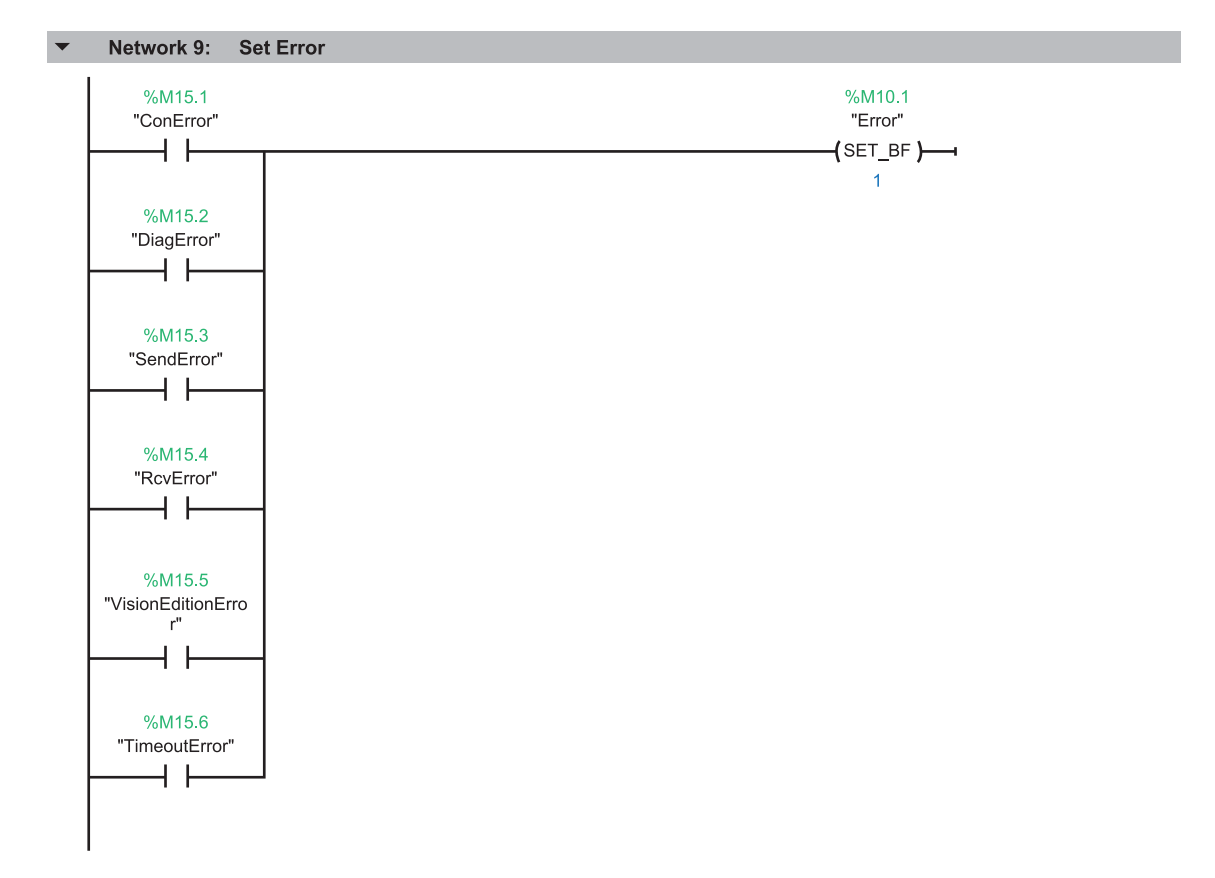

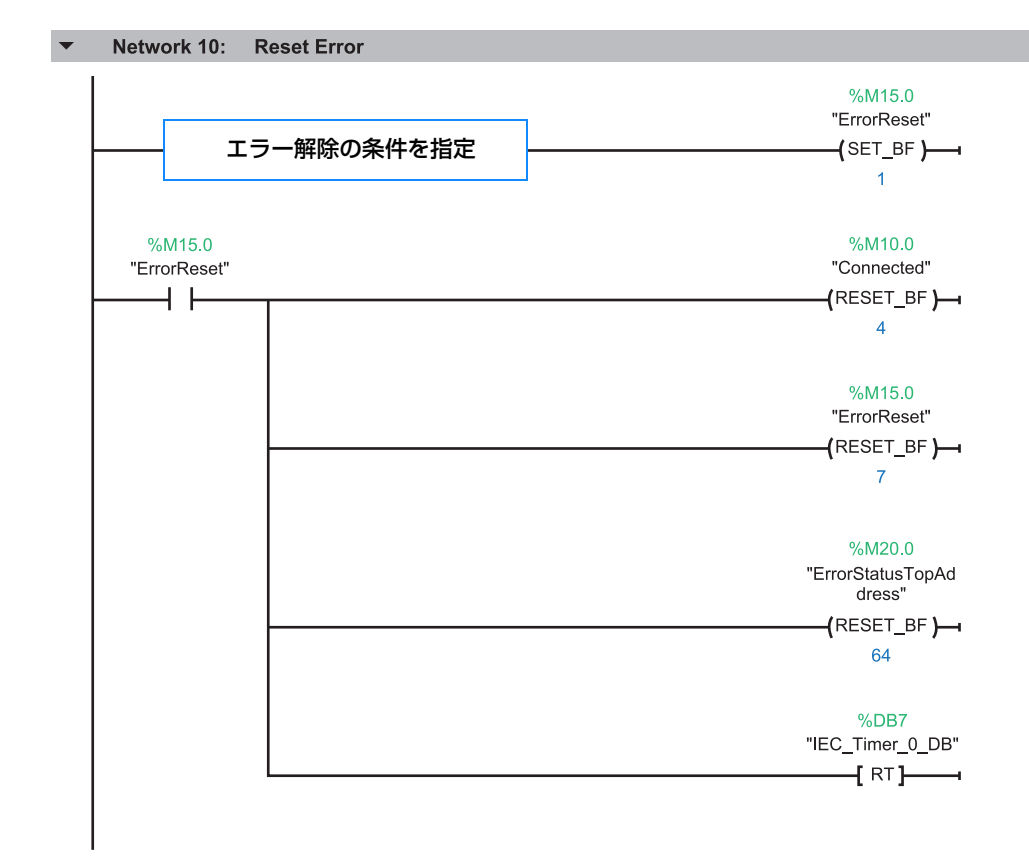

### 外部データ通信設定ダイアログ

ジョブツールバーの[2外部データ通信設定]をクリックすると、外部データ通信設定ダイアログが表示されます。

| 外部データ通信設定                                                                                                    |                              |
|----------------------------------------------------------------------------------------------------|------------------------------|
| <ul> <li>通信設定 データ設定</li> <li>トリガー設定</li> <li>外部トリガー(ロボット)</li> <li>外部トリガー(PLC)</li> <li>・フニュアルトリガー</li> </ul> |                              |
| 出力先:                                                                                                    | 詳細設定                         |
| 出力しない                                                                                                    | ~                            |
| 接続先設定<br>□ ロボット<br>IPアドレス:                                                                                    | 192.168.0.1<br>詳細設定          |
| PLC                                                                                                    |                              |
| SLMP                                                                                                    | ~                            |
| IPアドレス:<br>ポート番号:                                                                                             | 192.168.0.10<br>3000<br>詳細設定 |
| <b>—</b>                                                                                                    | OK キャンセル                     |

- トリガーを設定する
- **1** [通信設定]タブで[外部トリガー (ロボット)]、[外部トリガー (PLC)]、 または[マニュアルトリガー]を選ぶ

[外部トリガー (ロボット)]、[外部トリガー (PLC)] 外部機器がかけたトリガーを確認します。 [外部トリガー (ロボット)]または[外部トリガー (PLC)]を選んだときは、 操作4に進みます。

[マニュアルトリガー] 画像処理コントローラーからトリガーをかけます。

- **2** トリガーのタイマーを設定する
  - (1) [詳細設定]をクリックする タイマー設定ダイアログが表示されます。
  - (2) トリガーの回数を設定する マニュアルトリガーにしたときのトリガー回数を数値で入力します。[0]を入力するとトリガー回数は無制限 に設定されます。
  - (3) トリガーをかける間隔を設定する 数値を入力します。
- 3 詳細設定ダイアログの[OK]をクリックする
- ▲ 外部データ通信設定ダイアログの[OK]をクリックする

| ○ 外部トリガー(ロボット) |      |
|----------------|------|
| ○ 外部トリガー(PLC)  |      |
| ◉ マニュアルトリガー    |      |
| u++.           | 詳細設定 |
| 五八元:           |      |
| 出力しない          | ~    |

トリガー設定

| 詳細設定           |          |
|----------------|----------|
| トリガー回数(0は無制限): | 1        |
| トリガー間隔(ms):    | 1000     |
|                | OK キャンセル |

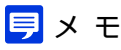

 [トリガー回数]を[0]に設定した後、メイン画面の[オンライン/オフラインの切り換え]をクリックしてジョブをオンラインに切り換え、メイン画面の[▶トリガー]をクリックすると、フローチャートの処理を最後まで実行→[トリガー間隔(ms)]で設定した時間をあける動作を繰り返します。トリガーをやめるときは、再度メイン画面の[▶トリガー]をクリックする、または [オンライン/オフラインの切り換え]をクリックして、ジョブをオフラインに切り換えます。

## ■ 本ソフトウェアと産業用ロボットの通信を設定する

- ▲ [通信設定]タブで[外部トリガー(ロボット)]を選ぶ
- **2** [接続先設定]の[ロボット]にチェックを入れて、[詳細設定]をクリックする
  - 詳細設定ダイアログが表示されます。
  - IPアドレスを設定する
     産業用ロボットのIPアドレスを入力します。
     IPアドレスは、ピリオドで区切った数字4つを入力します。
  - (2) [コマンド領域先頭番号 (I型変数)]を設定する 画像処理コントローラーが確認する産業用ロボットのコマ ンド領域の先頭番号を数値で入力します。
  - (3) [データ領域先頭番号 (D型変数)]を設定する 画像処理コントローラーから産業用ロボットに送信する データ領域の先頭番号を数値で入力します。

| 詳細設定                   |             |
|------------------------|-------------|
| IPアドレス設定               |             |
| IPPFLZ:                | 192.168.0.1 |
| データ設定                  |             |
| コマンド領域先頭番号(I型変数):      | 0           |
| データ領域先頭番号(D型変数):       | 0           |
| データスキャン周期(msec):       | 50 🖨        |
| 通信テスト                  |             |
| テスト実行                  |             |
|                        |             |
|                        |             |
|                        |             |
| 継続条件設定                 |             |
| □ 指定したエラーレベル以下ならフローチャー | トの処理を続ける    |
|                        |             |
| エラーレベル:                | 1           |
| エラーレベル:                | 1           |
| エラーレベル:                | 1           |

(4) データのスキャン周期を設定する 画像処理コントローラーが産業用ロボットのコマンド領域を確認する周期を設定します。

### 3 通信テストを実行する

- [テスト実行]をクリックして、画像処理コントローラーと産業用ロボットの通信テストを実行します。
- 通信テストが成功すると、[通信できました。]および[ロボットと接続できました。]のメッセージが表示されます。エラーメッセージが表示されたときは、エラーメッセージ(□ 192)をご覧ください。
- ▲ フローチャートの処理の継続条件を設定する
  - 「指定したエラーレベル以下ならフローチャートの処理を続ける」にチェックを入れない場合、ロボットユニットでエラーが発生するとフローチャートの処理が終了します。
  - ロボットユニットでエラーが発生しても、フローチャートの処理を継続できる条件を設定する場合は、「指定したエラーレベル以下ならフローチャートの処理を続ける」にチェックを入れて、エラーレベルを設定します。

### 5 詳細設定ダイアログの[OK]をクリックする

- [初期値に戻す]をクリックすると、設定値が初期値に戻ります。
- 6 外部データ通信設定ダイアログの[OK]をクリックする

## 画像処理コントローラーとPLC (SLMP通信) の通信を設定する

- 1 [通信設定]タブで[外部トリガー (PLC)]を選ぶ
- **2** [接続先設定]の[PLC]にチェックを入れて、[SLMP]を選び、[詳細設定]をクリックする
  - 詳細設定ダイアログが表示されます。
  - IPアドレスとポート番号を設定する
     PLC (SLMP通信)のIPアドレスとポート番号を入力します。
     IPアドレスはピリオドで区切った数字4つを、ポート番号は 数値を入力します。
  - (2) PLC (SLMP通信) に送信するデータを設定する 以下の項目をそれぞれ設定します。数値を入力します。
     [先頭コマンド領域番号 (Dレジスタ)]
     [先頭データ領域番号 (Dレジスタ)]
     [ネットワーク番号]
     [PC番号]
     [要求先ユニットI/O設定]
     [要求先ユニット局番号]
     [CPU監視タイマ]

| 羊細設定               |              |
|--------------------|--------------|
| ネットワーク設定           |              |
| IPアドレス:            | 192.168.0.10 |
| ポート番号:             | 3000 🚔       |
| SLMP設定             |              |
| 先頭コマンド領域番号(Dレジスタ): | 0            |
| 先頭データ領域番号(Dレジスタ):  | 10 🛋         |
| ネットワーク番号:          | 0            |
| PC番号:              | 255 🚔        |
| 要求先ユニットI/O設定:      | 1023 🌩       |
| 要求先ユニット局番号:        | 0            |
| CPU監視タイマ:          | 16 🚔         |
| スキャン周期 (msec) :    | 50 🚔         |
| 通信テスト              |              |
| テスト実行              |              |
|                    |              |
|                    |              |
|                    | 初期値に戻す       |
|                    |              |
|                    |              |

(3) データのスキャン周期を設定する 画像処理コントローラーがPLC (SLMP通信) のコマンド領域を確認する周期を設定します。 数値を入力します。

## 3 通信テストを実行する

- [テスト実行]をクリックして、画像処理コントローラーとPLC (SLMP通信)の通信テストを実行します。
- 通信テストが成功すると、[通信できました。]および[PLCと接続できました。]のメッセージが表示されます。
   エラーメッセージが表示されたときは、エラーメッセージ(□192)をご覧ください。
- ▲ 詳細設定ダイアログの[OK]をクリックする
  - [初期値に戻す]をクリックすると、設定値が初期値に戻ります。
- 5 外部データ通信ダイアログの[OK]をクリックする

画像処理コントローラーとPLC (Open User Comm.通信)の通信を設定 する

- ▲ [通信設定]タブで[外部トリガー (PLC)]を選ぶ
- 2 [接続先設定]の[PLC]にチェックを入れて、[Open User Comm. (Siemens)]を選び、[詳細設定]をクリックする
  - 詳細設定ダイアログが表示されます。

IPアドレスとポート番号を設定するとき PLC (Open User Comm.通信)のIPアドレスとポート番号を入 力します。 IPアドレスはピリオドで区切った数字4つを、ポート番号は数値 を入力します。

| 詳細設定     |              |
|----------|--------------|
| ネットワーク設定 |              |
| IPアドレス:  | 192.168.0.10 |
| ポート番号:   | 3000 🚔       |
| 通信テスト    |              |
| テスト実行    |              |
|          |              |
|          |              |
|          | 初期値に戻す       |
|          |              |
|          |              |

## 3 通信テストを実行する

- [テスト実行]をクリックして、画像処理コントローラーとPLC (Open User Comm.通信) の通信テストを実行します。
- 通信テストが成功すると、[通信できました。]および[PLCと接続できました。]のメッセージが表示されます。
   エラーメッセージが表示されたときは、エラーメッセージ(□192)をご覧ください。

### ▲ 詳細設定ダイアログの[OK]をクリックする

- [初期値に戻す]をクリックすると、設定値が初期値に戻ります。
- 5 外部データ通信ダイアログの[OK]をクリックする

## データの出力先と出力値を設定する

### [データ設定]タブ

| テーク | 9通信設定<br>「データ設定」 |   |
|-----|------------------|---|
| No. | 出力値              |   |
| 01  | <b>•</b> •••• •  | ^ |
| 02  | •                |   |
| 03  |                  | E |
| 04  |                  |   |
| 05  |                  |   |
| 06  | •                |   |
| 07  |                  |   |
| 08  |                  | - |

**1** [通信設定]タブで[外部トリガー (ロボット)]、[外部トリガー (PLC)]、 または[マニュアルトリガー]を選ぶ

| - トリガー設定<br>○ 外部トリガー(ロボット) |      |
|----------------------------|------|
| ○ 外部トリガー(PLC)              |      |
| ◉ マニュアルトリガー                |      |
| 出力先:                       | 詳細設定 |
| 出力しない                      | ~    |

- [マニュアルトリガー]を選んだときは操作2に、[外部トリガー(ロボット)]または[外部トリガー (PLC)]を選んだときは操作3に進みます。
- **2** [トリガー設定]の[出力先]を選ぶ

[出力しない]

データを出力しません。

### [ロボット]

データをロボットに出力します。

### [PLC]

データをPLCに出力します。

## 3 [データ設定]タブで出力値を設定する

• 出力値を[実数]、[ユニット]、[定数]から選びます。

### [実数]

数値を入力します。

### [ユニット]

フローチャート作成エリアの上に配置した作業ユニットを選び、出力値にする項目を選びます。選んだ作業ユニットによって、選べる項目が異なります。

### [定数]

登録した定数 (1228)を選びます。

▲ [OK]をクリックする

🗐 メ モ

• PLC (SLMP通信)の場合、出力値を1万倍した値が格納されます (□ 53)。

## メイン画面の表示設定

### メイン画面設定ダイアログ

メインツールバーの[図メイン画面設定]をクリックすると、メイン画面設定ダイアログが表示されます。

| メイン画面設定                       |
|-------------------------------|
| メイン画面の判定条件                    |
| 画像表示<br>フォンライン切り換え時に表示倍率を維持する |
| 全処理結果のクリア<br>クリア              |
| トリガー番号の選択<br>トリガー 1 ・         |
| OK +77211                     |

### メイン画面の判定条件を設定する

メイン画面に表示される判定結果の判定条件を設定します。判定条件に選んだ作業ユニットの項目によって、メイン画面に 表示される判定結果が[OK]または[NG]で表示されます。判定条件を設定していないと、メイン画面に表示される判定結果 は常に[NG]で表示されます。

#### [ユニット]

フローチャート作成エリアの上に配置した作業ユニットを選び、判定条件にする項目を選びます。選んだ作業ユニットによって、選べる項目が異なります。

### オンライン切り換え時に表示倍率を維持する

チェックを入れると、オンラインに切り換えたときも画像表示エリアの表示倍率を維持します。

### 全処理結果をクリアする

[クリア]をクリックすると、確認メッセージが表示されます。 [OK]をクリックすると、カウンターや各作業ユニットの判定情報、処理結果をクリアします。

### トリガー番号を選ぶ

画像処理コントローラーがかけるトリガー番号を[トリガー 1] ~ [トリガー 4]から選びます。 選んだトリガー番号は、複数条件分岐ユニット (◯ 102)の分岐する条件にすることができます。
# <mark>表示情報の設定</mark>

## 表示情報設定ダイアログ

ジョブツールバーの[見表示情報設定]をクリックすると、表示情報設定ダイアログが表示されます。

| 表示情 | 報設定            |       |         |      |    |          |
|-----|----------------|-------|---------|------|----|----------|
| אל  | <del>7</del> 1 | ▼ Car | non N10 | -W02 |    |          |
|     |                |       |         |      |    |          |
|     | 表示項目以          | ۲۲    |         |      |    |          |
|     |                |       |         |      |    |          |
|     |                |       |         |      |    |          |
|     |                |       |         |      |    |          |
|     |                |       |         |      |    |          |
|     |                |       |         |      |    |          |
|     |                |       |         |      |    |          |
|     |                |       |         |      |    |          |
|     |                |       |         |      |    |          |
|     |                |       |         |      |    |          |
|     |                |       |         |      |    |          |
|     |                |       |         |      |    |          |
|     |                |       |         |      |    |          |
|     | 追加             |       | È       | 絙住   |    |          |
|     |                |       | wj.     |      |    |          |
|     |                |       |         |      | OK | <br>アンセル |
|     | <br>(1)        | (2    | ))      | (2)  |    |          |
|     | (1)            | (2    | -)      | (3)  |    |          |

- (1) 文字列または数値の追加
- (2) 選んでいる文字列または数値の削除
- (3) 選んでいる文字列または数値の編集

## メイン画面に表示する文字列または数値を追加する

メイン画面に表示する文字列または数値は、登録したカメラ (〇〇18) ごとに設定できます。

- ▲ 文字列または数値を表示するカメラを選ぶ
- 2 [追加]をクリックして、[文字列]または[数値]を選ぶ
  - [文字列]を選ぶと文字列表示設定ダイアログが、[数値]を選ぶと数値表示設定ダイアログが表示されます。
- 3 文字列または数値を入力する

#### 文字列のとき

[表示文字列]のフィールドに文字列を入力します。 表示する位置や文字サイズ、書式については操作4をご覧ください。条件 によって表示する文字列を変えるときは、以下の手順で設定してください。

- (1) [条件によって表示を変更]にチェックを入れる
- (2) [NG時文字列]のフィールドに文字列を入力する
- (3) [ユニット]を選び、条件を設定する フローチャート作成エリアの上に配置した作業ユニットを選び、条 件にする判定条件を選びます。

#### 数値のとき

表示する位置や文字サイズ、書式については操作4をご覧ください。

#### (1) 数値を設定する

数値は、[実数]、[ユニット]、[定数]から選びます。

### [実数]

数値を入力します。

#### [ユニット]

フローチャート作成エリアの上に配置した作業ユニットを選び、表 示する数値の項目を選びます。選んだ作業ユニットによって、選べ る項目が異なります。

#### [定数]

登録した定数 (1228)を選びます。

- (2) [小数点以下桁数]に数値を入力する
- (3) 条件によって表示する書式を変えるときは、 [条件によって書式を 変更]にチェックを入れる
- (4) [ユニット]を選び、条件を設定する フローチャート作成エリアの上に配置した作業ユニットを選び、条件にする判定条件を選びます。

### ▲ 文字列または数値の表示位置や文字サイズを設定する

#### (1) 表示位置を設定する

文字列または数値の表示位置 (XY座標) は、[X]と[Y]に数値を入力します。 [X]と[Y]に入力した数値によっては、文字列または数値がディスプレイの画面外に表示されて、見えなくな ることがあります。

(2) [サイズ]で文字サイズを設定する

## 5 文字列または数値の書式を設定する

- 文字色や太字、文字の装飾を設定します。
- 条件によって書式を変更するときは、[NG時の書式設定]も設定します。

| 文字列表示設定  |                   |
|----------|-------------------|
| 表示設定     |                   |
| 表示文字列:   | 文字列               |
| NG時文字列:  | 文字列               |
| □ 条件によって | 表示を変更             |
|          |                   |
| X: 1     | ▲ Y: 1▲ サイズ: 14 ▼ |
| 表示文字列の書  | 試設定               |
| 文字色:     | Green 💌           |
| 🔲 太字     |                   |
| 文字飾り     |                   |
| ◎ なし     | ◎ 縁取り             |
| 飾り色:     | DarkGreen -       |
| NG時の書式設定 | ŧ                 |
| 文字色:     | Red 👻             |
| □ 太字     |                   |
| 文字飾り     |                   |
| ◎ なし     | ◎ 縁取り             |
| 飾り色:     | Firebrick         |
|          | ОК <b>+</b> +>>セル |

| 效值表示設定    |           |                         |                                        |
|-----------|-----------|-------------------------|----------------------------------------|
| 表示設定      |           |                         |                                        |
| 数値:       | 123 👻     |                         | 0.000 🌩                                |
| 小数点以下桁数   | ι:        | 3                       |                                        |
| 📃 条件によって書 | 言式を変更     |                         |                                        |
|           |           |                         |                                        |
| X: 1      | Y:        | 1 🜩 サイズ:                | 14 🔻                                   |
| 表示文字列の書   | 式設定       |                         |                                        |
| 文字色:      | Green     |                         | -                                      |
| 🔲 太字      |           |                         |                                        |
| 文字飾り      |           |                         |                                        |
| ◎ なし      | ◎ 影付き     | <ul> <li>縁取り</li> </ul> |                                        |
| 飾り色:      | DarkGreen |                         | -                                      |
| NG時の書式設定  | Ē         |                         |                                        |
| 文字色:      | Red       |                         | ~                                      |
| □ 太字      |           |                         |                                        |
| 文字飾り      |           |                         |                                        |
| ◎ なし      | ◎ 影付き     | <ul> <li>縁取り</li> </ul> |                                        |
| 飾り色:      | Firebrick |                         | ~                                      |
|           |           | ОК                      | ====================================== |

- (1) [文字色]を選ぶ
- (2) 太字にするときは、[太字]にチェックを入れる
- (3) 文字の装飾を設定する 文字の装飾を[なし]、[影付き]、[縁取り]から選びます。
- (4) [飾り色]を選ぶ

# **6** [OK]をクリックする

- 設定値が保存されます。
- [キャンセル]をクリックすると、設定値は保存されません。

# トリガーとオフライン/オンラインの切り換え

ジョブで作成したフローチャートや配置した各作業ユニットの処理が正しく実行されるか、トリガーをかけて確認します。 トリガーをかけてフローチャートの処理が正しく実行されることを確認した後、運用を開始するときはオフラインをオンラ インに切り換えます。

# トリガーをかける

## 作成したフローチャートの処理を確認する

作成したフローチャートの処理が正しく実行されているかを確認します。

### ┫ フローチャートを作成する (□ 30)

- スタートポイントと作業ユニット、エンドポイントまで接続されたフローチャートを作成します。
- 2 メイン画面の[▶トリガー]または[型連続トリガー]をクリッ クする
- 最新処理時間: 518.1 NG回数: 6 処理回数: 2 最新処理時刻: 2017-12-10T18:28:15
  OK
- [連続トリガー]は連続でトリガーをかけます。もう一度[連続トリガー]をクリックすると、トリガーを中止します。
- トリガーをかけた後に [■トリガー停止]をクリックすると、実行中の作業ユニットの処理が終了後にフロー チャートを停止します。

### 3 フローチャートの処理を確認する

 各作業ユニットの判定結果は、右上にある灰色の四角に[OK](緑色) または[NG](赤色)で表示されます。期待の結果が得られないときは、 個別に作業ユニットの設定を再調整してください。

| 🙆 撮像 - 001  | ОК |
|-------------|----|
| 撮像          |    |
| 🔁 エリア - 002 | NG |
|             |    |

## 画像処理の作業ユニット編集ダイアログで処理を確認する

画像処理の作業ユニットは、編集ダイアログで処理が正しく実行されているか確認できます。確認する範囲は、トリ ガーの処理モードによって異なります。確認するときは、スタートポイントと撮像ユニット、画像処理の作業ユニッ ト、エンドポイントまで接続されたフローチャートが必要です。

| 1 | 画像処理の作業ユニッ | ト編集ダイアログを表示する | ([] 80) |
|---|------------|---------------|---------|
|---|------------|---------------|---------|

| Unit003: 濃淡検査                |                                                                                                    |
|------------------------------|----------------------------------------------------------------------------------------------------|
| カメラ1 🔻 濃淡検査                  | Image: Image: |
| マスター画像 サンプル部品(マスター)マ 表示 対象画像 | 001: 揭像                                                                                                    |
| 最大濃度: 255.000                | 領域設定 判定条件 前処理 その他                                                                                                    |
| 255.000<br>是小進度· 254.000     |                                                                                                    |
| 254.000                      | 領域タイプ: 矩形                                                                                                    |
| 最大濃度差: 1.000                 | 演算子: 領域加算                                                                                                    |
| 1.000<br>建麻豆花。 254 009       | 編集のリア                                                                                                    |
| 差反十岁。                        |                                                                                                    |
| 濃度偏差: 0.048                  |                                                                                                    |
| 0.048                        | 879 🛫                                                                                                    |
|                              | 始点座標Y:                                                                                                    |
|                              | 123 V 549 👻                                                                                                    |
|                              | 終点座標X:                                                                                                    |
|                              | 927 ਦ                                                                                                    |
|                              | 終点座標Y:                                                                                                    |
|                              | 645 🗸                                                                                                    |
|                              | 領域の移動                                                                                                    |
|                              |                                                                                                    |
|                              |                                                                                                    |
|                              |                                                                                                    |
|                              |                                                                                                    |
|                              |                                                                                                    |
|                              | _ 全成領域                                                                                                    |
|                              | 面插- 4752                                                                                                    |
|                              |                                                                                                    |
| X.1210 V. 765                | ● ● 四                                                                                                    |
| X:1210, T: 705               | 重心座標Y: 597.0                                                                                                    |
| ±/¯.                         |                                                                                                    |
| :1 </th <th>OK キャンセル</th>    | OK キャンセル                                                                                                    |

処理を確認する画像処理の作業ユニットを選び、ダブルクリックをして画像処理の作業ユニットの編集ダイアログを表示します。

## 2 対象画像を設定する

- フローチャートの処理で実際に撮像する撮像ユニットを選びます。
- 3 トリガーの処理モードを選ぶ
  - トリガーの処理モードは、[素フローモード/ユニットモードの切り換え]をクリックして切り換えます。

#### [ユニットモード]

選んでいる画像処理の作業ユニットと操作2で設定した撮像ユニットにトリガーをかけて、処理を確認します。

### [フローモード]

フローチャートにトリガーをかけて、他の作業ユニットの処理結果も反映して、処理を確認します。 位置補正 (① 90) を設定しているときは、XY座標と角度 θ の補正結果が表示されます。

- **4** 選んでいる作業ユニットの編集ダイアログで[トリガー]または[連続ト リガー]をクリックする
  - [連続トリガー]は連続でトリガーをかけます。もう一度[連続トリガー]をクリックすると、トリガーを中止します。

C

### 5 選んでいる作業ユニットの判定結果を確認する

• 判定結果は、編集ダイアログの右上にある作業ユニットの判定結果に[OK] (緑色) または[NG] (赤色) で表示 されます。期待の結果が得られないときは、個別に作業ユニットの設定を再調整してください。

6 [OK]をクリックする

## オフラインとオンラインの切り換え

ジョブのオフラインとオンラインを切り換えます。オフライン/オンラインは、状態と実行できることが異なります。

オフライン:画像処理コントローラーと外部機器が通信していない状態です。画像処理コントローラーの設定変更やフロー チャートの編集、各作業ユニットの設定の調整、トリガーをかけて処理の確認などが行えます。

オンライン:画像処理コントローラーと外部機器が通信している状態です。画像処理コントローラーは、産業用ロボットや PLCなどの外部機器からのトリガーを受信できる状態で待機します。外部機器からのトリガーを受信する、または画像処理 コントローラーがトリガーをかけると、フローチャートの処理を実行します。作業ユニットの処理結果や画像処理の結果を 外部機器に送信することもできます。

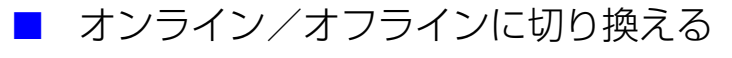

メイン画面の[オンライン/オフラインの切り換え]をクリックする と、確認メッセージが表示されます。[OK]をクリックすると、アイ コンがオンラインまたはオフラインに切り換わります。

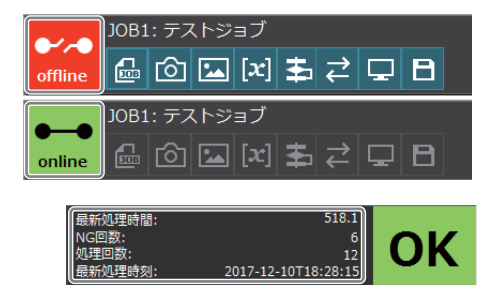

### オフラインやオンラインで行ったフローチャートの処理 情報の項目

#### [最新処理時間]

最後にフローチャートの処理を実行したときにかかった処理時間です。単位はミリ秒 (ms) です。

#### [NG回数]

フローチャートの判定結果がNGになった総回数です。

#### [処理回数]

フローチャートの処理を実行した総回数です。

#### [最新処理時刻]

最後にフローチャートの処理を実行した年月日と時間です。

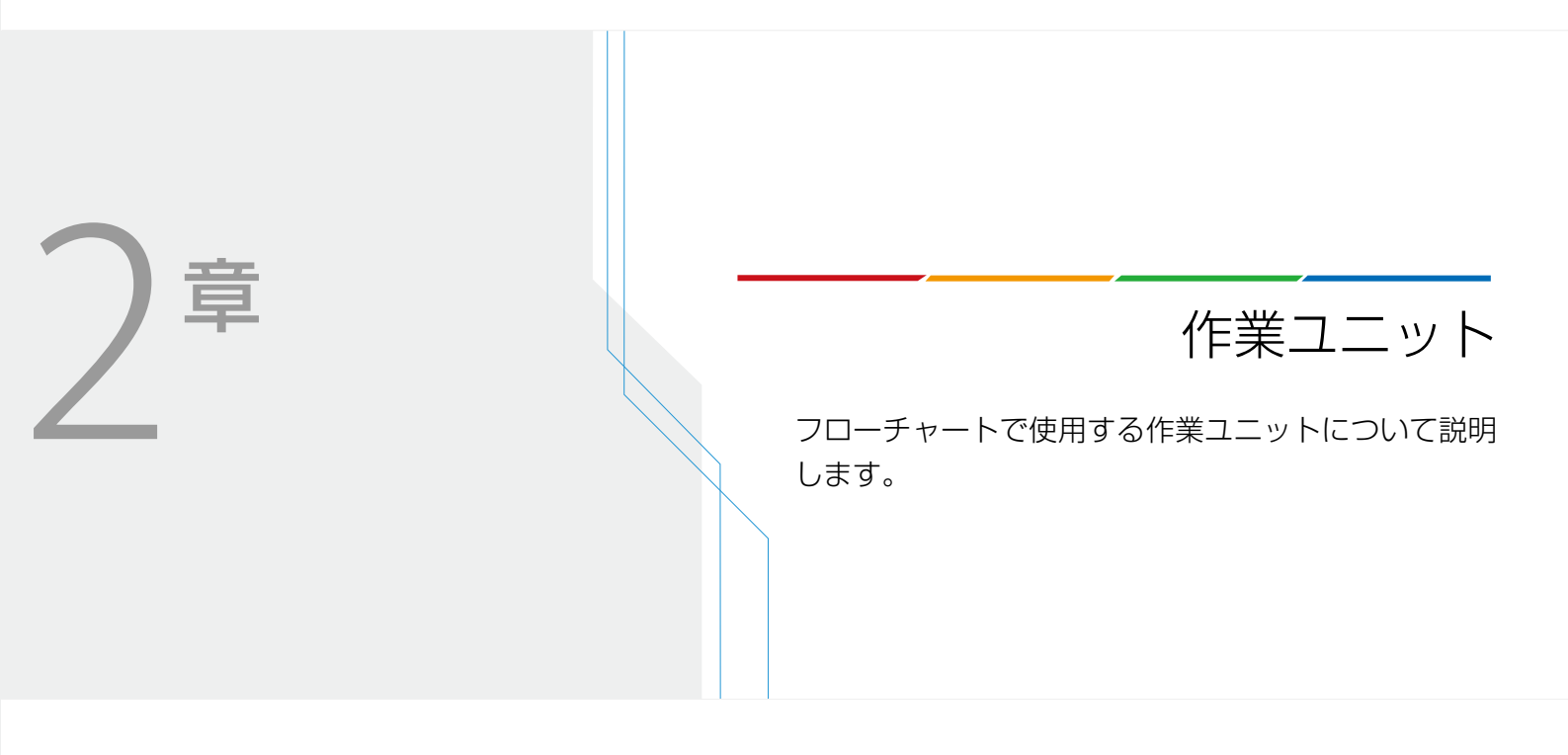

# 作業ユニットに共通な項目の編集

フローチャート作成エリアの上に配置した作業ユニットをダブルクリックすると、作業ユニット編集ダイアログが表示されます。作業ユニットによって編集できる内容が異なりますが、共通な項目もあります。ここでは共通な項目について説明します。作業ユニットの詳細は、各作業ユニットのページ (〇〇30) をご覧ください。

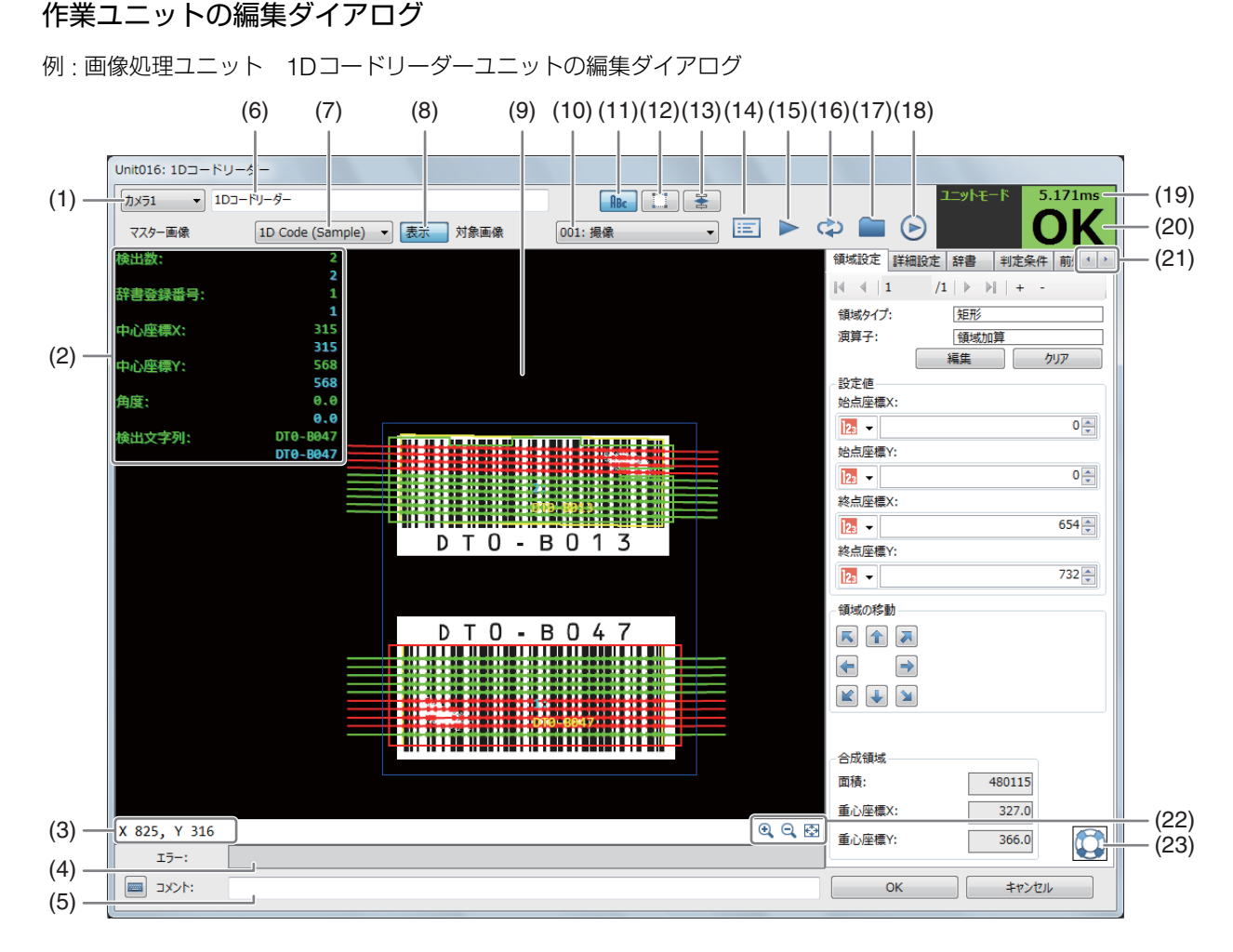

- (1) マスター画像を登録したカメラの選択(1)25)
- (2) 計測結果
- (3) マウスポインターのXY座標
- (4) エラーメッセージ (〇) 192)
- (5) **コメント入力フィールド** 任意のコメントを入力できます。
- (6) 作業ユニット名
- (7) マスター画像の選択
- (8) マスター画像の表示/非表示
- (9) 画像表示エリア
- (10) 撮像ユニットの選択

- (11) 計測結果の表示切り換え
- (12) 画像処理結果の非表示 (画像処理の作業ユニットのみ)
- (13) トリガーの処理モード切り換え
- (14) 結果一覧表の表示 一部の作業ユニットのみ表示されます (1191)。
- (15) トリガー (〇〇 76)
- (16) 連続トリガー (〇〇 76)
- (17) **画像ファイルの読み込み** 任意の画像を選び、画像表示エリアに表示します。
- (18) シミュレーション (〇〇 186)
- (19) 作業ユニットの処理にかかった時間
- (20) 作業ユニットの判定結果
- (21) 見えていないタブの表示(左側/右側)
- (22) 画像の表示操作(拡大/縮小/画面に合わせる)
- (23) ヒントの表示

## 領域を設定する

画像処理ユニットやモデルマッチングユニットでは、設定した領域内の計測や検査を行います。モデル登録では、設定した 領域内をマッチングモデルとして作成します。領域タイプによって[領域設定]タブの内容は異なります。

(4)(0)(0)(4)(5)(0)(7)(0)

### [領域設定]タブ

| (1)(2) $(3)(4)(3)(0)(7)(6)$ |       |
|-----------------------------|-------|
|                             |       |
| 1 戦減 定詳 田設定 判:条( 前 辺珥 その他   |       |
|                             |       |
| 領域タイプ: 矩形                   | (9)   |
| 演算子: 領域加算                   | -(10) |
| 編集 クリア                      | (11   |
| 22定值                        | (12   |
| 始点坐標X:                      | (12   |
|                             |       |
| 始泉坐標Y:                      |       |
| 11/▼ 71/▼                   |       |
|                             |       |
| [[化 ▼ ] 1201 ▼<br>致占应遵V·    |       |
|                             |       |
| 領域の絵動                       |       |
|                             |       |
|                             |       |
|                             |       |
|                             |       |
|                             |       |
| △巾绮 <sup>ぱ</sup>            |       |
| 面插· 158646                  | (13   |
| ▲ 1000 TO<br>素 2 麻痺火 1035 0 | (10   |
|                             | — (14 |
|                             |       |

- (1) 最初の領域へ移動
- (2) ひとつ前の領域へ移動
- (3) 現在選んでいる領域

2

作業ユニット

- (4) 領域の総数
- (5) 次の領域へ移動
- (6) 最後の領域へ移動
- (7) 領域の追加
- (8) 選んでいる領域の削除
- (9) 選んでいる領域のタイプ
- (10) 選んでいる領域の演算子
- (11) 設定した領域のクリア
- (12) 領域の編集
- (13) 合成領域の面積
- (14) 合成領域の中心 (XY座標)

領域を追加する

作業ユニットによっては、領域の追加ができない、または追加できる領域のタイプが限られていることがあります。

### 領域の追加ダイアログ

| 領域の追加  |                  |
|--------|------------------|
| 領域タイプ: | 矩形 👻             |
| 演算子:   | 領域加算             |
|        | OK         キャンセル |

### ▲ 領域を追加する

• [+]をクリックすると、領域の追加ダイアログが表示されます。

## 2 領域タイプを選ぶ

• [矩形]、[回転]、[円]、[楕円]、[部分円環]、[円環]の6タイプから選びます。

## 3 [演算子]を選ぶ

#### [領域加算]

[領域減算]

領域を設定するときに、すでにある他の領域と組み合わせ て領域を追加(加算)して、1つの領域にします。

て領域の一部を削除(減算)して、1つの領域にします。

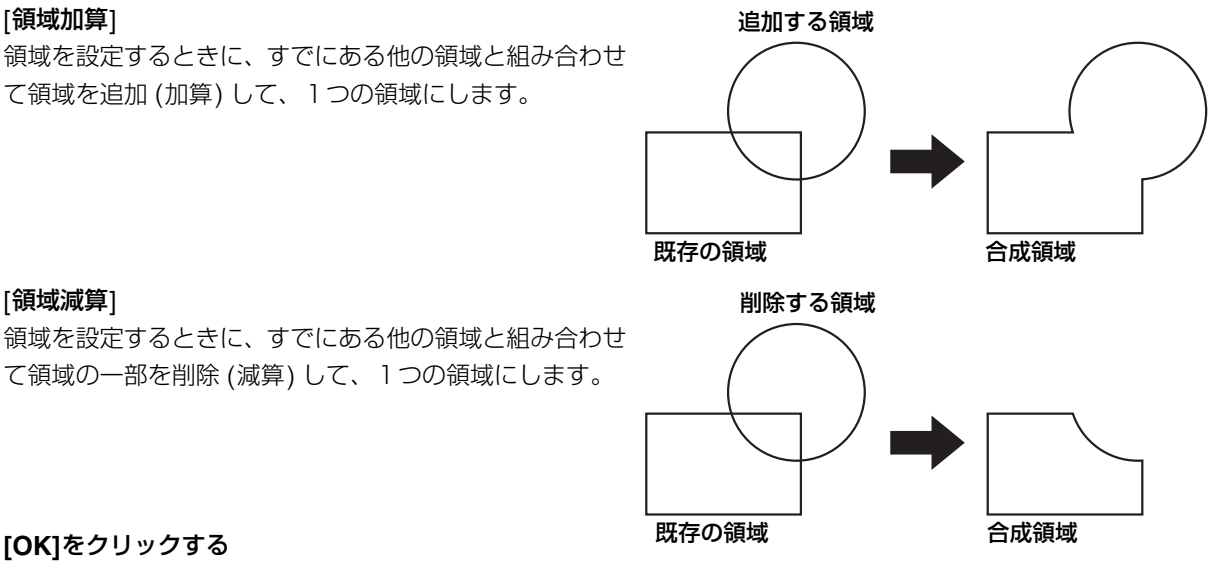

領域設定 判定条件 前処理 その他 

## ▲ [OK]をクリックする

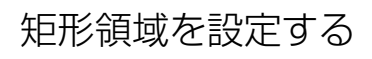

| Unit003: 濃淡検討      |                       |           |         |                                       |      |
|--------------------|-----------------------|-----------|---------|---------------------------------------|------|
| לאק1 ▼             | 濃淡検査                  |           |         | ユニットモード 0.0                           | 15ms |
| マスター画像             | サンプル部品(マスター)▼ 表示 対象画像 | 001: 撮像 🔹 | 🕨 🖒     |                                       | K    |
| 最大濃度:              | 255.000               |           | 숷       | 貢城設定 判定条件 前処理 その他                     |      |
| 暴小濃度・              | 255.000               |           | l.      | < <   1 / 1   ▶ ▶     + -             |      |
| 480° 3 "#80/34" +  | 254.000               |           |         | 領域タイプ: 矩形                             |      |
| 最大濃度差:             | 1.000                 |           |         | 演算子: 領域加算                             |      |
|                    | 1,000                 |           |         |                                       | 7    |
| 濃度半均:              | 254,998               |           |         | ····································· |      |
| 濃度偏差・              | 0.048                 |           |         | 設定値                                   |      |
| allocate, marche + | 0.048                 |           |         | I23 ▼ E                               | 79 🌲 |
|                    |                       |           | 3       | 始点座標Y:                                |      |
|                    |                       |           |         | 23 👻                                  | 49 🌲 |
|                    |                       |           | 1       | 終点座標X:                                |      |
|                    |                       |           | 1       | 9                                     | 27 🌲 |
|                    |                       |           |         | 終点座標Y:                                |      |
|                    |                       |           |         | <mark> 2₃</mark> ▼ 6                  | 45 🌲 |
|                    |                       |           | -1      | 領域の移動                                 |      |
|                    |                       |           |         |                                       |      |
|                    |                       |           | 1       | ← →                                   |      |
|                    |                       |           |         |                                       |      |
|                    |                       |           |         |                                       |      |
|                    |                       |           |         |                                       |      |
|                    |                       |           |         |                                       |      |
|                    |                       |           |         | 面積: 4753                              |      |
|                    |                       |           | 1       | 重心座標X: 903.0                          |      |
| X:1210, Y: 3       | 765                   |           | € Q 🔂 j | 重心座標Y: 597.0                          |      |
| エラー:               |                       |           |         |                                       |      |
| אכאב 🕅             |                       |           |         | OK キャンセル                              |      |

↑ 領域タイプに[矩形]を選んでいることを確認して、領域を設定する

- [編集]をクリックして、領域を設定します。画像表示エリアの画像の上をドラッグして、領域にするところを 赤色の矩形で囲んでください。
- 矩形のサイズを変えるときは、矩形の四隅または各辺付近をドラッグしてください。
- 矩形の中心にある[+]をドラッグすると、矩形のサイズを変えずに領域を移動できます。

## 2 領域を決定する

 右クリックをすると領域が決定され、領域が正しく設定できていると、矩形が青色に変わります。青色の矩形 で囲まれた内側が設定した領域です。

## 3 領域を調整する

• [始点座標X]、[始点座標Y]、[終点座標X]、[終点座標Y]を設定して、領域を調整します。それぞれの項目は [整数]、[ユニット]、[定数]を選んで調整します。

### [整数]

数値を入力します。

#### [ユニット]

フローチャート作成エリアの上に配置した作業ユニットを選び、設定値にする項目を選びます。作業ユニットに よって、選べる項目が異なります。

#### [定数]

登録した定数 (🎞 28) を選びます。

### ▲ 領域の位置を微調整する

• [領域の移動]の矢印をクリックすると矩形を移動できます。

## 回転矩形領域を設定する

| Unit003: エッジ                                                                                  | 08               |           |           |                                        |                       |                  |        |
|-----------------------------------------------------------------------------------------------|------------------|-----------|-----------|----------------------------------------|-----------------------|------------------|--------|
| לאק1 ▼                                                                                        | エッジ幅             |           |           |                                        | ב                     | ニットモード <b>0.</b> | 111ms  |
| マスター画像                                                                                        | サンプル部品           | ▼ 表示 対象画像 | 001: 撮像 🔻 | 🕨 🔺                                    |                       |                  | )K     |
| エッジ間の距離:                                                                                      | 39.428<br>39.428 |           |           | 領                                      | 域設定 詳細設定              | 判定条件 前処理         | その他    |
| 由心应擅议。                                                                                        | 1011.891         |           |           |                                        | ∢ 1 /1                | ▶   ▶    + -     |        |
| T-101-1-1907.                                                                                 | 1011.891         |           |           |                                        | 西ボカイプ・                | mar.             |        |
| 中心座標Y:                                                                                        | 515.055          |           |           |                                        | R43(アーノ・<br>第第一フ -    |                  |        |
|                                                                                               | 515.055          |           |           | ×                                      | 現异士:                  | 領域加昇             |        |
| 始点エッジ位置X                                                                                      | : 995.171        |           |           | <b>BARANCE</b>                         |                       | 編集 ク             | J77    |
|                                                                                               | 995.171          |           |           | Barris Charles - B                     | 定値                    |                  |        |
| 始点エッジ位置Y                                                                                      | : 504.611        |           |           | 4                                      | P心座標X:                |                  |        |
|                                                                                               | 504.611          |           |           |                                        | 22 -                  | :                | 1007 🚔 |
| 始点エッジ強度:                                                                                      | 193.0            |           |           |                                        |                       |                  |        |
| An Inc. National                                                                              | 193.0            |           |           |                                        | ドレル全傷が                |                  |        |
| 終点エッン位置X                                                                                      | 1028.011         |           |           |                                        | 23 👻                  |                  | 512 🚖  |
| 終去 Tarist 古里V                                                                                 | . 525 /00        |           |           |                                        | 回転角度:                 |                  |        |
| 和学生などの目的                                                                                      | 525.499          |           |           |                                        | <ul> <li>-</li> </ul> | -31.99           | [dea]  |
| 終占エッジ強度・                                                                                      | 172.3            |           | •         |                                        |                       |                  |        |
|                                                                                               | 172.3            |           |           | ************************************** | 2形唱1:                 |                  |        |
|                                                                                               |                  |           |           |                                        | 23 👻                  |                  | 54 🌲   |
|                                                                                               |                  |           |           | ÷.                                     | E开须篇2:                |                  |        |
|                                                                                               |                  |           |           |                                        |                       |                  | 11 🛋   |
|                                                                                               |                  |           | • • •     |                                        |                       |                  |        |
|                                                                                               |                  |           |           |                                        |                       |                  |        |
|                                                                                               |                  |           |           |                                        |                       |                  |        |
|                                                                                               |                  |           |           | A State Back                           |                       |                  |        |
| <b>就是是你们不能</b>                                                                                |                  |           |           |                                        |                       |                  |        |
|                                                                                               |                  |           |           |                                        |                       |                  |        |
|                                                                                               |                  |           |           | -4                                     | 成領域                   |                  |        |
|                                                                                               |                  |           |           |                                        | nia.                  | 2544             |        |
|                                                                                               |                  |           |           |                                        | 4/ <b>只</b> ,         | 2344             |        |
|                                                                                               |                  |           |           |                                        | ≦心座標Ⅹ:                | 1007.0           |        |
| X:1210, Y: 6                                                                                  | 578              |           |           | €, €, 🔂 🛔                              | fi心座槽⊻∙               | 512.0            |        |
| 17-:                                                                                          |                  |           |           |                                        | 8/15/1土1茶 1-          | 512.0            |        |
|                                                                                               |                  |           |           |                                        |                       |                  |        |
| :⊀ <x⊏ th="" 📃<=""><td></td><td></td><td></td><td></td><td>OK</td><td></td><td>ll I</td></x⊏> |                  |           |           |                                        | OK                    |                  | ll I   |

▲ 領域タイプに[回転]を選んでいることを確認して、領域を設定する

- [編集]をクリックして、領域を設定します。画像表示エリアの画像の上をドラッグして、赤色の矩形を表示します。
- 矩形のサイズを変えるときは、矩形の各辺付近をドラッグしてください。矩形の矢印表示がある辺、またはその対面の辺付近をドラッグすると、矩形のサイズと回転角度を変更できます。
- 矩形の中心にある[+]をドラッグすると、矩形の大きさを変えずに移動できます。

## 2 領域を決定する

 右クリックすると領域が決定され、領域が正しく設定できていると、矩形が青色に変わります。青色の矩形で 囲まれた内側が設定した領域です。

## 3 領域を調整する

• [中心座標X]、[中心座標Y]、[回転角度]、[矩形幅1]、[矩形幅2]を設定して、領域を調整します。それぞれの 項目は、以下を設定して領域を調整します。

[中心座標X]、[中心座標Y]、[矩形幅1]、[矩形幅2]:[整数]、[ユニット]、[定数] [回転角度] : [角度[deg]]、[ユニット]、[定数]

#### [整数]、[角度[deg]]

[整数]は数値を、[角度[deg]]は角度を入力します。

#### [ユニット]

フローチャート作成エリアの上に配置した作業ユニットを選び、設定値にする項目を選びます。作業ユニットに よって、選べる項目が異なります。

#### [定数]

登録した定数 (228)を選びます。

### ▲ 近似直線エッジユニットのときは、近似直線エッジ領域の分割数を設定する

• [領域の分割数]に数値を入力します。

## 円領域を設定する

| Unit006: エリア                                   |                                                                                |
|------------------------------------------------|--------------------------------------------------------------------------------|
| תאקז עד באד באד באד באד באד באד באד באד באד בא | ユニットモード 0.039ms                                                                |
| マスター画像 サンブル部品 ▼ 表示 対象画像 001: 撮像                |                                                                                |
| 面積: 837<br>837                                 | 領域設定 詳細設定 判定条件 前処理 その他                                                         |
| 中心座標X: 1145.895                                | $\  \emptyset \  \     \  \   1 \qquad /1 \  \     \  \     \  \   + \  \   -$ |
| 1145.895<br>由心应缓√• 684_918                     | 領域タイプ: 円                                                                       |
|                                                |                                                                                |
| 이는 것 같은 것 같은 것 같은 것 같은 것 같이 많은 것이 같을 줄이 할 때    | 福光 クリア 設定値                                                                     |
|                                                | 中心座標X:                                                                         |
|                                                | 1146 💭                                                                         |
|                                                | 中心座標Y:                                                                         |
|                                                | 685 💌                                                                          |
|                                                | 半径:                                                                            |
|                                                | 32 🗸                                                                           |
|                                                |                                                                                |
|                                                |                                                                                |
|                                                |                                                                                |
|                                                |                                                                                |
|                                                |                                                                                |
|                                                |                                                                                |
|                                                |                                                                                |
|                                                | A TRALE                                                                        |
|                                                | 面積・ 3228                                                                       |
|                                                | 国旗。                                                                            |
| X:1210, Y: 678                                 |                                                                                |
| IJ-:                                           | 重心唑標Y: 684.5                                                                   |
| אלאב 🕅                                         | ,<br>OK キャンヤッル                                                                 |
|                                                |                                                                                |

- ↑ 領域タイプに[円]を選んでいることを確認して、領域を設定する
  - [編集]をクリックして、領域を設定します。画像表示エリアの画像の上をドラッグして、赤色の円を表示します。
  - 円のサイズを変えるときは、円付近をドラッグしてください。
  - 円の中心にある[+]をドラッグすると、円の大きさを変えずに移動できます。

## 2 領域を決定する

• 右クリックをすると領域が決定され、領域が正しく設定できていると、円が青色に変わります。青色の円で囲まれた内側が設定した領域です。

## 3 領域を調整する

• [中心座標X]、[中心座標Y]、[半径]を設定して、領域を調整します。それぞれの項目は、以下を設定して領域 を調整します。

```
[中心座標X]、[中心座標Y] : [整数]、[ユニット]、[定数]
[半径] : [整数]、[数式]、[ユニット]、[定数]
```

#### [整数]

数値を入力します。

#### [数式]

[sin] (サイン)、[cos] (コサイン)、[tan] (タンジェント) のいずれかを選び、角度を入力します。

#### [ユニット]

フローチャート作成エリアの上に配置した作業ユニットを選び、設定値にする項目を選びます。作業ユニットに よって、選べる項目が異なります。 [定数]

登録した定数 (1228)を選びます。

楕円領域を設定する

| Unit015: 楕円検出 |                    |      |       |         |          |         |                                                  |
|---------------|--------------------|------|-------|---------|----------|---------|--------------------------------------------------|
| カメラ1 ・ 椿      | <b>評</b> 一検出       |      |       | ABc     | <b>1</b> |         | ユニットモード 3.234ms                                  |
| マスター画像        | 部品 (サンプル)          | ▼ 表示 | 対象画像  | 001: 撮像 | •        |         | 🗢 🖿 🕞 👘 🛛 🔿 🔿                                    |
| 中心座標X:        | 918.372<br>918.372 |      |       |         |          |         | 領域設定 詳細設定 判定条件 前処理 その他                           |
| 中心座標Y:        |                    |      |       |         |          |         |                                                  |
| 角度:           |                    |      |       |         |          |         | <ul> <li>領域タイプ: 楕円</li> <li>油算子: 領域加算</li> </ul> |
| 馬筋・           |                    |      |       |         |          |         | 編集 クリア                                           |
| PERS.         |                    |      |       |         |          |         |                                                  |
| 7三時間1         |                    |      |       |         |          |         | 935 €                                            |
|               |                    |      |       |         |          |         | 中心座標Y:                                           |
|               |                    |      |       |         |          |         | 586                                              |
|               |                    |      |       | •       |          |         | 回転角度:                                            |
|               |                    | 1000 |       |         |          |         | 長軸:                                              |
|               |                    | 4    | -) -) |         |          |         | 12₃ ▾ 83 🛫                                       |
|               |                    |      |       |         |          |         | 短軸:                                              |
|               |                    |      |       |         |          |         | 4/                                               |
|               |                    |      |       |         |          |         | 半径設定                                             |
|               |                    |      |       |         |          |         | N円: 10 ▼<br>外田・ 100 ▲                            |
|               |                    |      |       |         |          |         |                                                  |
|               |                    |      |       |         |          |         | 合成領域                                             |
|               |                    |      |       |         |          |         | 回復: 12358<br>新心应槽Y: 025.0                        |
| X:1210, Y: 75 | 6                  |      |       |         |          | •, ⊂, ⊑ | ● 重心座標Y: 585.5                                   |
| 15-:          |                    |      |       |         |          |         |                                                  |
| אכאב 🕅        |                    |      |       |         |          |         | OK         キャンセル                                 |

- ↑ 領域タイプに[楕円]を選んでいることを確認して、領域を設定する
  - [編集]をクリックして、領域を設定します。画像表示エリアの画像の上をドラッグして、赤色の楕円を表示します。
  - 楕円のサイズを変えるときは、楕円付近をドラッグしてください。楕円の矢印表示、またはその対面の付近を ドラッグすると、楕円のサイズと回転角度を変更できます。
  - 矩形の中心にある[+]をドラッグすると、楕円の大きさを変えずに移動できます。

## **2**<sup>領域を決定する</sup>

 右クリックすると領域が決定され、領域が正しく設定できていると、楕円が青色に変わります。青色の楕円で 囲まれた内側が設定した領域です。

## 3 領域を調整する

• [中心座標X]、[中心座標Y]、[回転角度]、[長軸]、[短軸]を設定して、領域を調整します。それぞれの項目は、 以下を設定して領域を調整します。

[中心座標X]、[中心座標Y]、[長軸]、[短軸]:[整数]、[ユニット]、[定数] [回転角度] : [角度[deg]]、[ユニット]、[定数]

#### [整数]、[角度[deg]]

[整数]は数値を、[角度[deg]]は角度を入力します。

[ユニット]

フローチャート作成エリアの上に配置した作業ユニットを選び、設定値にする項目を選びます。作業ユニットに よって、選べる項目が異なります。 [**定数]** 登録した定数 (11 28) を選びます。

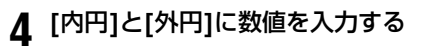

## 部分円環領域を設定する

| Unit003: 部分円環エッ: | 9         |           |           |                    |
|------------------|-----------|-----------|-----------|--------------------|
| カメラ1 (ファイル読み込み   | ● 部分円環エッジ |           |           | ユニットモード 0.066ms    |
| マスター画像           | マスター画像011 | ▼ 表示 対象画像 |           | 🗢 🖿 🕞 👘 🛛 🔿 🖓      |
| 角度:              |           |           |           | 領域設定詳細設定判定条件前処理その他 |
| エッジ位置X:          |           |           |           |                    |
|                  |           |           |           | 領域タイプ: 部分円環        |
| エッジ位置Y:          |           |           |           | 演算子: 領域加算          |
| エッジ維度:           |           |           |           | 編集クリア              |
|                  |           |           |           | - 設定値              |
|                  |           |           |           | 中心座標X:             |
|                  |           |           |           | 23 🗸 861 🛫         |
|                  |           |           |           | 中心座標Y:             |
|                  |           |           |           | 23 👻 673 🚔         |
|                  |           |           |           | 半径:                |
|                  |           |           |           | 23 🗸 56 🚍          |
|                  |           |           |           | 円環幅:               |
|                  |           |           |           | 18 🛬               |
|                  |           | _         |           | 始点角度:              |
|                  |           |           |           | 🗾 🖌 19.00 🏹 [deg]  |
|                  |           |           |           | 角度の拡張:             |
|                  |           |           |           | ✓ 139.00 📮 [deg]   |
|                  |           |           |           |                    |
|                  |           |           |           |                    |
|                  |           |           |           |                    |
|                  |           |           |           | - 合成領域             |
|                  |           |           |           | 面積: 4884           |
|                  |           |           |           | 重心座標X: 862.4       |
| X: 658, Y: 213   |           |           | <br>• • • | 重心座標Y: 627.8       |
| エラー:             |           |           |           |                    |
| אלאב 🔳           |           |           |           | OK         キャンセル   |

▲ 領域タイプに[部分円環]を選んでいることを確認して、領域を設定する

- [編集]をクリックして、領域を設定します。画像表示エリアの画像の上をドラッグして、赤色の円を表示します。
- 円のサイズを変えるときは、円付近をドラッグしてください。
- 円の中心にある[+]をドラッグすると、円の大きさを変えずに移動できます。

## 2 領域を決定する

• 右クリックすると領域が決定され、領域が正しく設定できていると、操作1で設定した赤色の円を中心円とす る青色の部分的な円環に変わります。部分的な円環で囲まれた内側が設定した領域です。

## 3 領域を調整する

• [中心座標X]、[中心座標Y]、[半径]、[円環幅]、[始点角度]、[角度の拡張]を設定して、領域を調整します。そ れぞれの項目は、以下を設定して領域を調整します。

[中心座標X]、[中心座標Y]:[整数]、[ユニット]、[定数] [半径]、[円環幅]:[整数]、[数式]、[ユニット]、[定数] [始点角度]、[角度の拡張]:[角度[deg]]、[ユニット]、[定数]

[整数]、[角度[deg]]

[整数]は数値を、[角度[deg]]は角度を入力します。

### [数式]

[sin] (サイン)、[cos] (コサイン)、[tan] (タンジェント) のいずれかを選び、角度を入力します。

2

[ユニット]

フローチャート作成エリアの上に配置した作業ユニットを選び、設定値にする項目を選びます。選んだ作業ユニットによって、選べる項目が異なります。

[定数]

登録した定数 (228)を選びます。

## 円環領域を設定する

| Unit014: 円検出 |                   |         |            |              |         |                                                                                                    |               |
|--------------|-------------------|---------|------------|--------------|---------|----------------------------------------------------------------------------------------------------|---------------|
| / カメラ1 ▼     | 円検出               |         |            |              |         | عته المحالية المحالية المحالية المحالية المحالية المحالية المحالية المحالية المحالية المحالية المحالية المحالية | /トモート 1.385ms |
| マスター画像       | 部品(サンプル)          | ▼ 表示 対象 | 画像 00      | 01: 撮像     ▼ |         | 2 🚞 🕞                                                                                                    | OK            |
| 中心座標X:       |                   |         |            |              |         | 領域設定 詳細設定 判                                                                                                    | 定条件 前処理 その他   |
| 中心座標7:       |                   |         |            |              |         |                                                                                                    | ▶ ▶∥   + -    |
| 些你。          | 502.108<br>29.485 |         |            |              |         | 領域タイプ: 円                                                                                                    | 環             |
|              | 20.486            |         |            |              |         | 演算子: 1 4 · · · · · · · · · · · · · · · · · ·                                                                    |               |
|              |                   |         |            |              |         | では                                                                                                    | € <u>7</u> 97 |
|              |                   |         |            |              |         | 中心座標X:                                                                                                    |               |
|              |                   |         |            |              |         | 123 -                                                                                                    | 996 🌩         |
|              |                   |         |            |              |         | 中心座標Y:                                                                                                    | ,             |
|              |                   |         |            |              |         | 123 -                                                                                                    | 502 🌲         |
|              |                   |         | ô 🚬        | 44 C         |         | 半径:                                                                                                    |               |
|              |                   |         | <b>•</b> • |              |         | 123 -                                                                                                    | 31 🌩          |
|              |                   |         |            |              |         | 円環幅:                                                                                                    |               |
|              |                   |         |            |              |         | 123 -                                                                                                    | 20 🛫          |
|              |                   |         |            |              |         |                                                                                                    |               |
|              |                   |         | • •        |              |         |                                                                                                    |               |
|              |                   |         | _          |              |         |                                                                                                    |               |
|              |                   |         |            |              |         |                                                                                                    |               |
|              |                   |         |            |              |         |                                                                                                    |               |
|              |                   |         |            |              |         |                                                                                                    |               |
|              |                   |         |            |              |         | 合成領域                                                                                                    |               |
|              |                   |         |            |              |         | 面積:                                                                                                    | 7800          |
|              |                   |         |            |              |         | 重心座標X:                                                                                                    | 995.5         |
| X:1210, Y:   | 765               |         |            |              | ଖ୍ ପ୍ 🐼 | 重心座標Y:                                                                                                    | 501.5         |
| I7-:         |                   |         |            |              |         |                                                                                                    |               |
| אלאב 🔤       |                   |         |            |              |         | ОК                                                                                                    | キャンセル         |

┃ 領域タイプに[円環]を選んでいることを確認して、領域を設定する

- [編集]をクリックして、領域を設定します。画像表示エリアの画像の上をドラッグして、赤色の円を表示します。
- 円のサイズを変えるときは、円付近をドラッグしてください。
- 円の中心にある[+]をドラッグすると、円の大きさを変えずに移動できます。

## 2 領域を決定する

右クリックすると領域が決定され、領域が正しく設定できていると、操作1で設定した赤色の円を中心円とする青色の二重円に変わります。外側と内側の円の間が設定した領域です。

## 3 領域を調整する

• [中心座標X]、[中心座標Y]、[半径]、[円環幅]を設定して、領域を調整します。それぞれの項目は、以下を設定して領域を調整します。

[中心座標X]、[中心座標Y]:[整数]、[ユニット]、[定数] [半径]、[円環幅] :[整数]、[数式]、[ユニット]、[定数]

#### [整数]

数値を入力します。

#### [数式]

[sin] (サイン)、[cos] (コサイン)、[tan] (タンジェント) のいずれかを選び、角度を入力します。

[ユニット]

フローチャート作成エリアの上に配置した作業ユニットを選び、設定値にする項目を選びます。作業ユニットに よって、選べる項目が異なります。

[定数]

登録した定数 (228)を選びます。

## 判定条件を設定する

画像処理やモデルマッチング、演算の作業ユニットでフローチャートの処理を実行したときに、OKの判定をする判定条件の上限と下限を設定します。判定条件の項目は、画像表示エリアに表示される計測結果の項目と同じです。計測結果を確認しながら各項目の上限と下限を微調整することもできます。計測結果が判定条件のすべての項目で上限と下限の範囲内に入ったときは、判定結果がOKになります。

| 領域設定  | 詳細設定   | 判定条件 | 前処理     | その他 |
|-------|--------|------|---------|-----|
| - 検出数 |        |      |         |     |
| 下限    | 0      | 上限   | 1000000 | 0 🌲 |
| 得点    |        |      |         |     |
| 下限    | 0.50   | 上限   | 1.0     | 0 🌲 |
| 基準点座  | 櫄X     |      |         |     |
| 下限    | 0.000  | 上限   | 3000.00 | 0 🌲 |
| 基準点座  | 櫄Y     |      |         |     |
| 下限    | 0.000  | 上限   | 3000.00 | 0 🌲 |
| _角度   |        |      |         |     |
| 下限    | -180.0 | 上限   | 180.    | 0 🌲 |

● 判定条件を設定する項目の[下限]と[上限]を入力する

• 判定条件の項目は、作業ユニットによって異なります(130)。

## 前処理を設定する

画像処理ユニットで使う撮像画像やモデル登録のモデル画像に前処理をします。

[前処理]タブ

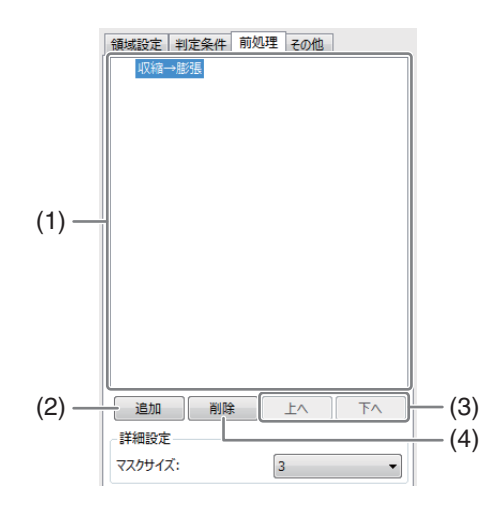

- (1) 設定した前処理のリスト
- (2) 前処理の追加
- (3) 選んでいる前処理の順番の入れ換え
- (4) 選んでいる前処理の削除

#### ┫ [追加]をクリックして、前処理を追加する

• 前処理の選択メニューが表示されます。追加する前処理を選びます。

#### [グレイ2値化]

設定した最大濃度と最小濃度の範囲を白い画素に変換して、白い画素以外の範囲は黒い画素に変換します。

#### [収縮→膨張]

白い画素を収縮して白い画素のノイズを除去した後、膨張します。

#### [膨張→収縮]

白い画素を膨張して黒い画素のノイズを除去した後、収縮します。

#### [ソーベルフィルター]

X方向とY方向のそれぞれでエッジ検出を行い、その結果を合成してエッジを強調します。

#### [画像差分]

撮像する画像と比較画像の輝度の差分を以下の計算式で算出します。 ([撮像する画像] – [比較画像]) × 倍数値 + 加算値

## 2 [詳細設定]の設定項目を設定する

• [詳細設定]の設定項目と設定値は、選んだ前処理によって異なります。

| 前処理名     | 設定項目                          |  |
|----------|-------------------------------|--|
| グレイの値化   | 最大濃度                          |  |
|          | 最小濃度                          |  |
| 収縮→膨張    | マスクサイズ (収縮/膨張する範囲のサイズ)        |  |
| 膨張→収縮    |                               |  |
|          | フィルタータイプ                      |  |
|          | マスクサイズ (ソーベルフィルターで処理する範囲のサイズ) |  |
| 而佈主公     | 倍数值                           |  |
| 凹隊左刀<br> | 加算值                           |  |

## 3 画像差分のときは、入力画像を選ぶ

 ● [比較画像]を選び、登録したマスター画像 (□ 24) やフローチャート作成エリアの上に配置した撮像ユニット を選びます。

### 🧐 メ モ

• 前処理は上から順に処理します。

## その他の設定をする

## ▶ [その他]タブを設定する

実行条件や位置補正、オプションについて設定します。

| 領域設定「判定条件」前加理「子の他」                |
|-----------------------------------|
| 宜行各件                              |
|                                   |
| ■ 実行条件を反転させる                      |
|                                   |
| •                                 |
| 位黑埔正                              |
| -1121月1日                          |
| ■ 座標×を補正する                        |
|                                   |
| ···· ··· ··· ··· ··· ··· ··· ···  |
| □ 座標Yを補正する                        |
|                                   |
|                                   |
| □ 角度θを補正する                        |
|                                   |
| v                                 |
| オプション                             |
| ▼フローチャートの開始時にこのユニットの出力値を<br>クリアする |

### ▲ 実行条件を設定する

• 作業ユニットの処理を実行する実行条件を設定します。

[ユニット]

フローチャート作成エリアの上に配置した作業ユニットを選び、条件にする判定条件を選びます。

- [ユニット]で選んだ作業ユニットの判定結果がOK、または選んだ項目の判定条件を満たしているときは、作業ユニットの処理を実行します。
- [実行条件を反転させる]にチェックを入れると、[ユニット]で選んだ作業ユニットの判定結果がNG、または選んだ項目の判定条件を満たしていないときに、作業ユニットの処理を実行します。
- 2 画像処理とモデルマッチングの作業ユニットのときは、位置補正を設定する
  - 検出するワークの位置がマスター画像と撮像画像で異なるとき、異なった座標値 (XY座標) や角度 θ の差分を 位置補正の補正値として、領域を移動することができます。
  - 補正値は、撮像画像の計測結果 (実測値) とマスター画像の計測結果 (基準値)の差で算出します。
  - 位置補正をする項目にチェックを入れます。座標Xや座標Yを補正するときは座標値(XY座標)の計測結果を含む作業ユニットを、角度 θ を補正するときは角度の計測結果を含む作業ユニットを作成したフローチャートから選びます。
  - オフライン時にトリガーをかけて位置補正をするときは、トリガーの処理モードをフローモードにしてください(□ 77)。
  - 領域が合成領域のときは、合成領域に対して位置を補正します。

### 3 オプションを設定する

- [フローチャートの開始時にこのユニットの出力値をクリアする]をチェックすると、トリガーをかけてフロー チャートの処理を開始したときに、毎回作業ユニットの出力値をクリアします。
- 初期値ではチェックが入っています。直前の出力値を保持するときは、チェックを外してください。

## 結果一覧を表示する

### 結果一覧ダイアログ

画像処理ユニットのブロブ検出ユニットと1Dコードリーダーユニット、2Dコードリーダーユニット、モデルマッチ ングユニットのNCCマッチングユニット、形状マッチングユニットは、[IEI結果一覧表]をクリックすると、計測し た各項目の計測値データが一覧で表示されます。また、計測した各項目の計測値データの平均値 (Avg)、最大値 (Max)、最小値 (Min) も表示します。閉じるときは[IMI](閉じる)をクリックします。

| ソート7<br>(一つ) | 5法:   |           | • 7     | 順         |         |                  |
|--------------|-------|-----------|---------|-----------|---------|------------------|
| 面積           |       |           | ▼ ◎ 隣   | 川良        |         |                  |
|              | 面積    | 中心座標X     | 中心座標Y   | 領域左端座標X   | 領域上端座標Y | 領域右導 ^           |
|              | 1     | 993.000   | 727.000 | 993.000   | 727.000 | 9                |
| 1            | 2 2   | 988.500   | 727.000 | 988.000   | 727.000 | 9                |
| 3            | 3 2   | 1,007.500 | 728.000 | 1,007.000 | 728.000 | 1,0              |
| 4            | 2     | 1,000.500 | 728.000 | 1,000.000 | 728.000 | 1,0 <sup>≡</sup> |
|              | 5 564 | 952.461   | 530.521 | 940.000   | 518.000 | 9                |
| (            | 568   | 950.901   | 666.428 | 938.000   | 653.000 | 9                |
| 1            | 572   | 951.705   | 588.839 | 938.000   | 576.000 | 9                |
| 8            | 590   | 1,084.019 | 518.959 | 1,071.000 | 506.000 | 1,0              |
| 9            | 604   | 1,082.316 | 680.651 | 1,068.000 | 667.000 | 1,0              |
| 10           | 1,345 | 1,012.082 | 514.816 | 992.000   | 494.000 | 1,0              |
| 1            | 1,363 | 1,010.320 | 683.246 | 990.000   | 663.000 | 1,0 -            |
| < 🗌          |       |           | 111     |           |         | +                |

#### (1) ガイドの表示/非表示

ガイドは、ソート方法で[指定した点からの距離]や[時計回り]、[反時計回り]を選んだときに表示されます。

(2) ガイドのサイズ 数値を入力します。

#### 計測値を並び換えるときは

### ┫ ソート方法を選ぶ

 ソート方法を選びます。選べるソート方法は作業ユニットによって異なります。ソート方法は、選んだ作業ユニットの判定条件と同じため、選んだ作業ユニット(① 30)の判定条件をご覧ください。以下のソート方法は 共通で表示されます。

#### [指定した点からの距離]

点の座標を指定して、その点からの距離で計測値を並び換えます。座標値 (XY座標) は、[点の座標を指定]の[X] と[Y]に[整数]、[数式]、[ユニット]、[定数]から選んで指定します。

#### [整数]

数値を入力します。

#### [数式]

[sin] (サイン)、[cos] (コサイン)、[tan] (タンジェント) のいずれかを選び、角度を入力します。

#### [ユニット]

フローチャート作成エリアの上に配置した作業ユニットを選び、設定値にする項目を選びます。選んだ作業 ユニットによって、選べる項目が異なります。

#### [定数]

登録した定数 (228)を選びます。

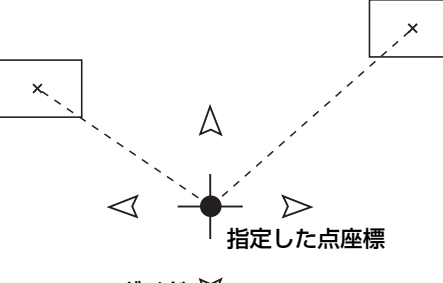

ガイド ♡

#### [時計回り]または[反時計回り]

点の座標と角度を指定して、その点から時計回り、または反時計回りで計測値を並び換えます。座標値 (XY座標) は、[指定した点からの距離] (□ 92) と同様に[点の座標を指定]の[X]と[Y]に[整数]、[数式]、[ユニット]、[定数] から選んで指定します。角度は、[角度を指定]に[角度[deg]]、[ユニット]、[定数]から選んで指定します。

### [整数]、[角度[deg]]

[整数]は数値を、[角度[deg]]は角度を入力します。

#### [数式]

[sin] (サイン)、[cos] (コサイン)、[tan] (タンジェント) を選び、角度を入力します。

#### [ユニット]

[点の座標を指定]のときは、フローチャート作成エリアの上に配置した作業ユニットを、[角度を指定]のときは、角度の計測結果を含む作業ユニットを選び、設定値にする項目を選びます。選んだ作業ユニットによって、選べる項目が異なります。

### [定数]

登録した定数 (1 28)を選びます。

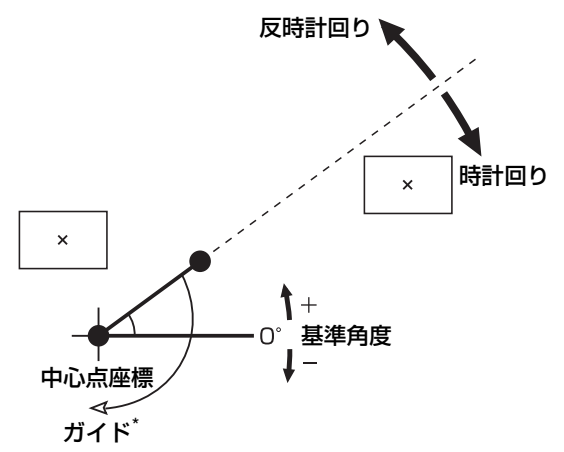

\* イラストは、ソート方法で[時計回り]を選び、[角度を指定]で30°を指定したとき。

## ᆗ メ モ

• [時計回り]、[反時計回り]で表示されるガイドは、[角度を指定]で指定した角度を基準にしてガイドを表示します。

## 2 昇順/降順を切り換える

- 計測値の並び順は、[昇順]または[降順]を選んで切り換えます。
- ソート方法で[時計回り]、[反時計回り]を選んだときは、昇順/降順を選べません。

2

# ◎カメラユニット

## 撮像ユニット

登録したカメラ (〇) 18) で撮像します。複数台のカメラによる撮像を1つの撮像ユニットで行えます。

## 📃 メ モ

カメラは1つのシステムに最大4台まで接続できます。

### 撮像ダイアログ

共通な項目については、作業ユニットに共通な項目の編集(□ 80)をご覧ください。

| Unit001: 撮像 |          |
|-------------|----------|
| ユニット名: 撮像   |          |
| 詳細設定その他     |          |
| 撮像設定        |          |
| ☑ カメラ1      | 詳細設定     |
| □ カメラ2      | 詳細設定     |
| □ カメラ3      | 詳細設定     |
| □ カメラ4      | 詳細設定     |
| オプション       |          |
| □ 撮像前のディレイ  |          |
| ディレイ[ms]:   | 0        |
|             |          |
| אַלאַב:     |          |
|             | 0K キャンセル |

## ▶ 撮像ユニットを設定する

- ┫ 撮像ダイアログの[詳細設定]タブで撮像するカメラにチェックを入れる
  - チェックを入れるときは、マスター画像を登録する (CL) 25) でカメラの追加が必要です。

### 2 操作1で選んだカメラの[詳細設定]をクリックする

• カメラの詳細設定ダイアログが表示されます。

## 3 [撮像設定1]タブや[撮像設定2]タブ、[その他]タブを設定する

• [撮像設定1]と[撮像設定2]の設定のしかたは、カメラの設定(□ 20)をご覧ください。

- (1) [撮像設定1]タブでフォーカスや露出、ホワイトバランスを設定する 設定を変更するときは、[フォーカスを変更する]や[露出を変更する]、 [ホワイトバランスを変更する]にチェックを入れます。
- (2) モノクロ変換パラメーターを設定する 設定を変更するときは、[モノクロ変換パラメーターを変更する]に チェックを入れます。選べるモノクロ変換パラメーターについては、 画像をモノクロ変換/回転する (□ 22) をご覧ください。
- (3) 画像の回転を設定する

画像を回転させるときは、[画像回転設定を変更する]にチェックを 入れて、「画像を180°回転させる]にチェックを入れます。

- (4) [撮像設定2]タブでカメラを操作する 設定を変更するときは、[パン、チルト、ズームを変更する]にチェッ クを入れます。
- (5) カメラ設定ダイアログの設定値を基準にする カメラ設定ダイアログ(20)の[撮像設定]タブの設定値を本作業 ユニットの撮像設定に反映するときは、[撮像設定1]タブまたは[撮 像設定2]タブの[カメラ設定画面の設定を基準にする]にチェックを 入れます。

(1)~(4) で設定値を変更しているときは、(1)~(4) で変更した設 定値が優先されます。

- (6) [その他]タブでマスター画像を登録する [現在の撮像設定でマスター画像を登録する]をクリックすると、マ スター画像設定ダイアログが表示されます。マスター画像の登録の しかたは、マスター画像の登録 (1124) をご覧ください。
- (7) [OK]をクリックする カメラの詳細設定ダイアログを閉じます。
- ▲ [オプション]を設定する
  - 撮像前に任意の時間をディレイ(遅延)させるときは、[撮像前のディレイ]にチェックを入れてください。
  - ディレイの時間は、数値を入力します。単位はミリ秒 (ms) です。

5 [その他]タブで[実行条件]や[オプション]を設定する (① 90)

6 [OK]をクリックする

| 撮像設定1   | 撮像設定2 そ   | の他         |
|---------|-----------|------------|
| ── フォーカ | りスを変更する 一 |            |
| €-ľ:    |           | [オート ▼     |
|         |           | 停止         |
| フォーカス   | 值:        | 0          |
|         | 亦声する      |            |
| 199H10  | LEEYU     |            |
| t-r:    |           | <u>−</u> Γ |
| シャッターフ  | スピード:     | 1 -        |
| 絞り:     |           | -          |
| ゲイン:    |           | 0          |
| - #71   | トバランスを変更す | 3          |
| ₹-ŀ:    |           | オート ▼      |
|         |           |            |
| - E ノクロ | コ変換パラメーター | を変更する      |
| モノクロ変   | 換:        | グレイスケール マ  |
| 画像[]    | 回転設定を変更す  | 3          |
| □ 画像を   | 180°回転させる |            |
|         |           |            |
|         |           | <u> </u>   |
|         | _         | <u> </u>   |

□ カメラ設定画面の設定を基準にする

| 撮像設定1   | 撮像設定:             | 2 その他                          |   |
|---------|-------------------|--------------------------------|---|
|         | fill. ズ- <i>L</i> | ムを変更する<br>② 速い<br>③ 普通<br>③ 遅い |   |
|         |                   |                                |   |
|         |                   |                                |   |
|         |                   |                                | _ |
| 📃 カメラ設さ | 定画面の設             | 定を基準にする                        |   |

| マスター画像の設定           |  |
|---------------------|--|
| 現在の撮像設定でマスター画像を登録する |  |

95

# ネットワークカメラポジションユニット

複数台の登録したカメラ (〇18)のポジションを1つのネットワークカメラポジションユニットで移動します。

ネットワークカメラポジションダイアログ

| ニット名: ネットワー | -クカメラポジション |
|-------------|------------|
| 洋細設定 その他    |            |
| ポジション移動設定   |            |
| 🗌 カメラ 1     | 詳細設定       |
| 🗌 カメラ 2     | 詳細設定       |
| カメラ 3       | 詳細設定       |
| 🗌 カメラ 4     | 詳細設定       |
| オプション       |            |
| 移動後ディレイ[ms] |            |
| 17.h.       |            |

ネットワークカメラポジションユニットを設定する

▲ ネットワークカメラポジションダイアログの[詳細設定]タブでポジションを移動するカメラにチェックを入れる

 チェックを入れるときは、カメラを登録する(□18)とマスター画像を登録する(□25)でカメラの追加が 必要です。

#### **9** 操作1で選んだカメラの[詳細設定]をクリックする

• ネットワークカメラ詳細設定ダイアログが表示されます。

### **3** ネットワークカメラのカメラ設定をする

- 設定のしかたは、カメラの設定(120)をご覧ください。
- (1) ネットワークカメラのポジションやフォーカス、露出、ホワイトバ ランスを設定する
- (2) [OK]をクリックする ネットワークカメラ詳細設定ダイアログを閉じます。

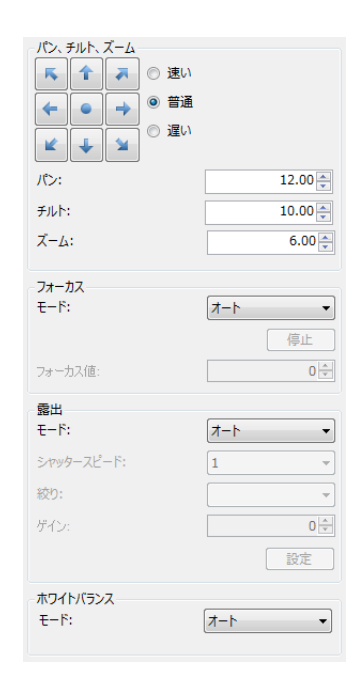

### ▲ ネットワークカメラポジションユニットの[詳細設定]タブで[オプション]を設定する

- ネットワークカメラのポジションを移動した後に、任意の時間をディレイ (遅延) させて撮像するときは、[移 動後ディレイ]を設定します。
- ディレイの時間は、数値を入力します。単位はミリ秒 (ms) です。

6 [OK]をクリックする

## ネットワークカメラ移動先補正ユニット

設定した任意の目標位置が画像表示エリアの中心になるようにネットワークカメラのポジションを移動します。本作業ユニットは、パン、チルト、ズームが可能なキヤノン製ネットワークカメラのみに対応しています。

#### ネットワークカメラ移動先補正ダイアログ

| 詳細設定その他     | ) c       |
|-------------|-----------|
| ポジション移動設定   |           |
| 🔲 איד 1     | 詳細設定      |
| 🗌 カメラ 2     | 詳細設定      |
| 🗌 カメラ 3     | 詳細設定      |
| 🗌 カメラ 4     | 詳細設定      |
| オプション       |           |
| 移動後ディレイ[ms] | 123 🗸 0 🐳 |
|             |           |
|             |           |

ネットワークカメラ移動先補正ユニットを設定する

- ネットワークカメラ移動先補正ダイアログの[詳細設定]タブでポジションを移動するカメラにチェックを入れる
  - チェックを入れるときは、カメラを登録する (□ 18) とマスター画像を登録する (□ 25) でカメラの追加が 必要です。
- 2 操作1で選んだカメラの[詳細設定]をクリックする
  - ネットワークカメラ移動先補正詳細設定ダイアログが表示されます。
- **3** [位置設定]タブでネットワークカメラのポジションの基準位置と移動目標位置、画像の回転を設定する
  - (1) 基準位置と移動目標位置を設定する

ネットワークカメラのポジションの基準位置と移動目標位置を設定し ます。基準位置は、[パン]、[チルト]、[ズーム]を、移動目標位置は、 [X]、[Y]、[ズーム]を設定します。[パン]、[チルト]、[ズーム]は、 [実数]、[ユニット]、[定数]から選びます。[X]、[Y]は、[整数]、 [ユニット]、[定数]から選びます。

#### [実数]、[整数]

数値を入力します。

#### [ユニット]

フローチャート作成エリアの上に配置した作業ユニットを選び、設定値 にする項目を選びます。選んだ作業ユニットによって、選べる項目が異 なります。

### [定数]

登録した定数 (1 28)を選びます。

| 2 置設定 テスト設定           |           |
|-----------------------|-----------|
| 基準位置                  |           |
| パン:                   |           |
| 123 -                 | 0.00 🚔    |
| チルト:                  |           |
| 23 -                  |           |
| ズーム:                  |           |
| 123 -                 | 60.400    |
| 移動目標位置<br>X:<br>123 マ | 960.000 × |
| Y:                    |           |
| 123 -                 | 540.000 🚔 |
| ズーム:                  | co. 400 🔊 |
|                       | 00.400    |
|                       |           |
|                       |           |
|                       |           |
|                       |           |

#### (2) 画像の回転を設定する

画像を回転させるときは、[画像回転設定を変更する]にチェックを入れて、[画像を180°回転させる]にチェックを入れます。

### ▲ [テスト設定]タブで基準位置と移動目標位置を設定する

- [テスト設定]タブをクリックすると、画像表示エリアの中心に黄緑色の点 が表示されます。
- [現在値を基準位置に設定]をクリックすると、現在撮像しているネット ワークカメラのパン、チルト、ズームの設定値が[基準位置]に反映されま す。

#### (1) 基準位置を設定する

ネットワークカメラのポジションの基準位置を設定します。 カメラの操作のしかたは、**カメラを操作する** (1122) をご覧ください。

(2) 移動目標位置を設定する

 [X]、[Y]はXY座標を数値で入力します。
 [ズーム]は数値を入力します。
 [X]と[Y]に数値を入力すると、画像表示エリアの中心に表示された黄緑 色の点\*が移動します。

 画像表示エリアの中心には赤色の点\*が表示されます。
 \*表示する中心や座標値の点は目安です。

## 5 ネットワークカメラ移動先補正ユニットのテストを実行する

#### (1) [基準位置]の[テスト実行]をクリックする

[テスト実行]が青色になり、操作4で設定した[基準位置]にネットワークカメラのポジションが移動します。 もう一度クリックすると、[テスト実行]が灰色になり、テストを終了します。 [テスト実行]が青色のときは、[基本位置]の矢印を押すか、[パン]、[チルト]、[ズーム]に数値を入力して、 ネットワークカメラのポジションを移動できます。

#### (2) [移動目標位置]の[テスト実行]をクリックする

画像表示エリアに表示された黄緑色の点の付近に赤色の点が移動します。 同時に赤色の点が画像表示エリアの中心になり、設定した[移動目標位置]にネットワークカメラのポジショ ンが移動します。

(3) [OK]をクリックする ネットワークカメラ移動先補正詳細設定ダイアログを閉じます。

### **6** ネットワークカメラ移動先補正ユニットの[詳細設定]で[オプション]を設定する

- ネットワークカメラのポジションを移動した後に、任意の時間をディレイ (遅延) させて撮像するときは、[移 動後ディレイ]を設定します。
- ディレイの時間は、数値を入力します。単位はミリ秒 (ms) です。

#### 7 [その他]タブで[実行条件]や[オプション]を設定する (① 90)

### **8** [OK]をクリックする

| 位置設定 テスト設定                                                                                      |         |  |  |  |
|-------------------------------------------------------------------------------------------------|---------|--|--|--|
| 現在値を基準位置に設定                                                                                     |         |  |  |  |
| <ul> <li>基準位置</li> <li>ご 速い</li> <li>ご 達い</li> <li>ご 普通</li> <li>ご 違い</li> <li>ビ ↓ ソ</li> </ul> |         |  |  |  |
| />:                                                                                             | 3.82    |  |  |  |
| ቻルト:                                                                                            | 11.79 🚔 |  |  |  |
| ズーア:                                                                                            | 9.71    |  |  |  |
| テスト実行                                                                                           |         |  |  |  |
| 移動目標位置                                                                                          |         |  |  |  |
| X:                                                                                              | 1302 🚔  |  |  |  |
| Y:                                                                                              | 286 🚔   |  |  |  |
| ズーム:                                                                                            | 6.34    |  |  |  |
| テスト実行                                                                                           |         |  |  |  |

# グリッドPTZユニット

規則的に積んでいるワークに対して、設定した領域を格子 (グリッド)状に分割します。分割した後、セル\*ごとにパン、チルト、ズーム (PTZ)をします。本作業ユニットは、パン、チルト、ズームが可能なキヤノン製ネットワークカメラのみに対応しています。

\*1つの格子 (グリッド)のこと。

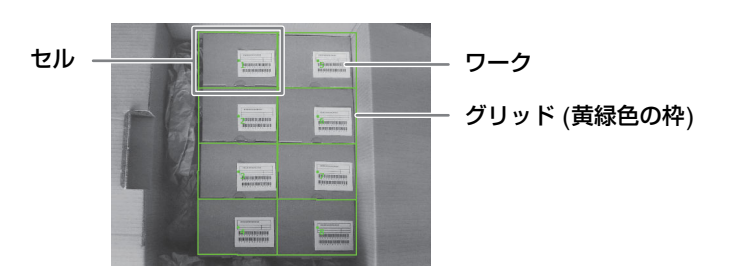

## グリッドPTZダイアログ

| Unit004: グリッドPTZ                       | -       |                  |
|----------------------------------------|---------|------------------|
| ユニット名:                                 | ΫͿϣドΡΤΖ |                  |
| 詳細設定 その他                               |         |                  |
| 「ホジション移動設定                             |         |                  |
| ד פאל 🔲                                |         | 詳細設定             |
| א דא ד                                 |         | 詳細設定             |
| דא 🗆                                   |         | 詳細設定             |
| דא פֿעל 🗌                              |         | 詳細設定             |
| オプション                                  |         |                  |
| 移動後ディレイ[ms]                            | 123 -   | ▼ 0 <u>×</u>     |
|                                        |         |                  |
| -1 <xc< th=""><th></th><th></th></xc<> |         |                  |
|                                        |         | OK         キャンセル |

- グリッドPTZユニットを設定する
  - ┫ グリッドPTZダイアログの[詳細設定]タブでポジションを移動するカメラにチェックを入れる
    - チェックを入れるときは、カメラを登録する (□ 18) とマスター画像を登録する (□ 25) でカメラの追加が 必要です。
  - 2 操作1で選んだカメラの[詳細設定]をクリックする
    - グリッドPTZ詳細設定ダイアログが表示されます。
  - 3 [領域設定]タブでパン、チルト、ズームをする領域を設定する (□ 81)
    - 領域タイプは[回転]のみです。
    - 領域を編集するときに表示される黄緑色の矢印で、グリッドの左上の位置を定義します。

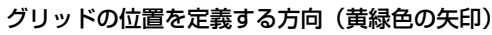

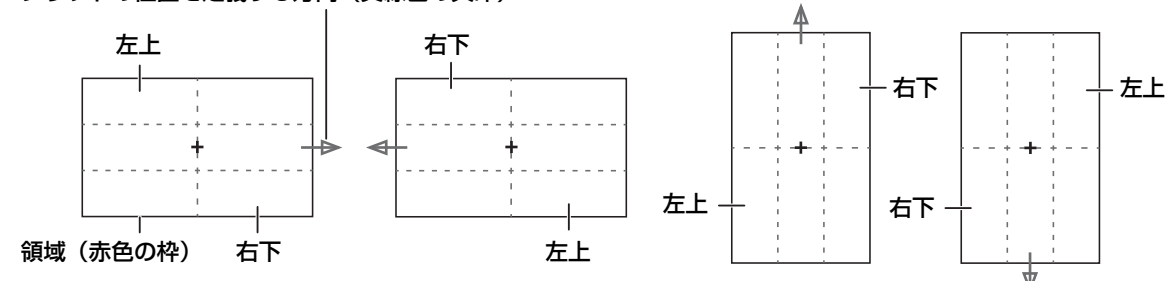

2

• 画像を回転させるときは、[画像回転設定を変更する]にチェックを入れて、[画像を180°回転させる]にチェックを入れます。

### ▲ [位置設定]タブで対象画像を選ぶ

• フローチャートの処理で実際に撮像する撮像ユニットを選びます。

### 5 パン、チルト、ズームをする位置を設定する

#### (1) グリッドの分割数を設定する

[縦×横]に縦の行数と横の列数を数値で入力します。

#### (2) セル内の移動目標位置を設定する

セルの中心に対して、移動する目標の位置をX方向とY方向の割合で設定します。

[X方向割合[%]と[Y方向割合[%]は、数値を入力します。

| 領域設定位置設定その他                                              |
|----------------------------------------------------------|
| 対象画像: 001: 撮像 ▼                                          |
| グリッド設定                                                   |
| 縦 x 橫: 3 🗼 x 2 ਦ                                         |
| セル中心からのオフセット量       X方向割合[%]:       50 金       Y方向割合[%]: |
| ズーム: 18.21                                               |
| 移動順:                                                     |
| ₩ 左上から下向き 🗸                                              |

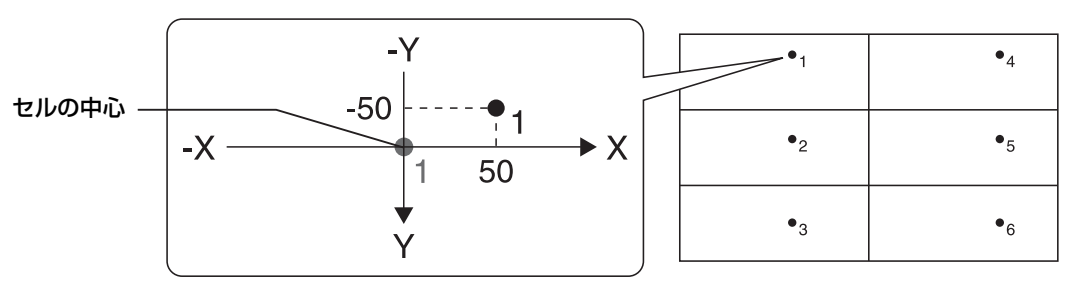

グリッドの分割数を3×2、[移動順]を[左上から下向き]、[セル中心からのオフセット量]の X方向割合を50%、Y方向割合を-50%に設定したとき

(3) [ズーム]に数値を入力する

入力する数値に応じて、ズームイン/ズームアウトします。

#### (4) ネットワークカメラの移動順を選ぶ

ネットワークカメラのポジションを移動する順番を選びます。 (1) で設定したグリッドの分割数によって、選べる移動する順番が異なります。

[左から右向き] [右から左向き] [上から下向き] [下から上向き] [左上から下向き] [左上から不向き] [右上から下向き] [右下から上向き] [左下から右向き] [右下から上向き] [右下から上向き]

移動する順番は、各セルの移動目標位置付近に数字で表示します。

**2** <sup>作業ユニッテ</sup>

- [現在値を基準位置に設定]をクリックすると、現在の撮像している ネットワークカメラのパン、チルト、ズームの設定値が[基準位置]に 反映されます。
- (1) 基準位置を設定する

ネットワークカメラのポジションの基準位置を設定します。 カメラの操作のしかたは、カメラを操作する (CL) 22) をご覧ください。

(2) [基準位置]の[テスト実行]をクリックする

(1) で設定した[基準位置]にネットワークカメラのポジションが移動します。

(3) 移動目標位置を設定する

セルの移動目標位置付近に表示されている数字を、[移動先番号]に数値で入力します。

- (4) [移動目標位置]の[テスト実行]をクリックする
   (3) で設定した[移動先番号]のセルの、操作5で設定したセル内の移動目標位置 (●印) が画像表示エリアの
   中心になるようにネットワークカメラのポジションを移動します。
- (5) [OK]をクリックする

グリッドPTZ詳細設定ダイアログを閉じます。

7 グリッドPTZユニットの[詳細設定]で[オプション]を設定する

- ネットワークカメラのポジションを移動した後に、任意の時間をディレイ (遅延) させて撮像するときは、[移 動後ディレイ]を設定します。
- ディレイの時間は、数値を入力します。単位はミリ秒 (ms) です。

**8** [その他]タブで[実行条件]や[オプション]を設定する (1190)

**G** [OK]をクリックする

| 現在値を基準位                                                                                                    | 置に設定    |
|----------------------------------------------------------------------------------------------------|---------|
| 基準位置                                                                                                    |         |
| <ul> <li>&lt; <li> <li> <li> <li> <li> <li> <li> <li> <li> <li> <li> <li> <li> <li> <li> <li> <li> <li> <li> <li> <li> <li> <li> <li> <li> <li> <li> <li> <li> <li> <li> <li> <li> <li> <li> <li> <li> <li> <li> <li> <li> <li> </li> <li> </li> <li> </li> <!--</th--><th></th></li></li></li></li></li></li></li></li></li></li></li></li></li></li></li></li></li></li></li></li></li></li></li></li></li></li></li></li></li></li></li></li></li></li></li></li></li></li></li></li></li></li></ul> |         |
| パン:                                                                                                    | 3.82    |
| ቻルト:                                                                                                    | 11.79 🊔 |
| ズーム:                                                                                                    | 9.71 🊔  |
| テスト実行                                                                                                    |         |
| 移動目標位置                                                                                                    |         |
| 移動先番号:                                                                                                    | 1 🌲     |
| テスト実行                                                                                                    |         |

# ◆分岐処理ユニット

## 条件分岐ユニット

任意の作業ユニットの処理結果を分岐条件に設定して、フローチャートの処理をYesとNoで分岐します。分岐条件に合ったときはYesに、分岐条件に合わなかったときはNoに進みます。

### 条件分岐ダイアログ

| Unit005:条件分歧           |
|------------------------|
| ユニット名: 条件分岐            |
| 詳細設定                   |
| 分岐条件設定                 |
| □ 分岐条件を反転させる           |
| 分岐条件:                  |
| ~終了条件設定                |
| ☑ 上限回数でフローチャートの処理を終了する |
| 処理の上限回数: 100 🚔         |
| :1<%                   |
| OK         キャンセル       |

▶ 条件分岐ユニットを設定する

## ▲ 分岐条件を設定する

- 分岐条件にする作業ユニットをフローチャート作成エリアの上に配置した作業ユニットから選び、その作業ユ ニットの出力値から分岐条件にする項目を選びます。作業ユニットによって、選べる項目が異なります。
- 分岐条件を反転させるときは[分岐条件を反転させる]にチェックを入れます。

### 2 終了条件を設定する

- 設定した上限回数でフローチャートの処理を終了するときは、[上限回数でフローチャートの処理を終了する] にチェックを入れます。
- 処理の上限回数は、数値を入力します。

### 3 [OK]をクリックする

#### ▲ 条件分岐ユニットと分岐の後に処理をする作業ユニットを接続する

 分岐条件がYesまたはNoのときに進む作業ユニットをそれぞれ接続します。先に条件分岐ユニットと接続した 作業ユニットがYesのときに進む作業ユニットです。

## 📃 メ モ

- 条件分岐ユニットは、スタートポイントからエンドポイントまでひとつで接続するフローチャートに組み込んでください。
- トリガー (□ 76) をかけると、分岐条件がYesまたはNoのどちらに進むか確認できます。トリガーをかけて、条件分岐ユニットの右上に緑の[OK]アイコンが表示されたときはYesに、赤の[NG]アイコンが表示されたときはNoに進みます。

## 複数条件分岐ユニット

フローチャート作成エリアの上に配置した作業ユニットを比較対象として複数の条件と比較し、条件の一致した分岐番号に 分岐します。条件は最大20個まで設定できます。条件の一致した分岐番号が複数あるときは、先頭の分岐番号から順に優 先します。

2

## 複数条件ユニット編集ダイアログ

| Unit006: 複数                                                             | 条件分岐                |                                                                |       |                                        |             |
|-------------------------------------------------------------------------|---------------------|----------------------------------------------------------------|-------|----------------------------------------|-------------|
| 그二ット名:                                                                  | 複数条件分歧              | <ul> <li>ご 比較対象を個別に設定する</li> <li>ジ 上限回数でフローチャートの処理を</li> </ul> | 終了する  | <ul><li>一 分岐番号:<br/>処理の上限回数:</li></ul> | 0<br>100 💌  |
| 分岐番号 挤                                                                  | <del>能</del> 先 比較対象 | 条件                                                             | 値1    | 4                                      | 直2 <u>^</u> |
| 1                                                                       | •                   | 値1に等しい 👻                                                       | 23 -  | 0.000 🗬                                |             |
| 2                                                                       | <b>•</b>            | 値1に等しい 🔻                                                       | 23 -  | 0.000                                  |             |
| 3                                                                       | <b>v</b> ]          | 値1に等しい 🗸                                                       | 123 - | 0.000                                  |             |
| 4                                                                       |                     | 値1に等しい 🔹                                                       | 23 -  | 0.000                                  |             |
| 17                                                                      |                     |                                                                | 123 👻 | 0.000                                  |             |
| 15                                                                      | <b>•</b>            | 値1に等しい                                                         |       | 0.000                                  |             |
| 16                                                                      | •                   | 値1に等しい 🗸                                                       | 23 -  | 0.000                                  |             |
| 17                                                                      | <b>•</b>            | 値1に等しい                                                         | 123 - | 0.000                                  | -           |
| •                                                                       |                     |                                                                |       |                                        | 4           |
| -1 <k< th=""><th></th><th></th><th></th><th></th><th>OK キャンセル</th></k<> |                     |                                                                |       |                                        | OK キャンセル    |

## 複数条件分岐ユニットを設定する

### 1つの比較対象で設定するとき

### ┫ [接続先]を設定する

- 接続先は、フローチャート作成エリアの上に配置した作業ユニットから選びます。
- [接続先]を設定すると、本作業ユニットと接続先に設定した作業ユニット同士が自動的に接続されます。

## 2 [比較対象]を設定する

• 比較対象は、[ユニット]、[定数]、[トリガー]から選んで設定します。

#### [ユニット]

フローチャート作成エリアの上に配置した作業ユニットを選び、設定値にする項目を選びます。選んだ作業ユニットによって、選べる項目が異なります。

#### [定数]

登録した定数 (1 28)を選びます。

#### [トリガー]

[トリガー 1] ~ [トリガー 4]のいずれかを選びます。トリガー番号はメイン画面の表示設定 (□ 72) で設定します。

## 3 [条件]を設定する

- 操作1で[トリガー]を選んだときは、操作6へ進んでください。
- 比較対象と比較する条件を以下から選びます。

```
[値1に等しい]
[値1に等しくない]
[値1より大きい]
[値1より小さい]
[値1以上]
[値1以下]
[値1と値2の間]
[値1と値2の間以外]
```

### ▲ [値1]を設定する

• [値1]は[実数]、[角度[deg]]、[数式]、[ユニット]、[定数]から選びます。

[実数]、[角度[deg]]

[実数]は数値を、[角度[deg]]は角度を入力します。

#### [数式]

[sin] (サイン)、[cos] (コサイン)、[tan] (タンジェント) のいずれかを選び、角度を入力します。

#### [ユニット]

フローチャート作成エリアの上に配置した作業ユニット、設定値にする項目を選びます。選んだ作業ユニットに よって、選べる項目が異なります。

#### [定数]

登録した定数 (1228)を選びます。

### 5 [値2]を設定する

• [値2]は、条件に[値1と値2の間]または[値1と値2の間以外]を選んだときに設定します。操作3と同じ要領で 設定します。

## 6 分岐番号2以降を設定する

| Unit037: 複数条件分词 |                   |                                                           |       |                                            |            |
|-----------------|-------------------|-----------------------------------------------------------|-------|--------------------------------------------|------------|
| 그二ット名: 都        | 数条件分歧             | <ul> <li>比較対象を個別に設定する</li> <li>上限回数でフローチャートの処理</li> </ul> | を終了する | <ul><li>一 分岐番号:</li><li>処理の上限回数:</li></ul> | 2<br>100 💌 |
| 分岐番号 接続先        | 比較対象              | 条件                                                        | 値1    | 値2                                         | <b>^</b>   |
| 1 001: 撮        | ▼ 📑 ▼ 🙆 001 ▼ 処理国 | 回数 ▼ 値1に等しい ▼                                             | 123 - | 0.000                                      |            |
| 2 -002: I       | ۴ 🔹               | 値1に等しくない ▼                                                | 123 - | 0.000                                      |            |
| 3               | •                 | 値1に等しい ▼                                                  | 123 - | 0.000                                      |            |
|                 |                   | 值1/-竺                                                     |       | 0.000                                      |            |

- 操作2~4と同じ要領で設定します。
- 条件が一致した[分岐番号]のフィールドが黄色で表示されます。[分岐番号]にも条件の一致した分岐番号が表示されます。
- 条件が一致した分岐番号がないときは、[分岐番号]に[0]が表示されます。

## 7 終了条件を設定する

- 設定した上限回数でフローチャートの処理を終了するときは、[上限回数でフローチャートの処理を終了する] にチェックを入れます。
- 処理の上限回数は、数値を入力します。

### 8 [OK]をクリックする

#### Q 複数条件分岐ユニットと分岐の後に処理をする作業ユニットを接続する

- 分岐条件に合ったときに進む作業ユニットをそれぞれ接続します。
- 複数条件分岐ユニットと接続した順番にxxx 001 ~ 020が自動的に付きます。xxxは複数条件分岐ユニットのユニット番号です。

#### 比較対象を個別に設定するとき

[比較対象を個別に設定する]にチェックを入れて、1つの比較対象で設定するときの操作1~7と同じ要領で設定します。

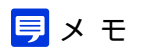

- 複数条件分岐ユニットは、スタートポイントからエンドポイントまで接続されているフローチャートに組み込んでください。
- トリガー(□ 76)をかけると、いずれかの分岐条件に合ったか確認できます。トリガーをかけて、複数条件分岐ユニットの右上に緑の[OK]アイコンが表示されたときはいずれかの分岐条件に合っており、赤の[NG]アイコンが表示されたときは、いずれかの分岐条件にも合っていません。また、赤の[NG]アイコンが表示されたときは、複数条件分岐ユニット以降のフローチャートの処理が実行されません。

# ▶■個像処理ユニット

## 濃淡検査ユニット

設定した領域内の濃度 (明るさ)の最大濃度や最小濃度、最大濃度差、濃度平均、濃度偏差を計測します。濃淡の違いによるワークの正常状態と異常状態や傷の有無の点検に利用できます。

### 濃淡検査ダイアログ

共通な項目については、作業ユニットに共通な項目の編集(□ 80)をご覧ください。

|       | Unit003: 濃淡検査  |                   |      |           |         |                          |
|-------|----------------|-------------------|------|-----------|---------|--------------------------|
|       | カメラ1 ・ 濃       | 淡検査               |      |           |         | ユニットモード 0.014ms          |
|       | マスター画像         | サンプル部品(マスター) 🔻 表示 | 対象画像 | 001: 撮像 🔻 |         | 🗢 🖿 🕞 👘 🛛 🔿 🔿            |
|       | 最大濃度:          | 255.000           |      |           |         | 領域設定 判定条件 前処理 その他        |
|       | 最小濃度:          | 254.000           |      |           |         | ≪   1 / 1   ▶ ▶      + - |
| (1)   |                | 254.000<br>1.000  |      |           |         | 領域タイプ: 矩形                |
| (1) - |                | 1,000             |      |           |         | 演算于: 词域加算                |
|       | 濃度平均:          | 254,998           |      |           |         | 編集クリア                    |
|       |                | 254.998           |      |           |         | - 設定値                    |
|       | 濃度偏差:          | 0.048             |      |           |         | 始点座標X:                   |
|       |                | 0.048             |      |           |         | 23 - 879                 |
|       |                |                   |      |           |         | 始点座標Y:                   |
|       |                |                   | _    |           |         | 23 🗸 549 ਦ               |
|       |                |                   |      |           |         | 終点座標X:                   |
|       |                |                   |      |           |         | 927 😜                    |
|       |                |                   |      |           |         | 終点座標Y:                   |
| (2) — |                |                   |      |           |         | 123 ▼ 645 ▼              |
|       |                |                   |      |           |         | 領域の移動                    |
|       |                |                   |      |           |         |                          |
|       |                |                   |      |           |         | < →                      |
|       |                |                   |      |           |         |                          |
|       |                |                   |      |           |         |                          |
|       |                |                   |      |           |         |                          |
|       |                |                   |      |           |         | _ 今成領域                   |
|       |                |                   |      |           |         | 西注. 4750                 |
|       |                |                   |      |           |         | 與價: 4/53                 |
|       |                |                   |      |           |         | 重心座標X: 903.0             |
|       | X:1210, Y: 765 | 5                 |      |           | 0, 0, 🐼 | 重心座標Y: 597.0             |
|       | IJ-:           |                   |      |           |         |                          |
|       | אכאב 🕅         |                   |      |           |         | OK         キャンセル         |

#### (1) 計測結果

設定した領域内の濃度(明るさ)の最大濃度や最小濃度、最大濃度差、濃度平均、濃度偏差を表示します。

(2) 濃淡検査領域 (青色の枠)

濃淡検査ユニットを設定する

### ▲ マスター画像を選ぶ

| (דֹּצל ▼ | 濾淡検査      |      |      | ABc     | 1 |
|----------|-----------|------|------|---------|---|
| マスター画像   | マスター画像002 | ▼ 表示 | 対象画像 | 001: 撮像 | - |

- マスター画像を登録したカメラ (□ 25) を
   選び、登録したマスター画像 (□ 25) を選んで、画像表示エリアにマスター画像を表示します。
- マスター画像を使って領域設定などの各設定を行うため、画像処理ユニットで使うマスター画像は、実際にカメラで撮像する場面に近い内容でマスター画像を登録してください。

## 2 対象画像を選ぶ

• フローチャートの処理で実際に撮像する撮像ユニットを選びます。

3 [領域設定]タブで濃淡検査をする領域を設定する (〇〇 81)

### ▲ [判定条件]タブで濃淡検査の判定条件を設定する

• 判定条件に設定できる計測結果は、下表をご覧ください。

 判定条件に設定できる計測結果

 項目
 [最大濃度]、[最小濃度]、[最大濃度差](最大濃度と最小濃度の差)、[濃度平均]、[濃度偏差]

5 [前処理]タブで濃淡検査をする領域の前処理を設定する (〇) 89)

- 6 [その他]タブで[実行条件]や[位置補正]、[オプション]を設定する (〇) 90)
- 7 トリガーをクリックする
  - トリガーをクリックすると、操作2で選んだ撮像ユニットの撮像画像 が画像表示エリアに表示されて、判定結果が表示されます。

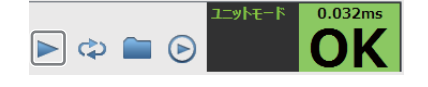

8 [OK]をクリックする

## エリアユニット

濃度の範囲を指定して、面積を計測します。ワークのサイズチェックやワークの有無の点検に利用できます。

### エリアダイアログ

共通な項目については、作業ユニットに共通な項目の編集 (CD 80) をご覧ください。

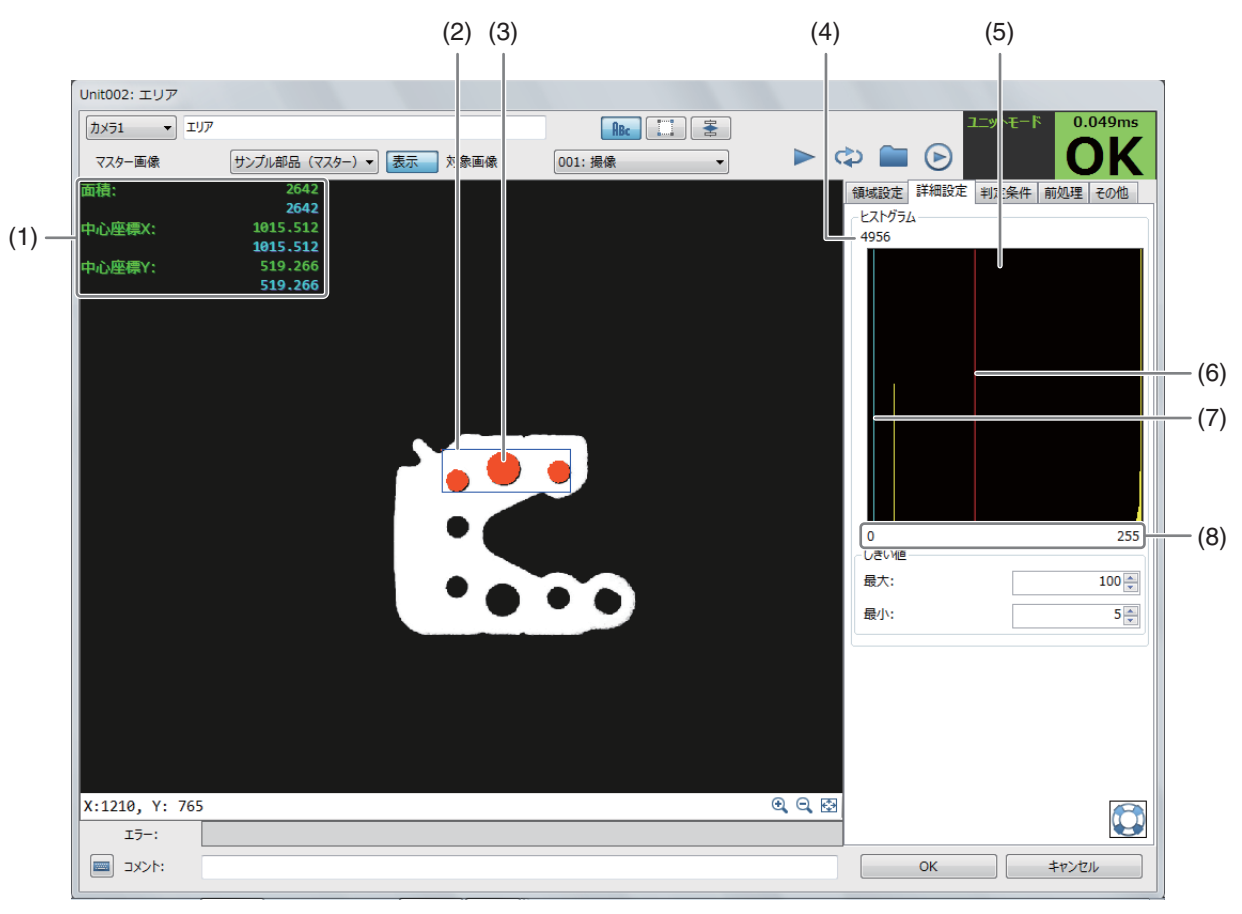

#### (1) 計測結果

設定した領域内の面積や中心座標X、中心座標Yを表示します。

- (2) エリア領域 (青色の枠) 指定した濃度の範囲で面積を計測する領域です。
- (3) 面積 設定した領域の中で、しきい値の範囲の部分を橙色で表示します。
- (4) 画素数 計測した領域内で最も多かった濃度の画素数を表示します。
- (5) 計測した領域のグレイ値のヒストグラム
- (6) 最大濃度 (赤色の直線) 設定した範囲の最大濃度です。最大しきい値で設定します。
- (7) 最小濃度 (水色の直線) 設定した範囲の最小濃度です。最小しきい値で設定します。
- (8) 濃度

## エリアユニットを設定する

▲ マスター画像を選ぶ

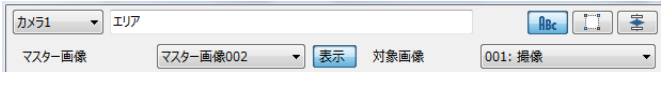

- マスター画像を登録したカメラ (□ 25) を
   選び、登録したマスター画像 (□ 25) を選んで、画像表示エリアにマスター画像を表示します。
- マスター画像を使って領域設定などの各設定を行うため、画像処理ユニットで使うマスター画像は、実際にカメラで撮像する場面に近い内容でマスター画像を登録してください。

## 2 対象画像を選ぶ

- フローチャートの処理で実際に撮像する撮像ユニットを選びます。
- 3 [領域設定]タブでエリアを計測する領域を設定する (① 81)
- ▲ [詳細設定]タブで[しきい値]に数値を入力する

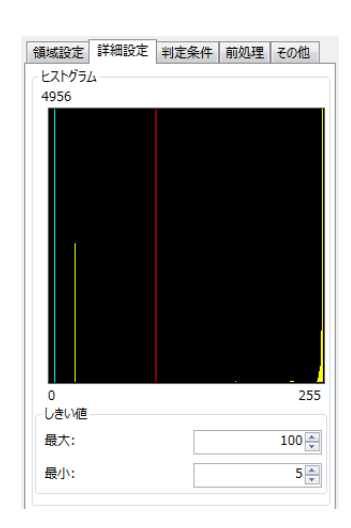

5 [判定条件]タブでエリア検出の判定条件を設定する

• 判定条件に設定できる計測結果は、下表をご覧ください。

|    |       |          | 判定条件に設定できる計測結果 |
|----|-------|----------|----------------|
| 項目 | [面積]、 | [中心座標X]、 | [中心座標Y]        |
|    |       |          |                |

**6** [前処理]タブでエリアを計測する領域の前処理を設定する (① 89)

7 [その他]タブで[実行条件]や[位置補正]、[オプション]を設定する (〇 90)

2

## 8 トリガーをクリックする

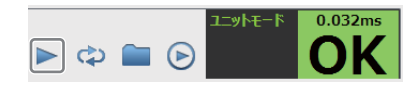

- トリガーをクリックすると、操作2で選んだ撮像ユニットの撮像画像 が画像表示エリアに表示されて、判定結果が表示されます。
- **Q** [OK]をクリックする

## エッジ位置ユニット

領域内のエッジ位置やエッジ強度を検出します。ワークの位置ずれ量のチェックやワークの位置補正量の算出に利用できます。

### エッジ位置ダイアログ

共通な項目については、作業ユニットに共通な項目の編集(□ 80)をご覧ください。

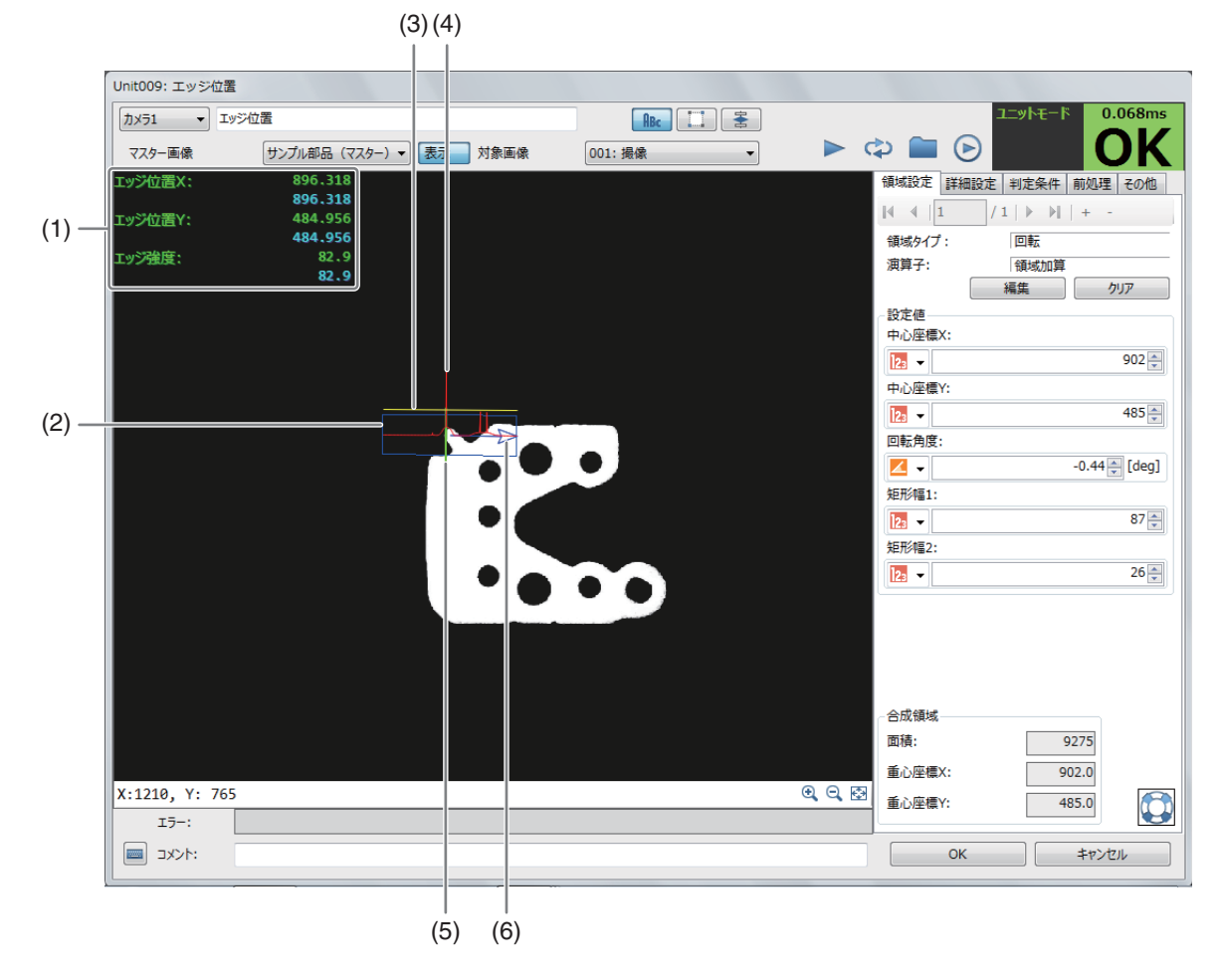

(1) 計測結果

設定した領域内のエッジ位置Xやエッジ位置Y、エッジ強度を表示します。

- (2) エッジの検出領域 (青色の枠)
- (3) エッジ強度のしきい値 (黄色の直線) [詳細設定]タブの[エッジ強度しきい値]です。
109

- (4) エッジの検出結果 (赤色の波形)
- (5) 検出したエッジ位置 (黄緑色の直線)
- (6) エッジの探索方向(青色の矢印)

エッジ位置ユニットを設定する

- ▲ マスター画像を選ぶ
  - マスター画像を登録したカメラ (1)25)を 選び、登録したマスター画像(□25)を選んで、画像表示エリアにマスター画像を表示します。
  - マスター画像を使って領域設定などの各設定を行うため、画像処理ユニットで使うマスター画像は、実際にカ メラで撮像する場面に近い内容でマスター画像を登録してください。

### 2 対象画像を選ぶ

- フローチャートの処理で実際に撮像する撮像ユニットを選びます。
- 3 [領域設定]タブでエッジ位置を検出する領域を設定する (□ 84)
  - 領域タイプは[回転]のみです。
  - 領域を編集するときに表示される黄緑色の矢印で、エッジを検出するときの角度と方向が決まります。

### ▲ [詳細設定]タブでエッジの検出に必要な条件を設定する

(1) [エッジ検出方向]を選ぶ

エッジの検出方向を設定します。[すべて]、[暗→明]、[明→暗]か ら選びます。

- (2) [検出基準]を選ぶ エッジの検出基準を設定します。[最初のエッジ]、[最後のエッジ]、 [最大値]から選びます。
- (3) [エッジ強度しきい値]を設定する エッジを検出するエッジ強度のしきい値を数値で入力します。
- (4) [エッジフィルター幅]を設定する エッジを検出するエッジフィルターの幅を数値で入力します。 エッジフィルター幅を大きくすると、ノイズによるエッジの誤検出を減らすことができます。
- 5 [判定条件]タブでエッジ位置を検出する判定条件を設定する
  - 判定条件に設定できる計測結果は、下表をご覧ください。

| 判定条件に設定できる計測結果 |                           |  |  |  |
|----------------|---------------------------|--|--|--|
| 項目             | [エッジ位置X]、[エッジ位置Y]、[エッジ強度] |  |  |  |

- 6 [前処理]タブでエッジ位置を検出する領域の前処理を設定する (□ 89)
- 7 [その他]タブで[実行条件]や[位置補正]、[オプション]を設定する (① 90)
- **8** トリガーをクリックする
  - トリガーをクリックすると、操作2で選んだ撮像ユニットの撮像画像 が画像表示エリアに表示されて、判定結果が表示されます。

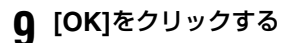

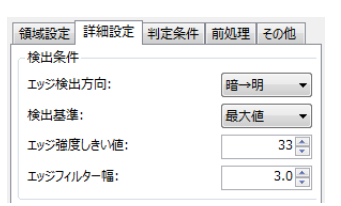

🕨 🛋 🖌

|        | エッジ位置     |      |      | ABc     | 1 |
|--------|-----------|------|------|---------|---|
| マスター画像 | マスター画像002 | ▼ 表示 | 対象画像 | 001: 撮像 | - |

作業ユニット

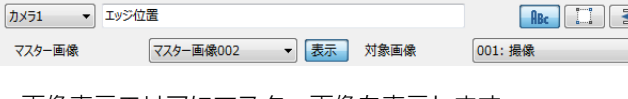

# エッジ幅ユニット

領域内で検出した2つのエッジ位置の幅(距離)を計測します。ワークの両端を計測して正常品と異常品の判別に利用できます。

### エッジ幅ダイアログ

共通な項目については、作業ユニットに共通な項目の編集(□ 80)をご覧ください。

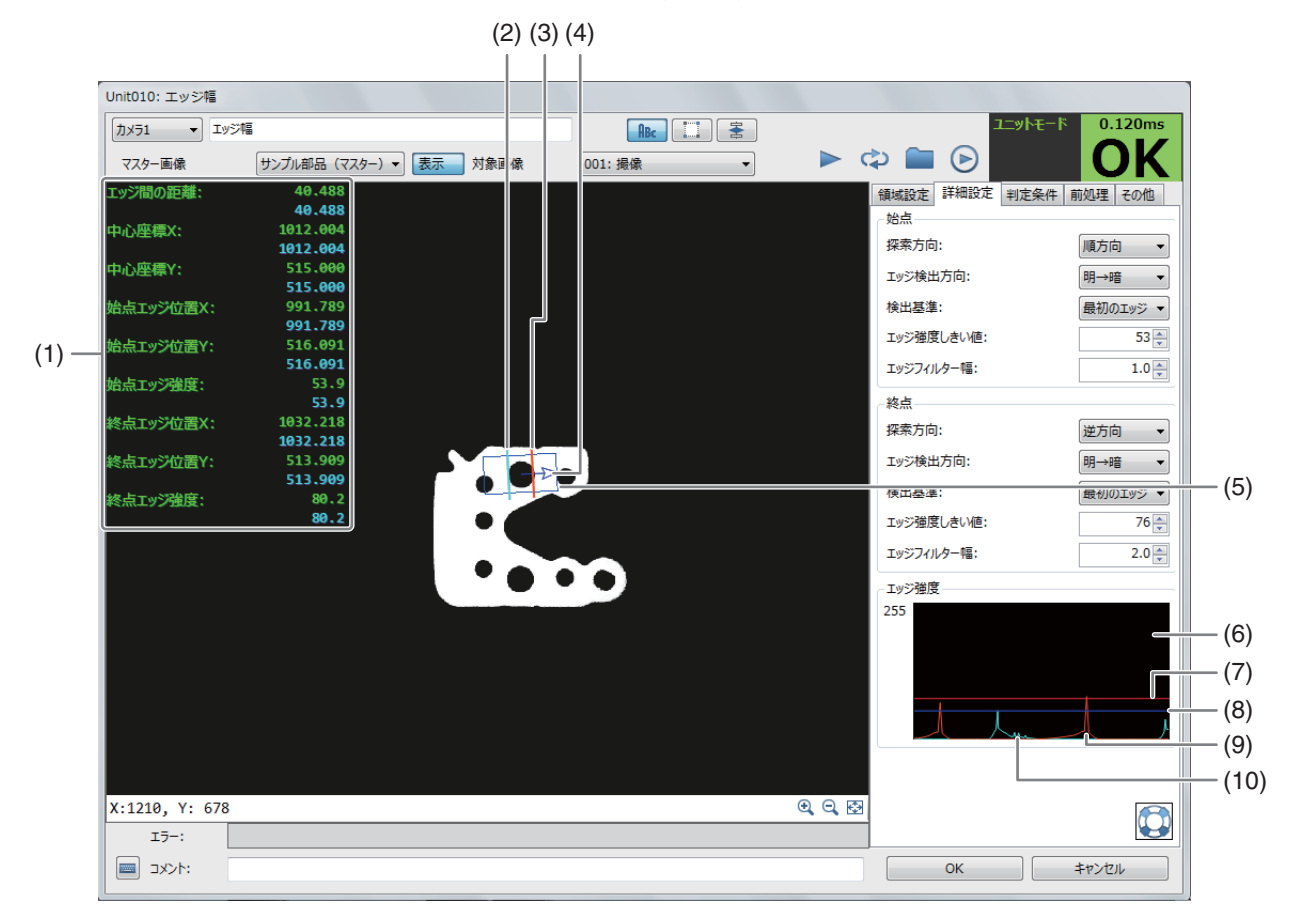

#### (1) 計測結果

設定した領域内のエッジフィルター幅や中心座標X、中心座標Y、始点エッジ位置X、始点エッジ位置Y、始点 エッジ強度、終点エッジ位置X、終点エッジ位置Y、終点エッジ強度を表示します。

- (2) 始点エッジのエッジ位置 (水色の直線)
- (3) 終点エッジのエッジ位置(橙色の直線)
- (4) エッジの探索方向(青色の矢印)
- (5) エッジの検出領域 (青色の枠)
- (6) エッジ強度の波形表示
- (7) 終点エッジ強度のしきい値(赤色の直線)
- (8) 始点エッジ強度のしきい値(青色の直線)
- (9) 検出された終点エッジ候補の波形 (橙色)
- (10) 検出された始点エッジ候補の波形 (水色)

# エッジ幅ユニットを設定する

- ▲ マスター画像を選ぶ
  - マスター画像 マスター画像002 ▼ 表示 対象画像 001: 撮像 • マスター画像を登録したカメラ (122) を 選び、登録したマスター画像(22)を選んで、画像表示エリアにマスター画像を表示します。
  - マスター画像を使って領域設定などの各設定を行うため、画像処理ユニットで使うマスター画像は、実際にカ メラで撮像する場面に近い内容でマスター画像を登録してください。

カメラ1 ・ エッジ幅

# 2 対象画像を選ぶ

- フローチャートの処理で実際に撮像する撮像ユニットを選びます。
- 3 [領域設定]タブでエッジ間の距離を検出する領域を設定する (① 84)
  - 領域タイプは[回転]のみです。
  - 領域を編集するときに表示される黄緑色の矢印で、エッジを検出するときの角度と方向が決まります。

### ▲ [詳細設定]タブでエッジ間の距離の検出に必要な条件を設定する

- 始点エッジと終点エッジで同じ項目をそれぞれ設定します。
- (1) [探索方向]を選ぶ

エッジの探索方向を設定します。[順方向]または[逆方向]から選び ます。

(2) [エッジ検出方向]を選ぶ

エッジの検出方向を設定します。[すべて]、[暗→明]、[明→暗]か ら選びます。

- (3) [検出基準]を選ぶ エッジの検出基準を設定します。[最初のエッジ]、[最後のエッジ]、 [最大値]から選びます。
- (4) [エッジ強度しきい値]を設定する エッジを検出するエッジ強度のしきい値を数値で入力します。
- (5) [エッジフィルター幅]を設定する エッジを検出するエッジフィルターの幅を数値で入力します。 エッジフィルター幅を大きくすると、ノイズによるエッジの誤検出を減らすことができます。

5 [判定条件]タブでエッジ間の距離を検出する判定条件を設定する

• 判定条件に設定できる計測結果は、下表をご覧ください。

#### 判定条件に設定できる計測結果 [エッジ間の距離]、[中心座標X]、[中心座標Y]、[始点エッジ位置X]、[始点エッジ位置Y]、[始点 項目 エッジ強度] [終点エッジ位置X]、[終点エッジ位置Y]、[終点エッジ強度]

6 [前処理]タブでエッジ間の距離を検出する領域の前処理を設定する (□ 89)

- 7 [その他]タブで[実行条件]や[位置補正]、[オプション]を設定する (① 90)
- R トリガーをクリックする
  - トリガーをクリックすると、操作2で選んだ撮像ユニットの撮像画像 が画像表示エリアに表示されて、判定結果が表示されます。

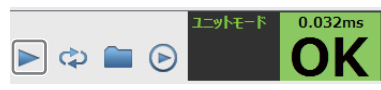

| 始占             |   |
|----------------|---|
|                |   |
| 探索方向: 順方向      | • |
| エッジ検出方向: 明→暗   | • |
| 検出基準: 最初のエッジ   | • |
| エッジ強度しきい値: 53  |   |
| エッジフィルター幅: 1.0 |   |
| 終点             |   |
| 探索方向: 逆方向      | • |
| エッジ検出方向: 明→暗   | • |
| 検出基準: 最初のエッジ   | • |
| エッジ強度しきい値: 76  |   |
| エッジフィルター幅: 2.0 |   |
| エッジ強度          |   |
| 255            |   |
|                |   |
|                |   |
|                |   |
|                |   |
|                | J |

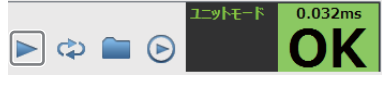

ABC 🔲 😤

# 部分円環エッジユニット

部分円環領域内のエッジ位置と角度を検出します。円形ワークの欠けやギアのカット部分のエッジ位置、リング型ワークの 角度検出に利用できます。

### 部分円環エッジダイアログ

共通な項目については、作業ユニットに共通な項目の編集(1280)をご覧ください。

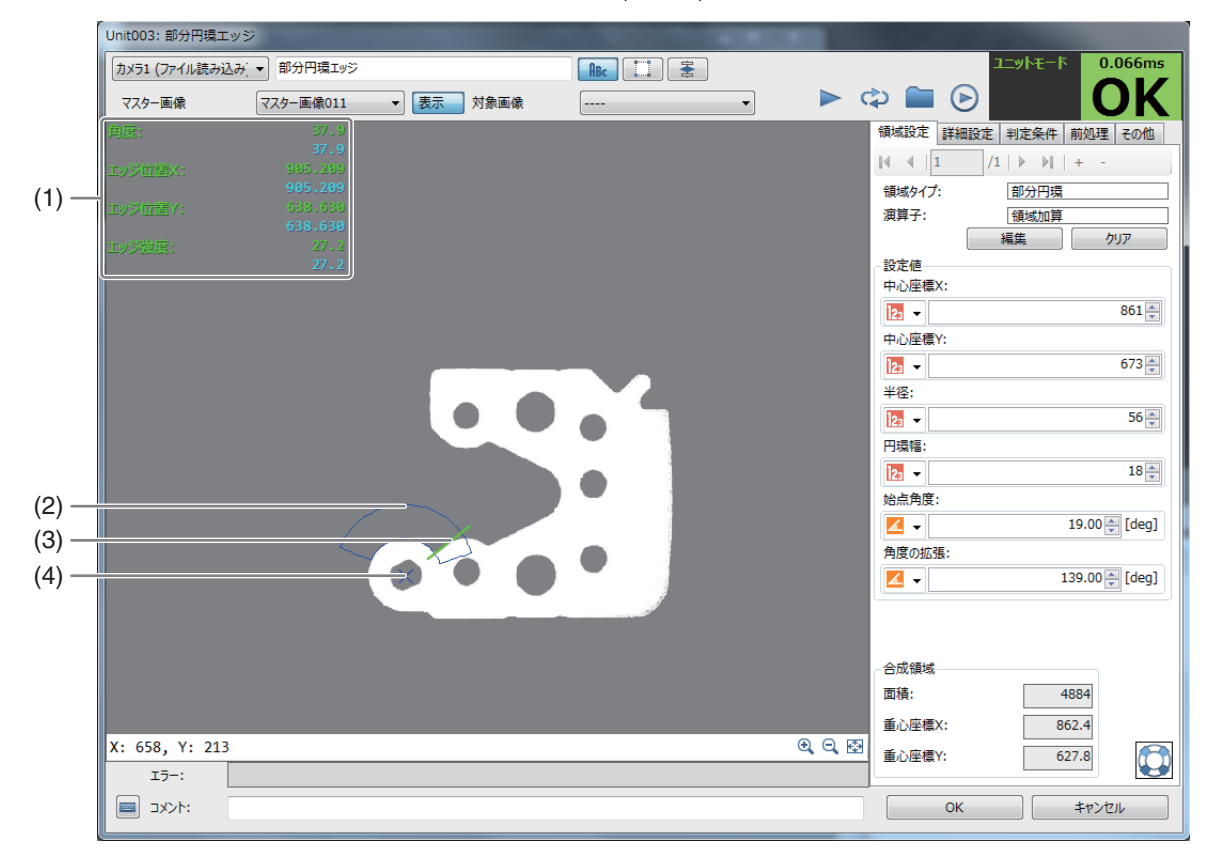

(1) 計測結果

設定した領域内のエッジの角度やエッジ位置X、エッジ位置Y、エッジ強度を表示します。

- (2) エッジの検出領域 (青色の枠)
- (3) 検出したエッジ位置 (黄緑色の直線)
- (4) **円環中心点** 円環領域の中心点です。

# 部分円環エッジユニットを設定する

### ▲ マスター画像を選ぶ

| カメラ1 • 部分円3 | 景エッジ      |      |      | ABC     | 1 |
|-------------|-----------|------|------|---------|---|
| マスター画像      | マスター画像002 | ▼ 表示 | 対象画像 | 001: 撮像 | • |

- マスター画像を登録したカメラ (□ 25) を
   選び、登録したマスター画像 (□ 25) を選んで、画像表示エリアにマスター画像を表示します。
- マスター画像を使って領域設定などの各設定を行うため、画像処理ユニットで使うマスター画像は、実際にカメラで撮像する場面に近い内容でマスター画像を登録してください。

# 2 対象画像を選ぶ

• フローチャートの処理で実際に撮像する撮像ユニットを選びます。

# 3 [領域設定]タブで部分円環のエッジを検出する領域を設定する (① 87)

- 領域タイプは[部分円環]のみです。
- エッジの探索方向は、[角度の拡張]を設定した方向(+または -)によって決まります。

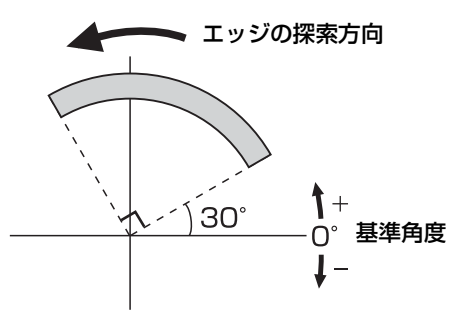

領域設定 詳細設定 判定条件 前処理 その他

明→暗

最後のエッジ ▼

10 🌲

1.0 🌲

### 始点角度30°、角度の拡張90°のとき

検出条件 エッジ検出方向:

榆出基進:

エッジ強度しきい値:

エッジフィルター幅

▲ [詳細設定]タブで部分円環領域のエッジ検出に必要な条件を設定する

- (1) [エッジ検出方向]を選ぶ エッジ検出方向を設定します。[すべて]、[暗→明]、[明→暗]から 選びます。
- (2) [検出基準]を選ぶ エッジの検出基準を設定します。[最初のエッジ]、[最後のエッジ]、[最大値]から選びます。
- (3) [エッジ強度しきい値]を設定する エッジを検出するエッジ強度のしきい値を数値で入力します。
- (4) [エッジフィルター幅]を設定する

エッジを検出するエッジフィルターの幅を数値で入力します。 エッジフィルター幅を大きくすると、ノイズによるエッジの誤検出を減らすことができます。

### 5 [判定条件]タブで部分円環領域のエッジを検出する判定条件を設定する

• 判定条件に設定できる計測結果は、下表をご覧ください。

判定条件に設定できる計測結果 項目 [角度] (エッジの角度)、[エッジ位置X]、[エッジ位置Y]、[エッジ強度]

6 [前処理]タブで部分円環のエッジを検出する領域の前処理を設定する (① 89)

7 [その他]タブで[実行条件]や[位置補正]、[オプション]を設定する (① 90)

が画像表示エリアに表示されて、判定結果が表示されます。

**8** トリガーをクリックする

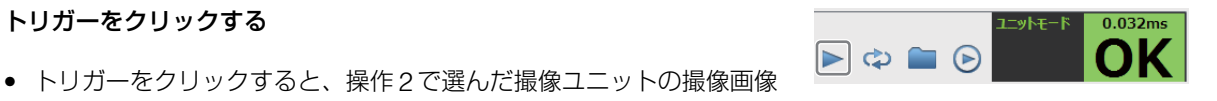

Q [OK]をクリックする

# 近似直線エッジユニット

領域内を複数の領域に分割して、それぞれの領域でエッジ位置を検出し、近似直線を表示します。ワークの傾きや表面形状 のばらつきのチェックに利用できます。

### 近似直線エッジダイアログ

(5) (7) (8) (6) , Unit012: 近似直線エッジ カメラ1 ・ 近似直線エッジ ユニットモード 1.161ms 🕨 🗘 🖿 🕑 部品(サンプル) ▼ 表示 対象画像 001: 撮像 -マスター画像 領域設定詳細設定判定条件前処理その他 検出条件 エッジ検出方向: すべて -検出基準: 最初のエッジ -エッジ強度しきい値: 30 🌲 エッジフィルター幅: 1.0 🌲 (1) -1.0 🌲 はずれ値の制限: エッジ強度 255 - (9) 0 (2) -エッジ検出番号: 1 -(11) 表示設定 (3) ☑ 近似直線 ☑ エッジ検出位置 (4) -☑ 近似直線上の始点・終点エッジ位置 ▼ 最初・最後のエッジ検出付置 表示方法: . X:1210, Y: 765 €, 🔍 🕀 15-: אכאב 🥅 
 OK
 キャンセル

(10)

共通な項目については、作業ユニットに共通な項目の編集(□ 80)をご覧ください。

### (1) 計測結果

検出した近似直線エッジの始点エッジ位置X、始点エッジ位置Y、終点エッジ位置X、終点エッジ位置Y、角度、 最初のエッジ検出位置X、最初のエッジ検出位置Y、最後のエッジ検出位置X、最後のエッジ検出位置Yを表示し ます。

- (2) 近似直線エッジの探索方向(青色の矢印)
- (3) 近似直線エッジの検出領域(青色の枠)
- (4) 近似直線 (黄緑色の直線) 始点エッジ位置と終点エッジ位置を結んだ近似直線です。
- (5) エッジ検出位置(黄色の点または+)
- (6) 最初のエッジ検出位置(橙色の点または+)
- (7) 始点エッジ位置と終点エッジ位置(黄緑色の点または+)
- (8) 最後のエッジ検出位置 (水色の点または+)
- (9) エッジ強度のグラフ
- (10) エッジ強度のしきい値線 (赤色の直線)
- (11) エッジ強度のグラフに表示するエッジ検出番号 数値を入力します。

# 近似直線エッジユニットを設定する

- ▲ マスター画像を選ぶ
  - マスター画像を登録したカメラ(□ 25)を
     マスター画像を登録したカメラ(□ 25)を
     マスター画像(□ 25)を選んで、画像表示エリアにマスター画像を表示します。
  - マスター画像を使って領域設定などの各設定を行うため、画像処理ユニットで使うマスター画像は、実際にカ メラで撮像する場面に近い内容でマスター画像を登録してください。

カメラ1 ・ 近似直線エッジ

# 2 対象画像を選ぶ

- フローチャートの処理で実際に撮像する撮像ユニットを選びます。
- 3 [領域設定]タブで近似直線エッジを検出する領域を設定する (〇〇 84)
  - 領域タイプは[回転]のみです。
  - [領域の分割数]に数値を入力すると、領域の分割数を変更できます。

▲ [詳細設定]タブで近似直線エッジの検出に必要な[検出条件]を設定する

(1) [エッジ検出方向]を選ぶ

エッジの検出方向を設定します。[すべて]、[暗→明]、[明→暗]から選びます。

- (2) [検出基準]を選ぶ
   エッジの検出基準を設定します。[最初のエッジ]、[最後のエッジ]、
   [最大値]から選びます。
- (3) [エッジ強度しきい値]を設定する エッジを検出するエッジ強度のしきい値を数値で入力します。
- (4) [エッジフィルター幅]を設定する エッジを検出するエッジフィルターの幅を数値で入力します。 エッジフィルター幅を大きくすると、ノイズによるエッジの誤検出 を減らすことができます。
- (5) [はずれ値の制限]を設定する 近似直線を表示する際に参照するエッジ検出位置の制限を設定します。 数値を入力します。数値が高いほど、近似直線から離れたエッジ検出位置を無視します。
- 5 [詳細設定]タブで[表示設定]を設定する
  - (1) [近似直線]、[エッジ検出位置]、[近似直線上の始点・終点エッジ位置]、[最初・最後のエッジ検出位置]の表 示を設定する

#### [近似直線]

エッジ検出位置の情報から近似直線を表示します。

#### [エッジ検出位置]

エッジの検出位置(黄色の点または+)を表示します。

### [近似直線上の始点・終点エッジ位置]

近似直線上の始点エッジと終点エッジを表示します。

### [最初・最後の検出位置]

領域内で最初に検出したエッジ位置を橙色の点または+で、領域内で最後に検出したエッジ位置を水色の点 または+で表示します。

(2) [表示方法]を選ぶ

エッジ検出位置や近似直線上の始点エッジ/終点エッジ、領域内の最初のエッジ位置/最後のエッジ位置の 表示を[●]または[+]から選びます。

| AT HEAD   | 洋细铅字     | 10-5-6 | 7 //+      | ±tha ter | ZOH   |
|-----------|----------|--------|------------|----------|-------|
| QR3310万/# | 8十7叫8又人生 | 刊正第    | E17        | 削処埋      | LONE  |
| 一便出宗件     |          |        | _          |          |       |
| エッジ検出     | 出方向:     |        | <u>ৰ</u> শ | τ        | •     |
| 検出基準      | :        |        | 最初         | 刀のエッジ    | •     |
| エッジ強度     | むきい値:    |        |            |          | 30 🌲  |
| エッジフィノ    | レター幅:    |        |            |          | 1.0 🌲 |
| はずれ値の     | の制限:     |        |            |          | 1.0 🌲 |
| エッジ強度     | ŧ        |        |            |          |       |
| 255       |          |        |            |          |       |
|           |          |        |            |          |       |
|           |          |        |            |          |       |
|           |          |        |            | 1        |       |
|           |          |        |            |          |       |
| 0         |          |        |            |          |       |
| エッジ検出     | 播号:      |        |            |          | 6 🌲   |
| 表示設定      |          |        |            |          |       |
| 🔽 近似ī     | 直線       |        |            |          |       |
| 🔽 ΙγΫ     | 検出位置     |        |            |          |       |
| 🔽 近似[     | 直線上の始点   | 点·終点:  | エッジ        | 位置       |       |
| ✓ 最初·     | 最後のエッジ   | 検出位    | 置          |          |       |
| 表示方法      | 8:       |        | •          |          | •     |
|           |          |        |            |          |       |

2

ABC 🔲 😤

# 6 [判定条件]タブで近似直線エッジを検出する判定条件を設定する

• 判定条件に設定できる計測結果は、下表をご覧ください。

|    | 判定条件に設定できる計測結果                                      |  |  |  |  |  |  |  |
|----|-----------------------------------------------------|--|--|--|--|--|--|--|
|    | [始点エッジ位置X]、[始点エッジ位置Y]、[終点エッジ位置X]、[終点エッジ位置Y]、[角度] (近 |  |  |  |  |  |  |  |
| 項目 | 似直線の角度)、[最初のエッジ検出位置X]、[最初のエッジ検出位置Y]、[最後のエッジ検出位置     |  |  |  |  |  |  |  |
|    | X]、[最後のエッジ検出位置Y]                                    |  |  |  |  |  |  |  |

- 7 [前処理]タブで近似直線エッジを検出する領域の前処理を設定する (〇〇 89)
- 8 [その他]タブで[実行条件]や[位置補正]、[オプション]を設定する (① 90)

### **Q** トリガーをクリックする

 トリガーをクリックすると、操作2で選んだ撮像ユニットの撮像画像 が画像表示エリアに表示されて、判定結果が表示されます。

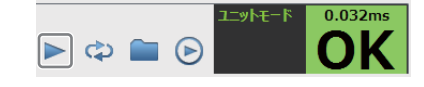

# **10** [OK]をクリックする

# 角度検出ユニット

領域内の始点エッジと終点エッジを検出して、2点間の角度を計測します。

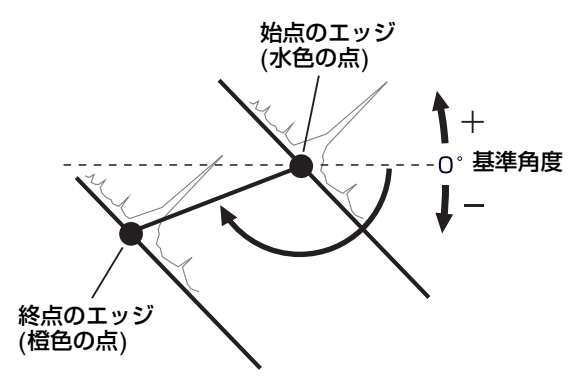

### 角度検出ダイアログ

共通な項目については、作業ユニットに共通な項目の編集(□ 80)をご覧ください。

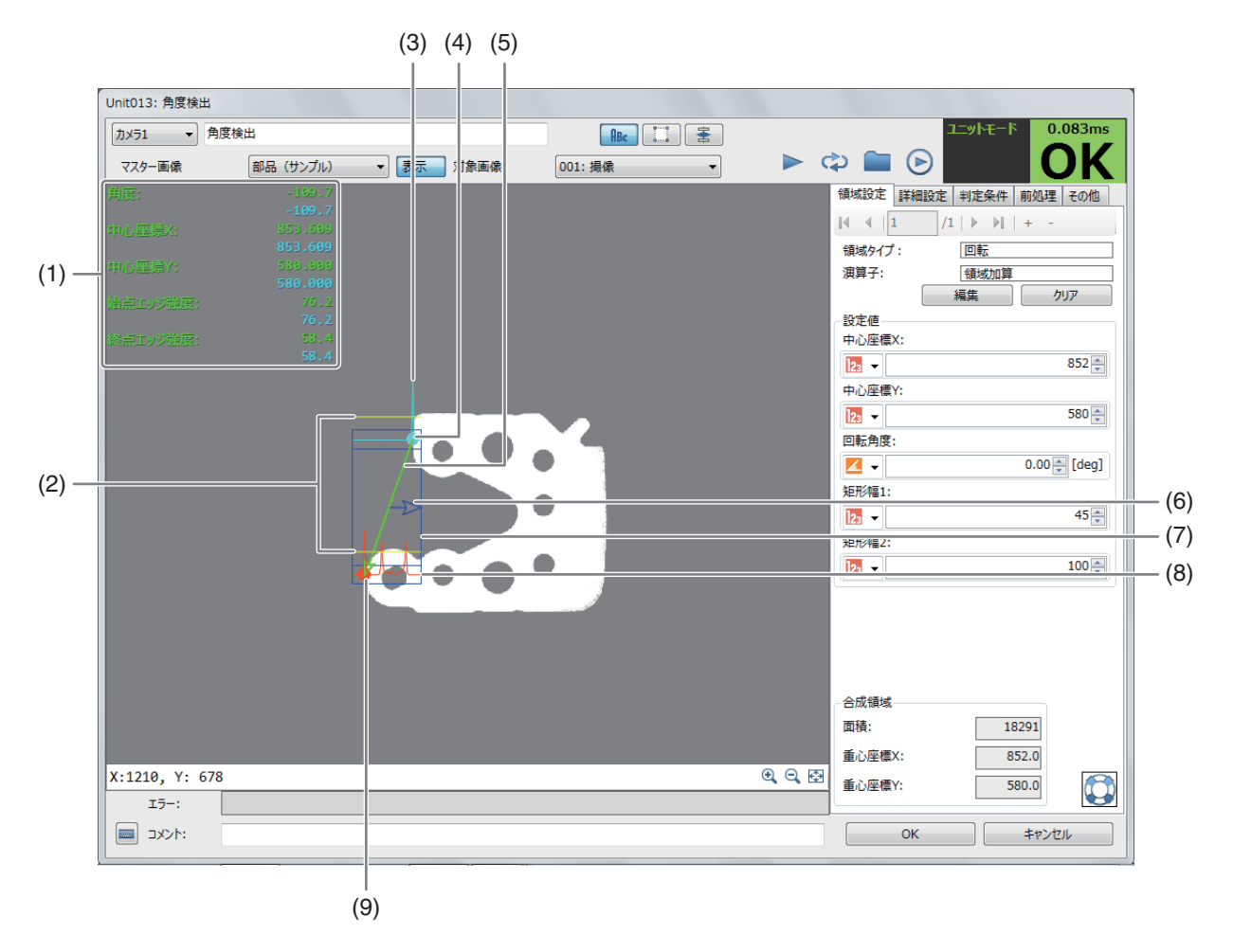

#### (1) 計測結果

設定した領域のエッジ角度や中心座標Xと中心座標Y、始点エッジ強度、終点エッジ強度を表示します。

- (2) 始点エッジと終点エッジのエッジ強度のしきい値(黄色の直線)
- (3) 検出した始点エッジの候補 (水色の波形)
- (4) 始点エッジ位置 (水色の点)
- (5) エッジ角度 始点エッジ位置と終点エッジ位置を直線で結んで黄緑色の矢印線で表示します。
- (6) エッジの探索方向(青色の矢印)
- (7) エッジ角度の検出領域(青色の枠)
- (8) 検出した終点エッジの候補 (橙色の波形)
- (9) 終点エッジ位置 (橙色の点)
- | 角度検出ユニットを設定する
  - ▲ マスター画像を選ぶ

|   |                                  | マスター画像 | マスター画像002 | ▼ 表示        | 対象画像  | 001: 撮像 | • |
|---|----------------------------------|--------|-----------|-------------|-------|---------|---|
| • |                                  | 雨伤丰二十  | 11        | <b>万</b> 雨傍 |       |         |   |
|   | <b>迭し、豆球しにマスター画像 (山 25) を迭んじ</b> | 、凹像衣尓丄 | リアにマス     | 、シー画像       | を衣示しる | 59。     |   |

▼ 角度検出

マスター画像を使って領域設定などの各設定を行うため、画像処理ユニットで使うマスター画像は、実際にカメラで撮像する場面に近い内容でマスター画像を登録してください。

カメラ1

# 2 対象画像を選ぶ

• フローチャートの処理で実際に撮像する撮像ユニットを選びます。

ABC 🔝 😤

2

作業ユニット

### 3 [領域設定]タブでエッジ角度を検出する領域を設定する (① 84)

- 領域タイプは[回転]のみです。
- 領域を編集するときに表示される黄緑色の矢印で、エッジを検出するときの角度と方向が決まります。
- ▲ [詳細設定]タブでエッジ角度の検出に必要な[検出条件1]を設定する
  - (1) [エッジ検出方向]を選ぶ

エッジの検出方向を設定します。[すべて]、[暗→明]、[明→暗]か ら選びます。

- (2) [検出基準]を選ぶ エッジの検出基準を設定します。[最初のエッジ]、[最後のエッジ]、 [最大値]から選びます。
- (3) [エッジ強度しきい値]を設定する エッジを検出するエッジ強度のしきい値を数値で入力します。
- (4) [エッジフィルター幅]を設定する エッジを検出するエッジフィルターの幅を数値で入力します。 エッジフィルター幅を大きくすると、ノイズによるエッジの誤検出を減らすことができます。

5 [詳細設定]タブでエッジ角度の検出に必要な[検出条件2]を設定する

(1) [検出領域幅]を設定する

始点エッジと終点エッジの検出領域幅を数値で入力します。

6 [判定条件]タブでエッジ角度を検出する判定条件を設定する

• 判定条件に設定できる計測結果は、下表をご覧ください。

#### 判定条件に設定できる計測結果

項目 [角度](始点エッジから終点エッジまでの角度)、[中心座標X]、[中心座標Y]、[始点エッジ強度 X]、[終点エッジ強度]

- 7 [前処理]タブでエッジ角度を検出する領域の前処理を設定する (① 89)
- **Q** トリガーをクリックする
  - トリガーをクリックすると、操作2で選んだ撮像ユニットの撮像画像 が画像表示エリアに表示されて、判定結果が表示されます。

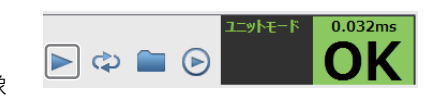

**1** [OK]をクリックする

# 円検出ユニット

領域内で検出したエッジ位置から円を検出して、円のサイズや中心位置を計測します。円形ワークの有無の点検やワークの 直径サイズの確認に利用できます。

### 円検出ダイアログ

共通な項目については、作業ユニットに共通な項目の編集 (1180) をご覧ください。

| 領域設定   | 詳細設定   | 判定条件 | 前処理    | その他    |
|--------|--------|------|--------|--------|
| 検出条件   | ‡1     |      |        |        |
| エッジ検出  | 出方向:   |      | ৰ্বন্দ | •      |
| 検出基準   | L:     |      | 最初0    | )エッジ マ |
| エッジ強度  | ましきい値: |      |        | 30 🊔   |
| エッジフィル | レター幅:  |      |        | 0.5 🌩  |
| 検出条件   | =2     |      |        |        |
| 検出領域   | 如富:    |      |        | 25 🌲   |

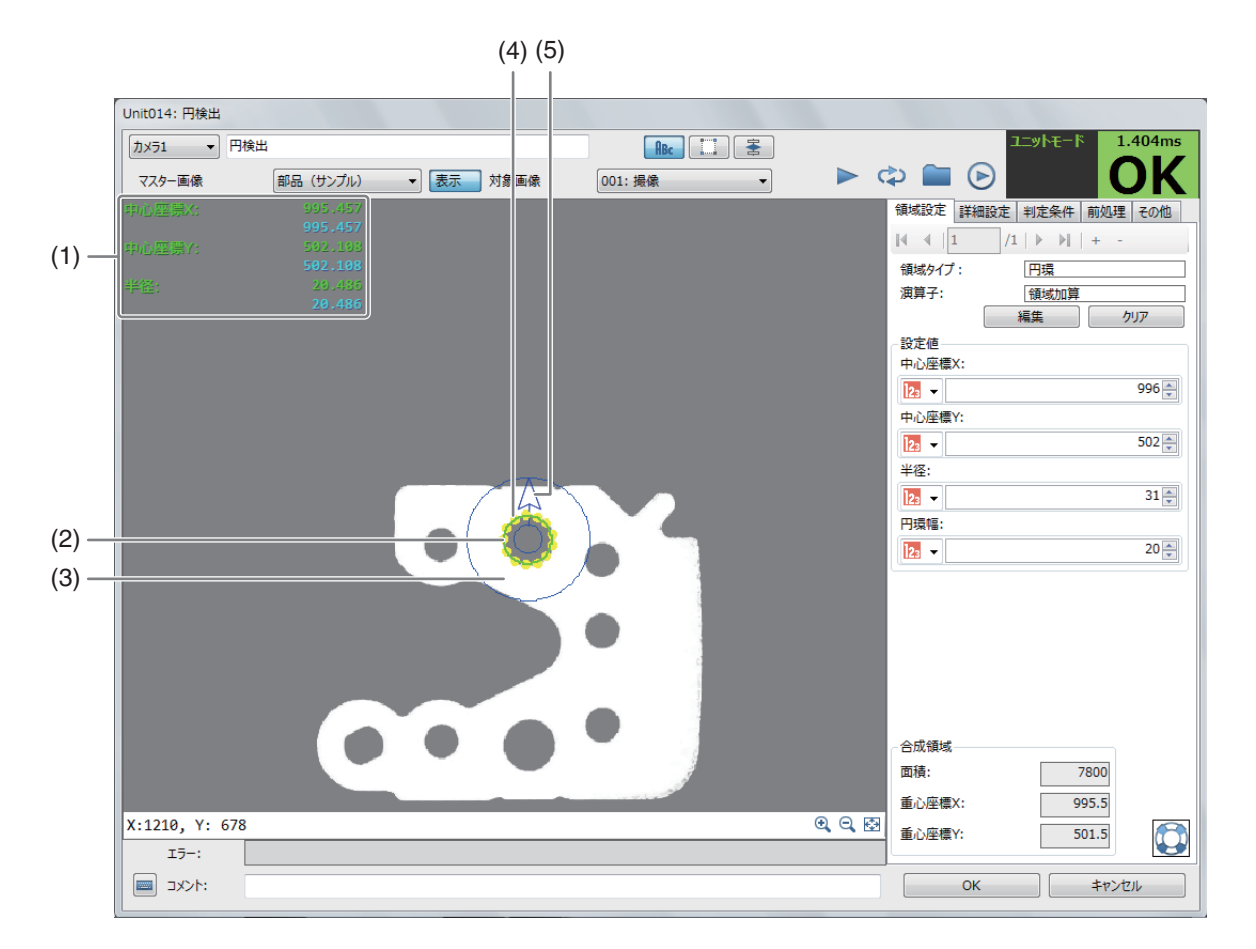

### (1) 計測結果

検出した円の中心座標Xや中心座標Y、半径を表示します。

- (2) 検出した円 (黄緑色の円) エッジの検出位置 (黄色の点または+)を結んだ近似円です。
- (3) 円の検出領域 青色の小さい円と大きい円の間が円の検出領域です。
- (4) エッジの検出位置(黄色の点または+)
- (5) エッジの探索方向(青色の矢印)
- 円検出ユニットを設定する
  - ▲ マスター画像を選ぶ

| カメラ1 🔻 円検出 |                |      |           |
|------------|----------------|------|-----------|
| マスター画像     | マスター画像002 ▼ 表示 | 対象画像 | 001: 撮像 🗸 |

- マスター画像を登録したカメラ (□ 25) を
   選び、登録したマスター画像 (□ 25) を選んで、画像表示エリアにマスター画像を表示します。
- マスター画像を使って領域設定などの各設定を行うため、画像処理ユニットで使うマスター画像は、実際にカメラで撮像する場面に近い内容でマスター画像を登録してください。

### 2 対象画像を選ぶ

- フローチャートの処理で実際に撮像する撮像ユニットを選びます。
- 3 [領域設定]タブで円を検出する領域を設定する (〇) 88)
  - 領域タイプは[円環]のみです。

2

### ▲ [詳細設定]タブで円の検出に必要な[検出条件1]を設定する

- (1) [エッジ検出方向]を選ぶ エッジの検出方向を設定します。[すべて]、[暗→明]、[明→暗]か ら選びます。
- (2) [検出基準]を選ぶ エッジの検出基準を設定します。[最初のエッジ]、[最後のエッジ]、[最大値]から選びます。
- (3) [エッジ強度しきい値]を設定する エッジを検出するエッジ強度のしきい値を数値で入力します。
- (4) [エッジフィルター幅]を設定する エッジを検出するエッジフィルターの幅を数値で入力します。 エッジフィルター幅を大きくすると、ノイズによるエッジの誤検出を減らすことができます。

# 5 [詳細設定]タブで円の検出に必要な[検出条件2]を設定する

- (1) [検出方向]を選ぶ 領域に対するエッジの検出方向を設定します。[外向き]または[内向 き]から選びます。
- (2) [検出数]を設定する エッジの検出数を数値で入力します。

# 6 [詳細設定]タブで円のフィッティング条件を設定する

- 検出したエッジ情報から円を検出したときに表示する近似円について設定します。
- (1) [円近似方法]を選ぶ
   近似円を作成するアルゴリズムを[ahuber]、[algebraic]、[atukey]、[geometric]、[geohuber]、
   [geotoukey]から選びます。
- (2) [はずれ値の制限]を設定する 近似円を表示する際に参照するエッジ検出位置の制限を設定します。 数値を入力します。数値が高いほど、近似円から離れたエッジ検出位置を無視します。

### 7 [詳細設定]タブで[表示設定]を設定する

(1) [エッジ検出位置]の表示を設定する [エッジ検出位置]を表示するときは、チェックを入れます。

### [エッジ検出位置]

エッジの検出位置(黄色の点または+)を表示します。

- (2) [表示方法]を選ぶ
  - [表示方法]

エッジ検出位置の表示を[●]または[+]から選びます。

| 領域設定詳細設定判定条件 | 前処理    | その他    |    |
|--------------|--------|--------|----|
| 一検出条件1       |        |        |    |
| エッジ検出方向:     | ৰ্বন্দ | •      |    |
| 検出基準:        | 最初の    | )エッジ マ |    |
| エッジ強度しきい値:   |        | 30 🌲   |    |
| エッジフィルター幅:   |        | 3.0 🌲  | 11 |

| 検出方向: | 外向き |      |
|-------|-----|------|
| 検出数:  |     | 10 🌲 |
|       |     |      |

- 検出条件2

| 表示設定  |     |
|-------|-----|
| 表示方法: | • • |

8 極座標変換画像ダイアログを表示する

- [極座標変換画像を表示]をクリックします。
- 近似円を操作5で設定した[検出数]と同じ数 の画面に分割して、横一列に並べます。
- 極座標変換画像ダイアログを閉じるときは、
   [三×](閉じる)をクリックします。

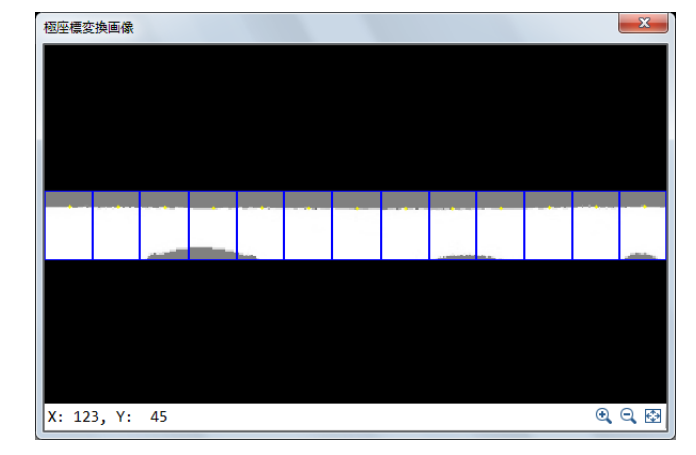

**9** [判定条件]タブで円を検出する判定条件を設定する

• 判定条件に設定できる計測結果は、下表をご覧ください。

| 判定条件に設定できる計測結果 |                      |  |  |  |
|----------------|----------------------|--|--|--|
| 項目             | [中心座標X]、[中心座標Y]、[半径] |  |  |  |

10 [前処理]タブで円検出をする領域の前処理を設定する (□ 89)

- **11** [その他]タブで[実行条件]や[位置補正]、[オプション]を設定する (〇 90)
- 12 トリガーをクリックする
  - トリガーをクリックすると、操作2で選んだ撮像ユニットの撮像画 像が画像表示エリアに表示されて、判定結果が表示されます。

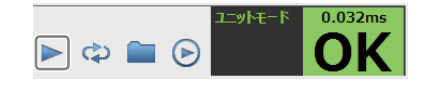

13 [OK]をクリックする

# 楕円検出ユニット

領域内で検出したエッジ位置から楕円を検出して、楕円のサイズや中心位置を計測します。

### 楕円検出ダイアログ

共通な項目については、作業ユニットに共通な項目の編集(□ 80)をご覧ください。

|     | (4) (5) (6)                               |                                       |
|-----|-------------------------------------------|---------------------------------------|
|     | Unit015: 楕円検出                             |                                       |
|     | カメラ1 ・ 楕円検出                               | ユニットモード 3.234ms                       |
|     | マスター画像 部品 (サンプル) 🔻 表記 対 知識像 001: 撮像 🔹 🕨 🕻 | 🌣 🖿 🕞 👘 🛛 🔿 😽                         |
|     | 中心産湯☆ 913.372<br>918.372                  | 領域設定 詳細設定   判定条件   前処理   その他          |
|     | 中心座景介: 533.752                            |                                       |
| (1) | 588.752<br>萬度: 3.4                        | 領域タイプ: 楕円<br>油首子・ Gitation首           |
| (1) | 3.4<br>#.th+ 00.200                       |                                       |
|     | 99.284                                    |                                       |
|     | 58.797<br>58.797                          | Hri∪zetąX:<br>12. ▼ 935 ●             |
|     |                                           | 中心座標Y:                                |
|     |                                           | 586 💭                                 |
|     |                                           |                                       |
| (2) |                                           | Est.                                  |
| (2) |                                           | Remi.<br>123 ▼ 83 ▼                   |
| (3) |                                           | · · · · · · · · · · · · · · · · · · · |
|     |                                           | 47 🛒                                  |
|     |                                           | 半径設定                                  |
|     |                                           | 内円: 10美                               |
|     |                                           | 外円: 100美                              |
|     |                                           | 合成領域                                  |
|     |                                           | 面積: 12358                             |
|     |                                           | 重心座標X: 935.0                          |
|     | X:1210, Y: /56                            | 重心座標Y: 585.5                          |
|     |                                           | OK ±+2/4711.                          |
|     |                                           |                                       |

### (1) 計測結果

検出した楕円の中心座標Xや中心座標Y、角度、長軸、短軸を表示します。

- (2) 検出した楕円 (黄緑色) エッジの検出位置 (黄色の点または+)を元に検出した楕円です。
- (3) 楕円の長軸と短軸 (赤色)

## (4) 楕円の検出領域 青色で表示される外側と内側の円または円弧の間が楕円の検出領域です。

青色の点線は楕円領域で設定した範囲です。

- (5) エッジの検出位置 (黄色の点または+)
- (6) エッジの探索方向 (水色の矢印)

# 楕円検出ユニットを設定する

### ▲ マスター画像を選ぶ

|        | [カメラ1 ▼ 楕円検出 |      |      | ABc     |   |
|--------|--------------|------|------|---------|---|
| マスター画像 | マスター画像002    | ▼ 表示 | 対象画像 | 001: 撮像 | • |

- マスター画像を登録したカメラ (□ 25) を 選び、登録したマスター画像 (□ 25) を選んで、画像表示エリアにマスター画像を表示します。
- マスター画像を使って領域設定などの各設定を行うため、画像処理ユニットで使うマスター画像は、実際にカメラで撮像する場面に近い内容でマスター画像を登録してください。

# 2 対象画像を選ぶ

• フローチャートの処理で実際に撮像する撮像ユニットを選びます。

3 [領域設定]タブで楕円を検出する領域を設定する (二) 86)

• 領域タイプは[楕円]のみです。

- ▲ [詳細設定]タブで楕円の検出に必要な[検出条件1]を設定する
  - (1) [エッジ検出方向]を選ぶ エッジの検出方向を設定します。[すべて]、[暗→明]、[明→暗]か ら選びます。
  - (2) [検出基準]を選ぶ エッジの検出基準を設定します。[最初のエッジ]、[最後のエッジ]、[最大値]から選びます。
  - (3) [エッジ強度しきい値]を設定する エッジを検出するエッジ強度のしきい値を数値で入力します。
  - (4) [エッジフィルター幅]を設定する エッジを検出するエッジフィルターの幅を数値で入力します。 エッジフィルター幅を大きくすると、ノイズによるエッジの誤検出を減らすことができます。

判定条件に設定できる計測結果 [中心座標X]、「中心座標Y]、「角度](基準角度0°と長軸の角度)、「長軸]、「短軸]

長軸

角度

- 0<sup>•</sup>基準角度

- 5 [詳細設定]タブで楕円の検出に必要な[検出条件2]を設定する
  - (1) [検出方向]を選ぶ
  - 領域に対するエッジの検出方向を設定します。[外向き]、[内向き]から選びます。
  - (2) [検出数]を設定する エッジの検出数を数値で入力します。
- 6 [詳細設定]タブで[表示設定]を設定する

  - (1) [エッジ検出位置]の表示を設定する
    - [エッジ検出位置]を表示するときは、チェックを入れます。

エッジ検出位置の表示を[●]または[+]から選びます。

• 判定条件に設定できる計測結果は、下表をご覧ください。

8 [前処理]タブで楕円を検出する領域の前処理を設定する (〇〇 89)

**Q** [その他]タブで[実行条件]や[位置補正]、[オプション]を設定する (□ 90)

- [エッジ検出位置]

エッジの検出位置(黄色の点)を表示します。

7 [判定条件]タブで楕円を検出する判定条件を設定する

[角度]について

(2) [表示方法]を選ぶ

[表示方法]

項目

表示設定 ▼ エッジ検出位置

表示方法:

領域設定「詳細設定」判定条件 前処理 その他 検出条件1 エッジ検出方向: すべて 検出基準: 最初のエッジ ▼ エッジ強度しきい値: 30 🌲 エッジフィルター幅: 3.0 🌩

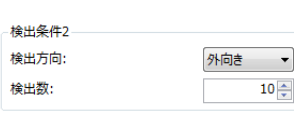

•

### 10 トリガーをクリックする

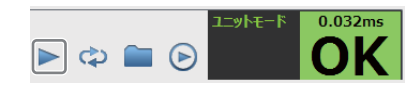

- トリガーをクリックすると、操作2で選んだ撮像ユニットの撮像画像 が画像表示エリアに表示されて、判定結果が表示されます。
- **11** [OK]をクリックする

# ブロブ検出ユニット

設定した濃度の範囲のかたまり (ブロブ)を領域内から検出して、ブロブの数や面積を計測します。ワークの数のカウント やワークの仕分けに利用できます。

## ブロブ検出ダイアログ

共通な項目については、作業ユニットに共通な項目の編集(□ 80)をご覧ください。

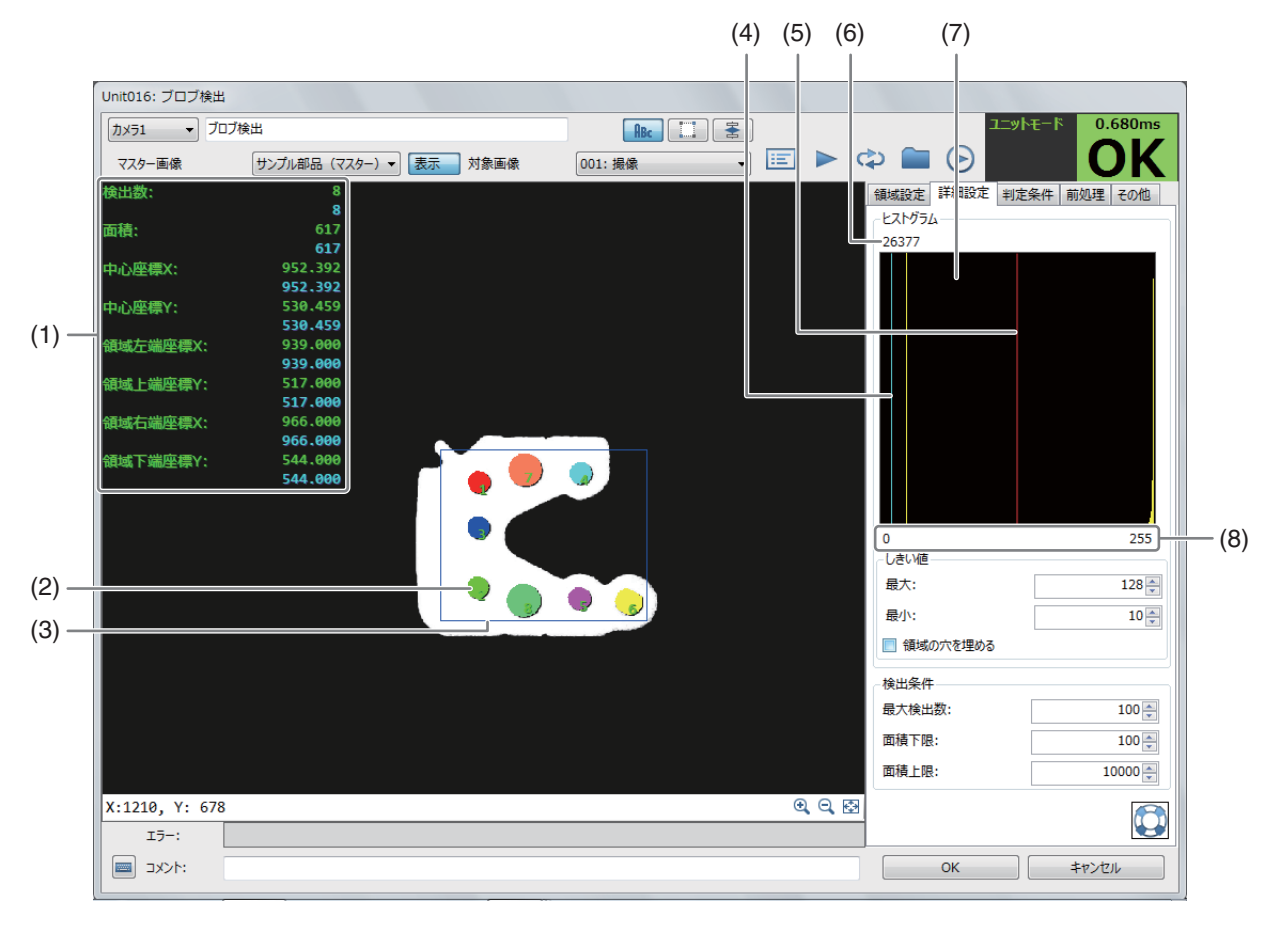

### (1) 計測結果

ワークの検出数や面積、中心座標X、中心座標Y、領域左端座標X、領域上端座標Y、領域右端座標X、領域下端 座標Yを表示します。

中心座標Xや中心座標Y、領域左端座標X、領域上端座標Y、領域右端座標X、領域下端座標Yは、最初に検出し たブロブの値を表示します。

計測結果は、[三結果一覧表] (191) で確認できます。

# (2) ブロブ表示

ブロブの数字は結果一覧表のインデックス番号です。

- (3) ブロブの検出領域 (青色の枠)
- (4) 最小濃度 (水色の直線) 設定した濃度の範囲の最小しきい値です。
- (5) 最大濃度 (赤色の直線) 設定した濃度の範囲の最大しきい値です。
- (6) 画素数 計測した領域内で最も多かった濃度の画素数を表示します。
- (7) 計測した領域のグレー値のヒストグラム
- (8) 濃度

# ブロブ検出ユニットを設定する

- ▲ マスター画像を選ぶ
  - カメラ1 ブロブ検出 マスター画像002 ▼ 表示 対象画像 マスター画像 001: 撮像 • マスター画像を登録したカメラ (122) を
  - 選び、登録したマスター画像(□25)を選んで、画像表示エリアにマスター画像を表示します。
  - マスター画像を使って領域設定などの各設定を行うため、画像処理ユニットで使うマスター画像は、実際にカ メラで撮像する場面に近い内容でマスター画像を登録してください。

# 2 対象画像を選ぶ

- フローチャートの処理で実際に撮像する撮像ユニットを選びます。
- 3 [領域設定]タブでブロブを検出する領域を設定する (2)81)
- ▲ [詳細設定]タブで[しきい値]と[検出条件]を設定する
  - (1) [しきい値]を設定する

濃度の最大しきい値と最小しきい値を設定します。

[最大]

濃度の最大しきい値を数値で入力します。

[最小]

濃度の最小しきい値を数値で入力します。

- (2) 周りが囲まれた領域の穴を埋めるときは、[領域の穴を埋める]にチェックを入れる
- (3) ブロブの[検出条件]を設定する

ブロブの[最大検出数]や面積の上限と下限を設定します。

### [最大検出数]

ブロブの最大検出数を数値で入力します。

### [面積下限]

ブロブの面積の下限を数値で入力します。

#### [面積上限]

ブロブの面積の上限を数値で入力します。

### 5 [判定条件]タブでブロブを検出する判定条件を設定する

- 判定条件に設定できる計測結果は、下表をご覧ください。
- [中心座標X]、[中心座標Y]、[領域左端座標X]、[領域上端座標Y]、[領域右端座標X]、[領域下端座標Y]に設定 した判定条件は、最初に検出したブロブのみに適用されます。

| しきい値<br>最大: | 128     |
|-------------|---------|
| 最小:         | 10 🚔    |
| 📃 領域の穴を埋める  |         |
| 検出条件        |         |
| 最大検出数:      | 100     |
| 面積下限:       | 100     |
| 面積上限:       | 10000 📥 |

| 判定条件に設定できる計測結果 |        |       |          |          |            |            |       |
|----------------|--------|-------|----------|----------|------------|------------|-------|
| 百口             | [検出数]、 | [面積]、 | [中心座標X]、 | [中心座標Y]、 | [領域左端座標X]、 | [領域上端座標Y]、 | [領域右端 |
| 坂日             | 座標X]、[ | 領域下端  | 座標Y]     |          |            |            |       |

6 [前処理]タブでブロブ検出領域の前処理を設定する (〇) 89)

- 7 [その他]タブで[実行条件]や[位置補正]、[オプション]を設定する (〇 90)
- 8 トリガーをクリックする
  - トリガーをクリックすると、操作2で選んだ撮像ユニットの撮像画像 が画像表示エリアに表示されて、判定結果が表示されます。

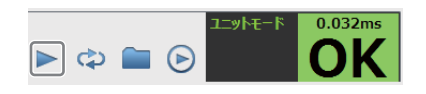

**Q** [OK]をクリックする

# 1Dコードリーダーユニット

カメラで1次元コードを撮像し、1次元コードの情報を読み取ります。読み取った1次元コードの情報をあらかじめ登録してい る情報 (辞書) や設定した検出数と照合して、一致または不一致を判定します。複数の1次元コードを読み取ることができます。

### 1Dコードリーダーダイアログ

共通な項目については、作業ユニットに共通な項目の編集(□ 80)をご覧ください。

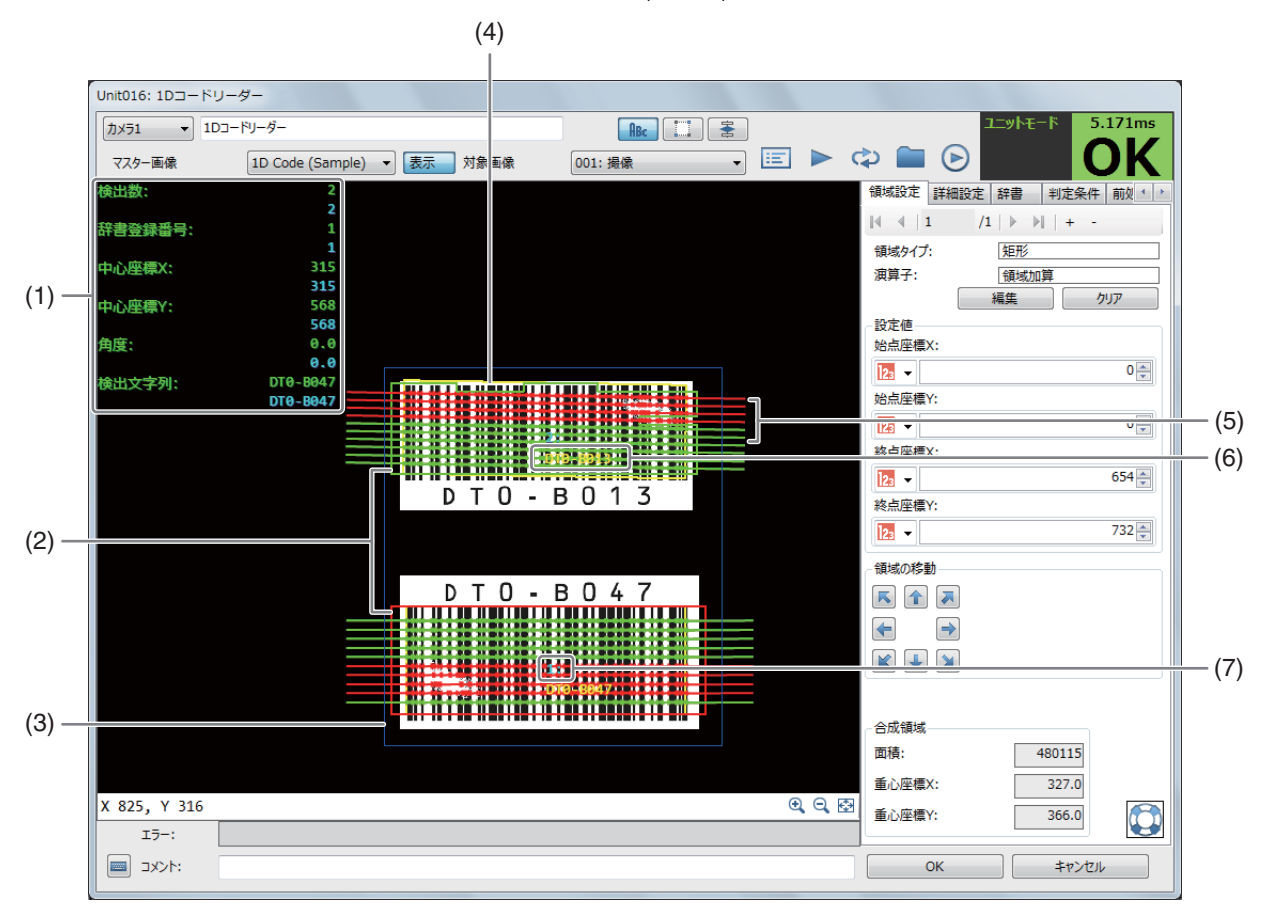

#### (1) 計測結果

1次元コードの検出数、辞書登録番号、中心座標X、中心座標Y、角度、検出文字列を表示します。辞書登録番号は、[辞書]タブの登録文字列と検出した文字列が一致しているときは一致した登録文字列の番号を、一致していないときは[0]を表示します。計測結果は、[IIII 結果一覧表](191)で確認できます。

#### (2) 探索候補領域

読み取り領域から1次元コードの情報を探索する候補領域です。

(3) 読み取り領域(青色の枠)

1次元コードの情報を読み取る領域です。

- (4) 1次元コードの検出領域 (黄色の枠)
- (5) スキャンライン 1Dコードリーダーユニットで1次元コードの情報を読み取ったラインです。読み取りが有効と判定したラインは 黄緑色の線で、読み取りが無効と判定したラインは赤色の線で表示します。
- (6) 検出した文字列(黄色)
- (7) 結果一覧表のインデックス番号

# 1Dコードリーダーユニットを設定する

### ┫ [辞書]タブを設定する

- 1Dコードリーダーユニットや2Dコードリーダーユニットで使用する辞書を設定します。辞書はユニットごと に設定します。
- 1Dコードリーダーユニットや2Dコードリーダーユニットは、[辞書]タブの設定が必要です。
- 辞書は、インポートやエクスポートすることができます。

### (1) 文字列を登録する

[登録文字列]の入力フィールドに文字列を入力します。 [バーコード種類] (CL 128) がUPC-AやUPC-A Add-On 2、UPC-A Add-On 5のときは、メモ(11130)もあわせてご覧ください。

#### (2) 辞書をインポートする

[インポート]をクリックして、インポートするファイル (csvファイ ル)を選んで、ファイルを開きます。 辞書のインポートが完了すると、確認メッセージが表示されます。 [OK]をクリックします。 インポートすると、[辞書]タブの登録文字列は上書きされます。

#### (3) 辞書をエクスポートする

[エクスポート]をクリックして、保存先を選び、ファイル名を入力 して、ファイルを保存します。 エクスポートが完了すると、確認メッセージが表示されます。 [OK]をクリックします。

(4) 辞書をクリアする

「すべてクリア]をクリックすると、確認メッセージが表示されます。「OK]をクリックすると、辞書がすべて クリアされます。

# 2 マスター画像を選ぶ

| [      | 1Dコードリーダー           | ABC 🔝 😤 |
|--------|---------------------|---------|
| マスター画像 | マスター画像001 ▼ 表示 対象画像 |         |

- マスター画像を登録したカメラ (1)25)を 選び、登録したマスター画像(125)を選んで、画像表示エリアにマスター画像を表示します。
- マスター画像を使って領域設定などの各設定を行うため、画像処理ユニットで使うマスター画像は、実際にカ メラで撮像する場面に近い内容でマスター画像を登録してください。

# 3 対象画像を選ぶ

フローチャートの処理で実際に撮像する撮像ユニットを選びます。

▲ [領域設定]タブで1次元コードを検出する領域を設定する(□ 81)

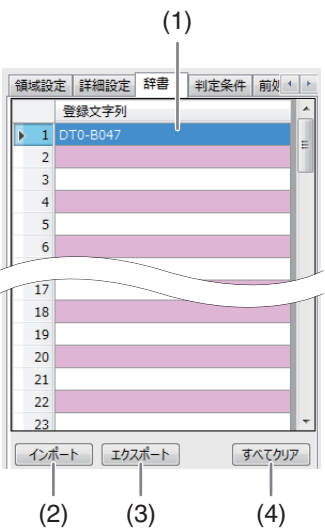

作業ユニット

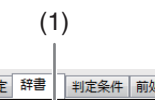

# 5 [詳細設定]タブで1次元コードの検出に必要な[検出パラメーター]を設定する

- 1次元コードの種類やエッジ強度のしきい値、1次元コードのバー最小 幅/最大幅を設定します。
- (1) [バーコード種類]を選ぶ

選べる1次元コードの種類は下表をご覧ください。

| 項目                   | 設定値                                                                                                    |
|----------------------|----------------------------------------------------------------------------------------------------|
| <b>項目</b><br>バーコード種類 | 設定値<br>2/5 Industrial、2/5 Interleaved、Codabar、<br>Code 39、Code 93、Code 128、MSI、<br>PharmaCode、EAN-8、EAN-8 Add-On 2、<br>EAN-8 Add-On 5、EAN-13、EAN-13 Add-<br>On 2、EAN-13 Add-On 5、UPC-A、UPC-A<br>Add-On 2、UPC-A Add-On 5、UPC-E、<br>UPC-E Add-On 2、UPC-E Add-On 5、<br>GS1-128、GS1 DataBar Omnidir、GS1<br>DataBar Truncated、GS1 DataBar<br>Stacked、GS1 DataBar Stacked Omnidir、<br>GS1 DataBar Limited、GS1 DataBar<br>Expanded、GS1 DataBar Expanded |
|                      | Stacked                                                                                                    |

#### (2) [最大検出数]を選ぶ

検出する1次元コードの最大数を設定します。

- (3) [エッジ強度しきい値]を設定する エッジを検出するエッジ強度のしきい値を数値で入力します。
- (4) [バーの最小幅]と[バーの最大幅]を設定する 1次元コードのバーの最小幅と最大幅を数値で入力します。

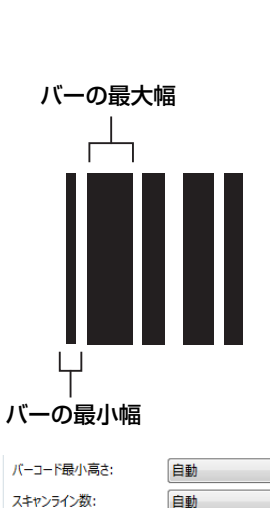

自動

検出に必要なライン数:

6 [詳細設定]タブで1次元コードの検出に必要な[検出パラメーター]を設定する

- 1次元コードの最小高さやスキャンするライン数、1次元コードの検出 に必要なライン数を設定します。
- (1) [バーコード最小高さ]を選ぶ1次元コードの最小高さを設定します。
- (2) [スキャンライン数]を選ぶ 1次元コードをスキャンするライン数を設定します。
- (3) [検出に必要なライン数]を選ぶ 1次元コードを検出するために必要なスキャンラインの数を設定し ます。

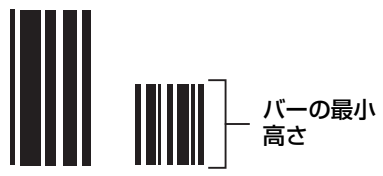

| 國域設定  | 詳細設定  | 辞書 | 判定条件     | 前셏 ⁴   ▶ |
|-------|-------|----|----------|----------|
| 検出パラ  | ×-9-  |    |          |          |
| バーコード | 種類:   |    | Code 128 | •        |
| 最大検出  | :数:   |    | 自動       | •        |
| エッジ強度 | むきい値: |    |          | 0.05 🌲   |
| バーの最  | 小幅:   |    |          | 2.0 🌲    |

f

0.0 🌲

90.0 🌲

1

- 7 [詳細設定]タブで1次元コードの検出に必要な[検出パラメーター]を設定する
  - 1次元コードの読み取りを開始する基準の角度や読み取る範囲の設定をします。
  - (1) [基準角度[deg]]を設定する
    - 1次元コードの読み取りを開始する基準の角度を入力します。
  - (2) [許容範囲[deg]]を設定する 1次元コードの読み取りを行う範囲を数値で入力します。 許容する範囲は、入力した角度の+方向と-方向に反映され ます。

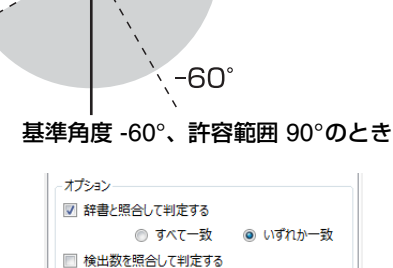

検出数:

## **8** [詳細設定]タブで[オプション]を設定する

- [OK]の判定をするしかたについて設定します。
- [辞書と照合して判定する]と[検出数を照合して判定する]の両方を選んで判定することもできます。
- (1) 辞書と照合して判定する 1次元コードの文字列と辞書に登録した文字列を照合して判定をするときは、[辞書と照合して判定する]に チェックを入れます。[辞書と照合して判定する]にチェックを入れます。
- (2) 辞書と照合するしかたを設定する [すべて一致]または[いずれか一致]から選びます。
- (3) 検出数を照合して判定する 1次元コードの検出数と設定した検出数を照合して判定をするときは、[検出数を照合して判定する]にチェッ クを入れます。
- (4) [検出数]を設定する 検出する1次元コードの検出数を数値で入力します。

### Q [詳細設定]タブで[画面表示設定]を設定する

- 表示する項目にチェックを入れてください。
- [スキャン候補領域を表示する]

1次元コードをスキャンする候補の領域を赤枠で表示します。

### [全スキャンラインを表示する]

有効と無効なスキャンラインをすべて表示します。

#### [有効なスキャンラインを表示する]

有効なスキャンラインのみ表示します。

10 [判定条件]タブで1次元コードを検出する判定条件を設定する

• 判定条件に設定できる計測結果は、下表をご覧ください。

| 判定条件に設定できる計測結果 |                                                                                           |  |  |  |  |
|----------------|-------------------------------------------------------------------------------------------|--|--|--|--|
| 項目             | [検出数] (1次元コードの数)、[辞書登録番号]、[中心座標X]、[中心座標Y]、[角度] (基準角度0°<br>とスキャンラインの角度) 、[検出文字列] (検出した文字数) |  |  |  |  |

11 [前処理]タブで1Dコードの検出をする領域の前処理を設定する (① 89)

画面表示設定
 マスキャン候補領域を表示する
 全スキャンラインを表示する
 す効なスキャンラインを表示する

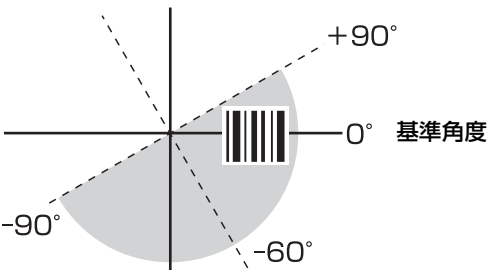

基準角度[deg]: 許容範囲[deg]:

### 12 [その他]タブで[実行条件]や[位置補正]、[オプション]を設定する (1190)

### 13 トリガーをクリックする

トリガーをクリックすると、操作3で選んだ撮像ユニットの撮像画像が画像表示エリアに表示されて、判定結果が表示されます。

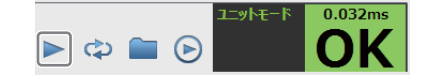

### **1₫** [OK]をクリックする

# 📃 メ モ

- [バーコード種類]でPharmaCodeを選んだときは、左と右の両方向からバーコードを読み取ることができるため、検出した文字列は[,] (カンマ) で区切って表示します。また、検出した文字列のいずれかが[辞書]タブの登録文字列と一致しているときは、一致したと判定します。
- [バーコード種類] (□ 128) でUPC-AやUPC-A Add-On 2、UPC-A Add-On 5を選び、[辞書]タブで文字列を登録するときは、登録する文字列の先頭に数字の「0」を付けてください。
  - 例:登録する文字列が「123456789abc」の場合は、「0123456789abc」を入力してください。

# 2Dコードリーダーユニット

カメラで2次元コードを撮像し、2次元コードの情報を読み取ります。読み取った2次元コードの情報をあらかじめ登録して いる情報 (辞書) や設定した検出数と照合して、一致または不一致を判定します。複数の2次元コードを読み取ることができ ます。

### 2Dコードリーダーダイアログ

共通な項目については、作業ユニットに共通な項目の編集(□ 80)をご覧ください。

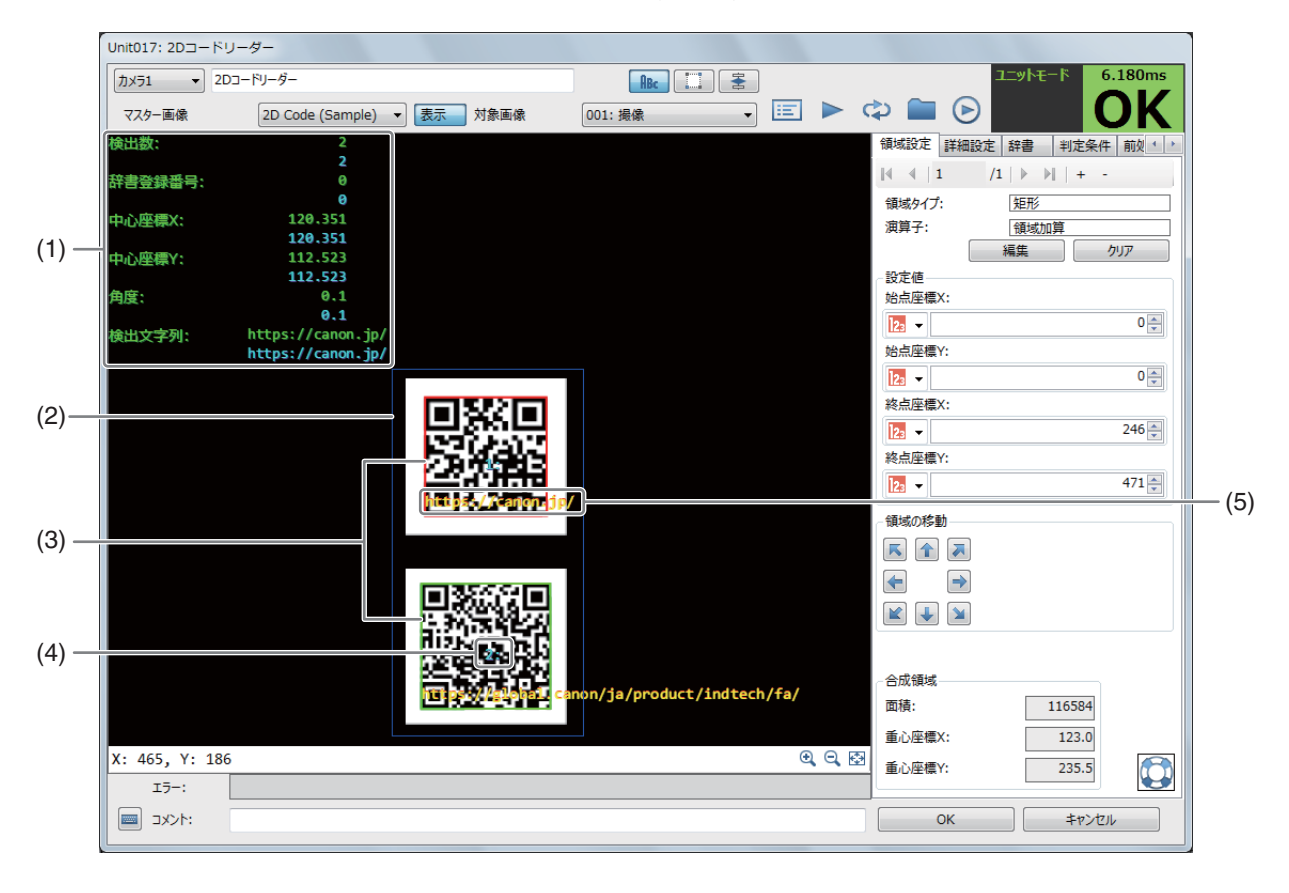

#### (1) 計測結果

2次元コードの検出数、辞書登録番号、中心座標X、中心座標Y、角度、検出文字列を表示します。辞書登録番号は、[辞書]タブの登録文字列と検出した文字列が一致しているときは一致した登録文字列の番号を、一致していないときは[0]を表示します。計測結果は、[iiii 結果一覧表] (〇〇91) で確認できます。

- (2) 読み取り領域 (青色の枠) 2次元コードの情報を読み取る領域です。
- (3) 2次元コードの検出領域 2次元コードとして検出した領域です。
- (4) 結果一覧表のインデックス番号
- (5) 検出した文字列(黄色) 2次元コードの検出領域に表示します。

# ▶ 2Dコードリーダーユニットを設定する

- ┫ [辞書]タブで設定する (□127)
  - 1Dコードリーダーの操作1と同じ要領で[辞書]タブを設定します。
- 2 マスター画像を選ぶ
  - マスター画像を登録したカメラ (□ 25) を
     選び、登録したマスター画像 (□ 25) を選んで、画像表示エリアにマスター画像を表示します。

カメラ1 ▼ 2Dコードリーダー

マスター画像を使って領域設定などの各設定を行うため、画像処理ユニットで使うマスター画像は、実際にカメラで撮像する場面に近い内容でマスター画像を登録してください。

### 3 対象画像を選ぶ

- フローチャートの処理で実際に撮像する撮像ユニットを選びます。
- ▲ [領域設定]タブで2次元コードを検出する領域を設定する (□ 81)
- 5 [詳細設定]タブで2次元コードの検出に必要な[検出パラメーター]を設定する
  - 2次元コードの種類やデフォルトパラメーターの精度、最小コントラスト、シンボルの色を設定します。設定する項目は、選んだ2次元コードの種類によって異なります。
  - (1) [コード種類]を選ぶ

選べる2次元コードの種類は下表をご覧ください。

| 項目    | 設定値                         |
|-------|-----------------------------|
|       | Aztec、ECC 200、GS1 Aztec、GS1 |
| コード種類 | DataMatrix、GS1 QR、Micro QR、 |
|       | PDF417、QR                   |

### (2) [最大検出数]を選ぶ

検出する2次元コードの最大数を設定します。

(3) [デフォルトパラメーター]を設定する 2次元コードを検出するときのパラメーター精度を[標準]、[高精度]、[最高精度]から選びます。

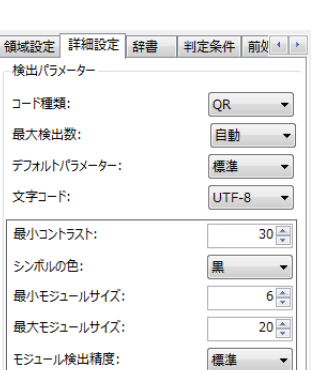

ABc 🔝 😤

### (4) [文字コード]を設定する

検出したデータを文字列に変換する文字コードは、「UTF-8」または[ロケール]から選びます。 [ロケール]を選んだときに使う文字コードは、下表をご覧ください。

| 設定中の表示言語 | 文字コード                  |
|----------|------------------------|
| ドイツ語     | Western European (DOS) |
| 英語       | OEM United States      |
| 日本語      | Shift-JIS              |
| 韓国語      | Unified Hangul Code    |
| 中国語(簡体字) | GB2312                 |

#### (5) [最小コントラスト]を設定する

2次元コードと背景を区別するときの最小コントラストを数値で入力します。

#### (6) [シンボルの色]を選ぶ

2次元コードの色を設定します。[黒]または[白]から選びます。

(7) [モジュール検出精度]を選ぶ

2次元コードのモジュールを検出する精度を設定します。[標準]、[高精度]、[最高精度]から選びます。

- 6 [詳細設定]タブで2次元コードの検出に必要な[検出パラメーター]を設定する
  - モジュールやシンボルを設定します。[モジュール検出精度]は操作5の設定によって、初期値は異なることがあります。
  - (1) 最小と最大のシンボル行数を設定する 2次元コードを構成する最小と最大のシンボル行数を数値で入力し ます。

2次元コードの種類で[PDF417]を選んだときに設定します。

- (2) 最小と最大のシンボル列数を設定する
   2次元コードを構成する最小と最大のシンボル列数を数値で入力します。
   2次元コードの種類で[PDF417]を選んだときに設定します。
- (3) 最小と最大のモジュール幅を設定する 2次元コードを構成するモジュールの最小幅と最大幅を数値で入力します。 2次元コードの種類で[PDF417]を選んだときに設定します。
- (4) 最小と最大のモジュールサイズを設定する
   2次元コードを構成するモジュールの最小サイズと最大サイズを数値で入力します。
   2次元コードの種類で[ECC200]と[QR]を選んだときに設定します。
- (5) [最大傾斜角度[deg]]を設定する
   2次元コードの最大傾斜角度を角度で入力します。
   2次元コードの種類で[ECC200]を選んだときに設定します。

### 7 [詳細設定]タブで[オプション]を設定する

- [OK]の判定をするしかたについて設定します。
- (1) 辞書と照合して判定する 2次元コードの文字列と辞書に登録した文字列を照合して判定をす るときは、[辞書と照合して判定する]にチェックを入れます。
- (2) 辞書と照合するしかたを設定する [すべて一致]または[いずれか一致]から選びます。

| -オプション<br>■ 辞書と照合して判<br>◎ すべて- | 定する<br>一致 (の) いずれか一致 |
|--------------------------------|----------------------|
| ■ 検出数を照合して                     | 判定する                 |
| 検出数:                           |                      |

| 最小シンボル行数:  | 3 🚔   |
|------------|-------|
| 最大シンボル行数:  | 20 🚔  |
| 最小シンボル列数:  | 5 🌩   |
| 最大シンボル列数:  | 20 🚔  |
| 最小モジュール幅:  | 3 🚔   |
| 最大モジュール幅:  | 15    |
| モジュール検出精度: | 標準  ▼ |

### (3) 検出数を照合して判定する

2次元コードの検出数と設定した検出数を照合して判定をするときは、[検出数を照合して判定する]にチェックを入れます。

(4) [検出数]を設定する 検出する2次元コードの検出数を数値で入力します。

# 8 [判定条件]タブで2次元コードを検出する判定条件を設定する

• 判定条件に設定できる計測結果は、下表をご覧ください。

| 判定条件に設定できる計測結果 |                                                        |  |  |  |  |  |  |
|----------------|--------------------------------------------------------|--|--|--|--|--|--|
| 百日             | [検出数] (2次元コードの数)、[辞書登録番号]、[中心座標X]、[中心座標Y]、[角度] (基準角度0° |  |  |  |  |  |  |
| <u> </u> 山田    | から検出した2次元コードの下端までの角度)、[検出文字列](検出した文字数)                 |  |  |  |  |  |  |

- **9** [前処理]タブで2次元コードを検出する領域の前処理を設定する (① 89)
- 10 [その他]タブで[実行条件]や[位置補正]、[オプション]を設定する (〇) 90)
- 11 トリガーをクリックする
  - トリガーをクリックすると、操作3で選んだ撮像ユニットの撮像画 像が画像表示エリアに表示されて、判定結果が表示されます。

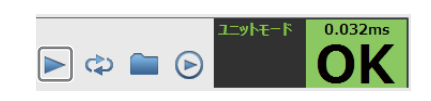

12 [OK]をクリックする

# 数字認識ユニット

領域内の数字 (0 ~ 9) を最大15文字まで検出します。ワークのシリアル番号の読み取りに利用できます。本作業ユニット で検出した数字は、数字として認識するため、設定値や出力値として使用できます。

### 数字認識ダイアログ

共通な項目については、作業ユニットに共通な項目の編集(1280)をご覧ください。

|       |                       | (2) (3  | 3)        |         |                 |             |      |
|-------|-----------------------|---------|-----------|---------|-----------------|-------------|------|
|       |                       |         |           |         |                 |             |      |
|       | Unit019: 数字認識         |         |           |         |                 |             |      |
|       | カメラ1 - 数字認識           |         |           |         | עבב             | ·トモード 3.00  | )2ms |
|       | マスター画像 印刷物(サンプル) 🔻 表示 | 対象画像    | 001: 撮像 🗸 |         | ے 🛋 😂           | 0           | K    |
|       | 認識数字の総数: 7            |         |           |         | 領域設定 詳細設定 判     | 定条件 前処理 そ   | の他   |
| (1) — | 認識した数字: 0444909       |         |           |         |                 | > >     + - |      |
|       | 0444900               |         |           |         | 領域タイプ: <u>知</u> | 形           |      |
|       |                       |         |           |         | 演算子: 〔 辑        |             |      |
|       |                       |         |           |         | - 設定値           | e ////      |      |
|       |                       |         |           |         | 始点座標X:          |             |      |
|       |                       |         |           |         | 123 -           | 23          | 34 🌲 |
|       |                       |         |           |         | 始点座標Y:          |             |      |
|       |                       |         |           |         | 123 -           | 14          | 33 🌲 |
|       |                       |         |           |         | 終点座標X:          |             |      |
|       |                       |         |           |         |                 | 30          | 26   |
|       | D. I. I               | 0444    |           |         | 終点/坐標Y:         | 15          | 26 🛋 |
|       | P 1 0                 | 0 1 1 1 |           |         |                 | 15          |      |
|       |                       |         |           |         | 領域の移動           |             |      |
|       |                       |         |           |         |                 |             |      |
|       |                       |         |           |         |                 |             |      |
|       |                       |         |           |         |                 |             |      |
|       |                       |         |           |         |                 |             |      |
|       |                       |         |           |         | 合成領域            |             |      |
|       |                       |         |           |         | 面積:             | 65142       |      |
|       |                       |         |           |         | 重心座標X:          | 2680.0      |      |
|       | X:2222, Y:1210        |         |           | २, २, 🕀 | 重心座標Y:          | 1479.5      |      |
|       | I7-:                  |         |           |         |                 |             |      |
|       | אלאב 🔤 :              |         |           |         | ОК              | キャンセル       |      |

#### (1) 計測結果

認識数字の総数と認識した数字を表示します。

- (2) 数字の検出領域(青色の枠)
- (3) 検出した数字(黄色)

数字認識ユニットを設定する

# ▲ マスター画像を選ぶ

| לאלז 🔹 | ABc       |      |      |         |   |
|--------|-----------|------|------|---------|---|
| マスター画像 | マスター画像001 | ▼ 表示 | 対象画像 | 001: 撮像 | • |

- マスター画像を登録したカメラ (□ 25) を
   選び、登録したマスター画像 (□ 25) を選んで、画像表示エリアにマスター画像を表示します。
- マスター画像を使って領域設定などの各設定を行うため、画像処理ユニットで使うマスター画像は、実際にカメラで撮像する場面に近い内容でマスター画像を登録してください。

### 2 対象画像を選ぶ

• フローチャートの処理で実際に撮像する撮像ユニットを選びます。

3 [領域設定]タブで数字を検出する領域を設定する (① 81)

### ▲ [詳細設定]タブで数字の検出に必要なパラメーターを設定する

### (1) [濃淡を反転する]を設定する

画像表示エリアに表示している画像の濃淡を反転するときは、 チェックを入れます。 検出する数字の色が白色系 (明るい色) で、背景が黒色系 (暗い色) のときは、[濃淡を反転する]にチェックを入れます。

(2) [画像の回転角度]を設定する 画像表示エリアに表示している画像を回転します。

角度を入力します。

(3) [膨張(円)]または[膨張(縦方向)]を設定する

画像表示エリアに表示している画像の数字部分を膨張します。 [膨張(円)]または[膨張(縦方向)]を選び、数値を入力します。デジタルで表示された数字で、読み取る 数字の間が空いているときや数字がかすれているときに使用してください。

### [膨張(円)]

数字を中心に円形に膨張します。 数値を入力します。

### [膨張(縦方向)]

数字を中心に縦方向に膨張します。 数値を入力します。

### (4) [認識しきい値]を設定する

数字を認識するしきい値を数値で入力します。 しきい値を低く設定すると数字を認識しやすくなりますが、精度も低くなります。

(5) [ノイズ除去]を選ぶ

ノイズを除去するフィルターの強度を設定します。 フィルターの強度が高いと、読み取る数字自体も除去されることがあります。 フィルターの強度を変更したときは、読み取る数字が除去されていないか、確認してください。

### 5 [判定条件]タブで数字を検出する判定条件を設定する

• 判定条件に設定できる計測結果は、下表をご覧ください。

|    | 判定条件に設定できる計測結果     |
|----|--------------------|
| 項目 | [認識数字の総数]、[認識した数字] |

🕨 🖨 🔁

6 [前処理]タブで数字を検出する領域の前処理を設定する (□ 89)

- 7 [その他]タブで[実行条件]や[位置補正]、[オプション]を設定する (〇) 90)
- **8** トリガーをクリックする
  - トリガーをクリックすると、操作2で選んだ撮像ユニットの撮像画像 が画像表示エリアに表示されて、判定結果が表示されます。

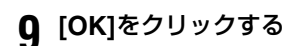

# 📃 メ モ

 検出した数字は、数字として使用できるため、他の作業ユニットの設定で[ユニット]を選び、本作業ユニットを選ぶと、数字と して設定値や出力値に設定できます。

例:1、2、3の数字を検出すると、123の数字として使用できる。

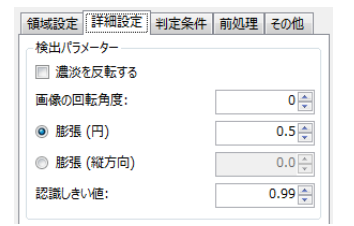

作業ユニット

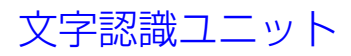

領域内の文字を検出します。検出できる文字はアルファベットの大文字と小文字、数字、特殊文字 (-/=+:<>.#\$%& ()@\*)です。荷物の伝票の読み取りに利用できます。

### 文字認識ダイアログ

共通な項目については、作業ユニットに共通な項目の編集 (1180) をご覧ください。

|       | Unit019: 文字認識 |                                                      |                                   |         |                        |
|-------|---------------|------------------------------------------------------|-----------------------------------|---------|------------------------|
|       | カメラ1 • 文書     | 字認識                                                  |                                   |         | ユニットモード 478.346ms      |
|       | マスター画像        | Character (Sample) ▼ 表示 対象画像                         | 001: 撮像 🔹                         |         | 🌣 🖿 🕑 🔢 🛛 🔿 🕹          |
| (1) — | 認識した文字:       | ABCDEFGabCdeFg1234567890<br>ABCDEFGabCdeFg1234567899 |                                   |         | 領域設定 詳細設定 判定条件 前処理 その他 |
|       |               |                                                      |                                   |         |                        |
|       |               |                                                      |                                   |         | 領域タイプ: 矩形              |
|       |               |                                                      |                                   |         |                        |
|       |               |                                                      |                                   |         |                        |
|       |               |                                                      |                                   |         | 始点座標X:                 |
|       |               |                                                      |                                   |         | 1404                   |
| (2) — |               |                                                      |                                   |         | 始点座標Y:                 |
| (3) — |               | ADUULI                                               |                                   |         | 1255 🗬                 |
|       |               |                                                      |                                   |         | 終点座標X:                 |
| (4) — |               | abcde1                                               | ' <u> </u>                        |         |                        |
| (.)   |               |                                                      |                                   |         | 終点坐標Y:                 |
| (5) — |               | <u>1234567</u>                                       | <u><u><u>8</u> 9</u> <u>8</u></u> |         |                        |
|       |               |                                                      |                                   |         |                        |
| (6) — |               |                                                      |                                   |         |                        |
| (-)   |               |                                                      |                                   |         | < →                    |
|       |               |                                                      |                                   |         |                        |
|       |               |                                                      |                                   |         |                        |
|       |               |                                                      |                                   |         | 合成領域                   |
|       |               |                                                      |                                   |         | 面積: 3343032            |
|       |               |                                                      |                                   |         | 重心座標X: 2509.0          |
|       | X1538, Y 851  |                                                      |                                   | 0, 0, 🔂 | 重心座標Y: 2010.5          |
|       | I5-:          |                                                      |                                   |         |                        |
|       | אלאב 🔤 ו      |                                                      |                                   |         | OK キャンセル               |

(1) 計測結果

認識した文字列を表示します。

- (2) 検出する1文字の最大の文字サイズ (赤色の枠)
- (3) 検出する1文字の最小の文字サイズ (青色の枠)
- (4) 文字列の検出領域(青色の枠)
- (5) 検出した文字(黄色)
- (6) 文字の読み取り方向と角度 (桃色の矢印)

文字認識ユニットを設定する

マスター画像を登録したカメラ (1)25)を

▲ マスター画像を選ぶ

| カメラ1 マ 文 | カメラ1 マ 文字認識                  |           |  |  |  |
|----------|------------------------------|-----------|--|--|--|
| マスター画像   | Character (Sample) ▼ 表示 対象画像 | 001: 撮像 🔹 |  |  |  |

- 選び、登録したマスター画像 (🋄 25) を選んで、画像表示エリアにマスター画像を表示します。
- マスター画像を使って領域設定などの各設定を行うため、画像処理ユニットで使うマスター画像は、実際にカメラで撮像する場面に近い内容でマスター画像を登録してください。

# 2 対象画像を選ぶ

• フローチャートの処理で実際に撮像する撮像ユニットを選びます。

- 3 [領域設定]タブで文字を検出する領域を設定する (□ 81)
- ▲ [詳細設定]タブで文字の検出に必要なパラメーターを設定する
  - (1) [文字の読み取り角度[deg]]を設定する 画像表示エリアに表示している画像上の文字の角度に合わせて、 文字を読み取る角度を入力します。
  - (2) [膨張(円)]または[膨張(縦方向)]を設定する

画像表示エリアに表示している画像の文字部分を膨張します。 [膨張(円)]または[膨張(縦方向)]を選び、数値を入力します。 デジタルで表示された文字で、読み取る文字の間が空いているとき や文字がかすれているときに使用してください。

[**膨張(円)**] 文字を中心に円形に膨張します。 数値を入力します。

#### [膨張(縦方向)]

文字を中心に縦方向に膨張します。 数値を入力します。

(3) [認識しきい値]を設定する

文字を認識するしきい値を数値で入力します。 しきい値を低く設定すると文字を認識しやすくなりますが、精度も低くなります。

(4) [ノイズ除去]を選ぶ

ノイズを除去するフィルターの強度を設定します。 フィルターの強度が高いと、読み取る文字自体も除去されることがあります。 フィルターの強度を変更したときは、読み取る文字が除去されていないか、確認してください。

### 5 [詳細設定]タブで文字の検出に必要なパラメーターを設定する

### (1) [文字の種類]を選ぶ

検出する文字の種類を設定します。[a-z] (アルファベット小文字)、[A-Z] (アルファベット大文字)、 [0-9] (数字)、[#+=] (特殊文字) の組み合わせを選びます。

(2) [文字色]を選ぶ

検出する文字の色を設定します。文字の色が黒色系 (暗い色) で、背景が白色系 (明るい色) のときは[Dark on light]を、文字の色が白色系 (明るい色) で、背景が黒色系 (暗い色) のときは[Light on dark]を、両方が 混在しているときは[Both]を選びます。

### 6 [詳細設定]タブで検出する1文字の文字サイズを設定する

- 検出する1文字の最小と最大の文字サイズを設定します。
- 文字を検出するときは、1文字の文字サイズが設定した文字サイズの高さと幅の両方の範囲に入っている必要 があります。
- (1) [文字の高さ]を設定する

検出する1文字の高さの範囲を数値で入力します。

(2) [文字の幅] を設定する

検出する1文字の幅の範囲を数値で入力します。

(3) ガイドを表示する

[ガイドを表示する]にチェックを入れると、検出する1文字のサイズを矩形のガイド枠\*で表示します。 最小の文字サイズは青色のガイド枠\*で、最大の文字サイズは赤色のガイド枠\*で表示します。 \* ガイド枠の大きさは目安です。

| _  |  |
|----|--|
| 「業 |  |
| Ĥ  |  |
| ビ  |  |
| 7  |  |

領域設定 詳細設定 判定条件 前処理 その他

0 🌲

0.5 🌲

0.0

0.50 🌲

200 🌲

200 🌲

なし 👻

a-z, A-Z, 0-9, #- 🔻

Both

100 🌲 ~

50 🌲 🗠

検出パラメーター 文字読み取り角度[deg]:

◎ 膨張 (円)

認識しきい値

ノイズ除去:

文字の種類

文字色:

文字サイズ

文字の高さ

文字の幅:

▼ ガイドの表示

膨張(縦方向)

### 7 [判定条件]タブで文字を検出する判定条件を設定する

• 判定条件に設定できる計測結果は、下表をご覧ください。

| 判定条件に設定できる計測結果            |                    |  |  |  |  |
|---------------------------|--------------------|--|--|--|--|
| 項目                        | [認識した文字]           |  |  |  |  |
| <ul> <li>判定条件の</li> </ul> | 設定値は、認識した文字の文字数です。 |  |  |  |  |

- 8 [前処理]タブで文字を検出する領域の前処理を設定する (□ 89)
- Q [その他]タブで[実行条件]や[位置補正]、[オプション]を設定する (① 90)

### 10 トリガーをクリックする

 トリガーをクリックすると、操作2で選んだ撮像ユニットの撮像画像 が画像表示エリアに表示されて、判定結果が表示されます。

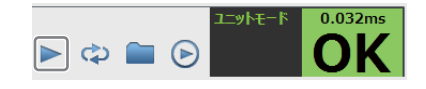

**11** [OK]をクリックする

### 📃 メ モ

- 検出した数字は、文字列として認識するため、他の作業ユニットの設定で[ユニット]を選び、本作業ユニットを選んでも、数字として設定値や出力値に設定できません。
- 例:1、2、3の数字を検出しても、数字として認識しないため、数字として使用できない。

# アナログメーター読み取りユニット

領域内にあるアナログメーターの針のエッジ位置を検出します。アナログメーターの最大値と最小値を設定していると現在 値を計測できます。

### アナログメーター読み取りダイアログ

共通な項目については、作業ユニットに共通な項目の編集(□ 80)をご覧ください。

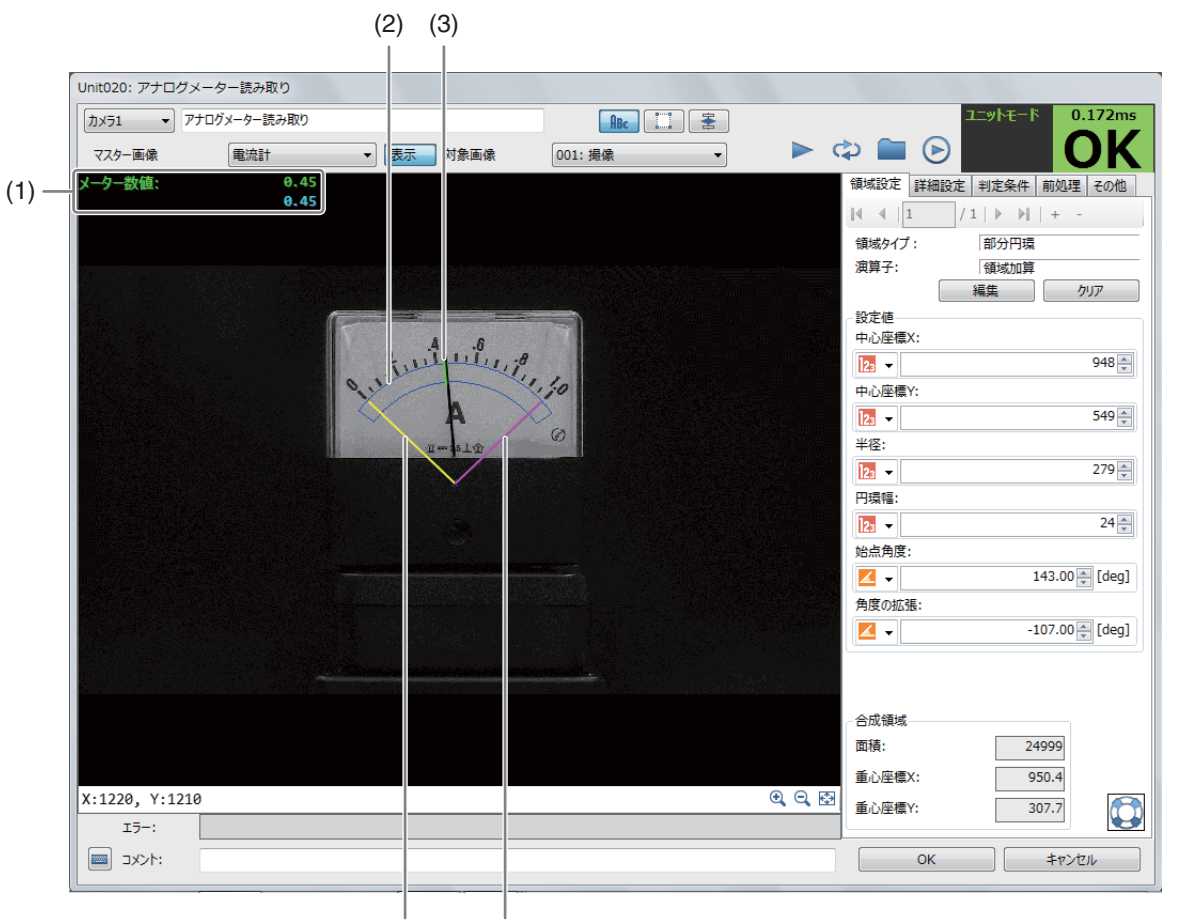

(5)

(4)

(1) 計測結果

メーター数値を表示します。

- (2) 回転針の検出領域 (青色の枠)
- (3) 検出した回転針のエッジ位置(緑色の直線)
- (4) 回転針の最小角度 (黄色の直線)
- (5) 回転針の最大角度 (桃色の直線)

アナログメーター読み取りユニットを設定する

# ▲ マスター画像を選ぶ

| דאק 🔻 🔻 | ナログメーター読み取り    |      | ABC     | 1 |
|---------|----------------|------|---------|---|
| マスター画像  | マスター画像005 ▼ 表示 | 対象画像 | 001: 撮像 | • |

- マスター画像を登録したカメラ (□ 25) を 選び、登録したマスター画像 (□ 25) を選んで、画像表示エリアにマスター画像を表示します。
- マスター画像を使って領域設定などの各設定を行うため、画像処理ユニットで使うマスター画像は、実際にカメラで撮像する場面に近い内容でマスター画像を登録してください。

# 2 対象画像を選ぶ

- フローチャートの処理で実際に撮像する撮像ユニットを選びます。
- 3 [領域設定]タブでアナログメーターの針を検出する領域を設定する (〇〇 87)
  - 領域タイプは[部分円環]のみです。
  - エッジの探索方向は、[角度の拡張]を設定した方向 (+または-) によって決まります (□ 113)。
  - 領域内に文字列や数字が入っていると、エッジ位置が正しく検出されないことがあります。

2

# **4** [詳細設定]タブでアナログメーターの針の検出に必要な部分円環のエッジ検出を設定する

- (1) [エッジ検出方向]を選ぶ エッジ検出方向を設定します。[すべて]、[暗→明]、[明→暗]から 選びます。
- (2) [エッジ強度しきい値]を設定する エッジを検出するエッジ強度のしきい値を数値で入力します。
- (3) [エッジフィルター幅]を設定する エッジを検出するエッジフィルターの幅を数値で入力します。 エッジフィルター幅を大きくすると、ノイズによるエッジの誤検出 を減らすことができます。
- 5 [詳細設定]タブで[角度と値の設定]を設定する
  - (1) [メーター最小値の角度]を設定する 回転針の最小角度(黄色の直線)が、アナログメーターの最小目盛りに合うように角度を入力します。
  - (2) [メーターの最小値]に数値を入力する
  - (3) [メーター最大値までの回転角度]を設定する 回転針の最大角度(桃色の直線)が、アナログメーターの最大目盛りに合うように角度を入力します。
  - (4) [メーターの最大値]に数値を入力する
  - (5) [針中央の角度補正]を設定する

アナログメーターの回転針が最小値を指していることを確認して、回転針の最小角度(黄色の直線)がアナロ グメーターの回転針の中央になるように角度を入力します。

- 6 [判定条件]タブでアナログメーターを読み取る判定条件を設定する
  - 判定条件に設定できる計測結果は、下表をご覧ください。

判定条件に設定できる計測結果

項目 [メーター数値]

- 7 [前処理]タブでアナログメーターの針を検出する領域の前処理を設定する (① 89)
- **Q** トリガーをクリックする
  - トリガーをクリックすると、操作2で選んだ撮像ユニットの撮像画像 が画像表示エリアに表示されて、判定結果が表示されます。

▶ ☆ ■ ● <sup>ユニットモード</sup> 0.032ms OK

**1** [OK]をクリックする

# 色判別ユニット

領域内のR濃度、G濃度、B濃度の平均値を計測します。判定条件で設定した各RGB濃度の平均値を設定しておくと、色の 判別が行え、積層表示灯の点灯確認に利用できます。

### 色判別ダイアログ

共通な項目については、作業ユニットに共通な項目の編集 (〇〇 80) をご覧ください。

| 領域設定     | 詳細設定  | 判定条件 | 前処理    | その他     |   |
|----------|-------|------|--------|---------|---|
| エッジ検出    | 条件    |      |        |         |   |
| エッジ検出    | 3方向:  |      | ৰ্বন্ব | •       | ] |
| エッジ強度    | むきい値: |      |        | 30 🌲    |   |
| エッジフィノ   | レター幅: |      |        | 1.0 🌲   |   |
| 角度と値     | の設定   |      |        |         |   |
| メーター最    | 小値の角度 |      |        |         |   |
| <b>×</b> |       |      | 136.50 | 🗧 [deg] |   |
| メーターの    | 最小値:  |      |        | 0.00 🌲  |   |
| メーター最    | 大値までの | 回転角度 |        |         |   |
| <b>×</b> |       |      | 93.00  | 🗧 [deg] |   |
| メーターの    | 最大値:  |      |        | 1.00 🌲  |   |
| 針中央の     | 角度補正  |      |        |         |   |
| - 1      |       |      | 1.00   | 🗧 [deg] |   |

|       | Unit019: 色判別   |                   |           |          |         |                          |
|-------|----------------|-------------------|-----------|----------|---------|--------------------------|
|       | カメラ1 • 色       | 判別                |           |          |         | ユニットモード 0.816ms          |
|       | マスター画像         | 積層表示灯(サンプル)       | ▼ 表示 対象画像 | <b>•</b> | 🕨 🔁     | P 🖬 🕞 👘 🛛 🔿 😽            |
|       | R濃度平均:         | 230.930           |           |          |         | 領域設定 判定条件 前処理 その他        |
| (1)   | G濃度平均:         | 182,644           |           |          |         | ≪ ≪   1 /1   ▷ ▷     + - |
| (')   | B港度亚伯·         | 182.644<br>96.632 |           |          |         | 領域タイプ:<br>矩形             |
|       |                | 96.632            |           |          |         | 演算子: 領域加算<br>編集 カロア      |
|       |                |                   |           |          |         | - 設定値                    |
|       |                |                   |           |          |         | 始点座標X:                   |
|       |                |                   |           |          |         | 256                      |
|       |                |                   |           |          |         | 始点坐標Y:                   |
|       |                |                   |           |          |         | 終点座標X:                   |
|       |                |                   |           |          |         | 23 🗸 375 💭               |
|       |                |                   |           |          |         | 終点座續Y:                   |
| (2) — |                |                   |           |          |         | 269 🗮                    |
|       |                |                   |           |          |         | 領域の移動                    |
|       |                |                   |           |          |         |                          |
|       |                |                   | ARCH D    |          |         | ← →                      |
|       |                |                   |           |          |         |                          |
|       |                |                   |           |          |         |                          |
|       |                |                   |           |          |         | 合成領域                     |
|       |                |                   |           |          |         | 面積: 9000                 |
|       | N 455 X 55     |                   |           |          | 0 0 F   | 重心座標X: 315.5             |
|       | X: 456, Y: 567 |                   |           |          | ष, ष, 🖾 | 重心座標Y: 232.0             |
|       |                |                   |           |          |         |                          |
|       | -14XL -        |                   |           |          |         |                          |

### (1) 計測結果

R濃度平均、G濃度平均、B濃度平均を表示します。

(2) RGB濃度平均の計測領域 (青色の枠)

# 色判別ユニットを設定する

▲ マスター画像を選ぶ

| マスター画像を選ぶ                  | カメラ1 • 1 |                     |      |           |
|----------------------------|----------|---------------------|------|-----------|
|                            | マスター画像   | マスター画像001 マスター画像001 | 対象画像 | 001: 撮像 👻 |
| ● 豆球しにカメノ([_] 18) を迭し、豆球しに |          |                     |      |           |

- マスター画像 (22)を選んで、画像表示エリアにマスター画像を表示します。
- マスター画像を使って領域設定などの各設定を行うため、画像処理ユニットで使うマスター画像は、実際にカ メラで撮像する場面に近い内容でマスター画像を登録してください。

# 2 対象画像を選ぶ

• フローチャートの処理で実際に撮像する撮像ユニットを選びます。

3 [領域設定]タブでRGB濃度平均を計測する領域を設定する (□ 81)

- 4 [判定条件]タブでRGB濃度平均を検出する判定条件を設定する
  - 色判別ユニットでは、画像表示エリアに表示している画像をスポイト ツールでクリックすると、クリックした部分のXY座標とRGB濃度が 確認できます。判定条件に設定できる計測結果は、下表をご覧ください。

| ースポイトツール  |        |    |
|-----------|--------|----|
| X: 353 Y: | 212    |    |
| R: 255 G: | 255 B: | 45 |

|    | 判定条件に設定できる計測結果          |
|----|-------------------------|
| 項目 | [R濃度平均]、[G濃度平均]、[B濃度平均] |

5 [前処理]タブでRGB濃度平均を計測する領域の前処理を設定する (① 89)

# 6 [その他]タブで[実行条件]や[位置補正]、[オプション]を設定する (〇) 90)

# **7** トリガーをクリックする

 トリガーをクリックすると、操作2で選んだ撮像ユニットの撮像画像 が画像表示エリアに表示されて、判定結果が表示されます。

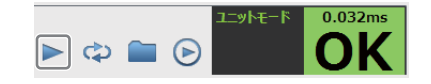

# 8 [OK]をクリックする

# Qモデルマッチングユニット

# NCCマッチングユニット

相関関係を元にマッチングをして、NCCモデル (1 38) と類似するワークを検出します。

### NCCマッチングダイアログ

共通な項目については、作業ユニットに共通な項目の編集(□ 80)をご覧ください。

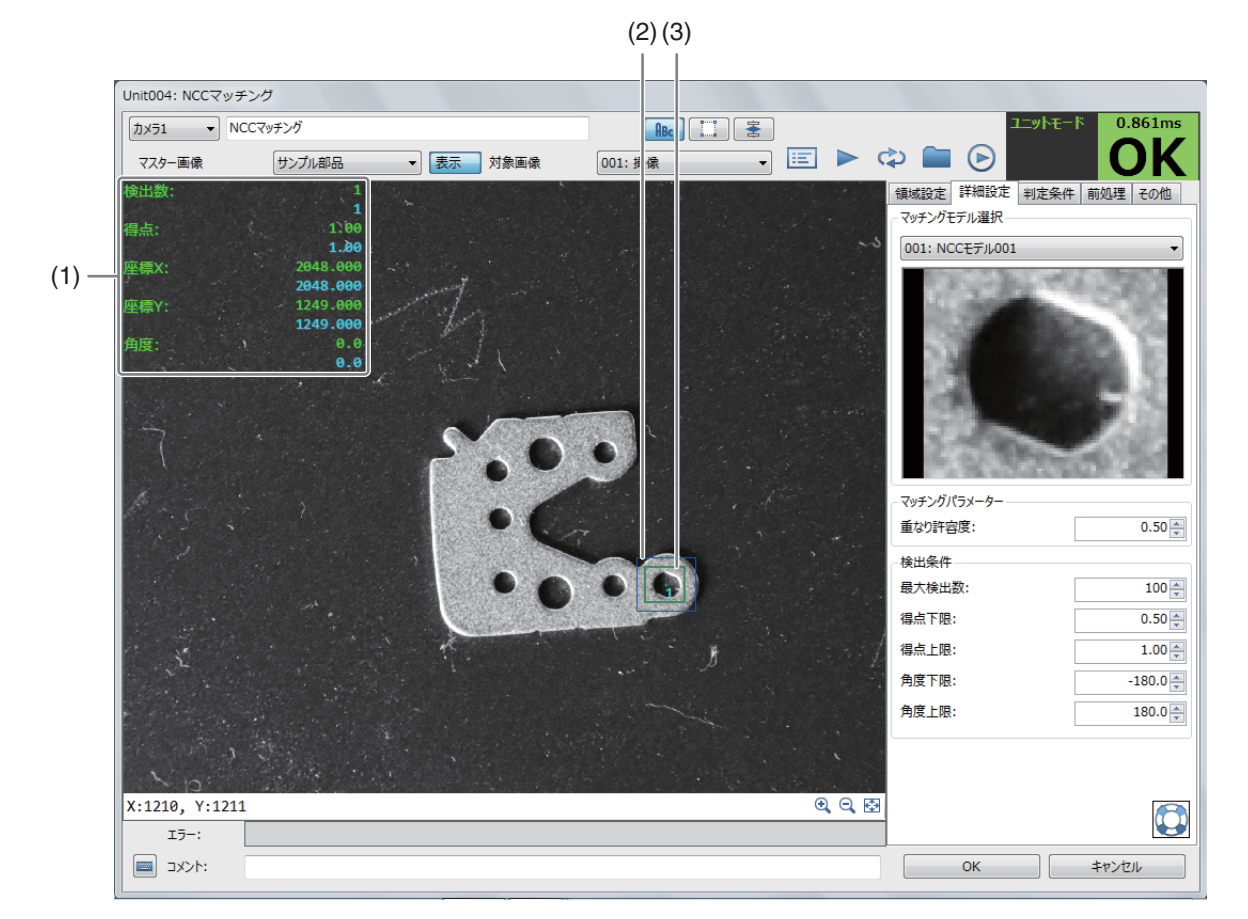

#### (1) 計測結果

検出したワークの検出数や得点、座標X、座標Y、検出したワークの角度を表示します。得点や座標X、座標Y、 角度は、最初に検出したワークの値を表示します。

### (2) 検出領域 (青色の枠) 相関関係を元にマッチングをする領域です。

(3) 検出したワーク (緑色の枠) 相関関係を元にマッチングをして検出したワークです。

# NCCマッチングユニットを設定する

▲ マスター画像を選ぶ

| ֿ דֿ אַלאַד א | NCCマッチング  |      |      | ABc     | 1 |
|---------------|-----------|------|------|---------|---|
| マスター画像        | マスター画像002 | ▼ 表示 | 対象画像 | 001: 撮像 | • |

- マスター画像を登録したカメラ (□ 25) を
   選び、登録したマスター画像 (□ 25) を選んで、画像表示エリアにマスター画像を表示します。
- マスター画像を使って領域設定などの各設定を行うため、画像処理ユニットで使うマスター画像は、実際にカメラで撮像する場面に近い内容でマスター画像を登録してください。

2

# 2 対象画像を選ぶ

- フローチャートの処理で実際に撮像する撮像ユニットを選びます。
- 3 [領域設定]タブでワークを検出する領域を設定する (二)81)
- ▲ [詳細設定]タブでワークの検出に必要な項目を設定する
  - (1) マッチングモデルを選ぶ モデル登録をしたNCCモデル (1138)を選びます。
  - (2) [重なり許容度]を設定する ワークが重なって、一部の形状が隠れているときの重なり部分の許 容度を設定します。 数値を入力します。数値が「1.00」に近いほど重なりを許容します。

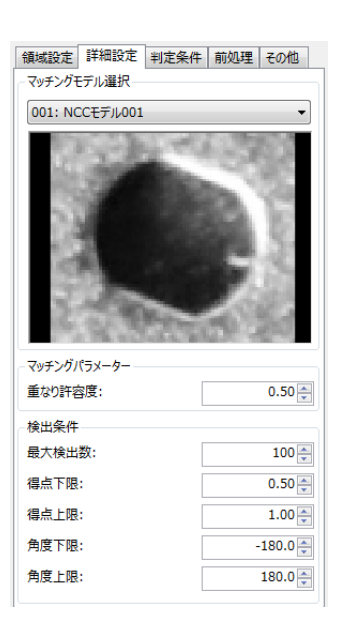

5 [詳細設定]タブでワークの検出条件を設定する

- (1) [最大検出数]を設定する ワークを検出する上限を設定します。 数値を入力します。
- (2) [得点上限]と[得点下限]を設定する 検出したいワークの得点の上限と下限を設定します。 数値を入力します。 検出したワークの得点が設定した上限以上 (または下限以下) のときは、ワークの検出対象になりません。
- (3) [角度上限]と[角度下限]を設定する 検出したいワークの角度の上限と下限を設定します。 数値を入力します。 検出したワークの角度が設定した上限以上(または下限以下)のときは、ワークの検出対象になりません。

6 [判定条件]タブでワークを検出する判定条件を設定する

• 判定条件に設定できる計測結果は、下表をご覧ください。

| 判定条件に設定できる計測結果 |                                                   |  |
|----------------|---------------------------------------------------|--|
| 項目             | [検出数] (検出したワークの数)、[得点] (NCCモデルと検出したワークが一致しているほど得点 |  |
|                | が高くなる)、[座標X]、[座標Y] (初期位置は、NCCモデルを作成するときに設定した領域の中  |  |
|                | 心。NCCモデルを作成するときに基準点をオフセットすることもできる (① 38))、[角度]    |  |
|                | (マッチングするモデルと検出したワークの角度の差)                         |  |

- 7 [前処理]タブでワークを検出する領域の前処理を設定する (① 89)
- **Q** トリガーをクリックする

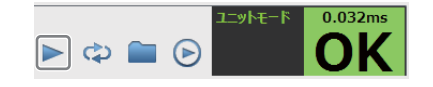

 トリガーをクリックすると、操作2で選んだ撮像ユニットの撮像画像 が画像表示エリアに表示されて、判定結果が表示されます。
# 形状マッチングユニット

形状の情報を元にマッチングをして、形状モデルと類似するワークを検出します。形状モデル (1140)をモデル登録をする ときに、許容した倍率のモデルも作成しておくと、形状モデルと相似なワークも検出します。

### 形状マッチングダイアログ

共通な項目については、作業ユニットに共通な項目の編集(□ 80)をご覧ください。

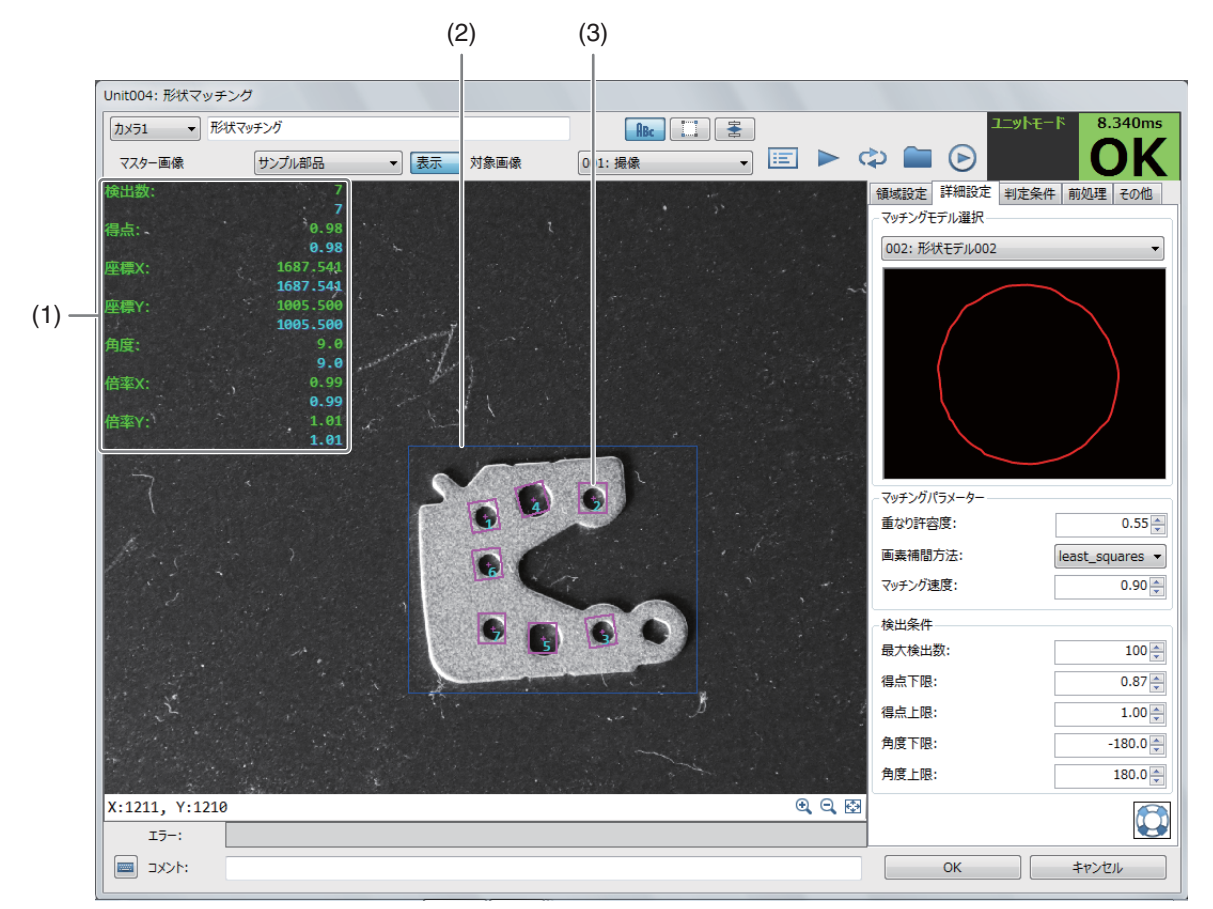

(1) 測定結果

検出したワークの検出数や得点、座標X、座標Y、角度、倍率X、倍率Yを表示します。得点や座標X、座標Y、角度、倍率X、倍率Yは、最初に検出したワークの値を表示します。

(2) 検出領域 (青色の枠)

形状の情報を元にマッチングをする領域です。

(3) 検出したワーク
 形状の情報を元にマッチングをして検出したワークです。枠の色は、形状モデルを登録するときに選べます
 (□ 40)。

# 形状マッチングユニットを設定する

マスター画像を登録したカメラ (1)25)を

▲ マスター画像を選ぶ

| カメラ1 • 形状マッ | チング         |    |      | ABc     |   |
|-------------|-------------|----|------|---------|---|
| マスター画像      | マスター画像002 - | 表示 | 対象画像 | 001: 撮像 | • |

2

選び、登録したマスター画像 (🎞 25) を選んで、画像表示エリアにマスター画像を表示します。

- マスター画像を使って領域設定などの各設定を行うため、画像処理ユニットで使うマスター画像は、実際にカメラで撮像する場面に近い内容でマスター画像を登録してください。
- 2 対象画像を選ぶ
  - フローチャートの処理で実際に撮像する撮像ユニットを選びます。
- 3 [領域設定]タブでワークを検出する領域を設定する (〇〇 81)
- ▲ [詳細設定]タブでワークの検出に必要な項目を設定する
  - (1) マッチングモデルを選ぶ モデル登録をした形状モデル (〇〇 40)を選びます。
  - (2) [重なり許容度]を設定する
     ワークが重なって、一部の形状が隠れているときの重なり部分の許容度を設定します。
     数値を入力します。数値が「1.00」に近いほど重なりを許容します。
     画素補間方法は、[none](画素補間をしない)、[interpolation]、
     [least\_squares]、[least\_squares\_high]、
     [least\_squares\_very\_high]のアルゴリズムから選べます。
  - (3) [マッチング速度]を設定する。
  - マッチングするモデルと検出したワークのマッチング速度を設定します。
  - 数値が「1.00」に近いほどマッチングの速度が速くなりますが、精度 は低くなります。
- 5 [詳細設定]タブでワークの検出条件を設定する
  - (1) [最大検出数]を設定する

ワークを検出する上限を設定します。 数値を入力します。

- (2) [得点上限]と[得点下限]を設定する
   検出したいワークの得点の上限と下限を設定します。
   数値を入力します。
   検出したワークの得点が設定した上限以上(または下限以下)のときは、ワークの検出対象になりません。
- (3) [角度上限]と[角度下限]を設定する 検出したいワークの角度の上限と下限を設定します。 数値を入力します。 検出したワークの角度が設定した上限以上 (または下限以下) のときは、ワークの検出対象になりません。

## 6 [判定条件]タブでワークを検出する判定条件を設定する

• 判定条件に設定できる計測結果は、下表をご覧ください。

|    | 判定条件に設定できる計測結果                                   |
|----|--------------------------------------------------|
|    | [検出数] (検出したワークの数)、[得点] (形状モデルと検出したワークが一致しているほど得点 |
|    | が高くなる)、[座標X]、[座標Y] (初期位置は、形状モデルを作成するときに設定した領域の中  |
| 項目 | 心。形状モデルを作成するときに基準点をオフセットすることもできる (◯ 40))、[角度](マッ |
|    | チングするモデルと検出したワークの角度の差)、[倍率X]、[倍率Y](マッチングするモデルに対  |
|    | する検出したワークの倍率)                                    |

#### 7 [前処理]タブでワークを検出する領域の前処理を設定する (① 89)

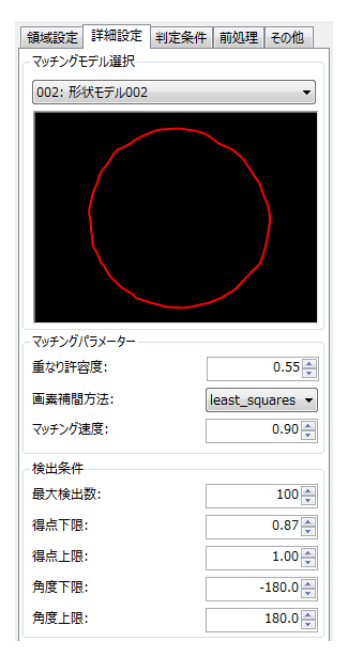

# 8 [その他]タブで[実行条件]や[位置補正]、[オプション]を設定する (〇) 90)

# **9** トリガーをクリックする

 トリガーをクリックすると、操作2で選んだ撮像ユニットの撮像画像 が画像表示エリアに表示されて、判定結果が表示されます。

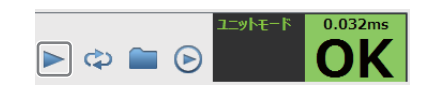

# 〇ロボット操作ユニット

# ロボット移動ユニット

産業用ロボットと通信を行い、産業用ロボットを目的の固定座標に移動するユニットです。産業用ロボットの現在位置座標 や産業用ロボットのメモリー内に記録している座標も読み込めます。

#### ロボット移動ダイアログ

| hit024: ロボット移動 |                                       |        |        |          |       |
|----------------|---------------------------------------|--------|--------|----------|-------|
| ユニット名: D7      | やた移動                                  |        |        |          |       |
| 詳細設定その他        |                                       |        |        |          |       |
| 移動設定           |                                       |        | F      | ROBOT    |       |
| Approach長/Dep  | art長の指定                               |        |        |          |       |
|                | <ul> <li>指定なし</li> </ul>              |        |        |          |       |
|                | O Approach                            | 0.00 🌲 | mm     |          |       |
|                | O Depart                              | 0.00 🌩 | mm     |          |       |
| 移動方法           | ◎ CP制御(直線)                            | )      |        |          |       |
|                | ○ PTP制御(関節)                           | Ď)     |        |          |       |
| 速度:            | 10%                                   | •      |        |          |       |
| 移動ポイント設定       |                                       |        |        |          |       |
|                | i i i i i i i i i i i i i i i i i i i | 位置姿勢   |        |          |       |
| ◎ 直接入力         |                                       | X:     |        | 0.0000 🚖 | mm    |
|                |                                       | Y:     |        | 0.0000 🚖 | mm    |
| ○ 変数 (P型)      |                                       | Z:     |        | 0.0000   | mm    |
| P 0            | 読み込み                                  | Rx:    |        | 0.0000 🌲 | deg   |
|                | 書き込み                                  | Ry:    |        | 0.0000 🚔 | deg   |
|                |                                       | Rz:    |        | 0.0000 🊔 | deg   |
|                |                                       |        | 現在位置確認 | 2        |       |
|                |                                       |        |        |          |       |
| テスト実行          |                                       |        |        |          |       |
|                |                                       |        |        |          |       |
| :144           |                                       |        |        |          |       |
|                |                                       |        | O      | ( )      | キャンセル |

# ロボット移動ユニットを設定する

## 【詳細設定]タブで[<sup>∞∞∞</sup> ROBOT]をクリックする (□ 150)

• ロボット操作ダイアログが表示されます。ロボット操作ダイアログを使わないときは操作2へ進んでください。

# 2 産業用ロボットの移動条件を設定する

Approach長またはDepart長を設定する
 [指定なし]または[Approach]、[Depart]から選びます。

[**指定なし**] 移動条件を設定しません。

#### [Approach]

数値を入力します。 [移動ポイント設定]で設定した座標に対して、入 力した数値の距離だけツール座標系(□151)の -Zt軸方向へ移動した座標まで移動して止まりま す。

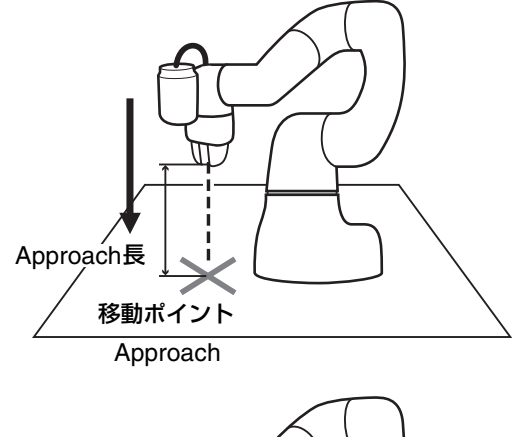

[Depart]

数値を入力します。 現在の産業用ロボットの座標から、入力した数値 の距離だけツール座標系(□151)の-Zt軸方向 に移動して止まります。

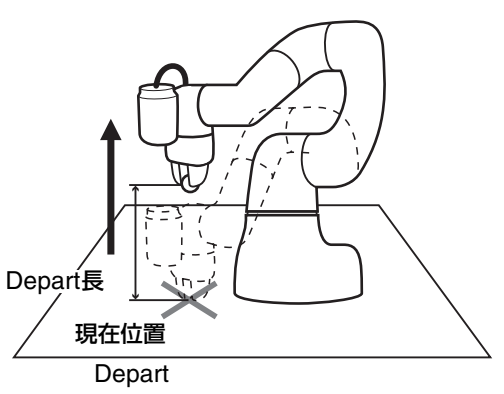

(2) 移動方法を設定する

[CP制御(直線)]または[PTP制御(関節)]から選びます。

[CP制御(直線)]

移動するポイントまで、産業用ロボットが直線的に移動をするように制御します。

[PTP制御(関節)] 移動するポイントまで、産業用ロボットが最短時間で移動をするように制御します。

(3) 産業用ロボットの移動速度を設定する [1%]、[10%]、[50%]、[100%]から選びます。

# 3 産業用ロボットの移動ポイントを設定する

#### 移動ポイントを直接入力するとき

[直接入力]を選び、[位置姿勢]にXYZ座標の数値を、RxRyRzに角度を入力します。 [現在位置確認]をクリックすると、現在の産業用ロボットの座標が[位置姿勢]に反映されます。

#### 移動ポイントを変数 (P型) で指定するとき

[変数(P型)]を選び、産業用ロボットにあらかじめ設定している変数(P型)の番号を[P]に入力します。[読み込み]をクリックすると、[位置姿勢]に座標が反映されます。[書き込み]をクリックすると、[位置姿勢]の座標を入力した変数(P型)の番号に書き込めます。

#### ▲ ロボット移動ユニットのテストを実行する

- [テスト実行]をクリックすると、設定した内容でロボット移動ユニットのテストを実行します。
- テストの実行には、事前に産業用ロボットの設定が必要です (① 43)。

5 [その他]タブで[実行条件]を設定する (〇 90)

6 [OK]をクリックする

# ■ ロボット操作ダイアログを使う

産業用ロボットの一部の操作を行えるロボット操作ダイアログについて説明します。産業用ロボットの座標系や定義の詳細については、産業用ロボットの説明書をご覧ください。

#### ロボット操作ダイアログ

| Motor                                 |
|---------------------------------------|
| 動作モード                                 |
|                                       |
|                                       |
| 建度/1292/0: 速度/ ▼                      |
| 1 %                                   |
| <u>アーム位置</u>                          |
| • • • • • • • • • • • • • • • • • • • |
| Y - + -40.48 [mm]                     |
| Z - + 300.22 [mm]                     |
| Rx - + 179.28 [deg]                   |
| Ry - + 0.00 [deg]                     |
| Rz - + -178.41 [deg]                  |
| ノンド位置                                 |
| フィンガ幅: - +                            |
| 13.82 [mm]                            |
|                                       |
|                                       |
| <u>କ୍</u> ର୍ଷ୍                        |
| 間じる                                   |

#### ┃ [□ボット]タブで[Motor]をクリックする

産業用ロボットのモーターがONになり、[Motor]が黄緑色になります。もう一度クリックすると、[Motor]が灰 色になり、産業用ロボットのモーターがOFFになります。

# 2 動作モードを設定する

産業用ロボットの動作モードを設定します。[モード選択]をクリックして[XY-直交]、[ツール]、[各軸]から選びます。

#### [XY-直交]

産業用ロボットのベース (土台) の中心を原点とする座標<sup>\*1</sup>とロボットアームの角度を指定します。本書では座標 をX (-X)、Y (-Y)、Z (-Z)、角度をRx (-Rx)、Ry (-Ry)、Rz (-Rz) と定義します。 \*1 以降、「ベース座標系」と記載する。

2

|     | 動作モード    |             |         |          |
|-----|----------|-------------|---------|----------|
| +Rz | モード選択:   | c           | XY-直交   | •        |
|     | 速度/インチン  | <i>י</i> 2: | 速度<br>1 | ▼<br>▼ % |
|     | <u> </u> |             |         |          |
|     | х        | - +         | 176.14  | [mm]     |
|     | Y        | - +         | -40.48  | [mm]     |
|     | Z        | - +         | 300.22  | [mm]     |
|     | Rx       | - +         | 179.28  | [deg]    |
|     | Ry       | - +         | 0.00    | [deg]    |
|     | Rz       | - +         | -178.41 | [deg]    |

#### [ツール]

産業用ロボットのフランジの中心を原点とする座標<sup>\*2</sup>と角度を指定します。本書では座標をXt (-Xt)、 Yt (-Yt)、Zt (-Zt)、角度をRxt (-Rxt)、Ryt (-Ryt)、Rzt (-Rzt) と定義します。

\*2 以降、「ツール座標系」と記載する。

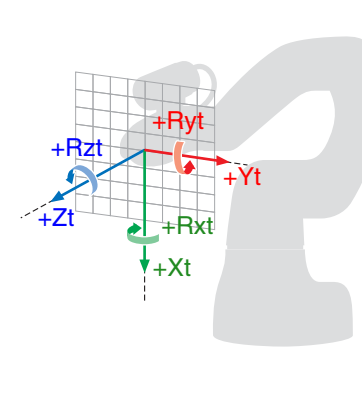

| 動作モード   |     |        |       |
|---------|-----|--------|-------|
| モ−ト選択:  |     | ツール    | •     |
| 速度/インチン |     | 速度     | •     |
|         |     | 1      | • %   |
| アーム位置   |     |        |       |
|         |     |        |       |
| Xt      | - + | 264.27 | [mm]  |
| Yt      | - + | -45.11 | [mm]  |
| Zt      | - + | 361.72 | [mm]  |
| Rxt     | - + | 168.99 | [deg] |
| Ryt     | - + | 79.02  | [deg] |
| Rzt     | - + | 166.19 | [deg] |

#### [各軸]

産業用ロボットの各軸 (J1 ~ J6)の中心を原点とする角度で指定します。

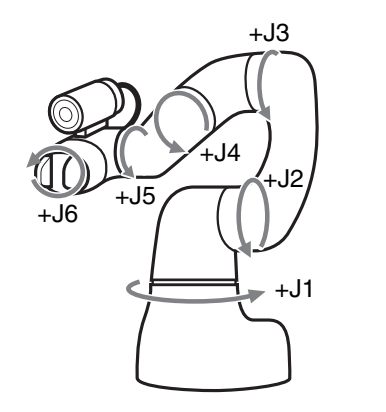

| 動作モード   |     |       |       |
|---------|-----|-------|-------|
| モード選択:  |     | 各軸    | •     |
| 速度/インチン | ל:  | 速度    | •     |
|         |     | 1     | • %   |
| アーム位置   |     |       |       |
|         |     |       |       |
| J1      | - + | 1.15  | [deg] |
| J2      | - + | -0.88 | [deg] |
| J3      | - + | 94.94 | [deg] |
| 34      | - + | 0.72  | [deg] |
| 35      | - + | 85.82 | [deg] |
| J6      | - + | -0.51 | [deg] |

# 3 速度/インチングを設定する

産業用ロボットのインチング動作における1回あたりの移動量を設定します。

#### [速度]

インチングの速度を設定します。[1]、[5]、[10]、[50]、[100]から選びます。

[インチング]

インチングの移動量を設定します。[1]、[5]、[10]、[50]、[100]から選びます。

#### ▲ ロボットアームの位置を調整する

操作1で設定した動作モードによって、調整方法が異なります。(〇) 156)

#### [XY-直交]

[+]または[-]をクリックして、XYZ座標と角度RxRyRzを調整します。

#### [ツール]

[+]または[-]をクリックして、XtYtZt座標と角度RxtRytRztを調整します。 ロボット操作ダイアログの[アーム位置]に表示される座標や角度はベース座標系のため、ご注意ください。

#### [各軸]

[+]または[-]をクリックして、軸 (J1~J6)の角度を調整します。

# 5 ロボットハンドのフィンガ幅を調整する

フィンガ幅を[+]または[-]をクリックして調整します。

# 6 [カメラ]タブでカメラ1を設定する

設定のしかたは、カメラの設定 (1) 20) をご覧ください。 産業用ロボットに装着している産業用カメラは、[カメラ1]に登録します (1) 18)。

#### 7 ロボット操作ダイアログの[閉じる]をクリックする

産業用ロボットと通信を行い、固定座標または産業用ロボットの現在座標を基準として、他の作業ユニットの設定値に応じて相対的に産業用ロボットの位置を移動します。

| ニット名:<br>芝畑設定 Zd                                                      | ロボット移動先補正                |                                                         |                                                                                                    |
|-----------------------------------------------------------------------|--------------------------|---------------------------------------------------------|----------------------------------------------------------------------------------------------------|
| 1.基準位置                                                                | лв                       | 」6軸リセット                                                 | ROBOT                                                                                                    |
| <ul> <li>● 直接入</li> <li>○ 変数(F</li> <li>P 0</li> <li>○ 処理購</li> </ul> | カ<br>型)<br>書き込み<br>始時の位置 | 位置姿勢<br>X: 0.0000全 mm<br>Y: 0.0000全 mm<br>Z: 0.0000全 mm | Rx:         0.0000 余         deg           Ry:         0.0000 余         deg           Rz:         0.0000 余         deg           E位溫確認         E位溫確認         E位温確認 |
| 2.補正移動量                                                               | ∄[mm]                    |                                                         |                                                                                                    |
| Xt:                                                                   | 123 -                    | 0.000                                                   | pixel→mm      mm                                                                                                    |
| Yt:                                                                   | 123 -                    | 0.000                                                   | ⊚ pixel→mm ⊚ mm                                                                                                    |
| Zt:                                                                   | 123 -                    | 0.000                                                   |                                                                                                    |
| Rzt[Deg]                                                              | 123 -                    | 0.000                                                   |                                                                                                    |
| 3.変換率設)                                                               | È                        |                                                         |                                                                                                    |
| <ul> <li>画像から</li> <li>定数指定</li> </ul>                                | 算出 空<br>E 【N マ [         | 換率算出ツール                                                 | 0.0000 mm/pixel                                                                                                    |
| 4.移動設定                                                                |                          |                                                         |                                                                                                    |
| 速度:                                                                   | 10%                      |                                                         |                                                                                                    |
| テスト争                                                                  | 新子                       |                                                         |                                                                                                    |

# ロボット移動先補正ダイアログ

# ロボット移動先補正ユニットを設定する

#### 【詳細設定]タブで[<sup>∞∞</sup> ROBOT]をクリックする (□ 150)

• ロボット操作ダイアログを使わないときは操作2へ進んでください。

# 2 産業用ロボットの基準位置を設定する

#### 基準位置を直接入力するとき

[直接入力]を選び、[位置姿勢]にXYZ座標の数値を、RxRyRzに角度を入力します。 [現在位置確認]をクリックすると、現在の産業用ロボットの座標が[位置姿勢]に反映されます。

#### 基準位置を変数 (P型) で指定するとき

[変数(P型)]を選び、産業用ロボットにあらかじめ設定している変数(P型)の番号を[P]に入力します。[読み込み]をクリックすると、[位置姿勢]に座標が反映されます。[書き込み]をクリックすると、[位置姿勢]の座標を入力した変数(P型)の番号に書き込めます。

#### 基準位置を処理開始時の位置にするとき

[処理開始時の位置]を選ぶと、ロボット移動先補正ユニットの処理を開始するときの産業用ロボットの位置を基準位置に設定します。

2

## 3 産業用ロボットの補正移動量を設定する (□ 156)

- XtおよびYtの移動量の単位は、[pixel→mm]または[mm]を選びます。
- 産業用ロボットの移動先で補正するXt、Yt、Zt、Rztの移動量を以下から選びます。
   [Xt]、[Yt]、[Zt]:[実数]、[ユニット]、[定数]
   [Rzt[deg]] : [実数]、[角度[deg]]、[ユニット]、[定数]

#### [実数]、[角度[deg]]

[実数]は数値を、[角度[deg]]は角度を入力します。

[ユニット]

フローチャート作成エリアの上に配置した作業ユニットを選び、設定値にする項目を選びます。選んだ作業ユニットによって、選べる項目が異なります。

#### [定数]

登録した定数 (228)を選びます。

#### ▲ 変換率を設定する

- 操作3でXおよびYの移動量の単位に[pixel→mm]を選んだときは、[変換率算出ツール]で変換率を算出します。
- [画像から算出]または[定数指定]から選びます。
- [画像から算出]を選んで変換率を直接入力する、または[定数指定]を選んだときは、操作6に進みます。

#### [画像から算出]

操作5で変換率を算出したときは、自動で変換率が表示されます。 変換率を直接入力するときは、数値を入力します。

#### [定数指定]

登録した定数 (228)を選びます。

#### 5 [変換率算出ツール]で変換率を算出する

- 操作4で[画像から算出]を選び、画像から変換率を算出するときに必要な操作です。
- (1) [変換率算出ツール]をクリックする 変換率算出ツールダイアログが表示されます。

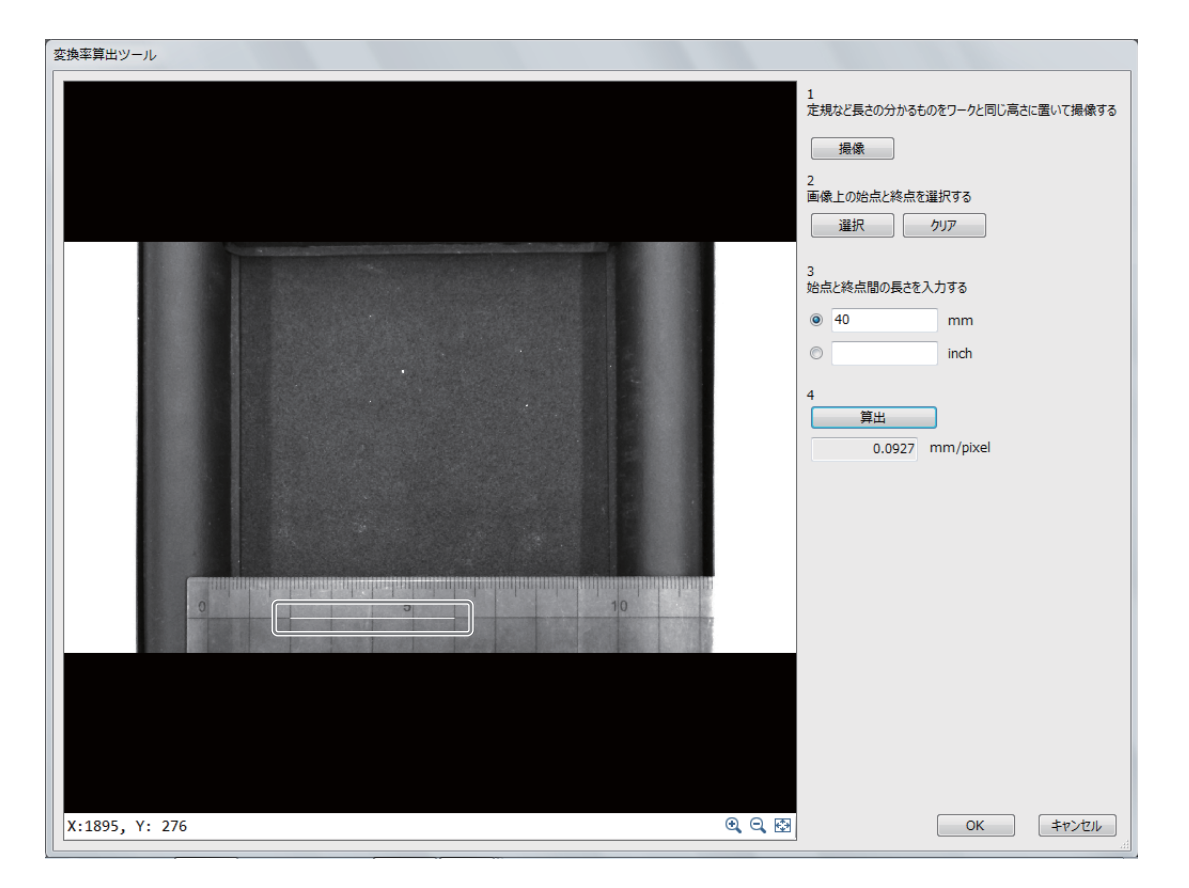

#### (2) 定規など長さの分かるものをワークと同じ高さにおいて撮像する

定規など長さが分かるものを用意して、画像処理を行う位置にワークと定規を置いて[撮像]をクリックしま す。このとき、ワークと定規が高さを含めて画像処理を行う位置に置いていないと、正しく変換率が算出で きないため、ご注意ください。

#### (3) 長さの始点と終点を設定する

画像表示エリアの画像に表示されている定規など長さが分かるもので、長さの始点と終点を設定します。[選 択]をクリックして、画像表示エリアに表示されている定規を参考に始点と終点をクリックすると、矢印が表 示されます。

始点をクリックすると、中心に矢印のある白線が表示されます。矢印の先端方向は終点です。 始点はドラッグして移動できます。右クリックをして始点を決定すると、始点と終点を結んだ白線が表示さ れます。長さの始点と終点の設定をやり直すときは、[クリア]をクリックします。

#### (4) 始点と終点間の長さを入力する

(3) で設定した長さの始点と終点の長さを入力します。単位は[mm]または[inch]を選びます。

(5) 変換率を算出する

[算出]をクリックすると、ピクセルからミリに変換したときの変換率が算出されます。

| 3.変換率設定  |          |                  |
|----------|----------|------------------|
| ● 画像から算出 | 変換率算出ツール | 16.0000 mm/pixel |
| ○ 定数指定   | ▼ [      | ✓ mm/pixel       |

(6) [変換率算出ツール]の[OK]をクリックする

## 6 産業用ロボットの移動速度を設定する

• [速度]を[1%]、[10%]、[50%]、[100%]から選びます。

#### 7 ロボット移動先補正ユニットのテストを実行する

- [テスト実行]をクリックすると、設定した内容でロボット移動先補正ユニットのテストを実行します。
- テストの実行には、事前に産業用ロボットの設定が必要です (① 43)。

作業ユニット

Q [OK]をクリックする

# 補正移動量について

ロボット移動先補正ユニットを設定する(L) 153)の操作3で設定する数値や角度、操作5で算出した変換率を設定する以外に、キヤノン製産業用カメラで撮像した画像の画像処理結果を補正移動量に設定して、産業用ロボットの移動 先を補正することができます。

#### キヤノン製産業用カメラで撮像した画像の画像処理結果を使用する

画像処理結果から、基準位置と検出したワークの位置の差分座標や差分角度などを補正移動量として設定できます。 産業用ロボットの座標系とキヤノン製産業用カメラで撮像する画像の座標系が一致していないと、ワークの位置が正 しく補正できないため、ご注意ください。ロボット移動先補正ユニットの[J6軸リセット]をクリックして、J6軸が回 転していない状態で基準位置を設定すると、産業用ロボットの座標系とキヤノン製産業用カメラで撮像する画像の座 標系が一致します。

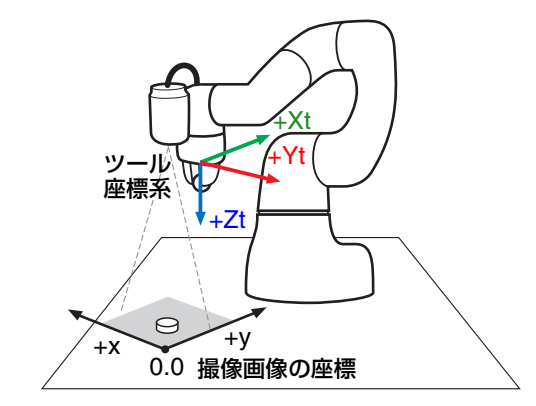

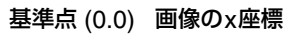

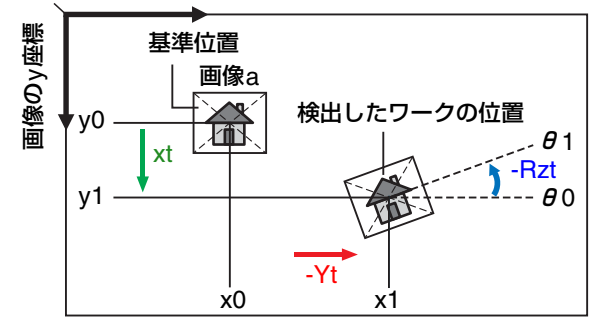

#### 画像aの位置を上図のように補正するとき

| 2.補正移   | 動量[mm]         |          |          |            |      |
|---------|----------------|----------|----------|------------|------|
| Xt:     | 123 -          | (y1-y0)  |          | ⊚ pixel→mm | ⊚ mm |
| Yt:     | 123 -          | -(x1-x0) | <b>*</b> | ⊚ pixel→mm | ⊚ mm |
| Zt:     | 123 -          |          | <b>*</b> |            |      |
| Rzt[Deg | J <b>123</b> - | -(01-00) | <b>•</b> |            |      |

# ロボットパレタイズユニット

パレットの4隅の位置やパレットの分割数を設定して、産業用ロボットをパレットの左下から右上まで順番に移動します。

## ロボットパレタイズダイアログ

| ₩¢m=n.⇔                                    | 191X  |      |              |
|--------------------------------------------|-------|------|--------------|
| キ柑設定 その他                                   |       |      |              |
| 1. パレット基準位置                                | 1     |      | ROBOT        |
| 左下右下                                       | 左上 右上 |      |              |
|                                            |       | 位置姿勢 | 0.0000       |
| ◎ 直接入力                                     |       | X:   | 0.0000 🖶 mn  |
| © Eix/01                                   |       | Y:   | 0.0000 🌩 mn  |
| ◎ 変数(P型)                                   |       | Z:   | 0.0000 🌩 mm  |
| P 0                                        | 読み込み  | Rx:  | 0.0000 🊔 deg |
|                                            |       | Ry:  | 0.0000 🌲 deg |
|                                            | 書き込み  | Rz:  | 0.0000 🚔 dea |
|                                            |       |      | 日本位等な辺       |
|                                            |       |      |              |
| 2.パレット分割数                                  |       |      |              |
| 縦×横:                                       | 1 🛓 x | 1    |              |
|                                            |       |      |              |
| 3. Approach長                               |       |      |              |
| 3. Approach長<br>Approach:                  | 0     | լտոյ |              |
| 3. Approach長<br>Approach:<br>4.移動設定        | 0     | [mm] |              |
| 3. Approach長<br>Approach:<br>4.移動設定<br>速度: | 0     | [mm] |              |
| 3. Approach長<br>Approach:<br>4.移動設定<br>速度: | 0     | [mm] |              |
| 3. Approach長<br>Approach:<br>4.移動設定<br>速度: | 0     | [mm] |              |

# ▶ ロボットパレタイズユニットを設定する

## 【詳細設定]タブで[<sup>№∞™</sup> ROBOT]をクリックする (□ 150)

- ロボット操作ダイアログを使わないときは操作2へ進んでください。
- 2 パレットの基準位置を設定する

[1. パレット基準位置]のタブを[左下]→[右下]→[左上]→[右上]の順に設 定します。基準位置はパレットのセルの中心で設定します。

#### パレットの基準位置を直接入力するとき

[直接入力]を選び、[位置姿勢]にXYZ座標の数値を、RxRyRzに角度を 入力します。

[現在位置確認]をクリックすると、現在の産業用ロボットの座標が[位置 ①**左下** 姿勢]に反映されます。

#### パレットの基準位置を変数 (P型) で指定するとき

[変数(P型)]を選び、産業用ロボットにあらかじめ設定している変数(P型)の番号を[P]に入力します。[読み込み]をクリックすると、[位置姿勢]に座標が反映されます。[書き込み]をクリックすると、[位置姿勢]の座標を入力した変数(P型)の番号に書き込めます。

#### 3 パレットの分割数を設定する

[パレット分割数]の[縦](行数)と[横](列数)に数値を入力します。

#### ▲ 産業用ロボットのApproach長を設定する

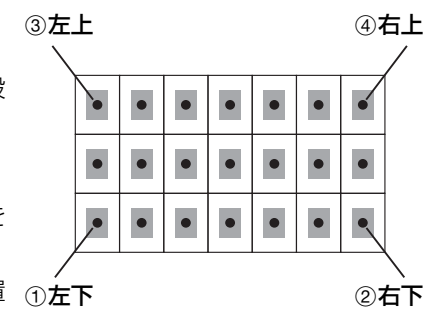

2

- [Approach]に数値を入力します。
- 産業用ロボットが、[1. パレット基準位置]および[2. パレット分割数]を元に算出した座標に対して、入力した 数値の距離だけツール座標系(□151)の-Zt軸方向へ移動した座標まで移動して止まります。

③左上

④右上

②右下

# 5 産業用ロボットの移動速度を設定する

• [速度]を[1%]、[10%]、[50%]、[100%]から選びます。

## 6 ロボットパレタイズユニットのテストを実行する

- テストの実行には、事前に産業用ロボットの設定が必要です
   (□ 43)。
- (1) 産業用ロボットが移動する[移動先番号]を設定する
   数値を入力します。
   移動先番号の有効な数値は、操作3で入力したパレットの分割数によって異なります。
- (2) [テスト実行]をクリックする / 設定した内容でロボットパレタイズユニットのテストを実 ①左下 行します。
- 7 [その他]タブで[実行条件]を設定する (〇 90)

**8** [OK]をクリックする

# ロボットハンドユニット

ロボットハンドの位置や移動速度を設定します。

ロボットハンドダイアログ

| Unit004: ロボット/ | びド          |
|----------------|-------------|
| ユニット名:         | ロボットハンド     |
| 詳細設定その         | 0他          |
|                | ковот       |
| フィンガ幅:         | 0.00 🗘 [mm] |
| 速度:            | 10% ~       |
| □ 把持する         | ,           |
| 把持力:           | 20 🌲 [N]    |
| ユニット実行行        | 後のディレイ      |
| ディレイ[ms        | s]: 0 ਦ     |
| テスト実           | íT          |
| אלאב           |             |
|                | OK キャンセル    |

ロボットハンドユニットを設定する

- 【詳細設定]タブで[<sup>№∞™</sup> ROBOT]をクリックする (□ 150)
  - ロボット操作ダイアログを使わないときは操作2へ進んでください。

## 2 ロボットハンドのフィンガ幅と移動速度を設定する

- (1) [フィンガ幅]に数値を入力する
- (2) ロボットハンドの移動速度を設定する[速度]を[1%]、[10%]、[50%]、[100%]から選びます。

# 3 ロボットハンドの把持力を設定する

 ワークを把持する場合は、「把持する」にチェックを入れてください。[フィンガ幅]で指定した幅に移動後に、 指定した[把持力]の負荷がかかるまでハンドを閉じます。

# 4 [ユニット実行後のディレイ]を設定する

- ロボットハンドユニットの実行後に、任意の時間をディレイ (遅延) させるときは、ディレイさせる時間を数値 で入力します。単位はミリ秒 (ms) です。
- 5 ロボットハンドユニットのテストを実行する

[テスト実行]をクリックすると、設定した内容でロボットハンドユニットのテストを実行します。

6 [その他]タブで[実行条件]を設定する (〇) 90)

7 [OK]をクリックする

# 🗐 メ モ

● 本ソフトウェアで操作できるロボットハンドは、デンソーウェーブ社製COBOTTAに付属している電動グリッパのみです。

# ロボットI/Oユニット

産業用ロボットのI/O変数へ信号を送信します。

## ロボットI/Oダイアログ

| Unit034: ロボットI/O                                                                                                    |                  |
|----------------------------------------------------------------------------------------------------|------------------|
| ユニット名: ロボットI/O                                                                                                    |                  |
| 詳細設定その他                                                                                                    |                  |
| 出力設定                                                                                                    | <b>КОВОТ</b>     |
| ● ON/OFF制御                                                                                                    |                  |
| ON ○ OFF     OFF     OF     OFF     OF     OFF     OF     OF      OF     OF |                  |
| <ul> <li>○ 条件による制御</li> </ul>                                                                                                    |                  |
|                                                                                                    |                  |
| 出力先選択                                                                                                    |                  |
| I/O番号:                                                                                                    |                  |
| ーユニット実行後のディレイ                                                                                                    |                  |
| ディレイ[ms]: 0 🛬                                                                                                    |                  |
| テスト実行                                                                                                    |                  |
| :1<<                                                                                                    |                  |
|                                                                                                    | ОК <b>+</b> т>тл |

# ロボットI/Oユニットを設定する

#### 【 [詳細設定]タブで[<sup>∞∞</sup> ROBOT]をクリックする (□ 150)

• ロボット操作ダイアログを使わないときは操作2へ進んでください。

#### 2 外部機器への出力を設定する

• [ON/OFF制御]または[条件による制御]から選びます。

#### [ON/OFF制御]

[ON]または[OFF]を選んで、出力のON/OFFを制御します。

#### [条件による制御]

フローチャート作成エリアの上に配置した作業ユニットを選び、設定値にする項目を選びます。選んだ作業ユニットによって、選べる項目が異なります。 条件を反転させるときは、[条件を反転させる]にチェックを入れます。

#### 3 出力先や出力後の設定する

- (1) 出力する[I/O番号]に数値を入力する
- (2) [ユニット実行後のディレイ]を設定する

ロボットI/Oユニットの実行後に任意の時間をディレイ (遅延) させるときは、ディレイさせる時間を数値で 入力します。単位はミリ秒 (ms) です。

#### ▲ ロボットI/Oユニットのテストを実行する

- [テスト実行]をクリックすると、設定した内容でロボットI/Oユニットのテストを実行します。
- テストの実行には、事前に産業用ロボットの設定が必要です(①43)。
- 5 [その他]タブで[実行条件]を設定する (〇 90)
- 6 [OK]をクリックする

# ロボットプログラムユニット

産業用ロボットに保存されているプログラムを実行します。

#### ロボットプログラムダイアログ

| Unit003: ロボットプログラム |         |       |            |
|--------------------|---------|-------|------------|
| ユニット名: ロボットプログ     | 74      |       |            |
| 詳細設定その他            |         |       |            |
|                    |         | ROBOT | $\bigcirc$ |
| プログラム設定            |         |       |            |
| プログラム名:            |         |       | ~          |
| ቃイムアウト[ms]:        | 60000 🔹 |       |            |
| - ユニット実行後のディレイ     |         |       |            |
| ディレイ[ms]:          | 0       |       |            |
| テスト実行              |         |       |            |
| אכאב:              |         |       |            |
|                    |         | ОК    | キャンセル      |

# ロボットプログラムユニットを設定する

- 【 [詳細設定]タブで[<sup>∞∞□</sup>ROBOT]をクリックする (□ 150)
  - ロボット操作ダイアログを使わないときは操作2へ進んでください。
- 2 実行するロボットプログラムとタイムアウト時間を設定する
  - (1) プログラム名を選ぶ
  - (2) [タイムアウト]で、ロボットプログラムを実行する制限時間を入力する 設定した制限時間を超えると、ロボットプログラムを停止します。
- 3 [ユニット実行後のディレイ]を設定する
  - ロボットプログラムユニットの実行後に、任意の時間をディレイ(遅延)させるときは、ディレイさせる時間 を入力します。
- ▲ ロボットプログラムユニットのテストを実行する
  - [テスト実行]をクリックすると、設定した内容でロボットプログラムユニットのテストを実行します。
- 5 [その他]タブで[実行条件]を設定する (〇) 90)
- 6 [OK]をクリックする

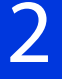

作業ユニット

# 対 演算ユニット

# 四則演算ユニット

最大10個の項で四則演算をします。

#### 四則演算ダイアログ

共通な項目については、作業ユニットに共通な項目の編集 (1180) をご覧ください。

| ⊐ył | 名: 🛄  | 則演算 |       |         |   |       | 演算値: | 0. |
|-----|-------|-----|-------|---------|---|-------|------|----|
| ¥細  | 設定 判? | 定条件 | その他   |         |   |       |      |    |
| No. | 演算子   | (   | 項     |         | ) | 項の値   | イイメロ |    |
| 1   |       |     | 23 -  | 0.000 🚖 |   | 0.000 |      |    |
| 2   | •     |     |       | 0.000   |   | 0.000 |      |    |
| 3   |       |     | 123 - | 0.000   |   | 0.000 |      |    |
| 4   | *     |     | 123 - | 0.000   |   | 0.000 |      |    |
| 5   |       |     | 123 - | 0.000   |   | 0.000 |      |    |
| 6   |       |     | 123 - | 0.000   |   | 0.000 |      |    |
| 7   |       |     | 123 - | 0.000   |   | 0.000 |      |    |
| 8   |       |     | 123 - | 0.000   |   | 0.000 |      |    |
| 9   | *     |     | 123 - | 0.000   |   | 0.000 |      |    |
| 10  |       |     | 23 -  | 0.000   |   | 0.000 |      |    |

#### (1) 演算結果

四則演算を設定する

#### ▲ [詳細設定]タブのNo.1を設定する

- [実数]、[角度[deg]]、[数式]、[ユニット]、[定数]を選んで、[項]に数値を入力します。
- [(][)](カッコ)を使うときは、チェックを入れます。
- 数値を入力すると[項の値]に入力した設定値が数値で表示されます。コメントも入力できます。

#### [実数]、[角度[deg]]

[実数]は数値を、[角度[deg]]は角度を入力します。

#### [数式]

[sin] (サイン)、[cos] (コサイン)、[tan] (タンジェント) のいずれかを選び、角度を入力します。

#### [ユニット]

フローチャート作成エリアの上に配置した作業ユニットを選び、設定値にする項目を選びます。選んだ作業ユニットによって、選べる項目が異なります。

#### [定数]

登録した定数 (228)を選びます。

#### 2 [詳細設定]タブのNo.2以降を設定する

- No.2以降は[演算子]を選び、操作1と同じ要領で設定値を入力します。[演算子]は[+]、[-]、[x]、[÷]、[MOD] から選びます。
- [MOD]は、除算した時の剰余を算出します。 例:10[MOD]3=1 (10÷3=3あまり1)

# 3 [判定条件]タブで演算結果の判定条件を設定する

• 判定条件に設定できる計測結果は、下表をご覧ください。

| 判定条件に設定できる計測結果 |       |  |
|----------------|-------|--|
| 項目             | [演算值] |  |

▲ [その他]タブで[実行条件]や[オプション]を設定する (□ 90)

5 [OK]をクリックする

# 角度演算ユニット

最大10個の項で角度の演算をします。

#### 角度演算ダイアログ

共通な項目については、作業ユニットに共通な項目の編集 (L) 80) をご覧ください。

| _wh        | 名 🛙  | 度演算 |       |         |   |       | 演算値[dea]: | 0.0 |
|------------|------|-----|-------|---------|---|-------|-----------|-----|
| 二/·<br>羊細調 | 设定 👔 | に条件 | その他   |         |   |       | 演算値[rad]: | 0.0 |
| No.        | 演算子  | - ( |       | 項       | ) | 項の値   | 144       |     |
| 1          |      |     | 123 - | 0.000 🖨 |   | 0.000 |           |     |
| 2          | •    |     | 123 - | 0.000   |   | 0.000 |           |     |
| 3          | ٦    |     | 123 - | 0.000   |   | 0.000 |           |     |
| 4          | ٦    |     | 123 - | 0.000   |   | 0.000 |           |     |
| 5          | 1    |     | 123 - | 0.000   |   | 0.000 |           |     |
| 6          | ٦    |     | 123 - | 0.000   |   | 0.000 |           |     |
| 7          | 1    |     | 123 - | 0.000   |   | 0.000 |           |     |
| 8          | ٦    |     | 123 - | 0.000   |   | 0.000 |           |     |
| 9          | 1    |     | 23 -  | 0.000   |   | 0.000 |           |     |
| 10         | 7    |     | 123 - | 0.000   |   | 0.000 |           |     |

(1) 演算結果

角度演算を設定する

#### ┫ [詳細設定]タブのNo.1を設定する

- [実数]、[数式]、[ユニット]、[定数]を選んで、[項]に数値を入力します。
- [(][)](カッコ)を使うときは、チェックを入れます。
- 数値を入力すると[項の値]に入力した設定値が数値で表示されます。コメントも入力できます。

[**実数**] 数値を入力します。 2

[数式]

[sin] (サイン)、[cos] (コサイン)、[tan] (タンジェント) のいずれかを選び、角度を入力します。

[ユニット]

フローチャート作成エリアの上に配置した作業ユニットを選び、設定値にする項目を選びます。選んだ作業ユニットによって、選べる項目が異なります。

[定数]

登録した定数 (1 28)を選びます。

# **2** No.2以降を設定する

- No.2以降は[演算子]を選び、操作1と同じ要領で設定値を入力します。[演算子]は[+]、[-]、[x]、[÷]、[MOD] から選びます。
- [MOD]は、除算した時の剰余を算出します。 例:10[MOD]3=1 (10÷3=3あまり1)

# 3 [判定条件]タブで演算結果の判定条件を設定する

- 判定条件に設定できる計測結果は、下表をご覧ください。
- 角度演算ユニットの演算結果は、[演算値[deg]]と[演算値[rad]]を表示しますが、判定条件の[演算値]は、[演 算値[deg]]の上限と下限のみ設定できます。

| 判定条件に設定できる計測結果 |
|----------------|
|----------------|

項目 [演算値]

▲ [その他]タブで[実行条件]や[オプション]を設定する (□ 90)

5 [OK]をクリックする

# 複数条件分岐演算ユニット

フローチャート作成エリアの上に配置した作業ユニット、または定数を比較対象として複数の条件と比較し、条件と一致した分岐番号に設定した実数や角度、数式、作業ユニット、定数の設定値を演算値として出力します。条件は最大20個まで設定できます。条件の一致した分岐番号が複数あるときは、先頭の分岐番号から順に優先します。

#### 複数条件分岐演算ダイアログ

| (1)               | (2)                       |                |                    |
|-------------------|---------------------------|----------------|--------------------|
| Unit026: 複数条件分岐演算 |                           |                |                    |
| ユニット名: 複数 条件分岐演算  |                           | 比較対象を個別に設定する   |                    |
| 分岐番号: 2 演算値:      | -60.153                   |                |                    |
| 詳細設定 判定条件 その他     | · 合答店                     | 冬/+ 店1         |                    |
|                   |                           |                | ED 00 Clas         |
|                   |                           |                | 50.00 Tues         |
| 2                 | □ ▼ 2016 ▼ 角度 ▼ 出力値 ▼     | 値1より小さい - <    | 0.00 🗧 [deg        |
| 3                 | ➡ ▼ 🖾 016 ▼ (角度 🔹 ) 出力値 ▼ | 値1より大きい 🔻 🗾 👻  | 50.00 🛖 [deg       |
| 4                 | •                         | 値1に等しい 🔻 🗸     |                    |
| 5                 | •                         | 値1に等しい 🔻 🗸     |                    |
| 6                 |                           | 値1に等しい マ マ     |                    |
|                   |                           |                | =====              |
| 11                |                           |                |                    |
| 12                | •                         | (2) 10 m       |                    |
| 13                |                           | 値1に等しい ▼ ▼     |                    |
| 14                |                           | (有1に笑) (小) マーマ |                    |
|                   |                           |                |                    |
| 15                |                           | 121に寺しい ▼ ▼    |                    |
| 16                | •                         | 値1に等しい ▼ ▼     |                    |
| <                 | III                       |                | Þ                  |
| אלאב :            |                           |                | ОК <b>\$</b> 7771/ |

#### (1) 分岐条件に合った分岐番号

分岐条件に合わないときは、フィールドが赤色で表示されます。

(2) 演算結果

複数条件分岐演算ユニットを設定する

#### 1つの比較対象で設定するとき

#### 1 [詳細設定]タブで[比較対象]を設定する

- 比較対象は、[ユニット]または[定数]から選びます。
- [ユニット]

フローチャート作成エリアの上に配置した作業ユニットを選び、設定値にする項目を選びます。選んだ作業ユニットによって、選べる項目が異なります。

[定数]

登録した定数 (1128)を選びます。

# 2 [条件]を設定する

• 値1または値2と比較する条件を以下から選びます。

```
[値1に等しい]
[値1に等しくない]
[値1より大きい]
[値1より小さい]
[値1以上]
[値1以下]
[値1と値2の間]
[値1と値2の間以外]
```

2

## 3 [値1]を設定する

- [値1]は、[実数]、[角度[deg]]、[数式]、[ユニット]、[定数]から選びます。
- 数値を入力すると[項の値]に入力した設定値が数値で表示されます。コメントも入力できます。

#### [実数]、[角度[deg]]

[実数]は数値を、[角度[deg]]は角度を入力します。

#### [数式]

[sin] (サイン)、[cos] (コサイン)、[tan] (タンジェント) のいずれかを選び、角度を入力します。

[ユニット]

フローチャート作成エリアの上に配置した作業ユニットを選び、設定値にする項目を選びます。選んだ作業ユニットによって、選べる項目が異なります。

#### [定数]

登録した定数 (🛄 28) を選びます。

#### ▲ [値2]を設定する

• [値2]は、条件に[値1と値2の間]または[値1と値2の間以外]を選んだときに設定します。操作3と同じ要領で 設定します。

## 5 [演算値]を設定する

演算結果として出力する値を設定します。操作3と同じ要領で設定します。

# 6 分岐番号2以降を設定する

• 操作2~5と同じ要領で、分岐番号2以降を設定します。

#### 7 分岐番号と演算値を確認する

| 4 | 分岐番号: 2 演算値:             | -60.153                  |                                        |   |
|---|--------------------------|--------------------------|----------------------------------------|---|
| Γ | 詳細設定判定条件 その他             |                          |                                        |   |
| l | 比較対象                     | 演算値                      | 条件 值1                                  | 1 |
| l | 1 📮 ▼ 🖾 016 ▼ 角度 🔹 田力値 ▼ | 📮 🔻 🔤 016 👻 角度 🛛 👻 出力値 👻 | 値1に等しい ▼ <mark>/</mark> ▼ 50.00 € [deg | l |
| l | 2                        | 📄 🔻 🔤 016 👻 角度 🛛 🔻 出力値 👻 | 値は切小さい 👻 🔽 👻 0.00 🍚 [deg               | ľ |
|   | 3                        | 📮 🔻 🔤 016 👻 角度 🔹 👻 出力値 👻 | 値1より大きい ▼ <mark> </mark>               |   |

- 条件が一致した[演算値]のフィールドが黄色で表示されます。[分岐番号]と[演算値]にも条件の一致した分岐 番号と演算結果が表示されます。
- 条件が一致した分岐番号がないときは、[分岐番号]に[0]が表示されて、フィールドも赤色で表示されます。

#### 8 [判定条件]タブで判定条件を設定する

• 判定条件に設定できる計測結果は、下表をご覧ください。

|              | 判定条件に設定できる計測結果 |  |
|--------------|----------------|--|
| [演算値]、[分岐番号] |                |  |

#### Q [その他]タブで[実行条件]や[オプション]を設定する (1190)

# 10 [OK]をクリックする

項目

#### 比較対象を個別に設定するとき

[比較対象を個別に設定する]にチェックを入れて、1つの比較対象で設定するときの操作1~10と同じ要領で設定します。

🦻 メ モ

• 複数条件分岐演算ユニットは、スタートポイントからエンドポイントまで接続されているフローチャートに組み込んでください。

# 最大値/最小値ユニット

指定した10個の値から条件(最大値または最小値)の一致した値を選んで出力します。

#### 最大値/最小値ダイアログ

| Unit027: 最大 | 直/最小値               |   |
|-------------|---------------------|---|
| ユニット名: 4    | 最大値/最小値             |   |
| 詳細設定        | 判定条件(その他)           | , |
| 条件の設定       | E                   |   |
| 条件:         | 最大値    ▼            |   |
| 値の範囲        | 上限値: 1000000.000 🚔  |   |
|             | 下限値: -1000000.000 💭 |   |
| 上較する値       | 1                   |   |
| 值 1:        |                     |   |
| 值 2:        |                     |   |
| 値 3:        | •                   |   |
| 值 4:        | ··· •               |   |
| 值 5:        | •                   |   |
| 值 6:        | •                   |   |
| 值 7:        | •                   |   |
| 值 8:        | •                   |   |
| 值 9:        | •                   |   |
| 值 10:       | 🔻                   |   |
|             |                     |   |
| אלאב:       |                     |   |
|             | OK キャンセル            |   |

最大値/最小値ユニットを設定する

- ▲ [詳細設定]タブで条件を設定する
  - [比較する値]を選ぶ条件を設定します。
  - (1) [条件]を選ぶ

[比較する値]の中から選んで出力する値の条件を[最大値]または[最小値]から選びます。

(2) [値の範囲]を設定する [比較する値]の中から選んで出力する値の上限と下限を設定します。 数値を入力します。

#### **2** [比較する値]を設定する

 条件と一致したときに選んで出力する[比較する値]を設定します。[比較する値]は、[実数]、[ユニット]、 [定数]から選びます。

[実数]

数値を入力します。

[ユニット]

フローチャート作成エリアの上に配置した作業ユニットを選び、設定値にする項目を選びます。選んだ作業ユニットによって、選べる項目が異なります。

[定数]

登録した定数 (1228)を選びます。

## 3 [判定条件]タブで値を選ぶ判定条件を設定する

• 判定条件に設定できる計測結果は、下表をご覧ください。

判定条件に設定できる計測結果

項目 [値番号]、[出力値]

▲ [その他]タブで[実行条件]や[オプション]を設定する (□ 90)

5 [OK]をクリックする

## 数式演算ユニット

三角関数や絶対値、常用対数、平方根、四捨五入などの数式を使って、数値または角度を計算して演算値を出力します。

#### 数式演算ダイアログ

| Unit028: 数式演算 |                |  |  |
|---------------|----------------|--|--|
| ユニット名: 数式演算   |                |  |  |
| 詳細設定 判定条件 そ   | の他             |  |  |
| 数式設定          |                |  |  |
| 数式: sin       | <b>•</b>       |  |  |
| 角度:           | ▼ 0.00 💭 [deg] |  |  |
| 演算値:          | 0.000          |  |  |
|               |                |  |  |
|               |                |  |  |
|               | OK キャンセル       |  |  |

#### 数式演算ユニットを設定する

#### ▲ [詳細設定]タブで計算する数式を設定する

- 数式と数値を設定します。
- (1) [数式]を選ぶ

[sin]、[cos]、[tan]、[arcsin]、[arccos]、[arctan]、[絶対値]、[自然対数(底e)]、[常用対数(底10)]、 [平方根]、[四捨五入]、[切り捨て]、[切り上げ]から選びます。

#### (2) [角度]または[数値]を設定する

(1) で選んだ数式が三角関数 ([sin]、[cos]、[tan]) のときは[角度[deg]]、[ユニット]、[定数]を、それ以外の数式を選んだときは[実数]、[ユニット]、[定数]を選びます。

#### [実数]、[角度[deg]]

[実数]は数値を、[角度[deg]]は角度を入力します。

#### [ユニット]

フローチャート作成エリアの上に配置した作業ユニットを選び、設定値にする項目を選びます。選んだ作業 ユニットによって、選べる項目が異なります。

#### [定数]

登録した定数 (228)を選びます。

## 2 [演算値]を確認する

# 3 [判定条件]タブで判定条件を設定する

• 判定条件に設定できる計測結果は、下表をご覧ください。

|    | 判定条件に設定できる計測結果 |
|----|----------------|
| 項目 | [演算値]          |

- 4 [その他]タブで[実行条件]や[オプション]を設定する (〇) 90)
- 5 [OK]をクリックする

# 出力値統計ユニット

計測値や判定値などから統計対象を指定して、統計した値の中から最大値や最小値、平均値、合計値を取得して出力します。

#### 出力値統計ダイアログ

| Unit029: 出力値統計 |          |
|----------------|----------|
| ユニット名: 出力値統計   |          |
| 詳細設定 判定条件      | その他      |
| 統計対象:          | •        |
|                |          |
|                |          |
|                |          |
|                |          |
|                |          |
| :144           |          |
|                | OK #7>21 |

# ■ 出力値統計ユニットを設定する

## ▲ [詳細設定]タブで[統計対象]を設定する

• [ユニット]を選んだ後、フローチャート作成エリアの上に配置した作業ユニットを選び、設定値にする項目を 選びます。選んだ作業ユニットによって、選べる項目が異なります。

# 2 [判定条件]タブで判定条件を設定する

判定条件に設定できる計測結果は、下表をご覧ください。計測結果の各項目は、選んだ作業ユニットの累積した情報を使って算出します。

| 判定条件に設定できる計測結果 |                         |  |  |  |
|----------------|-------------------------|--|--|--|
| 項目             | [最大値]、[最小値]、[平均値]、[合計値] |  |  |  |

- 3 [その他]タブで[実行条件]を設定する (〇) 90)
- 4 [OK]をクリックする

直線Aおよび直線BのXY座標を指定して、交点座標を算出します。

#### 2直線の交点ダイアログ

| 二ット名:   | 2直線の交点 |            |
|---------|--------|------------|
| 詳細設定 判定 | 条件 その他 |            |
| 直線A座標   |        |            |
| 始点X:    | 123 -  | 1056.000 🔶 |
| 始点Y:    | 123 -  | 652.000 束  |
| 終点X:    | 123 -  | 994.000    |
| 終点Y:    | 123 -  | 622.000    |
| 直線B座標   |        |            |
| 始点X:    | 123 -  | 873.000 🌲  |
| 始点Y:    | 23 -   | 690.000 🖨  |
| 終点X:    | 123 -  | 873.000    |
| 終点Y:    | 123 -  | 535.000    |
| 表示オプション |        |            |
| 交点の大きさ: |        | 10         |
| x>h:    |        |            |

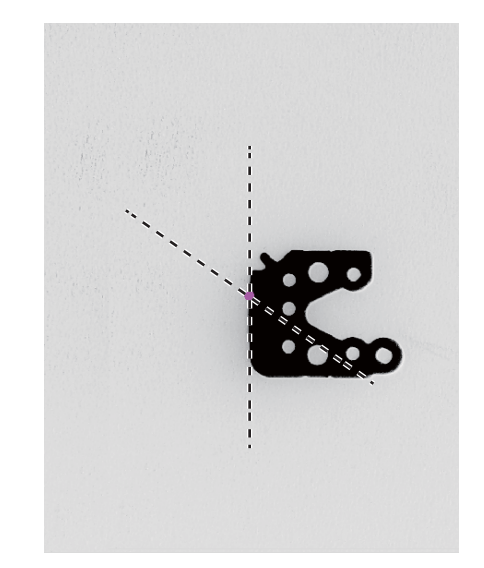

2直線の交点ユニットを設定する

# **1** [詳細設定]タブで直線Aおよび直線BのXY座標を設定する

• 直線Aおよび直線Bの始点と終点のXY座標を設定します。始点と終点のXY座標は、[実数]、[ユニット]、 [定数]から選びます。

#### [実数]

数値を入力します。

[ユニット]

フローチャート作成エリアの上に配置した作業ユニットを選び、設定値にする項目を選びます。選んだ作業ユニットによって、選べる項目が異なります。

#### [定数]

登録した定数 (🎞 28) を選びます。

#### 2 [詳細設定]タブで[表示オプション]を設定する

• 表示する2直線の交点の大きさを数値で入力します。

# 3 [判定条件]タブで判定条件を設定する

• 判定条件に設定できる計測結果は、下表をご覧ください。

判定条件に設定できる計測結果

項目 [交点座標X]、[交点座標Y]

#### ▲ [その他]タブで[実行条件]や[オプション]を設定する (□ 90)

5 [OK]をクリックする

# 2点間の計算ユニット

2点間の距離や中心座標、角度を算出します。

# 2点間の計算ダイアログ

| 羊細設定 判; | 主条件その他 |          |
|---------|--------|----------|
| - 2点の座標 |        |          |
| 始点X:    | 123 -  | 1111.000 |
| 始点Y:    | 123 -  | 473.000  |
| 終点X:    | 23 -   | 883.000  |
| 終点Y:    | 123 -  | 712.000  |
| 表示オプション | /      |          |
| 矢印の大きさ  | :      | 10       |

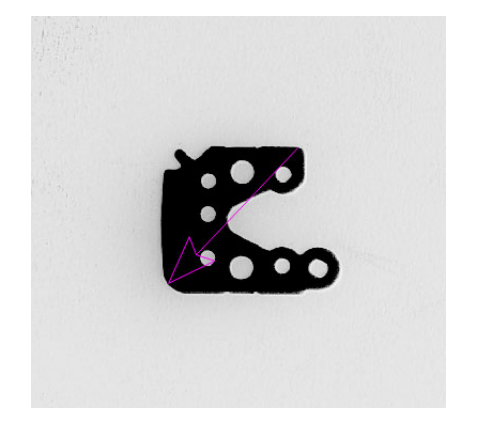

# 2点間の計算ユニットを設定する

#### ┃ [詳細設定]タブで始点と終点のXY座標を設定する

• 2点 (始点と終点)のXY座標を設定します。始点と終点のXY座標は、[実数]、[ユニット]、[定数]から選びます。

#### [実数]

数値を入力します。

#### [ユニット]

フローチャート作成エリアの上に配置した作業ユニットを選び、設定値にする項目を選びます。選んだ作業ユニットによって、選べる項目が異なります。

#### [定数]

登録した定数 (1 28)を選びます。

# 2 [表示オプション]を設定する

• 表示する矢印の大きさを数値で入力します。

# 3 [判定条件]タブで判定条件を設定する

• 判定条件に設定できる計測結果は、下表をご覧ください。

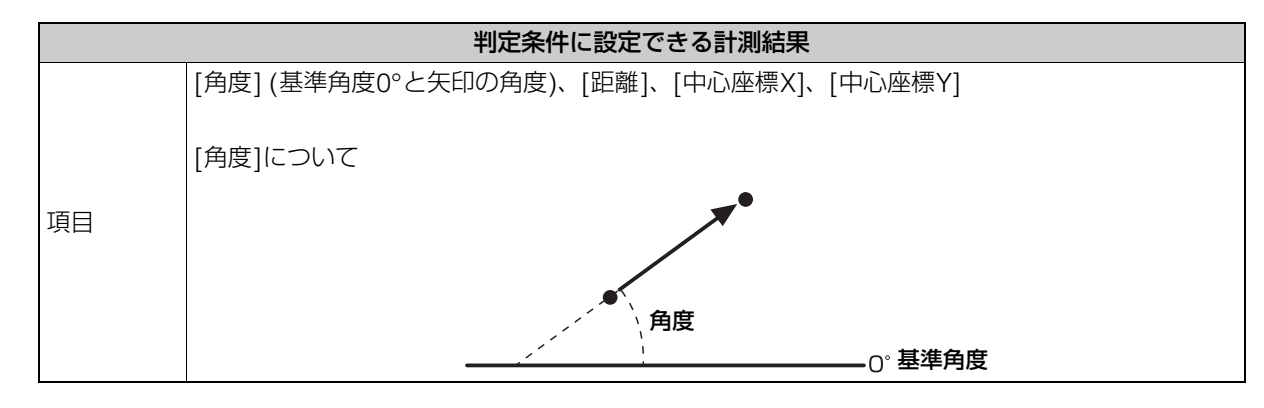

▲ [その他]タブで[実行条件]や[オプション]を設定する (□ 90)

# 5 [OK]をクリックする

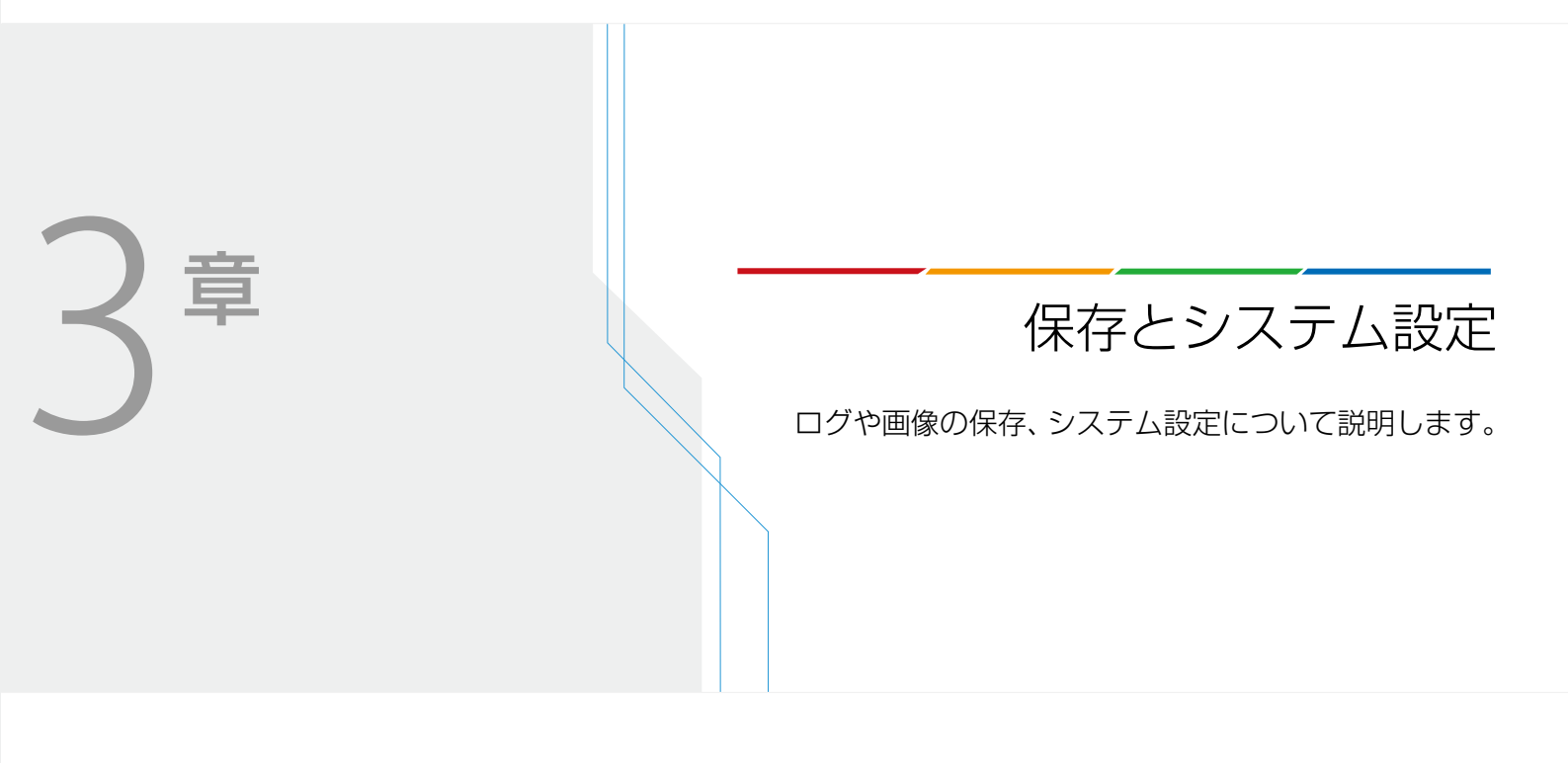

# ログ保存

本ソフトウェアは、ログを保存できます。保存できるログは、ログ画像、ログデータ、記録画像、スクリーンショットの4 種類です。

#### ログ画像

オンライン時に撮像ユニットで撮像した画像です。[ログ画像]タブの[保存設定] (〇 175) に従って、自動で保存されます。 保存したログ画像は、FTPサーバーに転送できます(〇 181)。

#### ログデータ

オンライン時にフローチャートの処理を実行したときの計測結果のデータです。[ログデータ]タブの[保存設定](1176)に従って、自動で保存されます。保存したログデータは、FTPサーバーに転送できます(1181)。

#### 記録画像

作成したフローチャート内の撮像ユニットが保持している撮像画像です。[記録画像]タブの[保存設定] (□ 179) に従って、 手動で保存します。

#### スクリーンショット

メイン画面 (1112) 全体を画像として保存します。保存の条件は、[ログ画像]タブの[保存条件] (11175) に従います。画像はJPEG形式で保存されます。保存したスクリーンショットは、FTPサーバーに転送できます (11181)。

#### ログ保存ダイアログ

メインツールバーの[昼ログ保存]をクリックすると、ログ保存ダイアログが表示されます。

| 保存設定                        |             |     |  |         |
|-----------------------------|-------------|-----|--|---------|
| 保存条件:                       | 保存しない       | •   |  |         |
| OK時保存形式:                    | JPEG(*.jpg) | •   |  |         |
| NG時保存形式:                    | BMP(*.bmp)  | •   |  |         |
| スクリーンショット:                  | 保存しない       | •   |  | エクスポート  |
| 保存数(日):                     |             | 120 |  | コグ画像の削除 |
|                             |             |     |  |         |
| 保存画像設定                      |             |     |  |         |
|                             |             |     |  |         |
| ▼撮像                         |             |     |  |         |
|                             |             |     |  |         |
|                             |             |     |  |         |
|                             |             |     |  |         |
|                             |             |     |  |         |
|                             |             |     |  |         |
|                             |             |     |  |         |
|                             |             |     |  |         |
|                             |             |     |  |         |
|                             |             |     |  |         |
|                             |             |     |  |         |
|                             |             |     |  |         |
|                             |             |     |  |         |
| 図 遺像<br>図 001: 漫像<br>図 カメラ1 |             |     |  |         |
|                             |             |     |  |         |
|                             |             |     |  |         |

### 📃 メ モ

 画像処理コントローラーがディスプレイを接続していない状態でスクリーンショットを保存すると、画面上部の表示が崩れます (ツールバーのアイコンの位置がずれる、など)。画像表示エリアや画像処理の結果は、正しく表示されます。

# 保存とシステム設定

# ログ画像の保存とエクスポート

ログ画像は、保存やエクスポートすることができます。ログ画像は、USB接続ができる外部記録メディアにエクスポートすることもできます。エクスポートしたログ画像は、圧縮されたZip形式のファイルで出力されます。

## ログ画像とスクリーンショットの保存設定をする

#### ▲ [ログ画像]タブで[保存条件]を設定する

• ログ画像を保存する条件は、[保存しない]、[すべて]、[OK時のみ]、[NG時のみ]から選びます。

#### [保存しない]

ログ画像を保存しません。

#### [すべて]

すべてのログ画像を保存します。

#### [OK時のみ]

フローチャートの判定結果がOKのときのみ、ログ画像を保存します。

#### [NG時のみ]

フローチャートの判定結果がNGのときのみ、ログ画像を保存します。

#### 2 ログ画像の保存形式を選ぶ

- フローチャートの判定結果がOKまたはNGのときに保存するログ画像の保存形式をそれぞれ選びます。保存形式は、[JPEG(\*.jpg)]、[PNG(\*.png)]、[BMP(\*.bmp)]から選びます。
- スクリーンショットは、JPEG形式で保存されます。

#### 3 ログ画像の[保存数(日)]を設定する

- 何日分のログ画像を保存するかを設定します。画像処理コントローラーの空き容量が少ないときは、設定した
   日数よりも少なく保存されることがあります。
- 数値を入力します。
- 設定した[保存数(日)]を越えたログ画像は、新しいログ画像を保存したときに削除されます。

#### ▲ ログ画像を保存する対象を選ぶ

- フローチャート作成エリアの上に配置した撮像ユニットがツリー形式で[保存画像設定]に表示されます。
- ログ画像を保存する対象の撮像ユニットとカメラを選び、チェックを入れます。

#### 5 [OK]をクリックする

ログ画像とスクリーンショットをエクスポートする

#### ┃ USB接続ができる外部記録メディアを用意する

• 画像処理コントローラーとUSB接続します。

#### 9 [ログ画像]タブで[エクスポート]をクリックする

#### 3 ファイル名を入力して、[保存]をクリックする

- ファイルの保存先を選び、ファイル名を入力して、エクスポートしたファイルを保存します。
- スクリーンショットも同時にエクスポートします。
- エクスポートが完了すると、メッセージが表示されます。[OK]をクリックして、メッセージを閉じます。

▲ [OK]をクリックする

5 USB接続した外部記録メディアを画像処理コントローラーから取り外す (〇) 184)

ログ画像とスクリーンショットを削除する

- 1 [ログ画像]タブで[ログ画像の削除]をクリックする
  - メッセージが表示されます。[OK]をクリックするとログ画像を削除します。
  - スクリーンショットも同時に削除します。

**2** [OK]をクリックする

# ログデータの保存とエクスポート

ログデータは、保存やエクスポートすることができます。ログデータは、USB接続ができる外部記録メディアにエクスポートすることもできます。エクスポートしたログデータは、圧縮されたZip形式のファイルで出力されます。ログデータとして保存するデータは、200個まで指定できます。

# [ログデータ]タブ

| WIT | 12 AE    |         |              |
|-----|----------|---------|--------------|
| 保存的 | 条件:      | 保存しない   |              |
| ファイ | ル名ヘッダー:  | LogData | エクスポート       |
| 保存  | 数(日):    | 120     | ログデータの削除     |
| 保存  | データ設定    |         |              |
| No. | 項目名      | データ     | 九ビュー 小数点以下桁掛 |
| 01  | ログデータ001 |         | 3 🗸          |
| 02  | ログデータ002 |         | 3 🗸          |
| 03  | ログデータ003 |         | 3            |
| a   |          |         | 3            |
| 07  | ログデータ007 |         | 3            |
| 08  | ログデータ008 |         | 3            |
| 09  | ログデータ009 |         | 3*           |
| 10  | ログデータ010 |         | 3            |
|     | ログデータ011 |         | 3            |

Ⅰ ログデータの保存設定をする

#### ┫ [ログデータ]タブで[保存条件]を設定する

• ログデータを保存する条件は、[保存しない]、[すべて]、[NG時のみ]から選びます。

[保存しない] ログデータを保存しません。

[**すべて]** すべてのログデータを保存します。

保存とシステム設定

3

[NG時のみ]

フローチャートの判定結果がNGのときのみ、ログデータを保存します。

#### 2 [ファイル名ヘッダー]を入力する

• 入力したファイル名ヘッダーは、ログデータファイルの先頭文字列に使われます。

## 3 ログデータの[保存数(日)]を設定する

- 何日分のログデータを保存するかを設定します。画像処理コントローラーの空き容量が少ないときは、設定した日数よりも少なく保存されることがあります。
- 数値を入力します。
- 設定した[保存数(日)]を越えたログデータは、新しいログデータを保存したときに削除されます。

#### ▲ ログデータの保存するデータを設定する

- ログデータの項目名やログデータとして保存するデータ、小数点以下の桁数を設定します。
- 設定したデータの現在の数値を[プレビュー]で確認できます。
- (1) 項目名を入力する

入力した項目名は、ログデータの各項目で使われます。

#### (2) 保存するデータを選ぶ

[実数]、[ユニット]、[定数]から選びます。

[実数]

数値を入力します。

[ユニット]

フローチャート作成エリアの上に配置した作業ユニットを選び、設定値にする項目を選びます。選んだ作業 ユニットによって、選べる項目が異なります。

[定数]

登録した定数 (山 28)を選びます。

(3) 小数点以下の桁数に数値を入力する

#### 5 [OK]をクリックする

ログデータの構成について

| トリガー時刻              | 総合判定 | タクト[ms] | ログデータ1 | ログデータ2 | ••• | ログデータ200 |
|---------------------|------|---------|--------|--------|-----|----------|
| 20171210_101112_123 | 1    | 123.4   | 1234   | 0      |     | 0        |
| 20171210_111213_456 | 0    | 234.5   | 0      | 2345   |     | 0        |
| 20171210_123456_789 | 1    | 345.6   | 0      | 0      |     | 1210     |

#### トリガー時刻

フローチャートの処理を開始した年月日と時刻です。

#### 総合判定

フローチャートの判定結果がOKのときは「1」を、NGのときは「0」を出力します。

#### タクト[ms]

フローチャートの処理にかかった時間です。

#### ログデータ1 ~ ログデータ200

操作4で設定した設定値が表示されます。設定していないログデータは「0」が出力されます。

- ログデータをエクスポートする
  - 1 USB接続ができる外部記録メディアを用意する
    - 画像処理コントローラーとUSB接続します。
  - 2 [ログデータ]タブで[エクスポート]をクリックする
  - 3 ファイル名を入力して、[保存]をクリックする
    - ファイルの保存先を選び、ファイル名を入力して、エクスポートしたファイルを保存します。
    - エクスポートが完了すると、メッセージが表示されます。[OK]をクリックして、メッセージを閉じます。

▲ [OK]をクリックする

5 USB接続した外部記録メディアを画像処理コントローラーから取り外す (〇) 184)

# ■ ログデータを削除する

# ┃ [ログデータ]タブで[ログデータの削除]をクリックする

- メッセージが表示されます。[OK]をクリックするとログデータを削除します。
- 2 [OK]をクリックする

# 記録画像の保存

作成したフローチャート内に配置した撮像ユニットが最後に撮像した画像を記録画像として保存できます。記録画像の保存 はオフライン時のみ行えます。保存した記録画像は、撮像画像の確認やシミュレーション (① 186)の画像として使用する ことができます。保存した記録画像は、エクスポートすることができます。エクスポートした記録画像は、圧縮されたZip 形式のファイルで出力されます。

#### [記録画像]タブ

| ログ画像 ログデータ 記録画像 | FTP           |         |
|-----------------|---------------|---------|
| 保存設定            |               | エクスポート  |
| 保仔形式:           | JPEG(*.jpg) 👻 | 記録画像の削除 |
|                 |               |         |
|                 |               |         |
|                 |               |         |
|                 |               |         |
|                 |               |         |
|                 |               |         |
|                 |               |         |
|                 |               |         |
|                 |               |         |
|                 |               |         |

# 記録画像の保存とエクスポート

記録画像の保存設定をする

- ┫ ログ保存ダイアログを表示する
  - メインツールバーの[昼口グ保存]をクリックします。
- 2 [記録画像]タブで記録画像の保存形式を選ぶ
  - 記録画像の保存形式を[JPEG(\*.jpg)]、[PNG(\*.png)]、[BMP(\*.bmp)]から選びます。
- 3 [OK]をクリックする

記録画像を保存する

┫ メインツールバーの[四記録画像を保存]をクリックする

記録画像をエクスポートする

- ┃ USB接続ができる外部記録メディアを用意する
  - 画像処理コントローラーとUSB接続します。
- 2 [記録画像]タブで[エクスポート]をクリックする

3

# **3** ファイル名を入力して、[保存]をクリックする

- ファイルの保存先を選び、ファイル名を入力して、エクスポートしたファイルを保存します。
- エクスポートが完了すると、メッセージが表示されます。[OK]をクリックして、メッセージを閉じます。

## ▲ [OK]をクリックする

5 USB接続した外部記録メディアを画像処理コントローラーから取り外す (〇) 184)

# 記録画像を削除する

# 1 [記録画像]タブで[記録画像の削除]をクリックする

• メッセージが表示されます。[OK]をクリックすると記録画像を削除します。

# 2 [OK]をクリックする
画像処理コントローラーに保存したデータをFTPサーバーに転送します。転送できるデータはログ画像 (① 174)、ログデータ (① 174)、スクリーンショット (① 174) です。以下では、FTPサーバーがあらかじめ起動され、正しく動作している ことを前提に説明しています。

| ログ画像 ログデータ 記録画像 FTP |  |
|---------------------|--|
| □□□ FTPで転送する        |  |
| - FTPサーバー設定         |  |
| 10751.7             |  |
|                     |  |
| ユーザー名:              |  |
| パスワード:              |  |
|                     |  |
| 転送対象                |  |
| □ □/画像              |  |
| □ ログデータ             |  |
| □ スクリーンショット         |  |
| 方スた実行               |  |
| 未転送データ              |  |
| 2/11/22X 0 / 100    |  |

### FTP転送の事前準備

データをFTPサーバーに転送するためには、事前にFTP転送の設定が必要です。

#### FTP転送の設定をする

#### ┫ ログ保存ダイアログを表示する

• メインツールバーの[昼ログ保存]をクリックします。

### 2 [FTP]タブでFTPサーバーのIPアドレスやユーザー名、パスワードを入力する

- あらかじめ転送するFTPサーバーのIPアドレスやユーザー名、パスワードを確認してください。
- IPアドレスはピリオドで区切った数字4つを入力します。
- FTPサーバーのIPアドレスやユーザー名、パスワードが不明なときは、システム管理者に確認してください。
- 本ソフトウェアからFTPサーバーのIPアドレスは変更できません。

#### 3 FTPサーバーに転送する対象を選ぶ

- 転送する対象にチェックを入れます。
- 転送する対象のログ画像やログデータ、スクリーンショットは、あらかじめ保存の設定が必要です (□ 175、
   □ 176)。

#### ▲ 通信テストを実行する

- [テスト実行]をクリックして、画像処理コントローラーとFTPサーバーの通信テストを実行します。
- 通信テストが成功すると、[FTPサーバーと接続できました]のメッセージが表示されます。エラーメッセージ が表示されたときは、エラーメッセージ(□192)をご覧ください。

#### ■ FTPサーバーに転送する

┃ [FTPで転送する]にチェックを入れる

2 [OK]をクリックする

#### ■ 未転送データを転送する

FTPサーバーに未転送のデータがあるときは、[ファイル数]に表示されます。未転送データは最大100個まで保持されます。

未転送データは、手動で転送を開始することができます。

┫ [転送]をクリックする

2 [OK]をクリックする

# システム設定

本ソフトウェアのバージョン更新や、システム設定ファイルの出力を行います。

#### システム設定ダイアログ

メインツールバーの[ひシステム設定]をクリックすると、システム設定ダイアログが表示されます。

|       | システム設定   |                                                   |           |
|-------|----------|---------------------------------------------------|-----------|
|       | システム情報   |                                                   |           |
| (1)   |          | バージョン情報                                           |           |
| (1)   |          | 現在のバージョン: 1.0.0.X (COBOTTA)                       |           |
|       |          | Copyright (C) CANON INC. 2019 All Rights Reserved | 更新ファイルの選択 |
| (2) — |          | 第三者ソフトウェア情報                                       |           |
| (_)   |          | ライセンス条項                                           |           |
|       | 0 = 10 7 |                                                   |           |
|       | メンテナンス   | エクスポート 障害解析用データをエクスポートします。                        |           |
|       |          | 取り外し 外部記録メディアを取り外します。                             |           |
|       |          |                                                   | 閉じる       |

- (1) ソフトウェアのバージョン情報
- (2) ライセンス条項

第三者ソフトウェアのライセンス条件を表示します。

## 本ソフトウェアのバージョンを更新する

設定方法については、産業用ロボットの説明書をご参照ください。(「COBOTTA User Manuals」内の「Vision Edition-C のバージョンアップ方法」)

ここでは、「Vision Edition-Cのバージョンアップ方法」のSTEP5の操作方法について説明します。事前に、STEP4までの 操作を行ってください。また、下記の操作が終了したら、STEP5へ戻り、以降の操作を行ってください。

- ↑ 本ソフトウェアの更新ファイルを用意する
  - 更新ファイルは、USB接続ができる外部記録メディアに保存してください。
- 2 更新ファイルを保存したUSB接続ができる外部記録メディアを画像処理コントローラーに接続する

3 [更新ファイルの選択]をクリックして、更新ファイルを選ぶ

- 更新ファイルを選び、[開く]をクリックします。
- [現在のバージョン]より古いバージョンへの更新はしないでください。
- 更新が完了すると、メッセージが表示されます。[OK]をクリックして、メッセージを閉じると、メイン画面に 戻ります。
- ▲ USB接続した外部記録メディアを画像処理コントローラーから取り外す (□184)

## 障害解析用データをエクスポートする

エクスポートした障害解析用データは、圧縮されたZip形式のファイルで出力されます。

┃ USB接続ができる外部記録メディアを用意する

- 画像処理コントローラーとUSB接続します。
- 2 [メンテナンス]の[エクスポート]をクリックする
- 3 保存するフォルダーを選び、ファイル名を入力して[保存]をクリックする
  - ファイルの保存先を選び、ファイル名を入力して、エクスポートしたファイルを保存します。
  - エクスポートが完了すると、メッセージが表示されます。[OK]をクリックして、メッセージを閉じます。
- ▲ [閉じる]をクリックする
- 5 USB接続した外部記録メディアを画像処理コントローラーから取り外す (111184)

#### USB接続した外部記録メディアを取り外す

画像処理コントローラーにUSB接続した外部記録メディアを安全に取り外します。

- ┫ [取り外し]をクリックする
- 2 [閉じる]をクリックする
- 3 USB接続した外部記録メディアを画像処理コントローラーから取り外す

#### 🚹 重 要

• USB接続した外部記録メディアは、正しく取り外さないとデータを破損するおそれがあります。

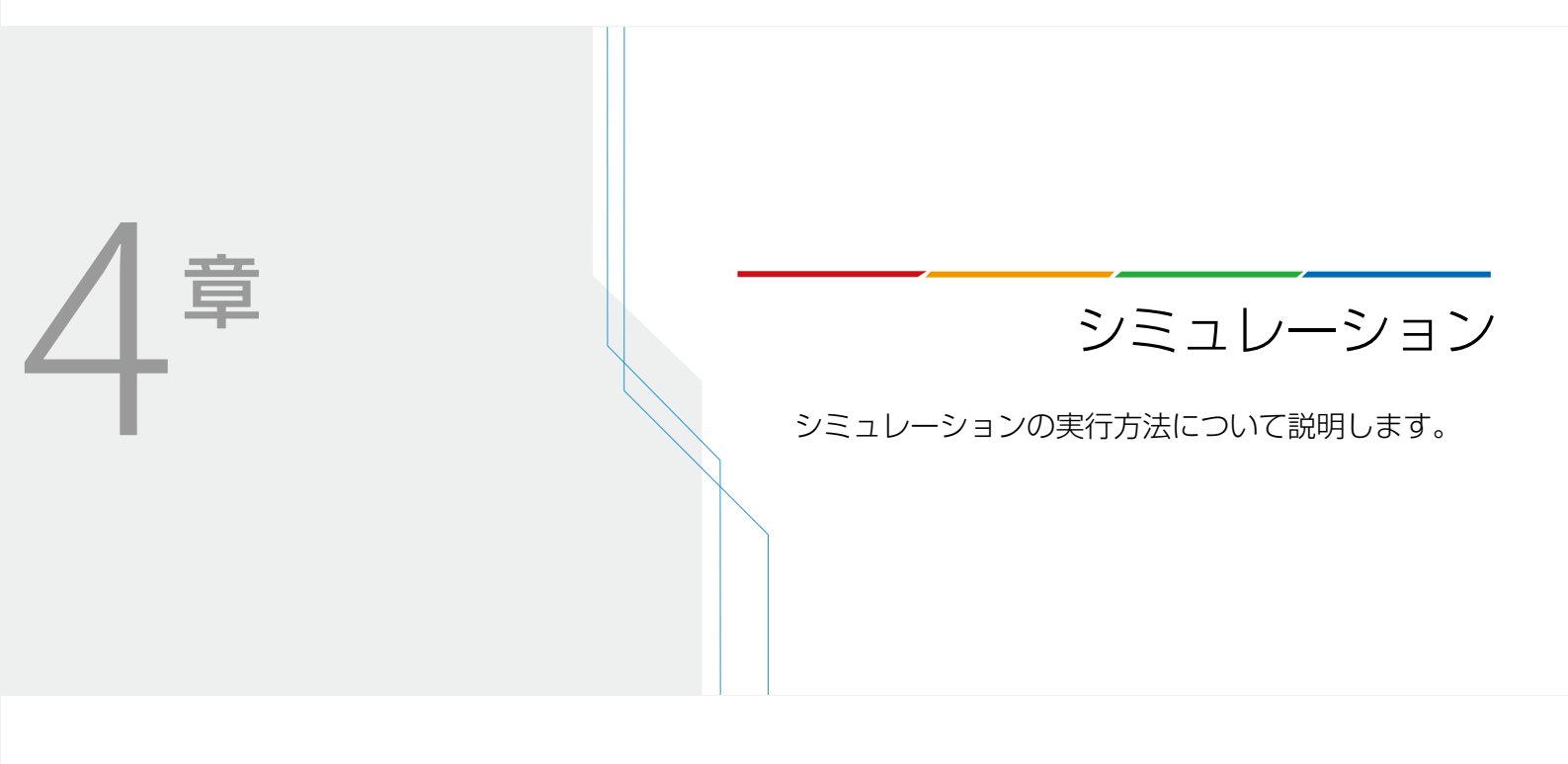

## シミュレーションの実行

保存したログデータ (2)176) とログ画像 (2)175)を使って、トリガー情報を元にオンライン時のフローチャートの処理 を再現するシミュレーションと、画像処理コントローラーやUSB接続ができる外部記録メディアに保存している任意の画像 を使ってフローチャートの処理を確認するシミュレーションを実行できます。

#### シミュレーションダイアログ

メインツールバーの[図シミュレーション]、または画像処理とモデルマッチングの各作業ユニットにある[図シミュ レーション]をクリックすると、シミュレーションダイアログが表示されます。

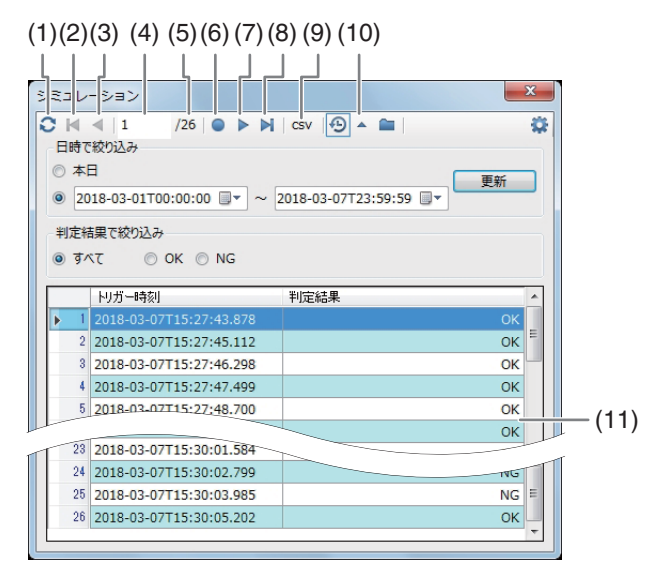

- (1) シミュレーションで使う画像の更新
- (2) 最初のトリガー情報へ移動
- (3) ひとつ前のトリガー情報へ移動
- (4) 現在選んでいるトリガー情報
- (5) トリガー情報の総数
- (6) シミュレーションの実行
- (7) 次のトリガー情報へ移動
- (8) 最後のトリガー情報へ移動
- (9) シミュレーション結果の保存 (〇〇 188)
- (10) シミュレーション設定部分の表示/非表示
- (11) トリガー情報表示エリア

#### ログデータとログ画像を使ってシミュレーションを実行する

ログデータとログ画像を使ってシミュレーションを実行します。ログデータとログ画像を使うときは、事前にログデータとログ画像の保存の設定 (CC 174) が必要です。

- 【
  ⑤履歴の画像でシミュレーション】をクリックする
  - トリガー情報表示エリアが表示されていないときは、[▼]をクリックしてトリガー情報表示エリアを表示します。

#### 2 [日時で絞り込み]を設定する

- [本日]または日時を指定します。
- 日時指定は、任意の開始日時と終了日時を設定します。任意の日付は、[□+](カレンダー)をクリックして入 力することもできます。
- 3 [更新]をクリックする
  - 設定した[日時で絞り込み]のトリガー情報をトリガー情報表示エリアに表示します。

#### ▲ [判定結果で絞り込み]を選ぶ

- トリガー情報表示エリアに表示するトリガー情報を絞り込みます。[すべて]、[OK]、[NG]から選びます。
- [すべて]を選ぶと絞り込みをしません。

#### 5 シミュレーションを実行するトリガー情報を選ぶ

トリガー情報表示エリアのトリガー情報をクリックして、シミュレーションを実行するトリガー情報を選びます。

#### 6 [●実行]をクリックする

- シミュレーションを実行します。
- トリガー情報表示エリアのトリガー情報をダブルクリックする、または[▲最初へ]、[▲前へ]、[▶次へ]、[▶最 後へ]のいずれかをクリックしてもシミュレーションを実行できます。

## 任意の画像を使ってシミュレーションを実行する

- 1 シミュレーションで使う任意の画像を用意する
  - USB 接続ができる外部記録メディアに任意の画像を保存しているときは、画像処理コントローラーと USB 接続します。
- 2 [ひシミュレーション画像の設定]をクリックする

|         |     |                                                                                                    | 1000 |        |      |        |
|---------|-----|----------------------------------------------------------------------------------------------------|------|--------|------|--------|
|         |     |                                                                                                    |      |        |      |        |
| ユニット名   | カメラ | フォルターバス                                                                                                    |      |        |      |        |
| 001: 撮像 | 1   | D:¥HistoryCenter¥LogImage¥NewJOB¥NG¥Unit001_Cam1                                                              | 参照   | マスター画像 | ログ画像 | クリア    |
| 007: 撮像 | 1   | ${\tt D:} {\tt YData} {\tt Station} {\tt Projects} {\tt NewJOB} {\tt Programs} {\tt Program1} {\tt RegImage}$ | 参照   | マスター画像 | ログ画像 | _ / לע |
| 008: 撮像 |     |                                                                                                    | 参照   | マスター画像 | ログ画像 | ሳሀፖ    |
|         |     |                                                                                                    |      |        |      |        |
|         |     |                                                                                                    |      |        |      |        |
|         |     |                                                                                                    |      |        |      |        |
|         |     |                                                                                                    |      |        |      |        |
|         |     |                                                                                                    |      |        |      |        |
|         |     |                                                                                                    |      |        |      |        |
|         |     |                                                                                                    |      |        |      |        |
|         |     |                                                                                                    |      |        |      |        |
|         |     |                                                                                                    |      |        |      |        |
|         |     |                                                                                                    |      |        |      |        |
|         |     |                                                                                                    |      |        |      |        |
|         |     |                                                                                                    |      |        |      |        |
|         |     |                                                                                                    |      |        |      |        |
|         |     |                                                                                                    |      |        |      |        |
|         |     |                                                                                                    |      |        |      |        |
|         |     |                                                                                                    |      |        |      |        |
|         |     |                                                                                                    |      |        |      |        |
|         |     |                                                                                                    |      |        |      |        |

シミュレーション画像の設定ダイアログが表示されます。シミュレーション画像の設定ダイアログには、フローチャート作成エリアの上に配置した撮像ユニットが表示されます。1つの撮像ユニットに複数のカメラを接続しているときは、カメラ番号の異なる同じユニット名の撮像ユニットが表示されます。

#### 3 シミュレーションで使う画像を選ぶ

• 画像は、任意のフォルダー画像やマスター画像、ログ画像から選びます。

#### 任意のフォルダー画像を使うとき

[参照]をクリックすると、フォルダーの参照ダイアログが表示されます。シミュレーションで使う画像が保存されているフォルダーを選んで[OK]をクリックします。[フォルダーパス]には、選んだ画像を保存しているフォルダーパスが表示されます。

#### マスター画像を使うとき

[マスター画像]をクリックすると、[フォルダーパス]にマスター画像を保存しているフォルダーパスが表示されます。

#### ログ画像を使うとき

[ログ画像]をクリックすると、[フォルダーパス]にログ画像を保存しているフォルダーパスが表示されます。

#### 設定した画像をクリアするとき

[クリア]をクリックすると、メッセージが表示されます。[OK]をクリックすると、設定しているフォルダーパス をクリアします。

▲ シミュレーション画像の設定ダイアログの[OK]をクリックする

#### 5 [●実行]をクリックする

- シミュレーションを実行します。
- [▲最初へ]、[▲前へ]、[▶次へ]、[▶最後へ]のいずれかをクリックすると、操作に応じて画像が表示されて、 シミュレーションを実行します。

#### シミュレーション結果を保存する

保存したログデータ (1) 176) とログ画像 (1) 175)、または任意の画像を使ってシミュレーションを実行した結果を、ロ グデータ (CSVファイル) で保存します。

#### 【 CSV CSV]をクリックする

- [CSV CSV]をクリックすると、シミュレーションを実行します。
- 画像処理とモデルマッチングの各作業ユニットにある [◎シミュレーション]で表示したシミュレーションダ イアログに[CSV CSV]はありません。

#### **9** 保存するフォルダーを選び、ファイル名を入力して[保存]をクリックする

#### 🗐 メ モ

• シミュレーションで使用した画像は、ログ画像に保存されません。

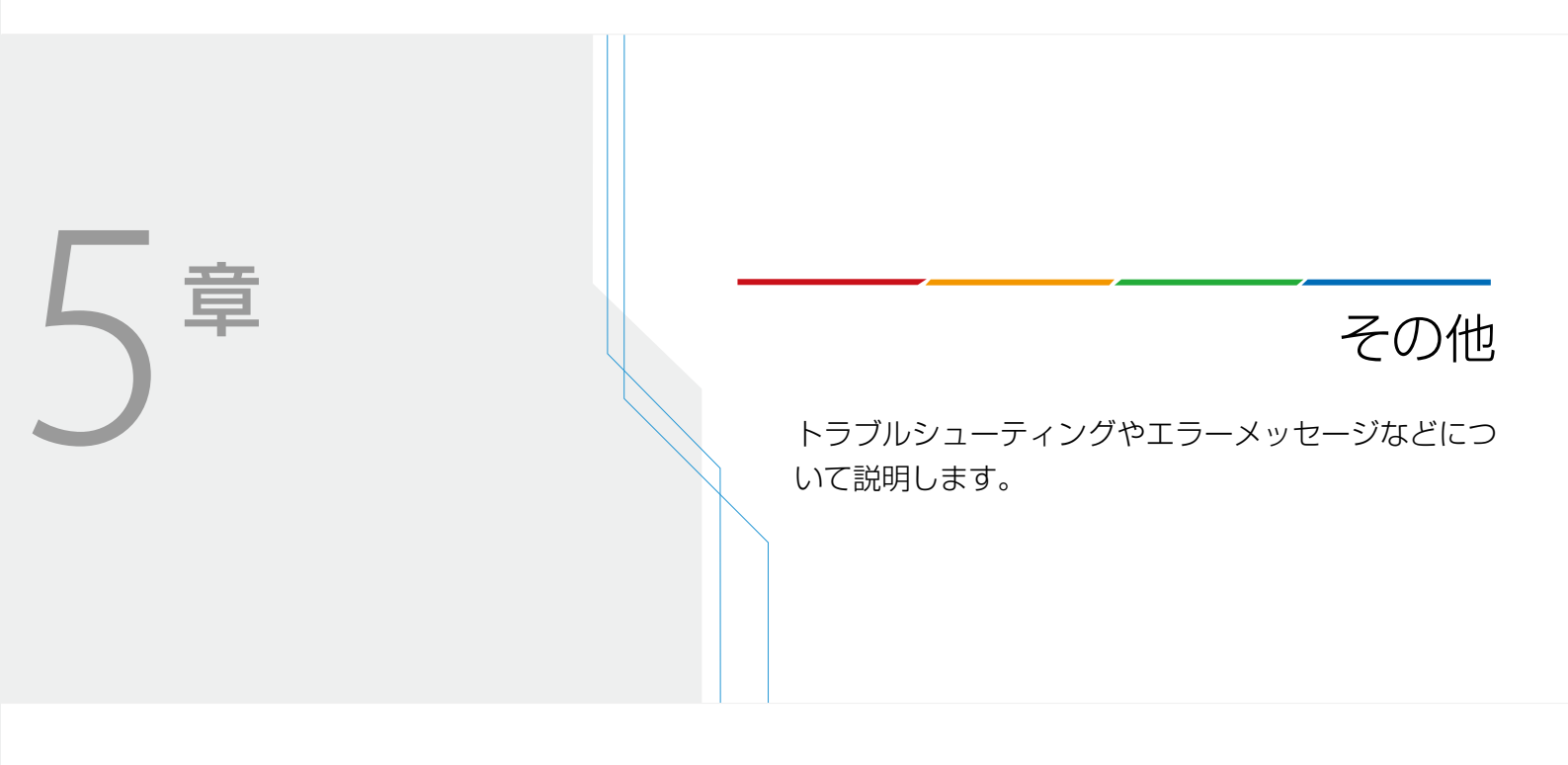

# トラブルシューティング

修理に出す前にこの「トラブルシューティング」で説明する内容をもう一度確認してください。それでも直らないときは、 お問い合わせ先 (裏表紙) にご相談ください。

| こんなときは                                                 | どうするの?                                                                                                    | ü        |
|--------------------------------------------------------|----------------------------------------------------------------------------------------------------|----------|
| カメラが接続できない。<br>カメラの映像が表示されない。                          | <ul> <li>カメラがネットワークに正しく接続されていない。カメラのネットワーク<br/>設定が正しく行われているか確認する。</li> </ul>                                    | _        |
|                                                        | <ul> <li>カメラのIPアドレス、ポート番号、ユーザー名、パスワードが正しく設定<br/>されていない。カメラ設定ダイアログで正しく設定する。</li> </ul>                           | 18       |
| カメラ設定ダイアログで変更できない撮像設<br>定がある。                          | ● 変更可能な撮像設定はカメラによって異なる。                                                                                         | _        |
| キヤノン製ネットワークカメラを接続時、本<br>ソフトウェアからパン・チルト・ズームを操<br>作できない。 | <ul> <li>本ソフトウェアからパン・チルト・ズームを操作するときは、カメラの<br/>「インテリジェント機能」を無効にする。</li> </ul>                                    | _        |
| 産業用ロボットと通信できない。                                        | <ul> <li>産業用ロボットがネットワークに正しく接続されていない。産業用ロボットのネットワーク設定が正しく行われているか確認する。</li> </ul>                                 | _        |
|                                                        | <ul> <li>本ソフトウェアと産業用ロボットの通信設定が正しく行われていない。外<br/>部データ通信の設定が正しく行われているか確認する。</li> </ul>                             | 68       |
| PLCと通信できない。                                            | <ul> <li>PLCがネットワークに正しく接続されていない。PLCがネットワークに正<br/>しく接続されているか確認する。</li> </ul>                                     |          |
|                                                        | <ul> <li>画像処理コントローラーとPLCの通信設定が正しく行われていない。PLCの通信方式や外部データ通信の設定が正しく行われているか確認する。</li> </ul>                         | 69、70    |
| 画像処理コントローラーを起動すると、自動<br>でオンラインになる。                     | <ul> <li>ジョブ設定ダイアログの[起動時にオンラインにする]をチェックしている</li> <li>と、画像処理コントローラーの起動時に自動的にオンラインになる。</li> </ul>                 | 14       |
| 接続しているカメラの数が1つなのに、メイ<br>ン画面の画像表示エリアが分割される。             | <ul> <li>マスター画像設定ダイアログの[1.カメラ選択]で、使用しないカメラを削除する。</li> </ul>                                                     | 25       |
| フローチャートのトリガーが実行できない。                                   | <ul> <li>スタートポイントとエンドポイントに接続されていない。フローチャートは、スタートポイントで始まり、エンドポイントで終了するように作成する。</li> </ul>                        | 30       |
| ワークが検出されない。                                            | <ul> <li>モデルマッチングユニットの設定を確認する。</li> </ul>                                                                       | 143      |
| ワークが重複して検出される。                                         | <ul> <li>モデルマッチングユニットの[重なり許容度]の値が大きい。値を小さくする。</li> </ul>                                                        | 143      |
| メイン画面に表示されるジョブの判定結果が<br>常にNGになる。                       | <ul> <li>ジョブの判定結果は、メイン画面設定ダイアログの[メイン画面の判定条件]の設定によって決まる。[メイン画面の判定条件]を確認する。</li> </ul>                            | 72       |
| ネットワークカメラ移動先補正ユニットやグ<br>リッドPTZユニットでカメラを選べない。           | <ul> <li>ネットワークカメラ移動先補正ユニットやグリッドPTZユニットに非対応のカメラが接続されている。パン、チルト、ズームが可能なキヤノン製ネットワークカメラを接続する。</li> </ul>           | 97<br>99 |
| 画像処理ユニットの処理が正しく行えない。                                   | <ul> <li>         ・ 色判別ユニット以外の画像処理ユニットでは、カラー画像を扱うことができない。マスター画像または撮像ユニットの[モノクロ変換]を[変換しない]以外にする。     </li> </ul> | 22、25    |
| 色判別ユニットで色を正しく判別できない。                                   | <ul> <li>         ・ 色判別を行うには、撮像した画像がカラー画像でなければならない。マスター画像または撮像ユニットの[モノクロ変換]を[変換しない]にする。     </li> </ul>         | 22、25    |

| こんなときは                                  | どうするの?                                                                                                    |     |
|-----------------------------------------|----------------------------------------------------------------------------------------------------|-----|
| アナログメーター読み取りユニットで、メー<br>ターの値が正しく読み取れない。 | <ul> <li>次の条件のときに、値が正しく読み取れないことがある。</li> <li>設定した部分円環領域の角度の拡張方向と、アナログメーターの目盛りの+方向が一致していない。</li> <li>設定した部分円環領域に文字や針の支点をはさんだ針の後端部が入っている。</li> <li>複数の針がある。</li> <li>アナログメーターの形が正円ではない。</li> <li>目盛りが線形ではない。</li> </ul> | 113 |
| ロボットハンドユニットでロボットハンドを<br>操作すると、エラーが発生する。 | <ul> <li>ロボットハンドダイアログで、ロボットハンドユニットのテストを実行してください。エラーメッセージが表示されたときは、表示内容に従って、産業用ロボットのロボットハンドの設定値を確認してください。</li> </ul>                                                                                                   | 158 |
| FTPサーバーにデータを転送できない                      | <ul> <li>FTPサーバーへの転送が有効になっていない。[FTPで転送する]にチェックが入っているか確認する。</li> </ul>                                                                                                    | 181 |
|                                         | <ul> <li>FTPサーバーのIPアドレスやユーザー名、パスワードが正しく設定されて<br/>いない。ログ保存ダイアログの[FTP]タブで正しく設定する。</li> </ul>                                                                                                    | 181 |
|                                         | • FTPサーバーに転送する対象が選ばれていない。転送する対象にチェックを入れる。                                                                                                    | 181 |
|                                         | <ul> <li>FTPサーバーがネットワークに正しく接続されていない。LANケーブルの<br/>接続やFTPサーバーのネットワーク設定が正しく行われているか確認す<br/>る。</li> </ul>                                                                                                    | -   |
|                                         | <ul> <li>● FTPサーバーに転送するデータが保存されていない。転送するデータの保存設定を確認する。</li> </ul>                                                                                                    | 174 |
| トリガーをかけてもフローチャートの処理が<br>実行されない。         | <ul> <li>外部データ通信設定ダイアログの[通信設定]タブで、[接続先設定]の[ロボット]にチェックが入っていないかを確認する。チェックを外すとフローチャートの処理が実行される場合は、通信設定が正しく設定されているか、ロボットのエラーが発生していないか、非常停止ボタンが押されていないかを確認する。</li> </ul>                                                   | -   |

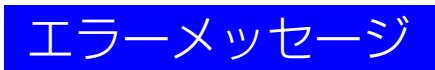

| メッセージ                                                    | 原因と対処方法                                                                                                    |       |
|----------------------------------------------------------|----------------------------------------------------------------------------------------------------|-------|
| [XXXXX]はすでに他のジョブに割り当てられ<br>ています。<br>(XXXXXはジョブ名)         | <ul> <li>ジョブを割り当てるときに、同一のジョブを複数に割り当てようとした。</li> <li>ジョブをコピーして、コピーしたジョブを割り当てる。</li> </ul>                                                                                               | 16    |
| [トリガー設定]で選択している機器です。接<br>続を切断するときは[トリガー設定]を変更し<br>てください。 | <ul> <li>外部データ通信設定ダイアログの[接続先設定]に設定している機器を[ト<br/>リガー設定]と異なる機器に変更した。機器の接続を切断するときは、[ト<br/>リガー設定]に設定している機器を[接続先設定]の機器と異なる機器に変<br/>更する。</li> </ul>                                          | 67    |
| 150枚を超えるマスター画像は追加できません。                                  | <ul> <li>マスター画像は150枚を超えて追加できない。不要なマスター画像を削除<br/>する。</li> </ul>                                                                                                    | 26    |
| 2つ以上のユニットを選択してください。                                      | <ul> <li>作業ユニットをグループ化するときに、2つ以上の作業ユニットを選んで<br/>いなかった。2つ以上の作業ユニットを選んでからグループ化する。</li> </ul>                                                                                              | 32    |
| FTPサーバーと接続できませんでした。<br>FTPサーバーの状態を確認してください。              | • FTPサーバーの電源が入っていない。FTPサーバーの電源を確認して、再度接続を行う。                                                                                                    | _     |
|                                                          | <ul> <li>FIPサーバーかネットワークに止しく接続されていない。LANケーフルの<br/>接続やFTPサーバーのネットワーク設定が正しく行われているか確認す<br/>る。</li> </ul>                                                                                   | _     |
|                                                          | <ul> <li>FTPサーバーのIPアドレスやユーザー名、パスワードが正しく設定されて いない。設定を確認して、再度接続を行う。</li> </ul>                                                                                                    | 181   |
|                                                          | <ul> <li>FTPサーバーのファイアウォール設定により通信を受信できない。ファイ<br/>アウォール設定を確認して、再度接続を行う。</li> </ul>                                                                                                    | _     |
| FTPサーバーへのファイル転送に一部失敗しました。                                | • FTPサーバーの電源が入っていない。FTPサーバーの電源を確認して、再度データ転送を行う。                                                                                                    | _     |
| FTPサーバーへのファイル転送に失敗しました。                                  | <ul> <li>FTPサーバーがネットワークに正しく接続されていない。LANケーブルの<br/>接続やFTPサーバーのネットワーク設定が正しく行われているか確認す<br/>ろ</li> </ul>                                                                                    | _     |
|                                                          | <ul> <li>FTPサーバーのIPアドレスやユーザー名、パスワードが正しく設定されていない。設定を確認して、再度データ転送を行う。</li> </ul>                                                                                                    | 181   |
|                                                          | <ul> <li>FTPサーバーのファイアウォール設定により通信を受信できない。ファイ<br/>アウォール設定を確認して、再度データ転送を行う。</li> </ul>                                                                                                    | _     |
| PLCと接続する場合、[出力先]は[PLC]を選<br>んでください。                      | <ul> <li>外部データ通信設定ダイアログの[トリガー設定]で[マニュアルトリガー]</li> <li>を選び、[出力先]を[PLC]に設定しているとき、[出力先]を[出力しない]</li> <li>または[ロボット]に変更した。[マニュアルトリガー]を選んでPLCと接続</li> <li>するときは、[出力先]を[PLC]に設定する。</li> </ul> | 67    |
| PLCと接続できませんでした。<br>PLCの状態を確認してください。                      | <ul> <li>PLCの電源が入っていない。PLCの電源を確認して、再度接続を行う。</li> <li>ネットワークに接続できているが、PLCと通信できていない。PLCプログラムが実行中か確認する。</li> </ul>                                                                        | _     |
|                                                          | <ul> <li>画像処理コントローラーとPLCの通信設定が正しく行われていない。PLCの通信方式や外部データ通信の設定が正しく行われているか確認する。</li> </ul>                                                                                                | 69、70 |
| SYSTEM ERROR XXXX<br>(XXXXは数字)                           | <ul> <li>お問い合わせ先にご相談ください。お問い合わせ先は、キヤノンのホームページでご確認ください。</li> </ul>                                                                                                    | 裏表紙   |
| 移動できません。                                                 | <ul> <li>フローチャート上の作業ユニットを別の作業ユニット上に移動しようとした。作業ユニットがない場所に移動する。</li> </ul>                                                                                                    | _     |
| エクスポートする辞書がありません。                                        | <ul> <li>1Dコードリーダーユニットまたは2Dコードリーダーユニットの辞書タブ<br/>において、辞書に文字列がひとつも登録されていないときに、[エクス<br/>ポート]をクリックした。辞書に文字列を登録する。</li> </ul>                                                               | 127   |
| エッジが検出されませんでした。                                          | <ul> <li>エッジの検出に失敗した。作業ユニットのエッジ検出方向や検出基準、</li> <li>エッジ強度しきい値、エッジフィルター幅などの設定を確認する。</li> </ul>                                                                                           | _     |

| メッセージ                                                                                | 原因と対処方法                                                                                                    |            |
|--------------------------------------------------------------------------------------|----------------------------------------------------------------------------------------------------|------------|
| エッジの検出数が足りません。円を検出する<br>には3点以上のエッジ検出が必要です。                                           | <ul> <li>3点以上のエッジが検出されなかった。作業ユニットの設定を確認する。</li> </ul>                                                                                                    |            |
| エッジの検出数が足りません。近似直線を検<br>出するには2点以上のエッジ検出が必要です。                                        | <ul> <li>2点以上のエッジが検出されなかった。作業ユニットの設定を確認する。</li> </ul>                                                                                                    | _          |
| エッジを検出する処理でエラーが発生しまし<br>た。                                                           | <ul> <li>エッジの検出に失敗した。作業ユニットのエッジ検出方向や検出基準、<br/>エッジ強度しきい値、エッジフィルター幅などの設定を確認する。</li> </ul>                                                                            | _          |
| 外部トリガー (ロボット) の場合、PLCと接<br>続できません。                                                   | <ul> <li>外部データ通信設定ダイアログの[接続先設定]を[PLC]に設定しているとき、[トリガー設定]を[外部トリガー (ロボット)]に変更した。PLCと接続するときは、[トリガー設定]を[外部トリガー (PLC)]に設定するか、[マニュアルトリガー]を選び、[出力先]を[PLC]に設定する。</li> </ul> | 67         |
| カメラと接続できませんでした。                                                                      | <ul> <li>カメラ設定ダイアログでカメラに接続できなかった。カメラのIPアドレス、ポート番号、ユーザー名、パスワードを正しく入力して、再度接続を行う。</li> </ul>                                                                          | 18         |
| 記録画像が存在しません。                                                                         | <ul> <li>ログ保存設定ダイアログの[記録画像]タブにおいて、記録画像が保存されていないときに、エクスポートしようとした。記録画像を保存してから[エクスポート]をクリックする。</li> </ul>                                                             | 179        |
| グループ化にはすべてのユニットが接続され<br>ている必要があります。                                                  | <ul> <li>フローチャート編集ダイアログにて、接続されていない作業ユニットをグ<br/>ループ化しようとした。グループ化する作業ユニットを接続してから、グ<br/>ループ化を行う。</li> </ul>                                                           | 32         |
| グループ化の条件を満たしていません。                                                                   | <ul> <li>グループ化する作業ユニットの中に条件分岐ユニットが含まれている。条件分岐ユニット以外の作業ユニットを選んでグループ化する。</li> </ul>                                                                                  | _          |
| 結果が判定条件の範囲を超えています。                                                                   | <ul> <li>計測結果が判定条件の設定範囲外だった。設定範囲内にするときは、判定<br/>条件の設定を確認する。</li> <li>カメラの設定や正しく撮像できているか確認する。</li> </ul>                                                             | 89         |
| コードが検出されませんでした。                                                                      | <ul> <li>1Dコードリーダーユニットまたは2Dコードリーダーユニットにおいて、<br/>コードが検出されなかった。カメラの設定や撮像するコード、作業ユニットの設定などを確認する。</li> </ul>                                                           | 127<br>131 |
| 異なるユニットタイプの項目は統一できません。                                                               | <ul> <li>異なる種類の作業ユニットの項目を統一しようとした。同じ種類の作業ユニットを選び、再度項目を統一する。</li> </ul>                                                                                             | 33         |
| コントローラーの空き容量が不足しているた<br>め、オンラインに移行できません。ジョブ内<br>の不要なデータを削除することで、空き容量<br>を増やすことができます。 | <ul> <li>画像処理コントローラーの空き容量が不足している。不要なジョブやログ<br/>画像などを削除して、画像処理コントローラーの空き容量を増やしてから<br/>オンラインに切り換える。</li> </ul>                                                       | 16<br>176  |
| コントローラーの空き容量が不足しているた<br>め、ジョブを作成できません。不要なジョブ<br>やログを削除することで、空き容量を増やす<br>ことができます。     | <ul> <li>画像処理コントローラーの空き容量が不足している。不要なジョブやログ<br/>画像などを削除して、画像処理コントローラーの空き容量を増やしてから<br/>ジョブを作成する。</li> </ul>                                                          | 16<br>176  |
| コントローラーの空き容量が不足しているた<br>め、ジョブを保存できません。ジョブ内の不<br>要なデータを削除することで、空き容量を増<br>やすことができます。   | <ul> <li>画像処理コントローラーの空き容量が不足している。不要なジョブやログ<br/>画像などを削除して、画像処理コントローラーの空き容量を増やしてから<br/>ジョブを保存する。</li> </ul>                                                          | 16<br>176  |
| コントローラーの空き容量が不足しているた<br>め、トリガーをかけられません。ジョブ内の<br>不要なデータを削除することで、空き容量を<br>増やすことができます。  | <ul> <li>画像処理コントローラーの空き容量が不足している。不要なジョブやログ<br/>画像などを削除して、画像処理コントローラーの空き容量を増やしてから<br/>トリガーをかける。</li> </ul>                                                          | 16<br>176  |
| 最大濃度、最小濃度を計測する処理でエラー<br>が発生しました。                                                     | <ul> <li>濃淡検査ユニットにおいて、グレイの最大濃度または最小濃度の計測ができなかった。濃淡検査ユニットの設定を確認する。</li> </ul>                                                                                       | 105        |
| 参照元と同じユニットタイプのみ項目を統一<br>できます。                                                        | <ul> <li>参照元と異なる種類の作業ユニットを選んだ。参照元と同じ種類の作業ユニットを選ぶ。</li> </ul>                                                                                                    | 33         |

やの街

| メッセージ                                                                   | 原因と対処方法                                                                                                    |            |
|-------------------------------------------------------------------------|----------------------------------------------------------------------------------------------------|------------|
| 始点エッジを検出する処理でエラーが発生し                                                    | • エッジ幅ユニット、近似直線ユニット、角度検出ユニットにおいて、始点                                                                                                    | 111        |
| _ました。<br>                                                               | エッジまたは終点エッジの検出ができなかった。エッジ検出方向や検出基                                                                                                    | 115<br>117 |
| 終点エッジを検出する処理でエラーが発生し<br>ました。                                            | 年、エック強反してい他、エックフィルター幅などの設定を確認する。                                                                                                    | 117        |
| 処理する対象画像が表示されていません。                                                     | <ul> <li>対象画像が表示されていない。[対象画像]を撮像する撮像ユニットを選ぶ、またはカメラの接続を確認する。</li> </ul>                                                                                                    | 80         |
| 接続しているカメラは非対応です。                                                        | <ul> <li>カメラ設定ダイアログにおいて、非対応のカメラを接続しようとした。対応カメラを確認する。</li> </ul>                                                                                                    | 4          |
| 選択した設定に対応していないため、対象画<br>像を変更できません。                                      | <ul> <li>画像処理ユニットまたはモデルマッチングユニットにおいて、非対応のモノクロ変換を設定した撮像ユニットを[対象画像]に選んだ。</li> </ul>                                                                                                    | _          |
| 操作に十分な領域がありません。                                                         | <ul> <li>フローチャート作成エリアにスペースがない状態でグループをダブルク<br/>リックして、まとめた作業ユニットを確認しようとした。不要な作業ユ<br/>ニットを削除してフローチャート作成エリアにスペースを作ってからグ<br/>ループをダブルクリックする。</li> </ul>                                                                                                   | 33         |
| タイムアウトしました。                                                             | <ul> <li>カメラ設定ダイアログにおいて、接続しようとしているカメラと正常に通信が行えなかった。カメラのIPアドレス、ポート番号、ユーザー名、パスワードを正しく入力して、再度接続を行う。</li> </ul>                                                                                                    | 18         |
| 通信できました。<br>PLCと接続できませんでした。                                             | <ul> <li>ネットワークに接続できているが、PLCと通信できていない。PLCプログラムが実行中か確認する。</li> </ul>                                                                                                    | —          |
| PLCの状態を確認してください。                                                        | <ul> <li>PLCがネットワークに正しく接続されていない。PLCのネットワーク設定<br/>が正しく行われているか確認する。</li> </ul>                                                                                                    | _          |
| 通信できませんでした。                                                             | <ul> <li>PLCの電源が入っていない。PLCの電源を確認して、再度接続を行う。         マロン・ファン・シーン・シーン・シーン・シーン・シーン・シーン・シーン・シーン・シーン・シー</li></ul>                                                                                                    | -          |
| 通信先のIPアドレスを確認してくたさい。                                                    | <ul> <li>PLCのIPアトレスか止しく設定されていない。設定を確認して、再度接続<br/>を行う。</li> </ul>                                                                                                    | 69<br>70   |
| テスト実行に失敗しました。                                                           | <ul> <li>ネットワークカメラ移動先補正ユニットやグリッドPTZユニットでテスト<br/>を実行したとき、テストの位置設定がカメラの操作可能な範囲を超えてい<br/>たため、テストが実行できなかった。ネットワークカメラ移動先補正ユ<br/>ニットのときは基準位置や移動目標位置の設定を、グリッドPTZユニット<br/>のときは基準位置や移動目標位置の設定、グリッド設定、領域設定を確認<br/>して再度テストを実行する。</li> </ul>                    | 97<br>99   |
| 濃度平均値・濃度偏差を計測する処理でエ<br>ラーが発生しました。                                       | <ul> <li>濃淡検査ユニットにおいて、グレイの濃度平均、濃度偏差の計測ができなかった。領域や判定条件の設定を確認する。</li> </ul>                                                                                                    | 105        |
| フローチャートの処理が最大処理回数に達し<br>ました。                                            | <ul> <li>1つのフローチャートでは1000回以上の処理を行うことができない。処理<br/>が999回以下になるようにフローチャートを見直す。</li> </ul>                                                                                                    | 29         |
| ブロブを検出する処理でエラーが発生しまし<br>た。                                              | <ul> <li>ブロブ検出ユニットにおいて、ブロブの検出ができなかった。ブロブを検<br/>出する[しきい値]や[検出条件]の設定を確認する。</li> </ul>                                                                                                    | 125        |
| ホワイトバランスの調整が正しくできません<br>でした。                                            | <ul> <li>カメラ設定ダイアログにおいて、ワンショットWBによるホワイトバラン<br/>ス調整ができなかった。ホワイトバランス調整に必要な被写体をカメラに<br/>映して再度実行する。</li> </ul>                                                                                                    | 21         |
| マスター画像が設定されていません。                                                       | <ul> <li>マッチングモデルを作成する際、マスター画像を選ばないでモデル作成を<br/>行おうとした。マスター画像を選ぶ。</li> </ul>                                                                                                    | 38         |
| マスター画像が存在しません。                                                          | <ul> <li>シミュレーション画像の設定ダイアログにおいて、マスター画像がないときに[マスター画像]を押した。マスター画像を登録してから再度行う。</li> </ul>                                                                                                    | 25         |
| マニュアルトリガーの場合、[接続先設定]で<br>選択したPLCにデータを出力できません。<br>([出力先]を[出力しない]に変更します。) | <ul> <li>外部データ通信設定ダイアログの[トリガー設定]を[マニュアルトリガー]</li> <li>に設定して、[出力先]に[PLC]を選んだとき、[接続先設定]の[PLC]に</li> <li>[Open User Comm. (Siemens)]を設定しようとした。[接続先設定]で</li> <li>[Open User Comm. (Siemens)]を設定するときは、[トリガー設定]を</li> <li>[外部トリガー (PLC)]に設定する。</li> </ul> | 70         |
| モデルの作成に失敗しました。設定を変更<br>後、モデルを再作成してください。                                 | <ul> <li>マッチングモデルが作成できなかった。設定を確認して再度モデル作成を<br/>行う。</li> </ul>                                                                                                    | 38         |

| メッセージ                                              | 原因と対処方法                                                                                                    |         |
|----------------------------------------------------|----------------------------------------------------------------------------------------------------|---------|
| モデルを作成する領域が選択されていませ<br>ん。                          | <ul> <li>マッチングモデルを作成する際、領域設定を行わないでモデル作成を行おうとした。領域設定を行ってから、再度モデル作成を行う。</li> </ul>                                                                                                    | 38      |
| ユニットが選択されていません。                                    | <ul> <li>作業ユニットを選ばないで、作業ユニットの削除やコピーを行おうとした。処理対象の作業ユニットを選ぶ。</li> </ul>                                                                                                    | 32      |
| 予期しないエラーが発生しました。                                   | <ul> <li>画像処理コントローラーを一度再起動して、再度実行する。それでもエ<br/>ラーが発生するときは、お問い合わせ先にご相談ください。お問い合わせ<br/>先は、キヤノンのホームページでご確認ください。</li> </ul>                                                                                                    | 裏表紙     |
| 読み取った文字列が辞書の登録文字列と一致<br>しませんでした。                   | <ul> <li>1Dコードリーダーユニットまたは2Dコードリーダーユニットにおいて、</li> <li>検出した文字列が辞書になかった。[辞書]タブに文字列を登録する。</li> </ul>                                                                                                    | 127     |
| 領域が指定されていません。                                      | • 領域設定を行っていない。領域設定を行う。                                                                                                    | 81      |
| ログデータが存在しません。                                      | <ul> <li>ログ保存ダイアログの[ログデータ]タブにおいて、ログデータがないとき</li> <li>に、ログデータをエクスポートしようとした。</li> </ul>                                                                                                    | -       |
| ログ画像が存在しません。                                       | <ul> <li>ログ保存ダイアログの[ログ画像]タブにおいて、ログ画像が保存されていないときに、[エクスポート]をクリックした。ログ画像の保存設定を行い、ログ画像が保存されてから[エクスポート]をクリックする。</li> <li>シミュレーション画像の設定ダイアログにおいて、ログ画像が保存されていないときに[ログ画像]をクリックした。ログ画像の保存設定を行い、ログ画像が保存されてから[ログ画像]をクリックする。</li> </ul> | 175     |
| ロボットから応答がありません。ロボット<br>コントローラーの状態などを確認してくださ<br>い。  | <ul> <li>ロボット操作ユニットまたはロボット操作ダイアログにおいて、産業用ロボットと通信したときに、産業用ロボットからの応答がなかった。ロボットコントローラーの状態や産業用ロボット、PoEハブ、LANケーブルの接続などを確認する。</li> </ul>                                                                                          | _       |
| ロボットに接続できませんでした。<br>通信先のIPアドレスを確認してください。           | <ul> <li>産業用ロボットの電源が入っていない。産業用ロボットの電源を確認して、再度接続を行う。</li> <li>産業用ロボットのIPアドレスが正しく設定されていない。設定を確認して、再度接続を行う。</li> </ul>                                                                                                    | -<br>68 |
| ロボットに接続できませんでした。ロボット<br>コントローラーの状態などを確認してくださ<br>い。 | <ul> <li>メイン画面でオンラインにしようとしたときに、産業用ロボットが接続されていなかった。ロボットコントローラーの状態を確認する。</li> <li>フローチャート編集ダイアログにおいて、フローチャート作成エリアの上に配置したロボット操作ユニットをダブルクリックしたときに、産業用ロボットからの応答がなかった。ロボットコントローラーの状態や産業用ロボット、PoEハブ、LANケーブルの接続などを確認する。</li> </ul>  | _       |

## 数字

| 1Dコードリーダー |  |
|-----------|--|
| 2Dコードリーダー |  |
| 2直線の交点    |  |
| 2点間の計算    |  |

## F

| FTPサーノ | ۳ ۱ | 81 |
|--------|-----|----|
| FTP転送  |     | 81 |

## I

| IPアドレス | 13 5 | 50 |
|--------|------|----|
|        |      | 0  |

## Ν

| NCCマッチ | チング | <br> | <br> | 143 |
|--------|-----|------|------|-----|
| NG回数   |     | <br> | <br> | 30  |

# 0

| Open User Communication |  |
|-------------------------|--|
| (Open User Comm.)       |  |

## Ρ

| PLC (プログラマブルロジック |       |
|------------------|-------|
| コントローラー)5,50     | ), 69 |
| PoEハブ            | 5     |

## S

| SLMP | <br>50 |
|------|--------|
|      |        |

### ア

| •            |  |
|--------------|--|
| アナログメーター読み取り |  |

### 1

| 色判別 |  |
|-----|--|
|     |  |

## Т

| エッジ位置    | 108 |
|----------|-----|
| エッジ幅     | 110 |
| エラーメッセージ | 192 |
| エリア      | 106 |
| 円検出      | 118 |
| 演算ユニット   | 31  |

## 才

## 力

| ガイド           | 92  |
|---------------|-----|
| 外部データ通信       | 43  |
| 角度[deg]       | 28  |
|               | 163 |
| 角度検出          | 116 |
| 画像            |     |
| 回転させる         | 23  |
| 画像処理ユニット      | 31  |
| 画像ファイルの読み込み   | 81  |
| モノクロ変換をする     | 22  |
| 画像処理コントローラー   | 5   |
| カメラ           |     |
| カメラ撮像画像の切り換え  | 12  |
| カメラユニット       | 30  |
| 設定する          | 20  |
| 操作する          | 22  |
| 登録する          | 18  |
| フォーカスを調整する    | 20  |
| 補助線を表示する      | 23  |
| ホワイトバランスを調整する | 21  |
| 露出を調整する       | 20  |
|               |     |

## +

| 記録画像  |     | .174, | 179 |
|-------|-----|-------|-----|
| 近似直線二 | エッジ |       | 113 |

#### <mark>ク</mark> グリ

| グリッドPTZ     | <br>9 |
|-------------|-------|
| / / / / / L | <br>~ |

## ケ

| 形状マッラ | チング | <br> | <br>145 |
|-------|-----|------|---------|
| 計測結果  |     | <br> | <br>80  |
| 結果一覧  |     | <br> | <br>91  |

#### 

| コマンド領域先頭番号 (I型変数) |  |
|-------------------|--|
| コメント              |  |
| コンテキストメニュー        |  |

## サ

| 最大値/最小値<br>作業コ <sup>ー</sup> ット | 167        |
|--------------------------------|------------|
| デベニーシー<br>選ぶ<br>グループ化する        |            |
| 項目を統一する                        |            |
| コピーする<br>判除する                  |            |
| 1月味9 る                         |            |
| 接続/切断する                        | 32         |
| ユニット一覧表を確認する<br>場例             | 35<br>04   |
| <sup>111</sup> 産業用カメラ          |            |
| 産業用ロボット                        | 5, 43, 156 |

# シ

| 辞書             | 127    |
|----------------|--------|
| システム設定         |        |
| 四則演算           |        |
| 実数             |        |
| シミュレーション       |        |
| 出力值            | 70     |
| 出力値統計          |        |
| 条件分岐           |        |
| ジョブ            |        |
| インポート/エクスポートする | 16, 17 |
| コピーする          | 16     |
| 削除する           | 16     |
| 作成する           | 14     |
| ジョブツールバー       | 12     |
| ジョブ名を変更する      | 16     |
| 開く             | 17     |
|                |        |

# ス

| 数式         | 28  |
|------------|-----|
| 数式演算       | 168 |
| 数字認識       | 134 |
| スクリーンキーボード | 5   |

# セ

| 先頭コマンド領域番号 (Dレジスタ) |  |
|--------------------|--|
| 先頭データ領域番号 (Dレジスタ)  |  |

# ソ

| ソート方法 | <br>2 |
|-------|-------|
|       |       |

# タ

| 楕円検出 |                                         | 121 |
|------|-----------------------------------------|-----|
|      | ••••••••••••••••••••••••••••••••••••••• | 12  |

| テ                |  |
|------------------|--|
| データの転送           |  |
| データ領域            |  |
| データ領域先頭番号 (D型変数) |  |
| 定数               |  |

# arepsilon

# ネ

| ネットワークカメラ      | 4 |
|----------------|---|
| ネットワークカメラ移動先補正 |   |
| ネットワークカメラポジション |   |

# ノ 濃

| 濃淡検査 | <br>5 |
|------|-------|
|      | <br>• |

# Л

| バーコード          |  |
|----------------|--|
| バージョン情報        |  |
| バージョンを更新する     |  |
| 判定結果 (OK / NG) |  |
| 判定条件           |  |

# ヒ <sub>表示</sub>

| 長示情報 |  |
|------|--|
| 長示情報 |  |

## フ

| フォルダーを操作する<br>複数条件分岐 |     |
|----------------------|-----|
| 複数条件分岐演算             |     |
| 部分円環エッジ              | 112 |
| フローチャート              |     |
| 作成する                 |     |
| フローチャート画像を保存する       |     |
| フローチャート作成エリア         | 29  |
| ブロブ検出                | 124 |
| 分岐処理ユニット             |     |

## $\overline{\prec}$

| 前処理      | 9 |
|----------|---|
| マスター画像   |   |
| 操作する26   | 5 |
| 登録する25   | 5 |
| マッチングモデル |   |
| NCCモデル38 | 3 |
| 形状モデル40  | ) |

# Х

| メイン画面    | 12 |
|----------|----|
| メインツールバー | 12 |

# Ŧ

| 文字認識         |  |
|--------------|--|
| モデル登録        |  |
| モデルマッチングユニット |  |

## ユ

| ユニット    | <br>83 |
|---------|--------|
| ユニットエリア | <br>29 |

# IJ

## 領域

## 

| ログ画像              |     |
|-------------------|-----|
| ログデータ             |     |
| ログ保存              |     |
| 記録画像を保存/エクスポートする  | 179 |
| ログ画像を保存/エクスポートする  | 175 |
| ログデータを保存/エクスポートする | 176 |
| ロボットI/O           | 159 |
| ロボット移動            | 148 |
| ロボット移動先補正         |     |
| ロボット操作ユニット        |     |
| ロボットパレタイズ         | 157 |
| ロボットハンド           |     |
| ロボットプログラム         |     |

### ワ

| ワーク | 5 |
|-----|---|
| / / |   |

• 本書中の社名や商品名は、各社の登録商標または商標です。

# お問い合わせ先

製品に関するお問い合わせ先は、キヤノンのホームページでご確認ください。

日本語

https://global.canon/ja/product/indtech/fa/

本書の記載内容は2019年9月現在です。本ソフトウェアの仕様や本書の記載内容は、将来予告なく変更することがあります。